# **HP OpenView Operations**

# DCE エージェント コンセプトと設定ガイド

Software Version: A.08.10 および A.08.20

UNIX

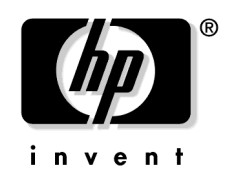

Manufacturing Part Number : None 2006年2月

© Copyright 1999-2006 Hewlett-Packard Development Company, L.P.

### ご注意

1. 本書に記載した内容は、予告なしに変更することがあります。

- 2. 当社は、本書に関して特定目的の市場性と適合性に対する保証を含む一切の保証をいたしかねます。
- 3. 当社は、本書の記載事項の誤り、またはマテリアルの提供、性能、使用により発生した直接 損害、間接損害、特別損害、付随的損害または結果損害については責任を負いかねますので ご了承ください。
- 4. 本製品パッケージとして提供した本書、CD-ROM などの媒体は本製品用だけにお使いください。プログラムをコピーする場合はバックアップ用だけにしてください。プログラムをそのままの形で、あるいは変更を加えて第三者に販売することは固く禁じられています。

本書には著作権によって保護される内容が含まれています。本書の内容の一部または全部を著作 者の許諾なしに複製、改変、および翻訳することは、著作権法下での許可事項を除き、禁止され ています。

All rights are reserved.

#### **Restricted Rights Legend.**

Use, duplication or disclosure by the U.S. Government is subject to restrictions as set forth in subparagraph (c)(1)(ii) of the Rights in Technical Data and Computer Software clause in DFARS 252.227-7013.

Hewlett-Packard Company United States of America

Rights for non-DOD U.S. Government Departments and Agencies are as set forth in FAR 52.227-19(c)(1,2).

#### **Copyright Notices.**

©Copyright 1999-2006 Hewlett-Packard Development Company, L.P.

No part of this document may be copied, reproduced, or translated to another language without the prior written consent of Hewlett-Packard Company. The information contained in this material is subject to change without notice.

#### **Trademark Notices.**

Adobe® は、Adobe Systems Incorporated (アドビ システムズ社)の商標です。

すべての HP9000 コンピュータの HP-UX (リリース 10.20 以降および 11.00 以降)は、The Open Group の UNIX95 ブランドを取得した製品です。

Intel386、Intel80386、Intel486、Intel80486は、インテルの商標です。

Intel Itanium ™ ロゴ: Intel、Intel Inside、Itanium は、インテルの米国およびその他における 商標または登録商標です。

Java<sup>™</sup> およびすべての Java 関連の商標およびロゴは、米国およびその他の国における米国 Sun Microsystems, Inc. の商標あるいは登録商標です。

Microsoft<sup>®</sup>、MS-DOS<sup>®</sup>、Windows NT<sup>®</sup>、Windows<sup>®</sup>、MS Windows<sup>®</sup>は、米国 Microsoft Corporation の米国およびその他の国における登録商標または商標です。

Netscape<sup>™</sup> および Netscape Navigator<sup>™</sup> は、米国における Netscape Communications Corporation の商標です。

OpenView®は、米国 Hewlett-Packard 社の米国における登録商標です。

Oracle®は、米国オラクルの登録商標です。

UNIX®、OSF、OSF/1、OSF/Motif、Motif、Open Software Foundation は、The Open Group の登録商標です。

Pentium®は、インテルの登録商標です。

SQL\*Plus®は、米国オラクルの商標または登録商標です。

その他一般に各会社名、各製品名は各社の商号、商標または登録商標です。

### 1. AIX 管理対象ノード

| 概要                         |
|----------------------------|
| インストールの必要条件                |
| ハードウェアの必要条件                |
| ソフトウェアの必要条件                |
| エージェントのインストールとアンインストール     |
| エージェントのインストール方法            |
| エージェントのインストールの説明           |
| DCE の設定                    |
| エージェントの自動インストール42          |
| エージェントの手動インストール42          |
| HACMP を実行しているエージェントのインストール |
| エージェントのアンインストール54          |
| デフォルト設定                    |
| SNMP イベント傍受のサポート 55        |
| デフォルトのアプリケーションの種類 55       |
| SMIT ユーザーインタフェースの起動 56     |
| スクリプトとプログラムの分配 57          |
| ユーザースクリプトとプログラムの位置 57      |
| 一時的なディレクトリ 58              |
| ターゲットディレクトリ 58             |
| 管理対象ノードの構成59               |
| ファイルの位置                    |
| OVO のデフォルトオペレータ 60         |
| システムリソース                   |
| ライブラリの種類61                 |
| インクルードファイル                 |
| メイクファイル                    |
| 提供される Perl インタプリタ 64       |

### 2. HP-UX 管理対象ノード

| 概要                                | 66 |
|-----------------------------------|----|
| インストールの必要条件                       | 67 |
| HP-UX 11.x のハードウェアの必要条件           | 67 |
| HP-UX 11.0 および 11.11 のソフトウェアの必要条件 | 70 |
| HP-UX 11.22 のソフトウェアの必要条件          | 72 |
| 管理サーバーにおける OVO のファイルツリー           | 73 |
| HP-UX エージェントのファイルセット              | 79 |

| HP-UX エージェントのサブプロダクト 80      | 0 |
|------------------------------|---|
| エージェントのインストールとアンインストール       | 1 |
| エージェントのインストール方法81            | 1 |
| エージェントのインストールの説明 81          | 1 |
| 標準インストールを使用してのエージェントのインストール  | 2 |
| SD-UX でのエージェントのインストール8       | 3 |
| エージェントの手動インストール              | 3 |
| 管理対象ノードをアクティブにする85           | 9 |
| エージェントのアンインストール 91           | 1 |
| デフォルト設定                      | 2 |
| デフォルトのテンプレートグループの種類92        | 2 |
| デフォルトの opcmsg メッセージテンプレートの種類 | 2 |
| デフォルトのログファイルテンプレートの種類        | 2 |
| SNMP トラップとイベント傍受 98          | 3 |
| デフォルトのアプリケーションの種類 94         | 4 |
| スクリプトとプログラムの分配 96            | 3 |
| ユーザースクリプトとプログラムの位置9€         | 3 |
| 一時ディレクトリ                     | 7 |
| ターゲットディレクトリ 98               | 3 |
| 管理対象ノードの構成                   | 9 |
| ファイルの位置                      | 0 |
| OVO のデフォルトオペレータ 101          | 1 |
| システムリソースの種類101               | 1 |
| ライブラリの種類102                  | 2 |
| インクルードファイル                   | 5 |
| メイクファイル                      | 5 |
| イベントの監視                      | 3 |
| EMS しきい値モニター                 | 3 |
| EMS GUI クライアントでのリソース階層の表示109 | 9 |
| OVO 登録アプリケーションでのリソース階層の表示111 | 1 |
| コマンド行からのリソース階層の表示 112        | 2 |
| EMS 通知の OVO への送信118          | 3 |
| HP-UX の高可用性機能のサポート 114       | 4 |
| 提供される Perl インタプリタ 115        | 5 |

### 3. Linux 管理対象ノード

| 概要          | 118 |
|-------------|-----|
| インストールの必要条件 | 119 |

| ハードウェアの必要条件 119              |
|------------------------------|
| ソフトウェアの必要条件 120              |
| エージェントのインストールとアンインストール126    |
| エージェントのインストールのヒント126         |
| エージェントのインストール127             |
| エージェントのアンインストール 131          |
| デフォルト設定133                   |
| デフォルトのテンプレートグループ 133         |
| デフォルトのログファイルテンプレートの種類 133    |
| SNMP トラップとイベント傍受 ( サポートしない ) |
| デフォルトのアプリケーションの種類 133        |
| スクリプトとプログラムの分配 134           |
| ユーザースクリプトとプログラムの位置135        |
| 一時ディレクトリ136                  |
| ターゲットディレクトリ 136              |
| 管理対象ノードの構成137                |
| ファイルの位置 138                  |
| OVO のデフォルトのオペレータ138          |
| ライブラリの種類140                  |
| インクルードファイル 141               |
| メイクファイル                      |
| 提供される Perl インタプリタ 142        |
|                              |

### 4. Sun Solaris 管理対象ノード

| 概要14                                         | 4 |
|----------------------------------------------|---|
| インストールの必要条件14                                | 5 |
| ハードウェアの必要条件 14                               | 5 |
| ソフトウェアの必要条件 14                               | 6 |
| エージェントのインストールとアンインストール 14                    | 9 |
| エージェントのインストールのヒント 14                         | 9 |
| Sun Solaris の OS にパッチをインストールしていないために発生する障害15 | 1 |
| エージェントのインストール15                              | 2 |
| エージェントをアクティブにする15                            | 4 |
| エージェントのアンインストール 15                           | 6 |
| デフォルト設定15                                    | 8 |
| デフォルトのテンプレートグループ 15                          | 8 |
| デフォルトの opcmsg メッセージテンプレートの種類 15              | 8 |
| デフォルトのログファイルテンプレートの種類 15                     | 9 |

| SNMP トラップとイベント傍受 160                    |
|-----------------------------------------|
| アプリケーションの種類 162                         |
| スクリプトとプログラムの分配 163                      |
| ユーザースクリプトとプログラムの位置163                   |
| 一時ディレクトリ164                             |
| ターゲットディレクトリ 164                         |
| 管理対象ノードの構成165                           |
| ファイルの位置 165                             |
| OVO のデフォルトオペレータ 166                     |
| システムリソースの種類 166                         |
| ライブラリの種類168                             |
| インクルードファイル                              |
| メイクファイル                                 |
| Sun Enterprise E10000 システムのサポート 171     |
| E10000 システムの監視と管理 171                   |
| E10000 システムのソフトウェアと OS バージョン 172        |
| E10000 システムのデフォルト構成要素 172               |
| カプセル化したログファイルについて 173                   |
| SSP ツール                                 |
| E10000 システム用の SSP システムの設定 175           |
| E10000 システム用 OVO エージェントのインストール 178      |
| Sun Management Center の OVO 統合パッケージ 180 |
| Sun Solaris の高可用性機能のサポート 181            |
| 提供される Perl インタプリタ 182                   |

### 5. Tru64 UNIX 管理対象ノード

| 概要                                 | 184 |
|------------------------------------|-----|
| HP Tru64 UNIX                      | 184 |
| 定義                                 | 184 |
| インストールの必要条件                        | 185 |
| ハードウェアの必要条件                        | 185 |
| ソフトウェアの必要条件                        | 185 |
| <b>TruCluster</b> システムの注意事項と推奨事項   | 188 |
| エージェントのインストールとアンインストール             | 190 |
| エージェントのインストールの説明                   | 190 |
| 管理対象ノードでの DCE の設定                  | 193 |
| 既存の DCE 設定の削除                      | 194 |
| エージェントソフトウェアのインストールと管理対象ノードのアクティブ化 | 195 |
|                                    |     |

| エージェントのアンインストール                       |
|---------------------------------------|
| デフォルト設定                               |
| ログファイルテンプレートの変更 202                   |
| SNMP イベントの傍受 ( サポートしていません )           |
| デフォルトのアプリケーションの種類 203                 |
| スクリプトとプログラムの分配 204                    |
| ユーザースクリプトとプログラムの位置 204                |
| 一時的なディレクトリ 205                        |
| ターゲットディレクトリ 205                       |
| フェイルオーバー時のシングルインスタンスアプリケーションのモニターの再配置 |
| (TruCluster システム)                     |
| 管理対象ノードの構成                            |
| ファイルの位置                               |
| OVO のデフォルトオペレータ 214                   |
| システムリソースの種類 215                       |
| ライブラリの種類                              |
| インクルードファイル                            |
| メイクファイル                               |
| 提供される Perl インタプリタ 219                 |
|                                       |

### 6. Windows NT/2000 管理対象ノード

| 概要                           | 2        |
|------------------------------|----------|
| インストールの必要条件 22               | 3        |
| ハードウェアの必要条件 22               | 3        |
| ソフトウェアの必要条件                  | 5        |
| エージェントのインストールとアンインストール 22    | 27       |
| インストール方法                     | 27       |
| エージェントのインストール方法22            | 9        |
| OVO エージェントアカウント 23           | 0        |
| エージェントの FTP インストール 23        | <b>2</b> |
| エージェントの標準インストール23            | 6        |
| エージェントの FTP 再インストール 24       | 0:       |
| エージェントの手動インストール 24           | 3        |
| エージェントのアンインストール 24           | 7        |
| デフォルトの設定                     | 8        |
| Windows 管理対象ノードのイベントログの監視 24 | 8        |
| SNMP トラップとイベント傍受 25          | 0        |
| Windows オブジェクトの監視 25         | <b>2</b> |
|                              |          |

| デフォルトのアプリケーションのタイプ      | 254 |
|-------------------------|-----|
| リブート取り消し                | 254 |
| 診断                      | 255 |
| 導入済ソフトウェア               | 258 |
| ジョブ状況                   | 259 |
| LM セッション                | 260 |
| ローカルユーザー                | 261 |
| メモリーロード                 | 262 |
| NetBios セッション           | 263 |
| PerfMon オブジェクト          | 264 |
| プロセス抹消                  | 265 |
| リブート                    | 266 |
| Reg ビューアー               | 267 |
| サーバーの設定                 | 269 |
| サーバー統計情報                | 270 |
| 共有資源                    | 271 |
| ドライバ表示                  | 272 |
| サービス表示                  | 273 |
| ユーザー表示                  | 275 |
| サービス開始                  | 276 |
| サービス停止                  | 277 |
| TCP/IP 状態               | 278 |
| 使用中の共有資源                | 279 |
| 仮想 Term PC              | 280 |
| <b>OVO</b> 導入ログ         | 281 |
| ワークステーション統計情報           | 282 |
| スクリプトとプログラムの分配          | 283 |
| カスタムスクリプト/プログラムの位置      | 283 |
| 一時的なディレクトリ              | 284 |
| ターゲットディレクトリ             | 284 |
| 管理対象ノードのディレクトリ構成        | 285 |
| ファイルの位置                 | 286 |
| OVO のデフォルトのオペレータ        | 286 |
| システムリソースのタイプ            | 287 |
| <b>OVO</b> 管理対象ノードライブラリ | 288 |
| インクルードファイル              | 288 |
| メイクファイル                 | 288 |
| SMS の統合                 | 289 |
|                         |     |

| SMS をサポートしているバージョ  | $\sim$ |
|--------------------|--------|
| <b>OVO/SMS</b> の統合 |        |
| SMS メッセージのマッピング    |        |
| 提供される Perl インタプリタ  |        |
|                    |        |
| 索引                 |        |

# 表一覧

| 主11 笠田山、 バートのマーボー フクリプレトプラゲニノの仕里                                                                    | E77                       |
|----------------------------------------------------------------------------------------------------|---------------------------|
| 衣 1-1. 官理サーバー上のユーサースクリノトとノロクラムの位直                                                                   | $\cdots$                  |
| 表 1-2. 分配されるスクリフト/フロクラム用の管理対象/ード上の一時的なティレク                                                          | トリ58                      |
| 表 1-3. 分配されるスクリプト/ブログラム用の管理対象ノード上のターゲットディレク                                                         | 7トリ.58                    |
| 表 1-4. OVO 管理対象ノードのライブラリ                                                                            | 61                        |
| 表 2-1. OVO でサポートされる HP-UX 管理対象ノードの OS のバージョン                                                        | 68                        |
| 表 2-2. OpenView Performance Agent でサポートされる管理対象ノードの HP-UX OS                                         | いのバー                      |
| ジョン                                                                                                 | 69                        |
| 表 2-3. OVOPC-CLT 内の HP-UX エージェントの一般的なファイルセット                                                        | 79                        |
| 表 2-4. サブプロダクト内の OVO 日本語版の構成要素                                                                      | 80                        |
| 表 2-5. HP-UX 管理対象ノード上の opcmsg メッセージテンプレート                                                           | 92                        |
| 表 2-6. HP-UX 管理対象ノードのカプセル化されたログファイル                                                                 | 92                        |
| 表 2-7. 管理サーバー上のユーザースクリプトとプログラムの位置                                                                   | 96                        |
| 表 2-8. 管理対象ノードに分配されるスクリプトとプログラムの一時的なディレクトリ                                                          | 97                        |
| 表 2-9. 管理対象ノードに分配されるスクリプトとプログラムのターゲットディレクト                                                          | リ <b>.98</b>              |
| 表 2-10. OVO 管理対象ノードのライブラリ                                                                           | 102                       |
| 表 3-1. 各オペレーティングシステムとバージョンで必要となるパッケージ                                                               |                           |
| 表 3-2 サポートされていろオペレーティングシステムとカーネルのバージョン                                                              | ===                       |
| (日本語)                                                                                               |                           |
| 表 3-3 Linux 管理対象ノードのカプヤル化されたログファイル                                                                  | 133                       |
| 表 3-4 管理サーバートのユーザースクリプトとプログラムの位置                                                                    | 135                       |
| 表 3-5 分配されるスクリプト/プログラム田の管理対象ノード上の一時的たディレク                                                           | ьи <b>136</b>             |
| ま 2.6 公配されるスクリプト/プログラ人田の管理対象ノードトのターゲットディレノ                                                          | 7 L II 136                |
|                                                                                                    | 140                       |
| 表 <b>5-1. C v C i E Z i w i i i i i i i i i i</b>                                                   | 1/6                       |
| ま $49$ Sun Coloria 管理対象/ 「 $(0)/()$ 」の安木 (「 $(0)/()$ 」の安木 (「 $(0)/()$ 」の安木 (「 $(0)/()$ 」の           | 147                       |
| 4 4-2. Sull Sold is 自住対象/ 「用の祖矢/ 「ハル、ノノ ク                                                           | 1/9                       |
| $ \pm 44$ Sun Solorig 管理対象 ノードの onemagy イッセージテンプレート                                                 | 159                       |
|                                                                                                    | 150                       |
| $ \overline{x} 4-5. $ Sull Solaris 官理対象/一下のカノビル化されにログノナイル<br>主 $AC$ 焙畑井 - バートのューザーフカリプトトプログラトの位置    | 169                       |
|                                                                                                    |                           |
| 衣4-1. 万能されるヘクリノト/ノロクノム用の管理対象ノート上の一時的なアイレクト                                                          | トリ104<br>トリリ 1 <i>C</i> 4 |
| 衣 4-8. 分配されるスクリノト/ノロクノム用の官理対象ノート上のタークットナイレク<br>まれの OVO 笠畑社色 パードのライブラリ                               | イトリ 104<br>109            |
| 衣 4-9. 0V0 官理対象/ートのワイノフリ                                                                            |                           |
| $ \overline{x} 4 - 10. $ カノセル化した <b>SSP</b> ログノアイル<br><b>た</b> 4.11 <b>COD</b> いっこう のよず ジー たしし たい 体 | 173                       |
| 表 4-11. SSP システムのオフシェクトしざい値                                                                         |                           |
| 表 5-1. DCE フンタイムキットの必要条件                                                                            | 187                       |
| 表 5-2. 管理サーバー上のスクリフトとフロクラムの位置                                                                       |                           |
| 表 5-3. 分配されるスクリプト/ブログフム用の管理対象ノード上の一時的なディレク                                                          | トリ205                     |
| 表 5-4. 分配されるスクリプト/ブログラム用の管理対象ノード上のターゲットディレク                                                         | 7トリ 205                   |
| 表 5-5. OVO 管理対象ノードのライブラリ                                                                            |                           |
| 表 6-1. HP ITO account に必要なユーザー権限                                                                    | 230                       |
| 表 6-2. イベントログフィールドとメッセージブラウザのフィールドとの関係                                                              | 249                       |

# 表一覧

| 表 6-3. Reg ビューアーアプリケーションのオプション                | .267 |
|-----------------------------------------------|------|
| 表 6-4. スクリプトとプログラムの位置(管理サーバー上)                | .283 |
| 表 6-5. 分配されるスクリプト/プログラム用の管理対象ノード上の一時的なディレクトリ. | .284 |
| 表 6-6. 分配されるスクリプト/プログラム用の管理対象ノード上のターゲットディレクトリ | 284  |
| 表 6-7. Windows の管理対象ノードの OVO ユーザーアカウント        | .286 |
| 表 6-8                                         | .287 |
| 表 6-9. OVO 管理対象ノード用のライブラリ                     | .288 |
| 表 6-10. SMS サービスのための OVO SMS モニター             | .291 |
| 表 6-11. SMS メッセージの OVO メッセージグループへの割り当て        | .292 |
| 表 6-12. SMS イベントの OVO メッセージオブジェクトへの割り当て       | .293 |

# 図一覧

|                                                 | 50 |
|-------------------------------------------------|----|
| 図 <b>I-I. AIX</b> 官理対象ノート上の <b>OVO</b> ソノトリェア   |    |
| 図 2-1. 管理サーバー上のファイルツリー (/opt/OV 以下 )            |    |
| 図 2-2. 管理サーバー上のファイルツリー (/var/opt/OV 以下)         |    |
| 図 2-3. 管理サーバー上のファイルツリー (/etc/opt/OV 以下)         |    |
| 図 2-4. 管理サーバー上のベンダー固有の OVO ソフトウェアのサブツリー         |    |
| 図 2-5. 管理サーバー上のユーザー固有の OVO ソフトウェアのサブツリー         |    |
| 図 2-6. OVO エージェントの標準的なインストール手順                  |    |
| 図 2-7. HP SD-UX によるリモートからのソフトウェアインストール          |    |
| 図 2-8. HP-UX 11.0 と 11.11 の管理対象ノード上の OVO ソフトウェア |    |
| 図 2-9. HP-UX 11.22 管理対象ノード上の OVO ソフトウェア         |    |
| 図 2-10. EMS リソースのしきい値モニターの設定                    |    |
| 図 2-11. EMS リソース階層のブラウズ                         |    |
| 図 3-1. Linux の管理対象ノード上の OVO ソフトウェア              |    |
| 図 4-1. Sun Solaris の管理対象ノード上の OVO ソフトウェア        |    |
| 図 5-1. Tru64 UNIX 管理対象ノード上の OVO ソフトウェア          |    |
| 図 6-1. OVO Windows エージェントパッケージのインストール           |    |
| 図 6-2. Windows 管理対象ノード上での OVO ソフトウェア            |    |

# 図一覧

# 原典

本書は『HP OpenView Operations OVO DCE Agent Concepts and Configuration Guide』(HP Part No. B7491-90065(November 2005))を翻訳したものです。

**注記** OS の種類によって OVO/Unix 8.1/8.2 英語版と日本語版でサポートされている エージェントソフトウェアが異なります。詳細は OVO/Unix 8.1/8.2 Release Notes 日本語版をご覧ください。

# 表記法

| 字体         | 説明                       | 例                                                                                              |
|------------|--------------------------|------------------------------------------------------------------------------------------------|
| 『マニュアル』    | マニュアル名                   | 詳細は、『 <b>OVO</b> システム管理リファレ<br>ンスガイド』を参照してください。                                                |
| Italic     | コマンドの入力時に指定する必要があ<br>る変数 | プロンプトで、次のように入力しま<br>す。<br>rlogin <i>your_name</i><br>このとき、 <i>your_name</i> にはログイン<br>名を指定します。 |
|            | 関数のパラメータ                 | <i>oper_name</i> パラメータは整数が返さ<br>れます。                                                           |
| Bold、ゴシック体 | 用語                       | <b>HTTPS エージェント</b> は を監視し<br>ます。                                                              |
| 入力         | ユーザーが入力する必要があるテキス<br>ト   | プロンプトで、次のように入力しま<br>す。 <b>1s -1</b>                                                            |
| コンピュータ文字   | コンピュータディスプレイの項目          | 次のシステムメッセージが表示さ<br>れます。                                                                        |
|            |                          | Are you sure you want to remove current group?                                                 |
|            | コマンド名                    | grep コマンドを使用して、…。                                                                              |
|            | 関数名                      | opc_connect() 関数を使用して、<br>を接続します。                                                              |
|            | ファイル名とディレクトリ名            | /opt/OV/bin/OpC/                                                                               |
|            | プロセス名                    | opcmona が実行中かどうかチェック<br>します。                                                                   |
|            | ウィンドウ1ダイアログボックス名         | [ <b>ログファイルの追加</b> ]ウィンドウで<br>…。                                                               |
|            | マンページ名やリファレンスページ名        | 詳細は、opc(1M)のマンページを参<br>照してください。                                                                |
| 強調         | 強調表示                     | 次の手順に従う <i>必要があります</i> 。                                                                       |

| 字体       | 説明                                                                                                    | 例                                               |
|----------|----------------------------------------------------------------------------------------------------|-------------------------------------------------|
| キーキャップ   | キーボードキー                                                                                                    | Return を押します。                                   |
| [ボタン]    | ユーザーインタフェースのボタン                                                                                                    | [OK] をクリックします。<br>[ <b>適用</b> ] ボタンをクリックします。    |
| [メニュー項目] | メニュー名の後にコロン(:)が記載さ<br>れていることがあります。これは、<br>ユーザーがそのメニューを選択した<br>後、メニュー項目を選択することを示<br>しています。項目の後に矢印(->)が記<br>載されている場合、カスケードメ<br>ニューが表示されます。 | [ <b>アクション : ユーティリティ -&gt; レ</b><br>ポート]を選択します。 |

# OVO ドキュメントの使用方法

HP OpenView Operations (OVO) では、その使い方と概念を理解するために、マニュアルとオ ンラインヘルプを用意しています。本項では、入手できる情報や情報の参照個所を説明します。

### 電子メディアのマニュアル

すべてのマニュアルは、OVO 製品 CD-ROM のドキュメント ディレクトリに Adobe Portable Document Format (PDF) の形式で入っています。

『OVO ソフトウェアリリースノート』を除いて、他のマニュアルのすべてが次の OVO Web ページから入手できます。

http://<management\_server>:3443/ITO\_DOC/<lang>/manuals/\*.pdf

この URL 内の <management\_server> の部分は、使用している管理サーバーのホスト名の FQDN (完全修飾ドメイン名)で、<lang> はシステムの言語 (たとえば、英語環境の場合は c、 日本語環境の場合は japanese)です。

次の Web サイトからもマニュアルをダウンロードすることができます。

http://ovweb.external.hp.com/lpe/doc\_serv(英語)

http://www.jpn.hp.com/doc/manual/openview/index.html(日本語)

この Web サイトにある『OVO Software Release Notes』(OVO ソフトウェアリリースノート)の 最新版を定期的に調べてください。このリリースノートは2~3ヶ月ごとにアップデートされ、 サポート対象として追加された OS バージョンや最新のパッチなど、最新の情報が得られます。

### OVO のマニュアル

#### 本項では、OVO のマニュアルとその内容について簡単に述べます。

| マニュアル                                 | 説明                                                                               | 媒体          |
|---------------------------------------|----------------------------------------------------------------------------------|-------------|
| <b>OVO</b> 管理サーバー インス<br>トールガイド       | 管理サーバーに OVO ソフトウェアをインストールし、初<br>期設定を行う管理者向けのマニュアルです。                             | 印刷製本<br>PDF |
|                                       | 次の事項を説明しています。                                                                    |             |
|                                       |                                                                                  |             |
|                                       | ・ ソノトリエアのインストール、削除手順 ・ デュ・リーはた田いた記 ロ                                             |             |
|                                       | <ul> <li>アノオルト値を用いた設定</li> </ul>                                                 |             |
| OVO コンセプトガイド                          | <b>OVO</b> を理解するために使用者を 2 つのタイプに分けて説<br>明しています。                                  | 印刷製本<br>PDF |
|                                       | オペレータの場合には OVO の基本構造を理解できます。<br>管理者の場合には、現在の環境で OVO のセットアップと<br>設定ができるようになります。   |             |
| <b>OVO</b> システム管理リファレ<br>ンスガイド        | <b>OVO</b> を管理対象ノードにインストールし、 <b>OVO</b> の管理と<br>トラブルシューティングを行う管理者向けのマニュアルで<br>す。 | PDF のみ      |
|                                       | OVOのDCE/NCSベース管理対象ノードの一般的で概念的な情報が記述されています。                                       |             |
| <b>OVO DCE</b> エージェント コン<br>セプトと設定ガイド | DCE/NCS ベース管理対象ノードの各プラットフォームに<br>ついて、プラットフォーム固有の情報を提供しています。                      | PDF のみ      |
| OVO HTTPS エージェント<br>コンセプトと設定ガイド       | HTTPS ベース管理対象ノードの各プラットフォームにつ<br>いて、プラットフォーム固有の情報を提供しています。                        | PDF のみ      |
| OVO Reporting and<br>Database Schema  | OVO データベースから生成されるレポートの例に加え、<br>OVO のデータベースの表の詳細を説明しています。                         | PDF のみ      |
| OVO Entity Relationship<br>Diagrams   | 表と OVO データベース間の関係の概要を説明しています。                                                    | PDF のみ      |

| マニュアル                             | 説明                                                                                                    | 媒体          |
|-----------------------------------|----------------------------------------------------------------------------------------------------|-------------|
| OVO Java GUI オペレータガ<br>イド         | OVO の Java ベースのオペレータ GUI と Service<br>Navigator の詳細を説明しています。このマニュアルに<br>は、OVO オペレータ向けに、一般的な OVO および<br>Service Navigator の概念と作業についての詳細な情報を<br>説明しています。また、リファレンスおよびトラブル<br>シューティングの情報もあります。 | PDF のみ      |
| Service Navigator コンセプ<br>トと設定ガイド | HP OpenView Service Navigator のインストール、構成、<br>保守、トラブルシューティングを担当する管理者向けの情<br>報を提供しています。サービス管理の背景にある概念の概<br>要も記述しています。                                                                        | 印刷製本<br>PDF |
| OVO ソフトウェアリリース                    | 新機能と以下のような有用な情報を記述しています。                                                                                                    | PDF のみ      |
| /                                 | <ul> <li>ソフトウェアの新旧バージョンの機能比較</li> </ul>                                                                                                    |             |
|                                   | <ul> <li>システムとソフトウェアの互換性</li> </ul>                                                                                                    |             |
|                                   | <ul> <li>既知の問題の解決法</li> </ul>                                                                                                    |             |
| HP OpenView ネットワーク                | 管理者とオペレータ向けのマニュアルです。                                                                                                    | 印刷製本        |
| ノードマネージャ ネット<br>ワーク管理ガイド          | OVO に組み込まれている HP OpenView ネットワーク<br>ノードマネージャの基本機能を説明しています。                                                                                                    | PDF         |
| OVO Database Tuning               | このマニュアルは OVO 管理サーバーの次の場所にあります。                                                                                                    | テキスト        |
|                                   | /opt/OV/ReleaseNotes/opc_db.tuning                                                                                                    |             |

### OVO 関連製品のマニュアル

ここでは、OVO 関連のマニュアルと内容の概要を説明します。

| マニュアル                                                                                                    | 説明                                                             | 媒体          |
|----------------------------------------------------------------------------------------------------|----------------------------------------------------------------|-------------|
| HP OpenView Operations for UNIX Developer's Toolkit                                                                                                    |                                                                |             |
| HP OpenView Operations for UNIX Developer's Toolkit を購入すると、次のマニュアルと OVO の全ド<br>キュメントー式がついてきます。                                                                                                    |                                                                |             |
| OVO Application Integration<br>Guide                                                                                                    | 外部のアプリケーションを OVO に統合するいくつかの方<br>法を説明しています。                     | 印刷製本<br>PDF |
| OVO Developer's Reference                                                                                                    | 利用できるすべてのアプリケーション プログラミング イ<br>ンタフェース (API) の概要を記述しています。       | 印刷製本<br>PDF |
| HP OpenView Event Correlation Designer for NNM and OVO                                                                                                    |                                                                |             |
| HP OpenView Event Correlation Designer for NNM and OVO を購入すると次の追加のドキュメントがついてきます。HP OpenView Event Correlation Composer は、NNM と OVO の必須コンポーネントです。OVO での OV Composer の使用方法は、OS-SPI のドキュメントで説明されています。 |                                                                |             |
| HP OpenView ECS<br>Configuring Circuits for                                                                                                    | <b>NNM</b> と <b>OVO</b> 環境内での ECS Designer 製品の使用法を<br>説明しています。 | 印刷製本<br>PDF |

NNM and OVO

### OVO オンライン情報

次の情報がオンラインで利用できます。

| オンライン情報                                            | 説明                                                                                                    |
|----------------------------------------------------|----------------------------------------------------------------------------------------------------|
| HP OpenView Operations オ<br>ンラインヘルプ ( 管理者の作<br>業 ) | 状況依存ヘルプシステムには、管理作業に必要な手順と、OVO 管理者<br>用の Motif GUI のウィンドウごとの詳細なヘルプが含まれています。                                                                                                    |
| HP OpenView Operations オ<br>ンラインヘルプ(オペレータ<br>の作業)  | 状況依存ヘルプシステムには、オペレータ作業に必要な手順と、OVO<br>オペレータ用の Motif GUI のウィンドウごとの詳細なヘルプが含まれ<br>ています。                                                                                                    |
| OVO Java ベース GUI オン<br>ラインヘルプ                      | OVO の Java ベースのオペレータ GUI と Service Navigator の HTML<br>ベースのヘルプシステムです。このヘルプシステムでは、OVO オペ<br>レータ向けに、一般的な OVO および Service Navigator の概念と作業<br>についての詳細な情報を説明しています。また、リファレンスおよびト<br>ラブルシューティングの情報もあります。                                                                                                    |
| HP OpenView Operations マ<br>ンページ                   | オンラインで利用できる OVO のマンページです。HTML 形式のものも<br>利用できます。<br>このページにアクセスするには、次の URL を Web ブラウザで開いて<br>ください。<br>http:// <management_server>:3443/ITO_MAN<br/>この URL の <management_server> には、使用している管理サーバー<br/>の FQDN (完全修飾ドメイン名)を入力してください。OVO HTTPS<br/>エージェント用のマンページは、各管理対象ノードにインストールされ<br/>ています。</management_server></management_server> |

### OVO オンラインヘルプについて

ここでは、HP OpenView Operations (OVO) でオペレータが使う Motif および Java のグラ フィックユーザーインタフェース (GUI) について、そのオンラインドキュメンテーションを説明 します。

### Motif GUI オンラインヘルプ

HP OpenView Operations (OVO) Motif グラフィックユーザーインタフェース (GUI) のオンライン情報は、2 つの別々のボリューム(オペレータ用と管理者用)から成ります。オペレータ用ボリュームには、オペレータ用の主なウィンドウについて説明した、HP OpenView OVO クイックスタートがあります。

### オンラインヘルプのタイプ

オペレータ用と管理者用ボリュームには、以下のようなオンラインヘルプのタイプがあります。

タスクインフォメーション

作業の実行に必要な情報(オペレータまたは管理者用)

アイコンインフォメーション

ポップアップメニュー、OVO アイコンの説明(マウスポインターを対象とするものの上に移動させて、マウスの右ボタンを押す)

エラーインフォメーション

[OVO **エラー情報**] ウィンドウに表示されるエラーの説明。エラー発生時に、またはメッセージ番号を使ってヘルプシステム内でキーワード検索で、ヘルプを参照できます。

□ 検索ユーティリティ

目的のトピックを直接表示(索引検索ユーティリティ)

□ 用語集

**OVO**の用語集

ヘルプ指示

オンラインヘルプを初めて使うユーザーのためのヘルプ

□ 印刷機能

ヘルプシステム内の一部またはすべてのトピックを印刷するための印刷機能(図形を印刷するには、HP LaserJet プリンター、またはそれと互換性のあるプリンターデバイスが必要)

### オンラインヘルプにアクセスするには

ヘルプシステムにアクセスするには、次の方法があります。

□ F1 キー

カーソルがアクティブなテキストフィールドまたはボタン上にあるときに、**F1**キーを押す。

へルプボタン

ウィンドウ下部の [**ヘルプ**] ボタンをクリックする。

へルプメニュー

メニューバーから [**ヘルプ**]メニューを選択する。

□ 右クリック

シンボルをクリックして、マウスの右ボタンを押し、「**ヘルプ**」メニューにアクセスする。

次に、タスク項目リスト、またはウィンドウとフィールドのリストを選択します。どのヘルプ画 面からでも、ヘルプボリューム内のすべてのトピックにアクセスできます。他のヘルプトピック をハイパーリンクで示しています。

[メッセージブラウザ]ウィンドウと、[メッセージソースのテンプレート]ウィンドウではコンテキストヘルプを表示できます。メニューバーから[ヘルプ:コンテキストについて]を選択すると、カーソルが疑問符に変わるので、ヘルプを表示させたい箇所にカーソルを移動させます。そこでマウスボタンをクリックすると、その箇所のヘルプの説明がヘルプウィンドウに表示されます。

### Java GUI と Service Navigator のオンラインヘルプ

Service Navigator を含む、HP OpenView Operations (OVO) Java グラフィックユーザーイン タフェース (GUI) のオンラインヘルプは、オペレータが OVO 製品に慣れ親しむのや、使用する のに役立ちます。

### オンラインヘルプのタイプ

OVO Java GUI のオンラインヘルプには、次のような情報があります。

#### □ タスク

手順ごとの説明

#### □ 概念

主要な概念と機能の紹介

リファレンス

製品についての詳細な情報

トラブルシューティング

製品の使用中に発生する共通の問題に対する解決策

□ 索引

必要な情報にすぐに簡単にアクセスできるトピックリスト

### トピックの表示

トピックを表示するには、オンラインドキュメンテーションウィンドウの左側にあるフレームの フォルダーを開き、トピックタイトルをクリックします。ハイパーリンクで、関連するヘルプト ピックにアクセスできます。

### オンラインヘルプにアクセスするには

ヘルプシステムにアクセスするには、Java GUIのメニューバーから[**ヘルプ:目次**]を選択します。Webブラウザが開き、ヘルプの目次が表示されます。

**注記** ご使用の Web ブラウザを使って、Java GUI のオンラインヘルプにアクセスする には、OVO の設定が必要です。

# 1 AIX 管理対象ノード

### 概要

本章では、IBM AIX 管理対象ノードでの HP OpenView Operations (OVO) のインストールと設 定方法について説明します。

### インストールの必要条件

本項では、AIX 管理対象ノードでの OVO のハードウェアとソフトウェアの必要条件を説明します。

#### ハードウェアの必要条件

OVO をインストールする前に、AIX 管理対象ノードが次のハードウェアの必要条件を満たしているかどうかを確認してください。

□ ディスク空き領域

60 MB (ソフトウェアのインストール時には約120MBの空き領域が必要となります)。

□ スワップ領域の増設

不要

□ メモリー (RAM)の増設

不要

#### ソフトウェアの必要条件

OVO をインストールする前に、AIX 管理対象ノードに次のソフトウェアがインストールされて いるかどうかを確認してください。

オペレーティングシステム

サポートされているオペレーティングシステムのバージョンに関しては『*OVO 管理サー* バー*インストールガイド*』を参照してください。

システムパラメータ

カーネルパラメータの詳細は『OVO システム管理リファレンスガイド』を参照してくださ い。システムパラメータは、システム管理インタフェースツール (SMIT ツール)で参照およ び変更できます。

□ 通信ソフトウェア

**OVO** は、通信タイプ NCS RPC と DCE RPC をサポートします。詳細は、36 ページの 「AIX 管理対象ノードでの NCS RPC の必要条件」と 36 ページの「AIX 管理対象ノードでの DCE RPC の必要条件」を参照してください。

- □ ARPA/Berkeley サービス
- □ MIB-I または MIB-II

OVO の MIB モニター機能を使うには、SNMP MIB-I (RFC 1156) または MIB-II (RFC 1158) 相当のエージェントソフトウェアが必要です。

□ 追加パッケージ

基本オペレーティングシステムパッケージ (bos.rte) に加え、以下のパッケージも必要で す。

• AIX の全バージョンで必要なパッケージ

xlC.rteバージョン 4.0.2.0 以降

C Set ++ for AIX Application Runtime

追加ファイルセット

bos.perf.libperfstat

#### Performance Statistics Library Interface

AIX 4.3.3 にはバージョン 4.3.3.4

AIX 5.1 にはバージョン 5.1.0.52

AIX 5.2 にはバージョン 5.2.0.12

bos.perf.perfstat

Performance Statistics Interface

AIX 4.3.3 にはバージョン 4.3.3.1

AIX 5.1 にはバージョン 5.1.0.51

AIX 5.2 にはバージョン 5.2.0.12

• AIX バージョン4.3.x でのみ必要なパッケージ

xlC.aix43.rteバージョン 4.0.2.1 以降

C Set ++ for AIX Application Runtime。バージョン 4.3.x では、最も古いバージョンが 必要。

• モニターエージェントの異常終了対策

モニターエージェント (opcmona) が mbstowcs() サブルーチン内で異常終了するのを解 決するには、少なくとも下記のバージョンのパッチが必要です。

- bos.rte.libcバージョン 4.3.1.0
   COMMITED libc Library
- bos.rte.libpthreads バージョン 4.3.1.0
  - COMMITED pthreads Library
- ML-03 (AIX 5.x 用)

#### Maintenance level 03

上述のパッケージは、次の IBM の Fix Central からダウンロードできます。

#### http://www-912.ibm.com/eserver/support/fixes/fcgui.jsp

ダウンロードするには、最初に Fix Central のメインページの [Server] で "pSeries, RS/6000" を選択し、次に [Product or fix type] で "AIX OS, Java, compilers" を、 [Option] で "Specific fixes" を、[OS level] で AIX のバージョンを順次選択していきま す。その後、[Continue] をクリックします。Select fixes ページで、[Search by] ドロップ ダウンリストから "Fileset or PTF number" を選択し、[Search string] フィールドに検 索文字列(3 文字以上)を入力します。最後に [Go] をクリックします。

#### □ 必要なパッチ

AIX 4.3.1 の管理対象ノードでは、以下のパッチが必要です。

bos.upバージョン 4.3.1.1

Base Operating System Uniprocessor Runtime PTF: U455996

• bos.mp バージョン 4.3.1.1

Base Operating System Multiprocessor Runtime

PTF: U453884

#### パッチは、IBM の Fix Central

(http://techsupport.services.ibm.com/rs6k/fixdb.html)からダウンロードするこ とができます(検索オプション [Fileset Name or PTF number]を選択して、3文字以上 指定します)。

#### AIX 管理対象ノード **インストールの必要条件**

#### AIX 管理対象ノードでの NCS RPC の必要条件

NCS RPC をデフォルトの通信タイプとして選んだ場合、NCS Runtime パッケージ bos.net.ncs をインストールする必要があります。

次のコマンドで NCS を確認したり、インストールすることができます。

lslpp -1 <package>

installp -s <package>

#### AIX 管理対象ノードでの DCE RPC の必要条件

DCE RPC をデフォルトの通信タイプとして選んだ場合、次のソフトウェアをインストールする 必要があります。

#### □ AIX での DCE

バージョン 4.2.x までの AIX オペレーティングシステムは DCE を含んでいます。バージョン 4.3 以降では、DCE が独立した製品となっているため、別途購入する必要があります。

#### □ AIX 4.3 でのファイルセット

AIX 4.3 DCE RPC 管理対象ノードには、次のファイルセットのいずれか1 つをインストー ルする必要があります。

dce.client.core.rte 2.1

dce.client.rte 2.1

dce.client.core.rte.admin 2.1
# エージェントのインストールとアンインストール

本項では、AIX を管理対象ノードとするためのインストールとアンインストールの方法を説明します。

## エージェントのインストール方法

DCE を設定しセットアップした後、自動または手動で AIX エージェントをインストールすることができます。

□ 自動インストール

42ページの「エージェントの自動インストール」を参照してください。

□ 手動インストール

42ページの「エージェントの手動インストール」を参照してください。

# エージェントのインストールの説明

注記 HACMPを実行している AIX 管理対象ノードのインストールについては、46 ページの「HACMPを実行しているエージェントのインストール」を参照してく ださい。

AIX を管理対象ノードとするためのインストールでは、次の手順に従ってください。

□ 管理サーバー

管理対象ノードから管理サーバー名を認識できなければなりません。つまり、管理サーバー 名をネームサーバーまたは次のローカルホストテーブルに登録する必要があります。

/etc/hosts

nslookup コマンドでこの登録を確認することができます。

#### □ 保護 TCP/IP

securetcpip が有効な場合は、少なくとも rshd または ftpd が使用できることを確認して ください。

#### □ セキュリティリミット

次のファイルで指定されているセキュリティリミットが自分の要求に合っているかを確認し てください。

/etc/security/limits

default、root、opc\_opのエントリーは特に重要です。

#### □ OVO エージェントソフトウェア

OVO エージェントソフトウェアは次のファイルツリーの配下にインストールされます。

/usr/lpp

このファイルツリーがあるファイルシステムの空き領域が OVO エージェントをインストー ルするのに十分でない場合、インストールする前にシンボリックリンクを作成してください。

たとえば、/bigdisk が十分な空き領域を持つローカルファイルシステムならば、次のよう にシンボリックリンクを作成します。

#### mkdir -p /bigdisk/OV

#### ln -s /bigdisk/OV /usr/lpp/OV

または専用のボリュームをマウントします。

たとえば、次のように入力します。

#### mount /dev/hd4 /usr/lpp/OV

クラスタ環境では、このローカルファイルシステムがすべてのクラスタクライアントからも アクセスでき、すべてのクライアントノードからマウントされていることも確認する必要が あります。たとえば、クラスタクライアントのローカルファイルシステム /bigdisk には、 クラスタサーバーがエクスポートしたファイルシステム /bigdisk をマウントしなければな りません。

## □ AIX ディスクレスノード

ルートパスワードが必要ないように、初めに AIX ディスクレスノードを作成することもでき ます。この場合には、システムにリモートログインすることはできますが、ディスクレスク ライアントには 最初 .rhosts がないため、remsh でのコマンドの実行はできません。また、 ルートパスワードがないので、このタイプのノードへの FTP も実行できません。したがっ て、ルートパスワードが割り当てられるか、または .rhosts ファイルを正しく設定してか らでないと、ディスクレスノードへ OVO は自動的にインストールされません。

**注記** ディスクレスノードの最初の /etc/hosts ファイルには、OVO 管理サーバー のエントリーがありません。

#### □ NIS クライアントへのインストール

管理対象ノードがネットワーク情報サービス (NIS または NIS+) のクライアントである場合 は、OVO ソフトウェアを管理対象ノードへインストールする前に、NIS サーバー上で OVO のデフォルトオペレータ opc\_op を opcgrp グループのメンバーとして追加する必要があり ます。こうすることで、OVO でデフォルトオペレータ opc\_op が使用されるようになり、す べてのシステムで一貫性が得られます。

## DCE の設定

最小または完全な DCE 環境を設定することができます。

#### 最小の DCE 環境の設定

*最小*の DCE 環境は DCE セルまたは DCE セキュリティサーバーを持ちません。

OVO エージェントに対して最小の DCE 環境を設定するには、次のように入力します。

mkdce -o local -n ito rpc

#### 完全な DCE 環境の設定 (RPC のみ)

*完全な* DCE 環境は DCE セルと DCE セキュリティサーバーを持ちます。

DCE クライアントを設定するには、その前に Master Security サーバーと CDS サーバーを設定 しておく必要があります。完全な DCE 環境を設定する方法の詳細は、次の Web サイトを参照し てください。

http://www-3.ibm.com/software/network/dce/library/publications/

OVO エージェント上で DCE クライアントを設定するには、次の手順に従ってください。

1. AIX 管理対象ノードのターミナルウィンドウをオープンし、次のように入力します。

#### smit dce

そしてこの SMIT ウィンドウで、[Configure DCE/DFS: Configure DCE/DCS Clients -> full configuration for this machine] を選択します。

2. 対応するテキスト入力フィールドに次の情報を入力します。

| CLIENTS to configure   | [List] ボタンを使用して設定したいクライアントを選<br>択します。クライアントのリストは、CDS サーバー と<br>DTS サーバーのどちらを使っているかによって異なり<br>ます。 |
|------------------------|--------------------------------------------------------------------------------------------------|
| MASTER SECURITY Server | マスターセキュリティサーバーとして設定したシステム<br>名を入力します。                                                            |
| CDS Server             | 初期 CDS サーバーとして設定したシステム名を入力し<br>ます (同じネットワークにない場合)。                                               |

Cell ADMINISTRATOR's account DCE サーバーの初期設定で指定した特権ユーザーの名前を入力します(たとえば、cell\_admin)。

LAN profile LAN の名前(たとえば、/.../ito/lan-profile)を入 力します。

Machine's DCE HOSTNAME 設定を行ったシステムのホスト名を入力します。

**3.** [OK] をクリックします。

これで、管理対象ノードを DCE クライアントとして設定し、DCE デーモン dced が起動します。

#### 既存の DCE 設定の削除

既存の DCE 設定を削除するには、SMIT ウィンドウから [Unconfigure DCE/DFS] オプション を使用します。

#### AIX 上の DCE 設定の説明

AIX 管理対象ノードに DCE をインストールする場合は、次の手順に従ってください。

#### □ DCED デーモンの起動

AIX 4.x では、rpcd デーモンが存在しないときにも、SMIT ユーティリティは、[*Restart RPC Daemons in the local machine*] オプションで間違ってそれを実行しようと試みます。

代わりにスクリプト /etc/rc.dce または SMIT オプション [*Restart the DCE/DFS Daemons*] を使って、dced デーモンを実行してください。

# エージェントの自動インストール

AIX エージェントの自動インストールの詳細は、『*OVO システム管理リファレンスガイド*』を参 照してください。

インストール中にエラーが発生した場合は、次のインストールログファイルを確認してください。

/tmp/installp.log

# エージェントの手動インストール

場合によっては、管理サーバーを使用しないで AIX エージェントソフトウェアをインストール できます。手動インストールでインストール後、このシステムをネットワークに接続すると OVO 管理対象ノードになります。中央の管理センターなどで多くのシステムを設定する場合や、 エージェントの標準インストールでは必要になるネットワークを介しての root での接続を避け たい場合、手動インストールが役に立ちます。

#### 管理対象ノードに AIX エージェントをインストールする

OVO 管理対象ノードにする AIX システムに OVO AIX エージェントをインストールするには、 次の手順に従ってください。

1. **OVO** エージェントパッケージとインストールスクリプトを管理対象ノードの一時ディレクトリにコピーします。

管理サーバーには、次のファイルがあります。

- opc\_pkg.Z
- comm\_pkg.Z
- perf\_pkg.Z
- opc\_inst

ファイルは管理サーバーの次のディレクトリにあります。

/var/opt/OV/share/databases/OpC/mgd\_node/vendor/ibm/¥
rs6000/aix/A.08.10/RPC\_[NCS|DCE\_[TCP|UDP]]/

#### 2. エージェントをインストールします。

a. エージェントインストールスクリプトのパーミッションを変更して、実行できるように します。

chmod +x /tmp/opc\_inst

b. 次のように入力して、エージェントインストールスクリプトを起動します。

#### /tmp/opc\_inst

#### コマンド行で AIX 管理対象ノードをアクティブにする

コマンド行で AIX 管理対象ノードのエージェントをアクティブにするには、次の手順に従って ください。

- 1. エージェントがプリインストールされたノードを [ovo 登録ノード] ウィンドウに追加します。 メニューの [**アクション : ノード** -> 追加 ] を使用します。
- 2. ノードを OVO ノードグループに追加します。

[OVO 登録ノードグループ] ウィンドウのノードグループにそのノードをドラッグ & ドロップ します。

3. 手動で AIX 管理対象ノードにエージェントをインストールします。

詳細は 42 ページの「エージェントの手動インストール」を参照してください。

4. 次のコマンドを入力します。

/usr/lpp/OV/bin/OpC/install/opcactivate -s¥
<OVO\_mgt\_server> -cs <server\_codeset> -cn <agent\_codeset>

このコマンドにより、エージェントはアクティブになり、メッセージを管理サーバーに送信しはじめます。

- opcactivate コマンドの -s オプションは任意です。このオプションを使用すると、OVO エージェントをシステム起動/シャットダウンスクリプト(たとえば、/etc/init.d)に 組み込む /opt/OV/bin/OpC/install/upd\_res.shスクリプトを起動します。
- -cs <server\_codeset>はOVO管理サーバーの文字コード系です。
   -cn <agent\_codeset>はこのエージェントの文字コード系です。

文字コード系の詳細は『OVO システム管理リファレンスガイド』と opcactivate(1M) の マンページを参照してください。

 注記 AIX HACMP システムの OVO エージェントの場合は、-mode オプションを 指定した opcactivate コマンドを使用して、hacmp をアクティブにします。
 AIX HACMP の詳細は、48 ページの「AIX HACMP エージェントのインス トール必要条件」と opcactivate(1m) のマンページを参照してください。

5. ネットワークにノードが接続された後、管理サーバーで次のコマンドを入力します。

#### /opt/OV/bin/OpC/opcsw -installed <node>

このコマンドは、データベースを更新して、ノードへの定期ポーリングを開始します。この 後、OVO 管理者 GUI からテンプレート、モニター、コマンド、アクションをインストール しなければなりません。

#### OVO GUI で AIX 管理対象ノードをアクティブにする

プリインストールされたエージェントでAIX管理対象ノードをネットワークに接続した後、管理対象ノードを登録しアクティブにすることができます。

OVO GUI から AIX 管理対象ノードをアクティブにするには、次の手順に従ってください。

#### 1. プリインストールされたノードを[OVO 登録ノード] ウィンドウに追加します。

メニューの [**アクション : ノード** -> **追加** ] を使います。

2. ノードを OVO ノードグループに追加します。

そのノードを [OVO 登録ノードグループ]ウィンドウのノードグループにドラッグ&ドロップします。

- 3. 次のようにしてノードに OVO 設定を分配します。
  - a. [OVO 登録ノード] ウィンドウのメニューバーから [アクション:エージェント -> ソフト ウェアと設定のインストール / 更新] を選択します。

[OVO **ソフトウェアと設定のインストール** / 更新 ] ウィンドウがオープンします。

- b. すべての構成要素を選択し、[OK] をクリックします。
- **注意** [強制アップデート]を選択しないでください。これを選択すると、管理サー バーがエージェントを再インストールします。

エージェントがノードにインストールされている場合、管理サーバーはノードをアクティブ にし、選択した構成要素をインストールします。

- **注記** エージェントソフトウェアがインストールされていない場合、管理サーバー はこのときエージェントをインストールします。
- 4. コントロール、メッセージとアクションエージェントがすべて管理対象ノードで実行されて いることを確認するには、次のように入力します。

/usr/lpp/OV/bin/OpC/opcragt -status <node>

# HACMP を実行しているエージェントのインストール

本項は、HACMP を実行しているノードの OVO エージェントのインストールについて重要な情報を説明しています。

**ヒント** AIX 管理対象ノードの一般的なインストールの説明は、37 ページの「エージェントのインストールの説明」を参照してください。

#### HACMP での OVO エージェント

HACMP クラスタでの各ノードは、それ自身の OVO エージェントを持ち、OVO 登録ノードの ノードを表す固定の IP アドレス上でアクセスできる必要があります。この IP アドレスは、常に 同じノードに結び付けられたままでなければなりません。したがって、変更可能な IP アドレス は、HACMP システム上の OVO エージェントのインストール、実行には使用できません。

#### HACMP での IP エイリアス

HACMP ノードにはブート、サービス、スタンバイアダプタなどに*使われる、*固定 IP アドレス を持ったアダプタ(ネットワークインタフェースカード)が追加できます。そのアダプタが使用 可能ならば、OVO エージェントの HACMP ノード上でのインストールに使用できます。ただ し、OVO サーバーとの通信は、この追加のアダプタを介して、可能で*なければなりません。*ア ダプタを OVO エージェントのインストールに使う場合、IP エイリアスを設定したり、シェルス クリプトを修正する必要はありませんし、すべてのプリインストール作業をスキップできます。 しかし、このアダプタの IP アドレスが変わらないことが重要です。

そのようなアダプタが使用できないときは、それぞれのノードには、ブートとサービス IP アド レスが存在する同じネットワークで IP エイリアスを割り当てる必要があります。さらにこの ノードは、この IP エイリアスアドレスが、ブート IP アドレス用の別名としてサービスアダプタ に割り当てられるように設定されていなければなりません。固定 IP アドレスまたは IP エイリア スがノードで使用可能になると、OVO エージェントをそのノードにインストールする場合、そ のアドレスを使わなければなりません。

OVO エージェントを正常にインストールした後、IP エイリアスは、次のファイルの OPC\_IP\_ADDRESS フィールドに存在します。

/var/lpp/OV/conf/OpC/nodeinfo

#### HACMP での IP アドレス命名方式

HACMP 環境で標準の命名方式を使用することで、次の項目の混乱を回避することができます。

□ IP アドレス

インタフェース上で設定される他の任意の IP アドレス。

□ メッセージ

ノードのサービスアドレス以外のアドレスから発生する、メッセージブラウザ内のメッセー ジ。

HACMP 環境では、次の命名方式を使用します。

| <nodename>_boot</nodename>  | ノードのブートアドレス   |
|-----------------------------|---------------|
| <nodename>_svc</nodename>   | ノードのサービスアドレス  |
| <nodename>_stdby</nodename> | ノードの待機アドレス    |
| <nodename>_ito</nodename>   | ノードの IP エイリアス |
|                             |               |

ここで <nodename> は、HACMP 設定で定義されるノードの名前です。

| 注記 | [ <b>登録ノード</b> ]ウィンドウ上のノードを表すアイコンは、HACMP クラスタの |
|----|------------------------------------------------|
|    | ノードが停止した直後に色が変わるのではなく、OVO がそのノード上のコント          |
|    | ロールエージェントとコンタクトできないと判断したときに色が変わります。            |

#### AIX HACMP エージェントのインストール必要条件

OVO は、AIX HACMP エージェントに対して次のソフトウェアバージョンをサポートしています。

□ AIX 4.3 (NCS と DCE エージェント用)

□ HACMP 4.2.2、4.3.1、4.4.1、4.5、5.1

- 注記 HACMP バージョン 4.5 では、「永続アダプタ」がサポートされています。この機能を使うと IP エイリアスの設定が不要になるため、HACMP バージョン 4.5 を使う場合は以下のセクションを読む必要がありません。
  - 48ページの「AIX HACMP エージェントの IP エイリアスを AIX に設定する」
  - 49ページの「AIX での IP エイリアスの問題の修正」
  - 50ページの「ネットワークインタフェースカード上の IP エイリアスをリセットする」
  - 51 ページの「HACMP 4.2.2 でのイベントのリセット」
  - 51 ページの「HACMP 4.3.1 と 4.4.1 でのイベントのリセット」

#### AIX HACMP エージェントの IP エイリアスを AIX に設定する

AIX HACMP エージェントをインストールする前に、OVO エージェントを実行したい各ノード で、インストール処理中およびインストール処理後に OVO エージェントによって使用される IP エイリアスを設定*しなければなりません*。

HACMP エージェントの IP エイリアスを AIX に設定するには、次の手順に従ってください。

1. システム管理インタフェースツール (smit)のメニューを使用します。

2. シェルで、次のコマンドを入力します。

#### smit tcpip

3. メニューバーから次のように選択します。

[追加構成 -> ネットワークインタフェース -> ネットワークインタフェースの選択 -> エイ リアスの構成 -> IPV4 ネットワークエイリアスの追加]

- 4. 希望するインタフェースを選択します(たとえば、en0)。
- 5. IP アドレスとネットワークマスクの値を入力します。

#### AIX での IP エイリアスの問題の修正

**OVO** エージェントの IP エイリアスを AIX に設定後、HACMP は正しく動作しなくなります。 この問題は、IP アドレスを扱う *すべての*イベント(たとえば、acquire service address、 acquire takeover address、swap adapter など)に当てはまります。この問題は、AIX OS の欠陥によるものです。

IP エイリアスと HACMP に伴う AIX の問題を修復するには、次の手順に従ってください。

#### 1. AIX OS の修正プログラムをダウンロードし、インストールする

修正プログラムは、IBM の FixDist パッケージを使うか IBM の Web サイトから入手できます。

# 注記 AIX OS の修正プログラムがすでにインストールされている管理対象ノードについては、51ページの「HACMP 4.2.2 でのイベントのリセット」を参照してください。

関連パッケージの修正済みバージョンを入手するには、次の APAR を使用します。

IX78397

#### 2. ネットワークインタフェースカード上で IP エイリアスをリセットする

AIX OS に修正プログラムをインストールし、IP エイリアスをそのインタフェースに設定す ると、すべての HACMP イベントは動作します。ただし、そのインタフェース上のメイン IP アドレスを ifconfig コマンドを使用して変更した後は、IP エイリアスアドレスは動作 しません。そのため、IP アドレスを変更する度にインタフェース上の IP エイリアスをリ セットしなければなりません。

詳細は、50ページの「ネットワークインタフェースカード上の IP エイリアスをリセットする」を参照してください。

| 注記 | OVO エージェントがインストールされるすべてのクラスタノードで、IPエ |
|----|--------------------------------------|
|    | イリアスを変更する必要があります。                    |

## ネットワークインタフェースカード上の IP エイリアスをリセットする

サービスまたはブート IP が設定されているインタフェース上の IP エイリアスをリセットするに は、次のシェルスクリプトを使用します。 #!/bin/sh # Specify ito alias IP address below ALIAS IP="0.0.0.0" SERVICE IP=`/usr/sbin/cluster/utilities/cllsif -cSi ¥ \$LOCALNODENAME | grep ":service:.\*:ether" | cut -d: -f7 |¥ unig` BOOT IP=`/usr/sbin/cluster/utilities/cllsif -cSi ¥ \$LOCALNODENAME |¥ grep ":boot:.\*:ether" | cut -d: -f7 | uniq` INTERFACE=`/usr/sbin/cluster/utilities/clgetif -a \$SERVICE IP` if [ \$? -ne 0 ]; then INTERFACE=`/usr/sbin/cluster/utilities/clgetif -a \$BOOT\_IP` fi if [ "\$INTERFACE" != "" ]; then #IP has changed, set IP alias again on interface with SERVICE IP /usr/sbin/ifconfig \$INTERFACE \$ALIAS IP alias fi ALTAS TP 変数は、OVO エージェントのインストールに使ったのと同じ IP アドレスを含んでい る必要があります。シェルスクリプトをクラスタの他のノードにコピーする場合は、ALIAS IP

る必要があります。シェルスクリフトをクラスクの他のフートにコピーする場合は、ALIAS\_IP 変数を変更することを忘れないでください。このスクリプトは、ローカルノードのサービス IP アドレスとブート IP アドレスを取得し、2 つのいずれかが見つかったインタフェース上で IP エ イリアスを設定します。

さらに、このスクリプトは、次の HACMP イベントのポストイベントスクリプトとして使うこ とができます。

#### □ Acquire service address

 $\Box$  Release service address

Swap adapter

#### HACMP 4.2.2 でのイベントのリセット

HACMP 4.2.2 でのイベントをリセットするには、次の手順に従ってください。

1. 次のコマンドをシェルで入力して、SMIT の画面を表示します。

#### smit hacmp

2. 次のように選択します。

[Cluster Configuration -> Cluster]

[Resources -> Change/Show Cluster Events]

リストからオプションを選択し、[Post-event Command] フィールドに入力します。
 このシェルスクリプトを次のディレクトリに格納します。
 /usr/sbin/cluster/local

#### HACMP 4.3.1 と 4.4.1 でのイベントのリセット

HACMP 4.3.1 および 4.4.1 でのイベントをリセットするには、次の手順に従ってください。

1. 次のコマンドをシェルで入力して、SMITの画面を表示します。

#### smit hacmp

2. [クラスタイベント (Cluster Events)] メニューに移動するために次のように選択します。

[クラスタ構成 (Cluster Configuration) -> クラスタリソース (Cluster Resources) -> クラスタイベント (Cluster Events)]

- 3. set\_alias スクリプトを、[Known Cluster Events] リストに追加するために以下の操作 を行います。
  - a. 次のように選択します。

[ユーザー定義クラスタイベントの定義 (Define Custom Cluster Events) -> ユー ザー定義クラスタイベントの追加 (Add a Custom Cluster Event)]

b. 次のように設定します。

[**クラスタイベント名** (Cluster Event Name)]

set\_alias に設定します。

[クラスタイベントの説明 (Cluster Event Description)]

OVO set\_alias に設定します。

[クラスタイベントのスクリプトファイル名 (Cluster Event Script Filename)]

/usr/sbin/cluster/local/set\_alias に設定します。

- **c.** [OK] をクリックします。
- 4. 上記設定をイベントに割り当てます。

前のレベルに戻るには、[取消し]ボタンを押して、[クラスタイベントの変更 / 表示 (Change/Show Cluster Events)]を選択します。

- 5. 次の各イベントについて、オプションを選択し、[後処理イベントコマンド (Post-Event Command)] フィールドに set\_alias を入力します。
  - acquire service address
  - release service address
  - swap adapter

#### AIX HACMP エージェントのインストール

AIX HACMP エージェントのインストールは、次の項目を除いて、42 ページの「管理対象ノードに AIX エージェントをインストールする」の手順と同じです。

□ IP エイリアスアドレス

**IP** エイリアスアドレスは、**OVO** エージェントがインストールされるホストの **IP** アドレスとして使われなければなりません。

□ IPアドレス

OVO インストールに使われる IP アドレスがブートインタフェース、サービスインタフェース、または待機インタフェースに結び付けられている場合、スクリプトは警告を発行します。インストールはそれでも続行します。

OVO エージェントの起動

OVO エージェントの自動起動を選択した場合、/etc/inittabファイルも更新され、 clinit エントリーは、HACMPで要求されるように最後のエントリーのままになります。

□ NCS 通信タイプ

NCS 通信タイプを使う場合は、ブート時(ブート IP アドレスがまだ使用可能な間)に11bd エージェントと OVO エージェントを起動する必要があります。まず llbd エージェントを起 動し、次に OVO エージェントを起動するように、/etc/inittab ファイルに指定します。 エージェントを再起動すると 11bd の不具合のため RPC 登録に失敗します。

#### □ ノード情報

**OVO** エージェントを正常にインストールした後、**IP** エイリアスが、次のファイルの OPC\_IP\_ADDRESS フィールドに追加されます。

/var/lpp/OV/conf/OpC/nodeinfo

#### □ ホスト名

インストールプロセス中に、次の行が opcinfo ファイルに追加されます。

OPC\_NAMESRV\_LOCAL\_NAME <hostname>

ここで、<hostname>は、OVO エージェントのインストールに使われる IP アドレスで設定 されるホストの名前です。この IP アドレスが変更されると、それに従って、opcinfo ファ イルのこの行を変更する必要があります。

# エージェントのアンインストール

本項では、AIX 管理対象ノードをアンインストールする方法に関して説明します。

#### エージェントの自動アンインストール

標準のアンインストール手順は、『OVO システム管理リファレンスガイド』を参照してください。AIX 管理対象ノードでは、特別なアンインストール用のログファイルはありません。

#### OVO の手動アンインストール

AIX 管理対象ノードから手動で OVO ソフトウェアをアンインストールするには、次の手順に 従ってください。

- 1. 実行しているすべての OVO エージェントを停止します。
- 2. AIX 管理対象ノードから OVO エージェントソフトウェアをアンインストールするには次の ように入力します。

installp -ug OPC OPCCOMM OPCPERF

**注記** エージェントの古いバージョンをアンインストールする場合は、 installp -ug OPC を使用します。

#### 古いエージェントの削除

古くなってどの管理対象ノードにもインストールされていない不要な OVO エージェントパッ ケージは、削除することができます。

古い OVO エージェントソフトウェアを削除するには、次のコマンドを入力します。

#### /opt/OV/bin/OpC/install/rm\_opc.sh ibm/rs6000/aix <OVO\_version>

この <*OVO\_version*> は、このエージェントプラットフォームをサポートする **OVO** のバージョ ンです(たとえば A.08.10)。

# デフォルト設定

本項では、AIX 管理対象ノードで OVO で使用される、テンプレート、テンプレートグループ、 アプリケーションのデフォルト設定について説明します。

注記 デフォルトのメッセージテンプレートとログファイルテンプレートは OS-SPI と ともにインストールすることができます。

## SNMP イベント傍受のサポート

OVO では、AIX の以下のバージョンで SNMP イベントインターセプタをサポートしています。

□ AIX 4.3 (ダイレクトポートアクセスモード)

**注記** ローカルのイベント傍受は、ネットワークノードマネージャ (NNM) バージョン 6.2 でのみサポートされています。

# デフォルトのアプリケーションの種類

**UNIX** の管理対象ノードで利用できるデフォルトアプリケーションの一覧は、『*OVO システム管 理リファレンスガイド*』を参照してください。

# SMIT ユーザーインタフェースの起動

OVO では、AIX システム上で システム管理インタフェースツール (SMIT) を起動できます。 実行コマンド: smit デフォルトユーザー: root デフォルトパスワード: 必要ありません。アプリケーションは OVO アクションエー ジェントを介して実行されます。

**注記** オペレータがデフォルトユーザーを変更した場合は、パスワードを入力する必要 があります。

# AIX 管理対象ノード スクリプトとプログラムの分配

# スクリプトとプログラムの分配

AIX 管理対象ノードのプラットフォームセレクタとアーキテクチャ ID は、次のとおりです。 ibm/rs6000/aix

# ユーザースクリプトとプログラムの位置

表 1-1 は、管理サーバー上にあるユーザースクリプトとプログラムの位置を示しています。

# 表 1-1 管理サーバー上のユーザースクリプトとプログラムの位置

| スクリプト / プログラム                                                                       | 位置                                                                              |
|-------------------------------------------------------------------------------------|---------------------------------------------------------------------------------|
| 自動アクション、オペ<br>レータ起動アクション、<br>スケジュールアクション                                            | /var/opt/OV/share/databases/OpC/mgd_node/customer¥<br>/ibm/rs6000/aix/actions/* |
| 監視エージェントおよび<br>ログファイルエンキャプ<br>スレータによって使用さ<br>れるモニタースクリプト<br>とプログラム                  | /var/opt/OV/share/databases/OpC/mgd_node/customer¥<br>/ibm/rs6000/aix/monitor/* |
| コマンドのブロードキャ<br>ストによって呼び出され<br>たり[アプリケーション<br>デスクトップ]ウィンド<br>ウから起動されるスクリ<br>プトとプログラム | /var/opt/OV/share/databases/OpC/mgd_node/customer¥<br>/ibm/rs6000/aix/cmds/*    |

# AIX 管理対象ノード スクリプトとプログラムの分配

# 一時的なディレクトリ

表 1-2 は、分配されるスクリプトとプログラム用の管理対象ノード上の一時的なディレクトリを示しています。

# 表 1-2 分配されるスクリプト/プログラム用の管理対象ノード上の一時的なディレク トリ

| 管理対象ノード                     | オペレーティング<br>システム | 一時的なディレクトリ                                                                                         |
|-----------------------------|------------------|----------------------------------------------------------------------------------------------------|
| IBM RS/6000、<br>Bull DPX/20 | AIX              | /var/lpp/OV/tmp/OpC/bin/actions<br>/var/lpp/OV/tmp/OpC/bin/cmds<br>/var/lpp/OV/tmp/OpC/bin/monitor |

# ターゲットディレクトリ

表 1-3 は、分配されるスクリプトとプログラム用の管理対象ノード上のターゲットディレクトリ を示しています。

# 表 1-3 分配されるスクリプト/プログラム用の管理対象ノード上のターゲットディレ クトリ

| 管理対象ノード                     | os  | ターゲットディレクトリ             | アクセス権                            |
|-----------------------------|-----|-------------------------|----------------------------------|
| IBM RS/6000、<br>Bull DPX/20 | AIX | /var/lpp/OV/OpC/actions | rwxr-xr-x<br>(所有者: <b>root</b> ) |
|                             |     | /var/lpp/OV/OpC/cmds    | rwxr-xr-x<br>(所有者: <b>root</b> ) |
|                             |     | /var/lpp/OV/OpC/monitor | rwxr-xr-x<br>(所有者:root)          |

# 管理対象ノードの構成

図 1-1 は、OVO ソフトウェアが AIX 管理対象ノード上でどのように構成されているかを示して います。

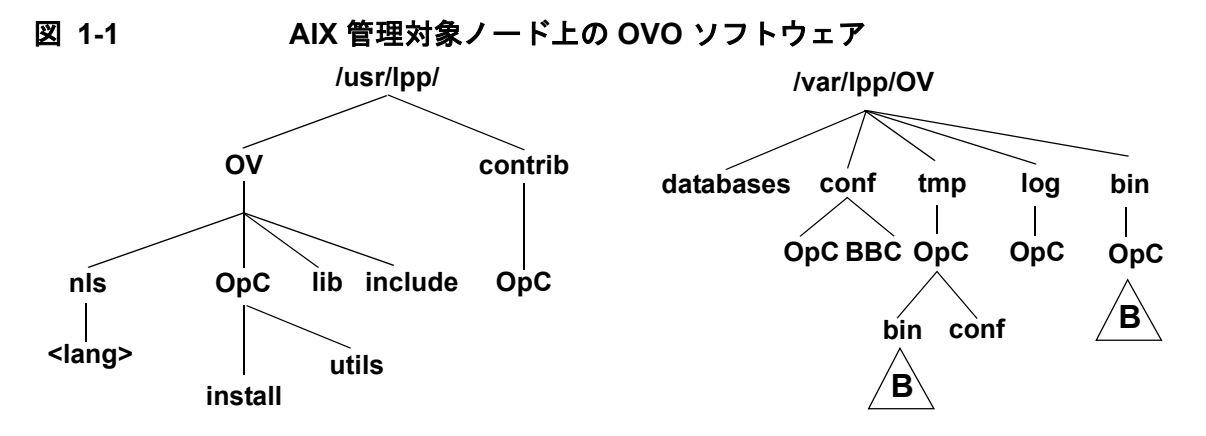

/usr/lpp/OPC と /lpp/OPC はソフトウェア保守ユーティリティ installp で使います

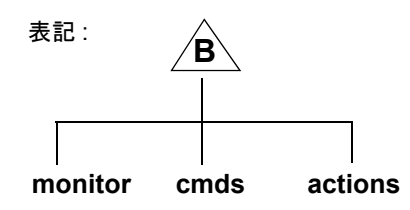

# ファイルの位置

AIX 管理対象ノード上では、ファイルは次のように配置されています。

#### コ プロセス関連ファイル

/var/lpp/OV/tmp/OpC

ユ エージェント設定ファイル

/var/lpp/OV/conf/OpC

# OVO のデフォルトオペレータ

OVO のデフォルトオペレータ opc\_op は、ホームディレクトリ /home/opc\_op を持ちます。デフォルトでは、このオペレータは Korn シェル (/bin/ksh) を使用します。システムへの直接のログインは許可されていません (/etc/passwd 内で \* エントリー)。

管理対象ノードがネットワーク情報サービス (NIS または NIS+)のクライアントである場合は、 NIS サーバーに opcgrp グループのメンバーとして OVO のデフォルトオペレータ opc\_op を追 加してから、OVO ソフトウェアを管理対象ノードにインストールしなければなりません。これ により、OVO は OVO のデフォルトオペレータ opc\_op を使用し、すべてのシステムで統一がと れます。

# システムリソース

OVO は、次のシステムリソースファイルに変更を加えます。

| /etc/passwd<br>/etc/security/passwd | OVO デフォルトオペレータ                                                                     |
|-------------------------------------|------------------------------------------------------------------------------------|
| /etc/group<br>/etc/security/group   | OVO デフォルトオペレータグループ                                                                 |
| /etc/inittab                        | OVO エージェントの起動エントリー。[ <b>システムリソース</b><br>ファイルを自動アップデート]オプションが設定されている<br>場合のみ変更されます。 |
| /etc/rc.opc                         | OVO の起動ファイル。/etc/inittab によって呼び出されます。                                              |

**注記** ネットワーク情報サービス (NIS) を使っている場合は、ユーザー登録を調整しな ければなりません。

# ライブラリの種類

表 1-4 は、ITO A.05.xx、VPO A.06.xx、OVO A.07.xx 用の管理対象ノードのライブラリを示しています。

# 表 1-4 OVO 管理対象ノードのライブラリ

|     | バージョン                  | OVO A.05.xx                                                                                 | OVO A.06.xx                                          | OVO A.07.xx                                          |
|-----|------------------------|---------------------------------------------------------------------------------------------|------------------------------------------------------|------------------------------------------------------|
| DCE | ライブラリ                  | libopc_r.a                                                                                  | libopc_r.a                                           | libopc_r.a                                           |
|     | OVO ライブ<br>ラリがリンク      | /usr/lpp/OV/lib/libnsp<br>.a                                                                | /usr/lpp/OV/lib/libnsp<br>.a                         | /usr/lpp/OV/lib/libnsp<br>.a                         |
|     | しているライ<br>ブラリ          | /usr/lib/libdce.a                                                                           | /usr/lpp/OV/lib/libopc<br>as.a                       | /usr/lpp/OV/lib/libopc<br>as.a                       |
|     |                        | /usr/llb/llblconv.a                                                                         | /usr/lib/libdce.a                                    | /usr/lib/libdce.a                                    |
|     |                        |                                                                                             | /usr/lib/libiconv.a                                  | /usr/lib/libiconv.a                                  |
|     |                        |                                                                                             |                                                      | /usr/lib/libdl.a                                     |
|     |                        |                                                                                             |                                                      | /usr/lib/libc.a または<br>/usr/ccs/lib/libc.a           |
|     |                        |                                                                                             |                                                      | /usr/lib/libdcelibc_r.<br>a                          |
|     |                        |                                                                                             |                                                      | /usr/lib/libdcepthread<br>s.a                        |
|     |                        |                                                                                             |                                                      | /usr/lib/libpthreads_c<br>ompat.a                    |
|     | リンクとコン<br>パイルオプ<br>ション | -D_CMA_NOWRAPPERS_<br>-lopc_r<br>-lpthreads<br>-lc_r                                        | -D_CMA_NOWRAPPERS_<br>-lopc_r<br>-lpthreads<br>-lc_r | -D_CMA_NOWRAPPERS_<br>-lopc_r<br>-lpthreads<br>-lc_r |
|     | 概要                     | バージョン 3.2 は、ITO<br>A.05.x で廃止されました。                                                         | N/A                                                  | N/A                                                  |
|     |                        | <b>注記: AIX 4.x</b> に上記のオ<br>プションで統合された<br>OVO A.04.xx のみを、<br>OVO A.05.xx で実行するこ<br>とができます。 |                                                      |                                                      |

# 表 1-4 OVO 管理対象ノードのライブラリ(続き)

|     | バージョン                  | OVO A.05.xx                  | OVO A.06.xx                    | OVO A.07.xx                               |
|-----|------------------------|------------------------------|--------------------------------|-------------------------------------------|
| NCS | ライブラリ                  | libopc.a                     | libopc.a                       | libopc.a                                  |
|     | OVO ライブ<br>ラリがリンク      | /usr/lpp/OV/lib/libnsp<br>.a | /usr/lpp/OV/lib/libnsp<br>.a   | /usr/lpp/OV/lib/libnsp<br>.a              |
|     | ブラリ                    | /usr/lib/libnck.a            | /usr/lpp/OV/lib/libopc<br>as.a | /usr/lpp/OV/lib/libopc<br>as.a            |
|     |                        |                              | /usr/lib/libnck.a              | /usr/lib/libdl.a                          |
|     |                        |                              | /usr/lib/iconv.a               | /usr/lib/libiconv.a                       |
|     |                        |                              |                                | /usr/lib/libc.aまたは<br>/usr/ccs/lib/libc.a |
|     | リンクとコン<br>パイルオプ<br>ション | -lopc                        | -lopc                          | -lopc                                     |
|     | 概要                     | N/A                          | N/A                            | N/A                                       |

# インクルードファイル

**IBM RS600** または **Bull DPX/20** 上の **AIX** 管理対象ノードは、次のインクルードファイルを使用 します。

/usr/lpp/OV/include/opcapi.h

# メイクファイル

管理サーバー上の次のディレクトリには、実行ファイルを作成するためのメイクファイルがあります。

/opt/OV/OpC/examples/progs

正しいコンパイル/リンクオプションで実行ファイルを作成するには、次のメイクファイルを使 用します。

- Makef.aix
- □ Makef.aixncs

管理対象ノードのメイクファイルの詳細は、次の ReadMe ファイルを参照してください。

/opt/OV/OpC/examples/progs/README

# 提供される Perl インタプリタ

管理対象ノードのソフトウェアには、当社が提供している Perl 5.6.1 バイナリディストリビュー ションが含まれています。

Perl インタプリタとモニターエージェントには Perl が組み込まれており、OVO の内部で使用す るように設計されています。OpenView Operations for Windows 管理サーバーから配布される OVO のポリシーには、Perl スクリプトが含まれているものがあります(たとえば、スケジュー ルや測定しきい値に関するポリシーなど)。また、当社が提供している Smart Plug-in (SPI) の 中にも、Perl スクリプトを使用しているものがあります。

Perl インタプリタとそれに関連するバイナリは、\$OV\_CONTRIB/perl ディレクトリに自動的に インストールされます。また、基本的なモジュール群が /opt/OV/nonOV/perl/a/lib/5.6.1/File/ ディレクトリにインストールされます。管理対象ノードのソフトウェアをインストールしても、 すでにインストールされている Perl が影響を受けることはありません。

OVO 内部での利用以外の目的で Perl ディストリビューションを使いたい場合には、 /opt/OV/nonOV/perl/a/lib/5.6.1/ ディレクトリにある .pl ファイルと .pm ファイルの一覧 を表示させて、どのモジュールが含まれているかをまず確認してください。

Perlの詳細を知りたい場合や、モジュールの追加が必要な場合には、次の Web サイトを参照してください。

http://www.perl.com

注記 当社では、Perl artistic license agreement に従い、「そのままの状態」でPerl を 提供しています。保証については、それが明示的か暗黙的かに関係なくいっさい 行っていません。Perl は当社の製品ではなくパブリックドメインのソフトウェア であり、そのエラーに対して当社は責任を負いません。また、提供した Perl ディ ストリビューションに対するいかなる変更もサポートしません。このソフトウェ アは販売ではなくライセンスされるものであり、その使用は、license agreement に記載されている条項に従って行わなければなりません。

# 2 HP-UX 管理対象ノード

# 概要

本章では、HP-UX 管理対象ノードでの HP OpenView Operations (OVO) のインストールと設定 方法について説明します。

# インストールの必要条件

本項では、**HP-UX 11.x** 管理対象ノードでの **OVO** のハードウェアとソフトウェアの必要条件を 説明します。

# HP-UX 11.x のハードウェアの必要条件

OVO をインストールする前に、管理対象ノードとして選択した HP-UX 11.x システムが次の ハードウェア必要条件に合っているか確認してください。

□ 空きディスク領域

HP-UX 11.0 と 11.11 では 28 MB (ソフトウェアのインストール中には、約 56 MB 必要です)。

HP-UX 11.22 では 47 MB (ソフトウェアのインストール中には、約 94 MB 必要です)。

□ スワップ領域の増設

不要

□ メモリー (RAM) の増設

不要

注記 HP-UX 11.22 では、管理対象ノードとして IA64 のみがサポートされます。

## サポートされているエージェントプラットフォーム

**OVO**では、管理対象ノードとして、以下のプラットフォームとオペレーティングシステムがサポートされています。

## 表 2-1 OVO でサポートされる HP-UX 管理対象ノードの OS のバージョン

| オペレーティング<br>システム | プラットフォーム                                 | サポートされる OS の<br>バージョン | サポートされる<br>通信の<br>種類1 | 組み込みパフォーマンス<br>構成要素 | SNMP イベント傍受 | Event Correlation 3.1 | 手動インストール | SSH のインストール方法 |
|------------------|------------------------------------------|-----------------------|-----------------------|---------------------|-------------|-----------------------|----------|---------------|
| HP-UX            | HP 9000<br>テクニカルワークス<br>テーション            | 11.0、11.11            | DCE                   | 0                   | 0           | 3.1                   | 0        | 0             |
|                  | HP 9000<br>エンタープライズサー<br>バー <sup>2</sup> | 11.0、11.11            | DCE                   | 0                   | 0           | 3.1                   | 0        | 0             |
|                  | HP IA64<br>ワークステーション                     | 11.22、11.23           | DCE                   | 0                   | 0           | 3.2                   | 0        | 0             |
|                  | HP IA64<br>サーバー                          | 11.22、11.23           | DCE                   | 0                   | 0           | 3.2                   | 0        | 0             |

- 以下のエージェントプラットフォームでは、DCE はオペレーティングシステムに含ま れていません。
   Linux (OVO エージェントソフトウェアに含まれています)
   Solaris (OVO エージェントソフトウェアに含まれています)
   DCE をサポートするその他のプラットフォームでは、DCE はオペレーティングシス テムに含まれています(ただし、オプション製品として別途インストールが必要な場 合があります)。AIX 4.3.3 および Tru64 UNIX 5.0A では、DCE はオペレーティング システムに含まれていないため、別途購入する必要があります。
- 2. HP 9000 テクニカルワークステーションと同じバイナリが使用されます。

| オペレーティング<br>システム   | プラットフォーム                       | サポートされる<br>OS のバージョン | サポートされる<br>通信の<br>種類 <sup>1</sup> |
|--------------------|--------------------------------|----------------------|-----------------------------------|
| HP-UX <sup>2</sup> | HP 9000 テクニカ<br>ルワークステー<br>ション | 11.0、11.11           | DCE                               |
|                    | HP 9000 エンター<br>プライズサーバー       | 11.0、11.11           | DCE                               |
|                    | HP IA64<br>ワークステーショ<br>ン       | 11.22                | DCE                               |
|                    | HP IA64<br>サーバー                | 11.22                | DCE                               |

# 表 2-2 OpenView Performance Agent でサポートされる管理対象ノードの HP-UX OS のバージョン

- 1. HP OpenView Reporter または HP OpenView Performance Manager と HP OpenView Performance Agent との間の通信で使用されます。
- 2. ソフトウェアは OVO 管理サーバーソフトウェアに添付されてい ます。

# HP-UX 11.0 および 11.11 のソフトウェアの必要条件

OVO をインストールする前に、HP-UX 11.0 および 11.11 の管理対象ノードにインストールさ れているソフトウェアを確認してください。

□ オペレーティングシステム (OS)

OVO がサポートする OS のバージョンは、『OVO 管理サーバー インストールガイド』を参照してください。

- オペレーティングシステムパッチ
  - HP-UX 11.0 管理対象ノード
     QPK1100 HP-UX 11.0 用 Quality Pack、2001 年 9 月、バージョン B.11.00.54.7
  - HP-UX 11.11 管理対象ノード
     GOLDBASE11i HP-UX 11i用 Gold Base パッチ、2003 年 6 月、 バージョン B.11.11.0306.4
    - PHSS 26946 HP aC++ -AA ランタイムライブラリ (aCC A.03.37)
    - PHSS 26560 ld(1) とリンカーツールの累積パッチ
    - PHSS\_28568 s700\_800 11.11 ONC/NFS 一般リリースパッチ/パフォーマンスパッ チ

#### システムパラメータ

詳細は、『OVO システム管理リファレンスガイド』のカーネルパラメータを参照してください。システムパラメータは、SAM ツールで参照および変更できます。

**注記** 組み込みパフォーマンスコンポーネントで、パフォーマンス測定基準を監視 する場合は、カーネルパラメータ max\_thread\_proc の値を最小値+(テンプ レートの数×2)に設定してください。

#### $\Box \quad DCE RPC$

DCE RPC バージョン 1.7 以上

SD パッケージ:DCE-Core.DCE-CORE-RUN

注記 OVO は、HP-UX 11.x オペレーティングシステムで提供される DCE のバージョンをサポートします。HP-UX オペレーティングシステムには DCE が含まれますが、DCE は、オプション製品として別にインストールする必要があります。

□ DCE/9000 カーネルスレッドのサポート

HP-UX 11.0 DCE-KT-Tools 用の SD パッケージ

**注記** HP-UX 11.0 のみに必要。

HP-UX アプリケーション CD に収録されている DCE-KT-Tools には、OVO が動作するのに必要なカーネルスレッドのランタイムライブラリが含まれて います。製品をインストールするには、SD-UX の swinstall GUI を起動し、 ソフトウェアビューを [Start with Products] にし、[DCE-KT-Tools] を選 択してください。DCE-KT-Tools は、HP-UX OS でライセンス登録されてい ます。

インターネットサービス

SD パッケージ: InternetSrvcs.INETSRVCS-RUN

□ LAN/9000

SD パッケージ:Networking.NET-RUN

□ MIB モニターのための SNMP エージェント

HP-UX 11.x 以上用の SD パッケージ: OVSNMPAgent

I Native Language Support (NLS) パッケージ

SD パッケージ:OS-Core.NLS-AUX

# HP-UX 11.22 のソフトウェアの必要条件

**OVO** をインストールする前に、**HP-UX 11.22** 管理対象ノードに次のソフトウェアがインストー ルされていることを確認してください。

オペレーティングシステム

**OVO** がサポートする **OS** のバージョンは、『*OVO 管理サーバー インストールガイド*』を参照してください。

システムパラメータ

詳細は、『OVO システム管理リファレンスガイド』のカーネルパラメータを参照してください。システムパラメータは、SAMツールで参照および変更できます。

**注記** 組み込みパフォーマンスコンポーネントで、パフォーマンス測定基準を監視 する場合は、カーネルパラメータ max\_thread\_proc の値を最小値+(テンプ レートの数×2)に設定してください。

#### $\Box \quad DCE RPC$

DCE RPC バージョン 1.7 以上、HPUXBaseOS.DCE-CORE.DCE-CORE-RUN の一部

インターネットサービス

SD パッケージ: InternetSrvcs.INETSRVCS-RUN

□ LAN/9000

SD パッケージ:Networking.NET-RUN

#### □ Native Language Support (NLS) パッケージ

SD パッケージ:OS-Core.NLS-AUX
# 管理サーバーにおける OVO のファイルツリー

**11.x**のファイルシステムレイアウトは、UNIX System V Release 4 (SVR4)の標準構成に準拠しています。

OVO の主なディレクトリには以下のものがあります。

/opt/0V **OVO**のすべてのバイナリ

/etc/opt/OV 設定データ

/var/opt/OV 実行時データ

注記 OVO エージェントソフトウェアあるいは他の HP OpenView ソフトウェアがイン ストールされている場合は、ファイルツリーにこれ以外のサブディレクトリがあ る場合もあります。

図 2-1 管理サーバー上のファイルツリー (/opt/OV 以下)

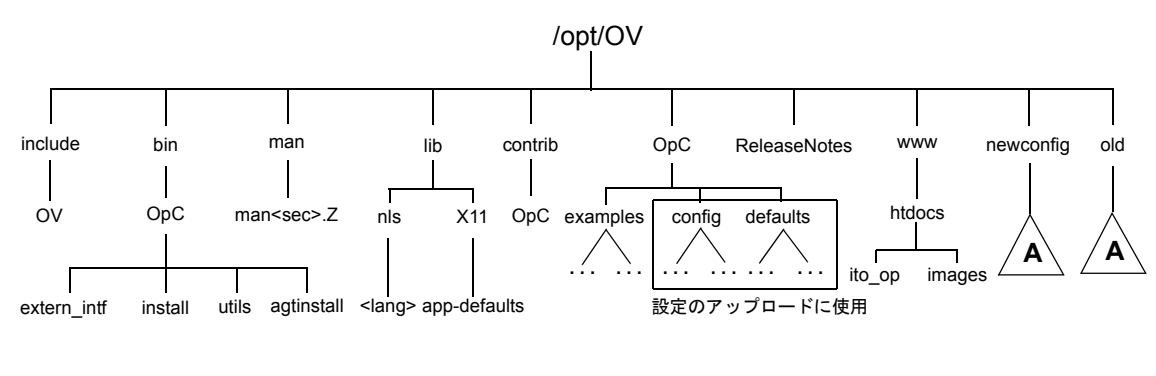

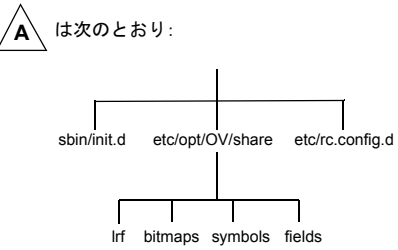

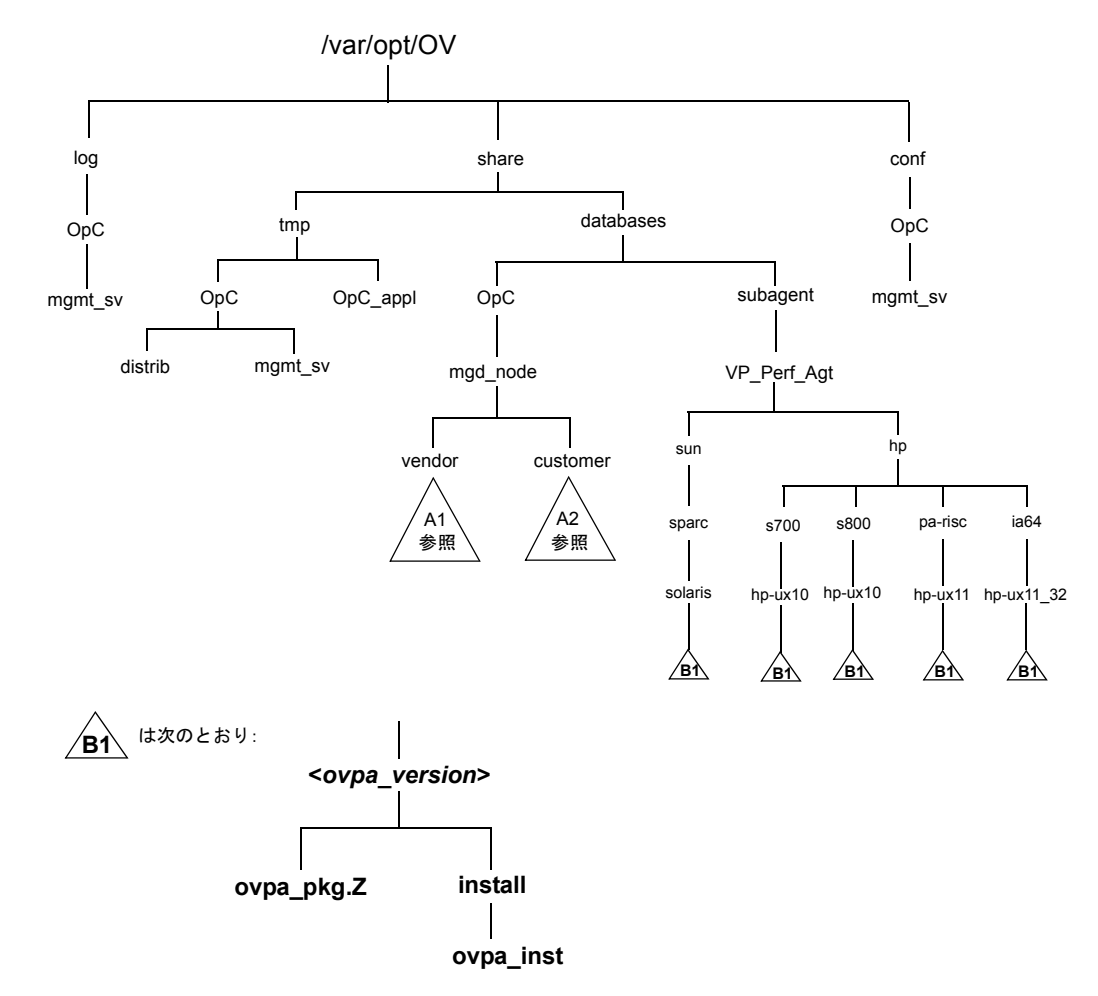

図 2-2 管理サーバー上のファイルツリー (/var/opt/OV 以下)

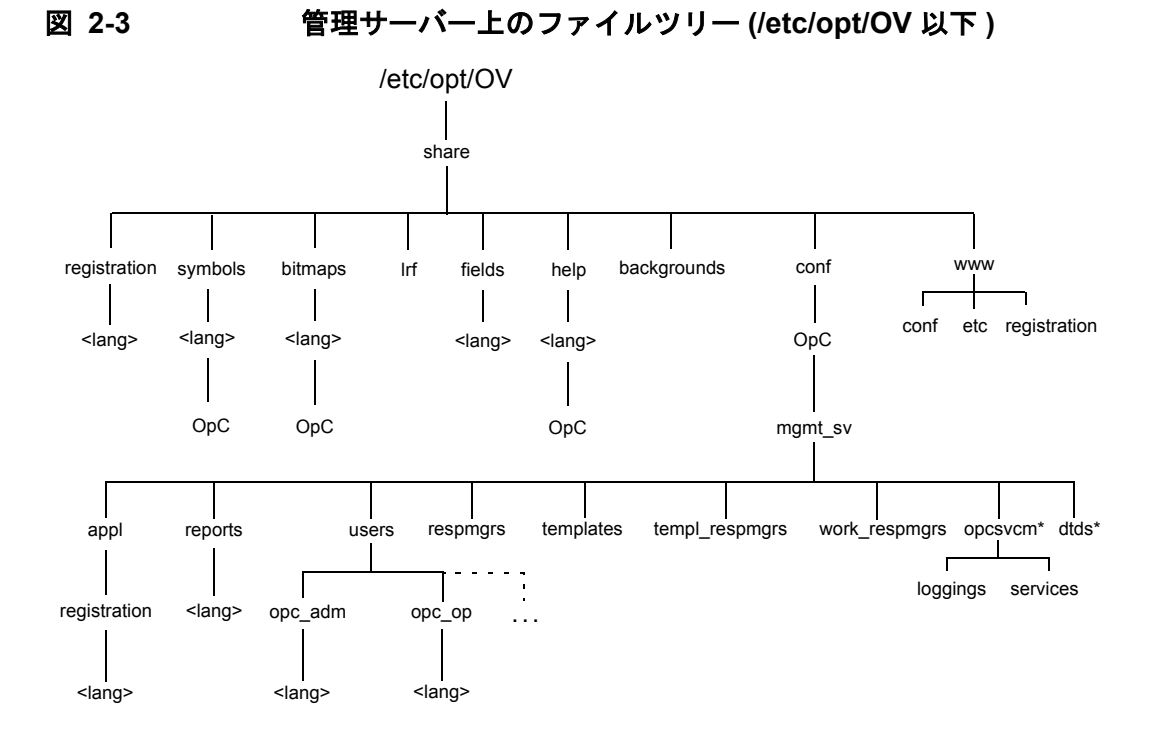

\* HP OpenView Service Navigator をインストールした場合のみ

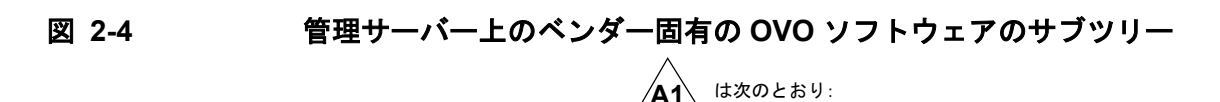

Ά1

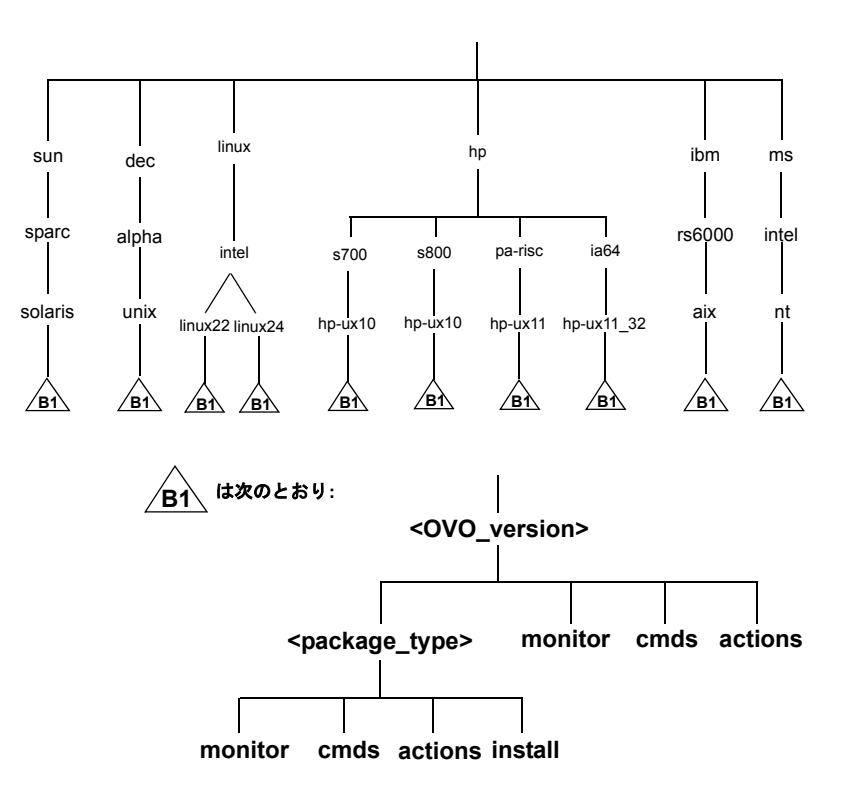

ここで、

<OVO version> 特定のエージェントプラットフォームをサポートする OVO のバージョン(た とえば A.08.10)。

> OVO では、各エージェントプラットフォームごとに、バージョンの異なる複 数の OVO を管理することができます。OVO のバージョン管理についての詳 細は、『OVO DCE エージェント コンセプトと設定ガイド』を参照してくださ い。

<package\_type> 特定のエージェントプラットフォームでリモートプロシージャコール(RPC) に使う通信の種類。たとえば以下のものがあります。

- RPC NCS •
- RPC\_DCE\_TCP ٠

• RPC\_DCE\_UDP

 注記 DCE 管理対象ノードと管理サーバーと間の通信に高速なネットワーク (LAN) を 使う場合は、最高のパフォーマンスを得るために、通信プロトコルとして DCE RPC (TCP) ではなく DCE RPC (UDP) を選択してください。

ユーザーのサブツリーはベンダー固有のサブツリーとほぼ同様ですが、<OVO\_Version>部分が ありません。ユーザー定義スクリプトを含む追加のスクリプトやバイナリは、サブディレクトリ monitor、cmds、および actions に格納して OVO に統合できます。これらのファイルは、OVO によって自動的に管理対象ノードへ配布されます。

## 図 2-5 管理サーバー上のユーザー固有の OVO ソフトウェアのサブツリー

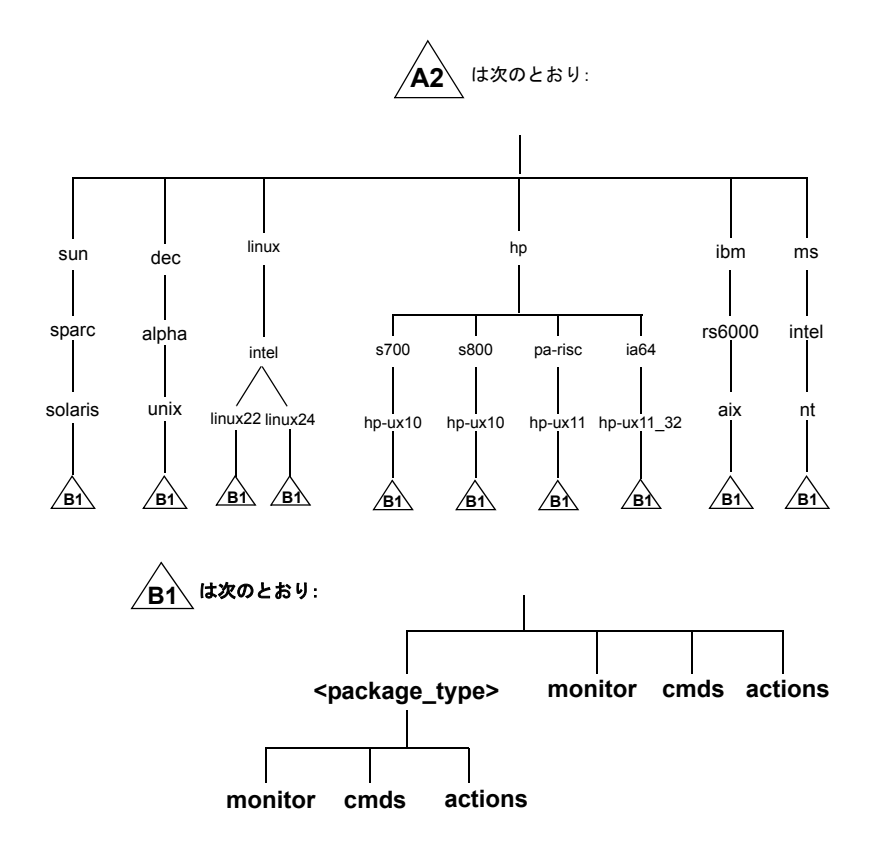

# HP-UX エージェントのファイルセット

## 表 2-3 OVOPC-CLT 内の HP-UX エージェントの一般的なファイルセット

| <platform_selector></platform_selector> | ファイルセット        | 説明                                                                                                    |
|-----------------------------------------|----------------|----------------------------------------------------------------------------------------------------|
| hp/pa-risc/hp-ux11                      | OVOPC-UX11-CLT | HP-UX 11.0 または 11.11 が動作する HP<br>9000 テクニカルワークステーションまたはエ<br>ンタープライズサーバーシステム用の、管理<br>対象ノード機能 <sup>1</sup> |
| hp/ia64/hp-ux11_32                      | OVOPC-UXIA-CLT | HP-UX 11.22 または 11.23 が動作する HP<br>IA64 テクニカルワークステーションまたはエ<br>ンタープライズサーバーシステム用の、管理<br>対象ノード機能             |

1. HP-UX 11.x 管理サーバーでは、このエージェントプラットフォームを絶対に削除し ないでください。

上記ファイルセットの詳細な内容は、『OVO 管理サーバー インストールガイド』を参照してください。

# HP-UX エージェントのサブプロダクト

表 2-4 サブプロダクト内の OVO 日本語版の構成要素

| OVO Product  | プロダクト内のファイル<br>セット                               | ファイルセットの説明                                                                  |
|--------------|--------------------------------------------------|-----------------------------------------------------------------------------|
| OVOPC-CLT    | OVOPC-AIX-CLT                                    | AIX が動作する IBM RS/6000 システム用のエー<br>ジェントソフトウェア                                |
|              | OVOPC-LIN-CLT                                    | Linux が動作する Intel ベース PC 用のエージェン<br>トソフトウェア                                 |
|              | OVOPC-NTble<br>subagent, Oble<br>subagent, O-CLT | <b>MS Windows NT/2000</b> が動作する Intel ベース PC<br>用のエージェントソフトウェア              |
|              | OVOPC-OSF-CLT                                    | Tru64 UNIX が動作する DEC Alpha システム用の<br>エージェントソフトウェア                           |
|              | OVOPC-SOL-CLT                                    | Solaris が動作する Sun SPARC システム用のエー<br>ジェントソフトウェア                              |
|              | OVOPC-UX10-CLT                                   | HP-UX 10.x が動作する HP 9000 Series 700/800 シ<br>ステム用のエージェントソフトウェア              |
|              | OVOPC-UX11-CLT                                   | HP-UX 11.0 または 11.11 が動作する HP 9000<br>Series 700/800 システム用のエージェントソフト<br>ウェア |
|              | OVOPC-UXIA-CLT                                   | HP-UX 11.22 が動作する HP IA64 システム用の<br>エージェントソフトウェア                            |
| OVOPC-PA-CLT | OVPPC-PA-HP10                                    | 配布可能なサブエージェント、HP-UX 10.20 用の<br>OpenView Performance Agent                  |
|              | OVOPC-PA-HP11                                    | 配布可能なサブエージェント、HP-UX 11.0 または<br>11.11 用の OpenView Performance Agent         |
|              | OVOPC-PA-SOL                                     | 配布可能なサブエージェント、Solaris 用の<br>OpenView Performance Agent                      |
|              | OVOPC-PA-HPIA                                    | 配布可能なサブエージェント、HP-UX 11.22 用の<br>OpenView Performance Agent                  |

# エージェントのインストールとアンインストール

本項では、HP-UX 11.x を管理対象ノードとするためのインストールとアンインストールの方法 を説明します。

### エージェントのインストール方法

HP-UX 管理対象ノードに OVO エージェントをインストールするには、次の方法を使用します。

□ 標準インストール

82ページの「標準インストールを使用してのエージェントのインストール」を参照してくだ さい。

□ SD-UX インストール

83 ページの「SD-UX でのエージェントのインストール」を参照してください。

□ 手動インストール

86ページの「エージェントの手動インストール」を参照してください。

### エージェントのインストールの説明

HP-UX 管理対象ノードをインストールする場合、次の指示に従ってください。

□ root パスワード(手動)

OVO エージェントソフトウェアをインストールするときは、すべての管理対象ノードのす べての root のパスワードを知っている必要があります。

□ root パスワード(自動)

UNIX 管理対象ノードでは、.rhosts ファイル中に管理サーバーの root のエントリーが設定されているか、または /etc/hosts.equiv (HP-UX 11.x) 中に管理サーバーのエントリーがあれば、パスワードは必要ありません。

□ 管理サーバー名

管理対象ノードから管理サーバー名を認識できなければなりません。つまり、管理サーバー 名をネームサーバーに登録するか次のローカルホストテーブルに登録します。

/etc/hosts

nslookup コマンドで管理サーバーの名前を確認できます。

#### □ NIS クライアント上でのインストール

管理対象ノードがネットワーク情報サービス (NIS または NIS+)のクライアントである場合 は、OVO ソフトウェアを管理対象ノードにインストールする前に、NIS サーバーに OVO の デフォルトオペレータ opc\_op を opcgrp グループのメンバーとして追加する必要がありま す。これにより、OVO でデフォルトオペレータ opc\_op が使用されるようになり、すべての システムで一貫性が得られます。NIS サーバーに OVO のデフォルトオペレータ opc\_op を 追加しないでインストールすると、opcgrp グループのユーザー opc\_op がそのノード上で ローカルに作成されてしまいます。

## 標準インストールを使用してのエージェントのインストール

図 2-6 は、標準 OVO インストール手順を表しています。

図 2-6

OVO エージェントの標準的なインストール手順

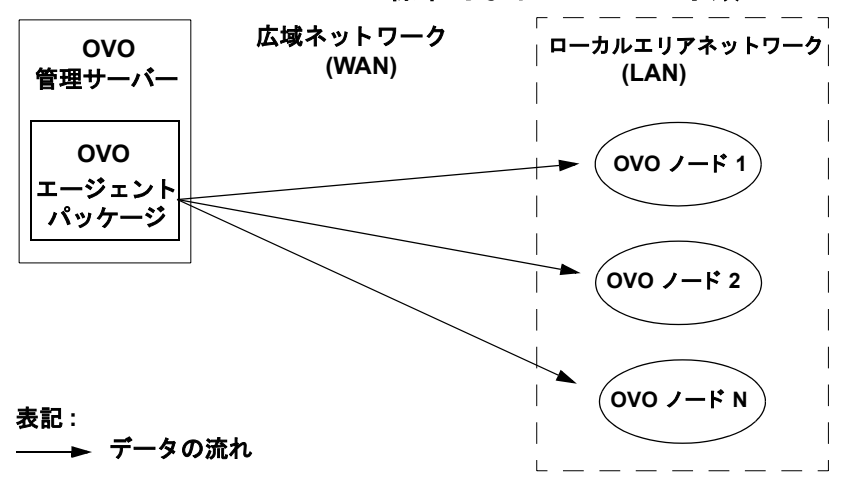

一般的な処理の説明に関しては、『OVO システム管理リファレンスガイド』を参照してください。

インストール中にエラーが発生した場合は、次のインストールログファイルを確認してください。

/var/adm/sw/swagent.log

/var/adm/sw/swinstall.log

## SD-UX でのエージェントのインストール

時間と経費を節約するために、HP ソフトウェアディストリビュータ (HP SD-UX)の拡張機能を 使って HP-UX 11.x プラットフォームに OVO をインストールできます。この方法で、OVO 管 理サーバー以外のノードのソフトウェアデポから OVO エージェントソフトウェアパッケージを インストールできます。

#### SD-UX デポノードからのエージェントのインストール

OVO 管理サーバー以外のノード上のソフトウェアデポからの OVO エージェントソフトウェア パッケージのインストールは、管理サーバーが WAN を介して管理対象ノードの LAN を管理す る環境において特に有効です。WAN 回線を介して "x" 個のエージェントパッケージを転送する 代わりに、リモート LAN のデポノードにパッケージを一度インストールします。それ以降の エージェントのインストール時には、そのローカルデポからパッケージを取り込みます。

図 2-7 は、リモートソフトウェアデポから HP ソフトウェアディストリビュータ (SD-UX) を使 用して HP-UX 11.x 管理対象ノードに OVO エージェントをインストールする方法を表していま す。

図 2-7

HP SD-UX によるリモートからのソフトウェアインストール

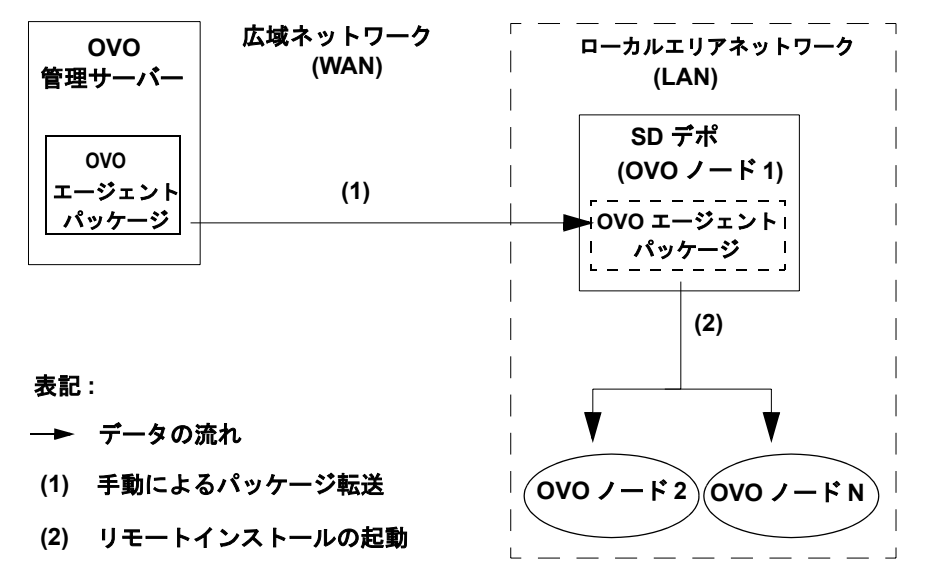

### リモートノードでの SD-UX デポの作成

**OVO** 管理対象ノードのインストール用 **HP-UX 11.x** ソフトウェアディストリビュータ (**SD-UX**) デポを作成するには、次の手順に従ってください。

#### 1. ローカルに OVO エージェントをコピーします。

管理対象ノードにソフトウェアを転送する SD-UX 追加ライセンスがない場合は、ローカル にそのパッケージをコピーします。それがデポノードでの場合であれば、管理サーバーから WAN を介してデポノードに、FTP を使用して OVO ソフトウェアパッケージを転送して、 デポノードを登録します。

OVO エージェントは次のソフトウェアパッケージが必要となります。

- opc\_pkg.Z
- comm\_pkg.Z
- perf\_pkg.Z

パッケージは、管理サーバーの次のディレクトリにあります。

• HP-UX 11.0 および 11.11 の管理対象ノード用

/var/opt/OV/share/databases/OpC/mgd\_node/vendor/hp/¥
pa-risc/hp-ux11/A.07.10/RPC\_DCE\_[TCP|UDP]/

• HP-UX IA64 11.22 の管理対象ノード用

/var/opt/OV/share/databases/OpC/mgd\_node/vendor/hp/¥ ia64/hp-ux11\_32/A.07.10/RPC\_DCE\_[TCP|UDP]/

#### 2. 一時的に解凍したデポを作成します。

*圧縮された*デポを得るには、はじめに一時的に*解凍した*デポを作成する必要があります。 /tmp ディレクトリに*解凍した*パッケージをコピーして、次のように実行します。

```
swcopy -d -s /tmp/opc_pkg -x source_type=tape -x ¥
enforce_dependencies=false ITOAgent @ /depot1
swcopy -d -s /tmp/comm_pkg -x source_type=tape -x ¥
enforce_dependencies=false OVOPC-AGT @ /depot1
swcopy -d -s /tmp/perf_pkg -x source_type=tape -x ¥
enforce_dependencies=false OVOPC-AGT @ /depot1
```

SD-UX デポがない場合は、自動的に作成されます。

#### 3. 他のデポ上でそのデポを圧縮します。

ー時的に、*解凍した*デポを他のデポヘコピーし、swcopy コマンドに -x compress files=true オプションを指定します。

swcopy -d -s /depot1 -x enforce\_dependencies=false ITOAgent @ <depot>

SD-UX デポがない場合は、自動的に作成されます。

#### 4. HP SD-UX デポノードから OVO エージェントを削除します。

デポノードの HP SD-UX デポからエージェントを削除するには、デポノードで次のコマン ドを入力します。

#### swremove -d ITOAgent @ depot2

デポ中の最後のソフトウェア製品を swremove コマンドで削除すると、デポの登録も自動的 に解除されます。このとき、OVO エージェントソフトウェアはノードから削除されません。

#### SD-UX デポからのエージェントのインストール

SD-UX デポが構築された後は、LAN 内のすべての OVO エージェントは、管理サーバーからで はなく SD-UX デポから、OVO バイナリパッケージを取り出すことができます。82 ページの図 2-6 と 83 ページの図 2-7 を参照ください。このインストール手順は、自動的に実行されます。

インストール操作は、OVO 管理サーバーの管理者の GUI から起動されます。管理サーバーは、 管理対象ノードに連絡を取り、その管理対象ノードでインストールコマンドをローカルに実行し ます。次にターゲット管理対象ノードは、swinstall コマンドを使って、SD-UX デポからソフ トウェアパッケージを取り出します。詳細は swinstall (1M) のマンページを参照してくださ い。

OVO 管理サーバーから、ソフトウェアパッケージを手動で入手することもできます(86 ページ の「エージェントの手動インストール」を参照してください)。

#### SD-UX の使用

SD-UX を使用可能にするには、OVO 管理者 GUI において [ノードの追加 / 変更] ウィンドウの [拡張オプション] ウィンドウを使用して、SD-UX デポのノード名を設定します。

次の2つのインストール方法のどちらかを選択することができます。

#### □ 標準インストール

82 ページの「標準インストールを使用してのエージェントのインストール」を参照してください。

□ SD-UX でのインストール

83ページの「SD-UX でのエージェントのインストール」を参照してください。

## エージェントの手動インストール

管理サーバーを使わず手動でシステムに OVO HP-UX エージェントソフトウェアをインストー ルできます。インストール後、このシステムはネットワークに接続すると OVO 管理対象ノード になるので、管理対象ノードとなるシステムが多い場合やエージェントの標準インストールでは 必要になるネットワークを介しての root での接続を避けたい場合に役立ちます。

SD-UX テープファイルまたは SD-UX デポから HP-UX 管理対象ノードにエージェントをインス トールできます。

#### □ SD-UX テープファイル

デポまたはネットワーク接続を使用しないで、エージェントをインストールするには、 SD-UX テープファイルをノードにコピーします。詳細は、86 ページの「SD-UX テープファ イルからエージェントを手動でインストールする」を参照してください。

#### □ **SD-UX**デポ

多数のエージェントをプリインストールするには、デポを作成して使用します。詳細は、84 ページの「リモートノードでの SD-UX デポの作成」を参照してください。

#### SD-UX テープファイルからエージェントを手動でインストールする

SD-UX テープファイルから HP-UX 管理対象ノードにエージェントをインストールするには、 次の手順に従ってください。

OVO エージェントパッケージとインストールスクリプトを管理対象ノードの一時的なディレクトリにコピーします。

管理サーバーには、次のファイルがあります。

- opc\_pkg.Z
- comm\_pkg.Z
- perf\_pkg.Z
- opc\_inst

そのファイルは管理サーバーの次のディレクトリにあります。

• HP-UX 11.0 および 11.11 の管理対象ノード用

/var/opt/OV/share/databases/OpC/mgd\_node/vendor/hp/¥
pa-risc/hp-ux11/A.07.10/RPC\_DCE\_[TCP|UDP]/

• HP-UX IA64 11.22 の管理対象ノード用

/var/opt/OV/share/databases/OpC/mgd\_node/vendor/hp/¥ ia64/hp-ux11/A.07.10/RPC\_DCE\_[TCP|UDP]/

#### 2. エージェントをインストールします。

a. エージェントインストールスクリプトのパーミッションを変更して、実行できるように にします。

chmod +x /tmp/opc\_inst

b. 次のように入力して、エージェントインストールスクリプトを起動します。

#### /tmp/opc\_inst

3. ノードのログファイルを確認します。

/var/adm/sw/swagent.log

インストール中に何らかのエラーが発生した場合は、その問題を解決してから再インストー ルしてください。

#### SD-UX デポからエージェントを手動でインストールする

SD-UX デポから HP-UX 管理対象ノードにエージェントをインストールするには、次の手順に 従ってください。

1. エージェントパッケージをインストールします。

次のコマンドを入力して、ノードにエージェントパッケージをインストールします。

swinstall -s <depot\_host:depot\_path> ITOAgent

#### 2. ノードのログファイルを確認します。

/var/adm/sw/swagent.log

インストール中に何らかのエラーが発生した場合は、その問題を解決してから再インストー ルしてください。

ヒント コマンド行からエージェントをインストールすると、SD GUI を使用するよりも短時間でできます。ただし、コマンド行からのインストールの場合には、 解析フェーズで検出された警告が通知されないという欠点があります。最初

のコマンドの実行でオプション -pを指定し、コマンドを2度実行する場合 は、この限りではありません。GUIを使用したい場合は、swinstall コマン ドを入力する際にエージェントパッケージ名を省略してください。

エージェントパッケージのインストールでは、依存性のエラーが発生します。 これは、このパッケージに、エージェントを実行するのに必要なファイルす べてが保管されているとは限らないためです。

このようなファイルがすべて存在していることを確認したい場合は、次のコ マンドを使用して、ノードにインストールされたすべてのソフトウェアのリ ストを入手します。

/usr/sbin/swlist -1 product

## 管理対象ノードをアクティブにする

エージェントがインストールされたノードをネットワークに接続した後、その管理対象ノードを アクティブにして登録します。

管理対象ノードは次のインタフェースを使ってアクティブにできます。

□ OVO GUI

□ コマンド行

#### OVO GUI からノードをアクティブにする

OVO GUI からノードをアクティブにするには、次の手順に従ってください。

#### 1. インストールされたノードを [OVO 登録ノード] ウィンドウに追加します。

次のメニューシーケンスに従います。

[アクション:ノード->追加]

2. ノードを OVO ノードグループに追加します。

ノードを [OVO 登録ノードグループ]ウィンドウのノードグループにドラッグ&ドロップします。

3. [OVO ソフトウェアと設定のインストール / 更新 ] ウィンドウを表示します。

次のメニューシーケンスに従います。

[アクション:エージェント -> ソフトウェアと設定のインストール / 更新]

4. すべての構成要素を更新します。

[ソフトウェアと設定のインストール / 更新] ウィンドウで、次のように操作します。

a. すべての構成要素を選択します。

# **注意** このとき [強制アップデート]を選択しないでください。これを選択する と、管理サーバーがエージェントを再インストールしてしまいます。

**b.** [OK] をクリックします。

エージェントがインストールされているかどうかによって、管理サーバーは以下の動作をします。

 エージェントをノードにプリインストールしている場合は、管理サーバーはそのノード をアクティブにして、選択された構成要素をインストールします。

- エージェントをプリインストールしていない場合は、管理サーバーはそのエージェント をインストールします。
- 5. コントロールエージェント、メッセージエージェントとアクションエージェントが管理対象 ノードですべて実行されているかを確認します。

次のコマンドを入力します。

/opt/OV/bin/OpC/opcragt -status <node>

#### コマンド行からノードをアクティブにする

コマンド行からノードのエージェントをアクティブにするには、次の手順に従ってください。

1. 手動でノードにエージェントをインストールします。

手動でエージェントをインストールする方法に関しては、86ページの「エージェントの手動 インストール」を参照してください。

2. プリインストールされたノードを [ovo 登録ノード] ウィンドウに追加します。

次のメニューシーケンスに従います。

[アクション:ノード->追加]

3. ノードを OVO ノードグループに追加します。

ノードを [OVO 登録ノードグループ] ウィンドウのノードグループにドラッグ & ドロップします。

4. ノードをアクティブにします。

次のコマンドを入力します。

/opt/OV/bin/OpC/install/opcactivate -s <OVO\_mgt\_server> ¥
-cs <server.codeset> -cn <agent.codeset>

このコマンドによりエージェントが起動されて、管理サーバーにメッセージを送信し始めます。

- opcactivate コマンドでの -s オプションは任意選択です。このオプションを使用する と、OVO エージェントをシステム起動/シャットダウンスクリプト( /etc/init.d/opcagt)に組み込む /opt/OV/bin/OpC/install/upd\_res.sh スクリプ トを起動します。
- -cs <server\_codeset>はOVO管理サーバーの文字コードです。
   -cn <agent codeset>はこのエージェントの文字コードです。

文字コードについての詳細は、『OVO システム管理リファレンスガイド』と opcactivate(1M)のマンページを参照してください。

#### 5. データベースを更新し、ノードに対して定期ポーリングを開始します。

ノードがネットワークに接続された後、管理サーバーで次のコマンドを入力します。

/opt/OV/bin/OpC/opcsw -installed <node>

テンプレート、モニター、コマンド等も、管理サーバー GUI からインストールする必要が あります。手順は、89 ページの「OVO GUI からノードをアクティブにする」を参照してく ださい。

## エージェントのアンインストール

自動または手動で、HP-UX 管理対象ノードからエージェントをアンインストールできます。

#### 自動でのエージェントのアンインストール

エージェントのインストールを自動的に削除する方法は『OVO システム管理リファレンスガイ ド』を参照してください。

#### 手動でのエージェントのアンインストール

手動で、HP-UX 管理対象ノードから OVO エージェントをアンインストールするには、次の手順に従ってください。

1. 管理対象ノードで実行中の OVO エージェントをすべて停止します。

2. 次のコマンドを入力します。

swremove ITOAgent

#### アンインストール中にエラーが発生した場合

アンインストール中にエラーが発生した場合は、次のローカルのアンインストールログファイル をチェックしてください。

/var/adm/sw/swagent.log & /var/adm/sw/swremove.log

# デフォルト設定

本項では、HP-UX 管理対象ノード上で OVO によって使用されるデフォルトのテンプレート、 テンプレートグループ、アプリケーションを説明します。

## デフォルトのテンプレートグループの種類

**OVO**は、次のデフォルトテンプレートグループを使用します。

□ HP-UX 11.x

□ HP-UX 11.x IA64

## デフォルトの opcmsg メッセージテンプレートの種類

表 2-5 は、HP-UX 管理対象ノードに使用できる opcmsg メッセージテンプレートを表しています。

## 表 2-5 HP-UX 管理対象ノード上の opcmsg メッセージテンプレート

| 名前          | 詳細                                                                  |
|-------------|---------------------------------------------------------------------|
| opcmsg(1 3) | opcmsg(1)、opcagtmsg_send(3)、opcmsg(3) によって送<br>信されたメッセージの傍受(デフォルト)。 |

# デフォルトのログファイルテンプレートの種類

表 2-6 は、HP-UX 管理対象ノードで使用されるカプセル化されたログファイルと対応テンプ レートを表しています。

## 表 2-6 HP-UX 管理対象ノードのカプセル化されたログファイル

| ログファイル                    | 詳細                                     | 名前                            |
|---------------------------|----------------------------------------|-------------------------------|
| /var/adm/cron/log         | cron(1M) <b>; clock</b> デーモンログ<br>ファイル | Cron (10.x/11.x HP-UX)        |
| /var/adm/btmp<br>(バイナリ形式) | 不正ログイン試行の履歴                            | Bad Logs (10.x/11.x<br>HP-UX) |

## SNMP トラップとイベント傍受

OVO ではデフォルトで任意のアプリケーションが送った SNMP トラップを opctrapi デーモン が傍受します。opctrapi デーモンは管理サーバーや OV トラップデーモン (opctrapd) を実行中 の管理対象ノードやポート 162 に直接アクセスできるすべての管理対象ノードで動作している必 要があります。デフォルトで傍受されるトラップの詳細は、OVO 管理者 GUI で [メッセージ ソースのテンプレート] ウィンドウの SNMP トラップテンプレートを参照してください。

#### SNMP トラップの種類

次の種類のトラップを傍受できます。

□ 正しく定義されているトラップ

例:システムのコールドスタートやネットワークインタフェースのアップ/ダウン等

#### □ **HP OpenView** の内部トラップ

例:netmon が発生元のトラップ

**注記** ローカルイベントの傍受は、ネットワークノードマネージャ (NNM) バージョン 6.2 でのみサポートされます。

#### OVO 分配イベント傍受

OVO の分配イベント傍受によって OVO 管理サーバー以外のシステムで SNMP トラップを傍受 できます。メッセージをローカルで処理できるため、パフォーマンスが向上します。たとえば自 動アクションは管理サーバーを経由せずにノードまたはサブネットで直接実行できます。

#### 基本的なイベント傍受の設定

基本的な OVO 分配イベント傍受の設定を行うには、次の手順に従ってください。

#### 1. SNMP デバイスまたはその NNM 収集ステーションを設定します。

次に示すもののうちの1つが満足されなければなりません。

• *SNMP デバイス* 

SNMP デバイスでは SNMP 転送先は1つのみ必要です。

HP-UX ノードで SNMP デバイスの転送先システムを次のファイルに設定します。

/etc/SnmpAgent.d/snmpd.conf

次の構文を使用します。

#### trap-dest:<nodename>

NNM 収集ステーション

管理サーバーの NNM 収集ステーションとして動作するシステムが1つのみ必要です。 この収集ステーションは最速のネットワークに接続してください。

2. SNMP セッションモードを設定します。

イベントを傍受したいノードで、NNM が実行していない場合、次の行をそのノードの opcinfo ファイルに追加します。

#### SNMP\_SESSION\_MODE NO\_TRAPD

#### 3. トラップテンプレートをノードに割り当て、分配します。

#### イベント傍受のメッセージの重複を防ぐ

重複メッセージを防ぐには、OVO エージェント(および OVO イベントインターセプタ)が、す べての NNM 収集ステーションで実行されていることを確認します。[NNM ツール] アプリケー ショングループの [収集 ST 印刷] アプリケーションを使って、どの管理対象ノードが NNM 収 集ステーションとして設定されているかを確認します。

#### ECS を使ってイベント傍受を設定する

opctrapiは、デフォルトで pmd の関連するイベントフローに接続します。管理対象ノードの opcinfo ファイルに次の構文を追加すると、このデフォルトの動作を変更できます。

#### 構文:

SNMP\_EVENT\_FLOW [ALL|RAW|CORR]

opctrapi は、pmd のデフォルトの ECS ストリームに接続します。

必要な場合は、opcinfoファイルに次の構文を指定すれば、opctrapiが pmdの特定の ECS ストリームに接続するように設定できます。

SNMP\_STREAM\_NAME <stream\_name>

## デフォルトのアプリケーションの種類

HP-UX システムでは、OVO は以下の 2 つのバージョンのシステム管理マネージャ (SAM) グラ フィカルユーザーインタフェース (GUI) を起動できます。

#### □ Motif SAM

#### □ ASCII SAM

**注記** UNIX の管理対象ノードで利用できるデフォルトのアプリケーションの一覧は、 『OVO システム管理リファレンスガイド』を参照してください。

#### Motif SAM について

発行されろコマンド

SAM GUIの Motif バージョンでは、次の条件となります。

gam

| デフォルトユーザー  | root                                                                                               |
|------------|----------------------------------------------------------------------------------------------------|
| デフォルトパスワード | アプリケーションは OVO アクションエージェントによって<br>実行されるので必要ありません。オペレータがデフォルト<br>ユーザーを変更した場合は、パスワードを入力する必要があ<br>ります。 |

#### ASCII SAM について

SAM GUI の ASCII バージョンでは、次の条件となります。

| 発行されるコマンド | sam  |
|-----------|------|
| デフォルトユーザー | root |

デフォルトパスワード 未設定

ターミナルウィンドウ(入出力)で起動されます。

# スクリプトとプログラムの分配

HP-UX 管理対象ノードのプラットフォームセレクタとアーキテクチャ識別子は、次のとおりです。

#### □ HP-UX 11.0 または 11.11

hp/pa-risc/hp-ux11

#### □ HP-UX 11.22 (IA64)

hp/ia64/hp-ux11\_32

# ユーザースクリプトとプログラムの位置

表 2-7 は、管理サーバー上のユーザースクリプトとプログラムの位置を表しています。

## 表 2-7 管理サーバー上のユーザースクリプトとプログラムの位置

| スクリプト / プログラム                                                               | 位置                                                                                      |
|-----------------------------------------------------------------------------|-----------------------------------------------------------------------------------------|
| 自動アクション、オペレータ起動アク<br>ション、スケジュールアクション                                        | /var/opt/OV/share/databases/OpC¥<br>/mgd_node/customer/ <arch>/actions/*</arch>         |
| モニターエージェントおよびログファイ<br>ルエンキャプスレータによって使用され<br>るモニタースクリプト/プログラム                | /var/opt/OV/share/databases/OpC¥<br>/mgd_node/customer/ <i><arch>/</arch></i> monitor/* |
| コマンドのブロードキャストによって呼<br>び出されたり[アプリケーションデスク<br>トップ]ウィンドウから起動されるスク<br>リプト/プログラム | /var/opt/OV/share/databases/OpC¥<br>/mgd_node/customer/< <i>arch</i> >/cmds/*           |

## 一時ディレクトリ

表 2-8 は、管理対象ノードに分配されるスクリプトとプログラムの一時的なディレクトリを表しています。

# 表 2-8 管理対象ノードに分配されるスクリプトとプログラムの一時的なディレクトリ

| 管理対象ノード        | オペレーティング<br>システム         | 一時ディレクトリ                                                                                           |
|----------------|--------------------------|----------------------------------------------------------------------------------------------------|
| HP 9000/[78]00 | HP-UX 11.0 また<br>は 11.11 | /var/opt/OV/tmp/OpC/bin/actions<br>/var/opt/OV/tmp/OpC/bin/cmds<br>/var/opt/OV/tmp/OpC/bin/monitor |
| HP IA64        | HP-UX 11.22              | /var/opt/OV/tmp/OpC/bin/actions<br>/var/opt/OV/tmp/OpC/bin/cmds<br>/var/opt/OV/tmp/OpC/bin/monitor |

# ターゲットディレクトリ

表 2-9 は、分配されるスクリプトとプログラムの管理対象ノード上のターゲットディレクトリを 表しています。

## 表 2-9 管理対象ノードに分配されるスクリプトとプログラムのターゲットディレクト リ

| 管理対象ノード                    | オペレーティング<br>システム         | ターゲットディレクトリ                 | アクセス権                    |
|----------------------------|--------------------------|-----------------------------|--------------------------|
| HP 9000/700<br>HP 9000/800 | HP-UX 11.0 また<br>は 11.11 | /var/opt/OV/bin/OpC/actions | rwxr - r -<br>(所有者:root) |
|                            |                          | /var/opt/OV/bin/OpC/cmds    | rwxr-xr-x<br>(所有者:root)  |
|                            |                          | /var/opt/OV/bin/OpC/monitor | rwxr - r -<br>(所有者:root) |
| HP IA64                    | HP-UX 11.22              | /var/opt/OV/bin/OpC/actions | rwxr - r -<br>(所有者:root) |
|                            |                          | /var/opt/OV/bin/OpC/cmds    | rwxr-xr-x<br>(所有者:root)  |
|                            |                          | /var/opt/OV/bin/OpC/monitor | rwxr - r -<br>(所有者:root) |

# 管理対象ノードの構成

図 2-8 と図 2-9 に、OVO ソフトウェアが HP-UX 11.0 と 11.11 の管理対象ノードにどのように 構成されるかと、HP-UX 11.22 管理対象ノードにどのように構成されるかをそれぞれ示します。

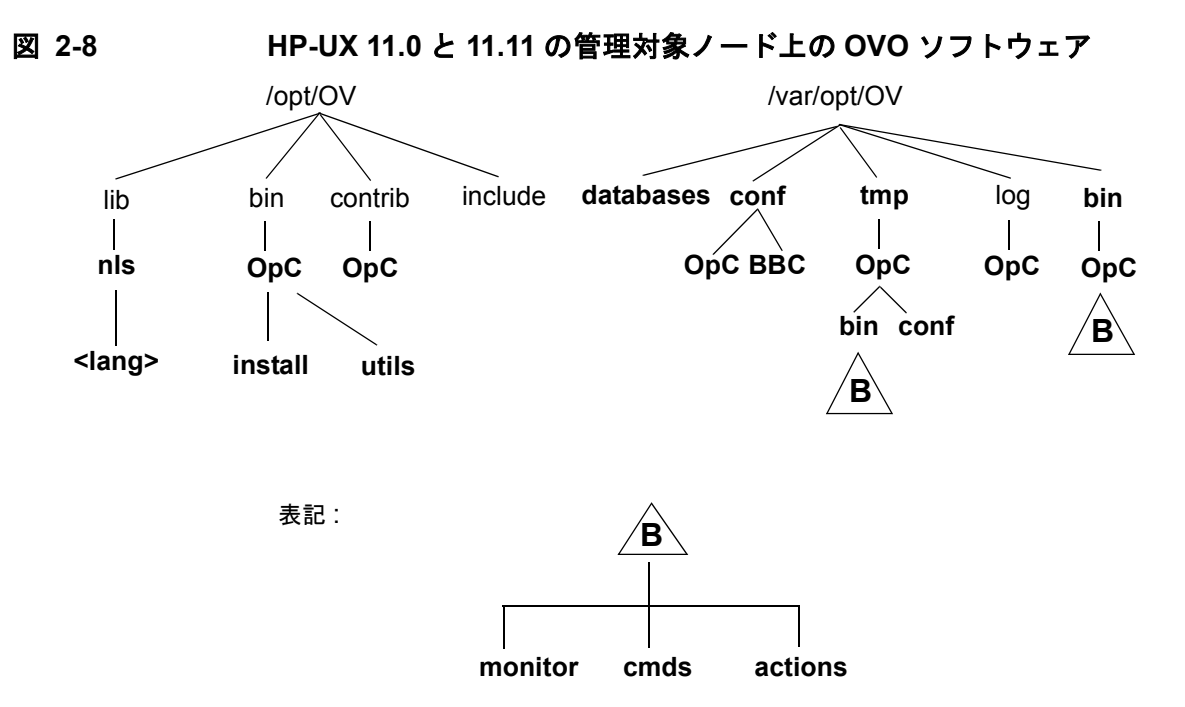

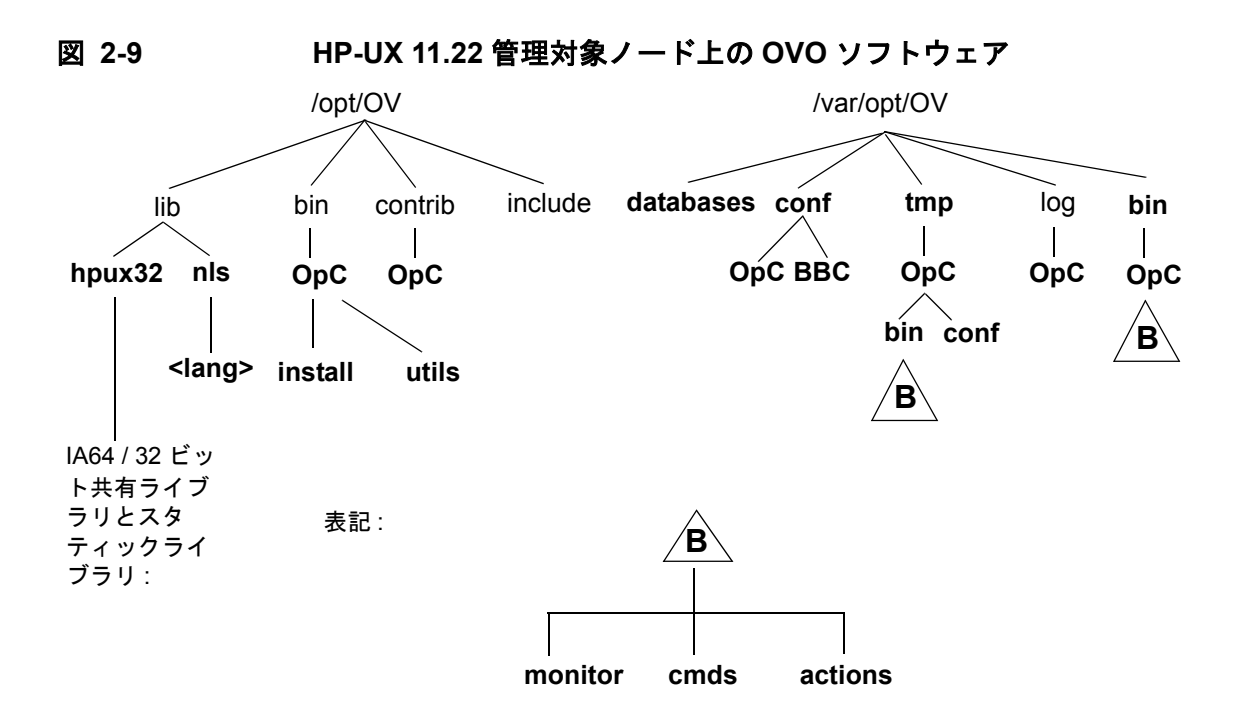

管理対象ノードに HP OpenView NNM もインストールされている場合、図中で太字で示した ディレクトリのみが OVO によって作成されます。

管理サーバーは管理対象ノードとしても動作するので、インストール時、このソフトウェアツ リー(図 2-9 と図 2-10)が管理サーバーのファイルツリーと組み合わせられます。管理サーバー のファイルツリーの図は、『OVO 管理サーバー インストールガイド』を参照してください。

# ファイルの位置

HP-UX 11.x 管理対象ノードで、ファイルは次のように配置されています。

#### □ 処理関連ファイル

/var/opt/OV/tmp/OpC

ユ エージェント設定ファイル

/var/opt/OV/conf/OpC

# OVO のデフォルトオペレータ

OVO デフォルトオペレータ opc\_op のホームディレクトリは、/home/opc\_op です。デフォル トでは、このオペレータは Korn シェル (/usr/bin/ksh)を使用します。システムへの直接のロ グインは許可されていません (/etc/passwd のパスワードフィールドが\*に設定されています)。

管理対象ノードがネットワーク情報サービス (NIS または NIS+) のクライアントである場合は、 NIS サーバーに opcgrp グループのメンバーとして OVO のデフォルトオペレータ opc\_op を追 加してから、OVO ソフトウェアを管理対象ノードにインストールしなければなりません。これ により、OVO のデフォルトオペレータ opc\_op が OVO によって使用され、すべてのシステムで 一貫します。OVO デフォルトオペレータ opc\_op を NIS サーバーに追加しない場合は、そのイ ンストールではノードにローカルでグループ opcgrp の opc\_op ユーザーを作成します。

## システムリソースの種類

OVOは、次のシステムリソースファイルを変更します。

| /etc/passwd             | OVO デフォルトのオペレータ用エントリー                                                                               |
|-------------------------|----------------------------------------------------------------------------------------------------|
| /etc/group              | OVO デフォルトのオペレータ用グループエントリー                                                                           |
| /sbin/init.d/opcagt     | OVO 起動 / シャットダウンスクリプト                                                                               |
| /etc/rc.config.d/opcagt | OVO 起動 / シャットダウン設定スクリプト                                                                             |
| /sbin/rc2.d             | K059opcagt から /sbin/init.d/opcagt へのリンクを作成<br>します。このリンクでシャットダウンシーケンスのどの時点<br>で opcagt を抹消するかが決まります。 |

**注記** ネットワーク情報サービス (NIS) を使っている場合は、ユーザー登録を調整しな ければなりません。

# ライブラリの種類

表 2-10 で、OVO A.05.xx、A.06.xx、A.7.xx の管理対象ノードのライブラリを説明します。 表 2-10 OVO 管理対象ノードのライブラリ

|         |     | 項目                     | OVO A.05.xx           | OVO A.06.xx           | OVO A.07.xx           |
|---------|-----|------------------------|-----------------------|-----------------------|-----------------------|
|         |     | ライブラリ                  | libopc_r.sl           | libopc_r.sl           | libopc_r.sl           |
|         |     | OVO ライブ                | /usr/lib/libdcekt.1   | /usr/lib/libdcekt.1   | /usr/lib/libdcekt.1   |
|         |     | ラリにリンク<br>しているライ       | /usr/lib/libpthread.1 | /usr/lib/libpthread.1 | /usr/lib/libpthread.1 |
|         |     | ブラリ                    | /usr/lib/libnsl.1     | /opt/OV/lib/libnsp.sl | /usr/lib/libnsl.1     |
|         |     |                        | /usr/lib/libc.1       | /opt/OV/lib/libas.sl  |                       |
|         |     |                        |                       | /usr/lib/libnsl.1     |                       |
| 1.x     |     |                        |                       | /usr/lib/libc.1       |                       |
| HP-UX 1 | DCE | リンクとコン<br>パイルオプ<br>ション | -lopc_r               | -lopc_r               | -lopc_r、-lnsp         |

|           |     | 項目              | OVO A.05.xx                                                                                                    | OVO A.06.xx | OVO A.07.xx |
|-----------|-----|-----------------|----------------------------------------------------------------------------------------------------|-------------|-------------|
| または 11.11 |     | <b>項目</b><br>概要 | <ul> <li>OVO A.05.xx</li> <li>HP-UX 11.x エージェントは、ネイティブの 11.x</li> <li>エージェントであるため、カーネルスレッドを使用しますが、カーネルスレッドを使用しますが、カーネルスレッドは Posix/DCE スレッドと混在させることはできません。</li> <li>カーネルスレッドは、</li> <li>HP-UX 10.x では使用できない上に、HP-UX11.x オブジェクトフォーマットは</li> <li>HP-UX 10.x オブジェクトフォーマットは</li> <li>HP-UX 10.x オブジェクトフォーマットと互換性がないため、OVO バージョン</li> <li>A.04.02 ソフトウェアに統合されていたアプリケーションは、OVO バージョン</li> </ul> | N/A         | N/A         |
| X 11.0    |     |                 | ン A.08.10 に統合する前<br>に、HP-UX11.0 で再コン                                                                                                    |             |             |
| HP-U      | DCE |                 | パイル <i>する必要がありま</i><br>す。                                                                                                    |             |             |

# 表 2-10 OVO 管理対象ノードのライブラリ(続き)

# 表 2-10 OVO 管理対象ノードのライブラリ (続き)

|                          |     | 項目                        | OVO A.05.xx | OVO A.06.xx | OVO A.07.xx                                                                                                    |
|--------------------------|-----|---------------------------|-------------|-------------|----------------------------------------------------------------------------------------------------|
| HP-UX IA64 (HP-UX 11.22) |     | ライブラリ                     | N/A         | N/A         | libopc_r.so                                                                                                    |
|                          |     | OVO ライブ<br>ラリにリンク         |             |             | /usr/lib/hpux32/libdc<br>ekt.so.1                                                                                                    |
|                          |     | しているライ<br>ブラリ             |             |             | /usr/lib//hpux32/libp<br>thread.so.1                                                                                                    |
|                          |     |                           |             |             | /usr/lib//hpux32/libn<br>sl.so.1                                                                                                    |
|                          |     |                           |             |             |                                                                                                    |
|                          |     |                           |             |             |                                                                                                    |
|                          |     | リンクおよび<br>コンパイルの<br>オプション |             |             |                                                                                                    |
|                          |     |                           |             |             |                                                                                                    |
|                          |     |                           |             |             |                                                                                                    |
|                          |     |                           |             |             |                                                                                                    |
|                          |     |                           |             |             |                                                                                                    |
|                          |     | 概要                        |             |             | <ul> <li>HP-UX 11.22 エージェン</li> <li>トは、ネイティブな 32</li> <li>ビット Itanium アプリ</li> <li>ケーションです。PA-RISC</li> <li>1.1 または 2.0 のコードと</li> <li>混在させることはできません。HP-UX バージョン</li> <li>10.x、11.0、11.11 上で</li> <li>OVO と統合されているア</li> </ul> |
|                          | DCE |                           |             |             | プリケーションは、OVO<br>バージョン A.08.10 と統合<br>する前に、HP-UX 11.22<br>上で再コンパイルする必要<br>があります。                                                                                                    |

## HP-UX 管理対象ノード **ライブラリの種類**

# インクルードファイル

**HP-UX 11.x** の管理対象ノードを使用している **HP 9000/700、HP 9000/800、HP IA64** プラット フォームでは、次のインクルードファイルを使います。

/opt/OV/include/opcapi.h

# メイクファイル

管理サーバー上の次のディレクトリには実行ファイル作成用のメイクファイルが含まれています。

/opt/OV/OpC/examples/progs

正しいコンパイルとリンクオプションを使用して実行ファイルを作成するためには、次のメイク ファイルを使います。

Makef.hpux11

□ Makef.hpuxIA32

管理対象ノードのメイクファイルの詳細は、次の ReadMe ファイルを参照してください。

/opt/OV/OpC/examples/progs/README

# イベントの監視

イベント監視サービス (EMS) は、HP-UX 上のシステムリソースを監視(モニター)し、システ ムリソースに目立った変化が生じた時に通知を送信します。EMS は、OVO が直接アクセスでき ないデータを提供します。たとえば、EMS は、周辺機器の状態をモニターします。EMS は DART によって供給されます。OVO の統合は、EMS バージョン 3.x のみでサポートされていま す。

EMS には、次のテンプレートを使うことができます。

#### □ OVO しきい値モニターテンプレート

EMS が提供するリソースを監視する。

#### □ opcmsg (1|3) メッセージインターセプタテンプレート

EMS 通知を受信する。

OVO しきい値モニターテンプレートをセットアップしたり、OVO EMS opcmsg テンプレートを 使ったりする前に EMS をインストールする必要があります。

EMS の詳細は、EMS 製品に付属しているマニュアルを参照してください。

## EMS しきい値モニター<sup>1</sup>

OVO には、モニター実行形式ファイル opc\_get\_ems\_resource があり、しきい値モニターテン プレートで呼び出すことができます。opc\_get\_ems\_resource は、EMS に対して特定のリソー スインスタンスまたはリソースクラスのリソースすべてを照会し、OVO にその現在の値を報告 します。しきい値モニターテンプレートの条件を設定することで、これらの値それぞれに対して 異なる条件を設定し、たとえば、異なる自動アクションやオペレータのアクションで該当する対 応が行えるようにすることができます。

しきい値には、数値または列挙値のデータ型しか使えないので注意してください。[**条件** No.] ウィンドウの [**オブジェクトパターン**]フィールドを使って、モニター対象オブジェクト(たと えば、リソースクラス)の複数のインスタンスを監視する方法の詳細は、『*OVO コンセプトガイ* ド』を参照してください。

1. EMS しきい値モニターは、HP-UX 11.22 エージェントでは使用できません。

## HP-UX 管理対象ノード イベントの監視

## モニター実行ファイルで返されるデータの種類

モニター実行形式ファイル opc\_get\_ems\_resource は、次のデータを返します。

## □ リソースインスタンスの現在の値

次の OVO 変数で取得可能

<\$VALUE>

出力例:

1

#### □ リソースインスタンスの名前

次の OVO 変数で取得可能

<\$MSG\_OBJECT>

出力例:

/vg/vg00/lv/status/lvol1

#### 列挙型値の表示形式

リソースインスタンスが列挙型の場合、次の OVO 変数で取得可能

<\$OPTION(EMS\_ENUM)>

出力例:

UP

## しきい値モニターテンプレートの設定

図 2-10 は、opc\_get\_ems\_resource で、しきい値モニターテンプレートを設定する方法を表しています。

## 図 2-10 EMS リソースのしきい値モニターの設定

| -                            | しきい値のモニタの追加                                                 |  |  |  |  |  |
|------------------------------|-------------------------------------------------------------|--|--|--|--|--|
| モニタ名                         | 詳細                                                          |  |  |  |  |  |
| EMS-lvol_statušį́            | Monitors the status of logical volumes (retrieved from EMS) |  |  |  |  |  |
| モニタ モニ                       | タするプログラム/MIB ID                                             |  |  |  |  |  |
| プログラムから ⊠ opc.               | .get_ems_resources EMS_lvol_status /vg/vg00/lv/statug       |  |  |  |  |  |
| ポー                           | リング周期 ノード                                                   |  |  |  |  |  |
| 5m <u>.</u>                  |                                                             |  |  |  |  |  |
| しきい値のタイプ                     | メッセージの生成                                                    |  |  |  |  |  |
|                              |                                                             |  |  |  |  |  |
| メッセージ・デフォルト                  |                                                             |  |  |  |  |  |
| <b>重要度</b> ノード<br>認識不能 ☑     | アプリケーション メッセージ・グループ オブジェクト<br>I I I                         |  |  |  |  |  |
| サービス名                        |                                                             |  |  |  |  |  |
|                              |                                                             |  |  |  |  |  |
|                              | 指示 メッセージ相関 拡張オプション                                          |  |  |  |  |  |
| OK         キャンセル         ヘルプ |                                                             |  |  |  |  |  |

[モニターするプログラム / MIB ID] フィールドに次のデータを入力します。

#### コ プログラムモニターの名前

opc\_get\_ems\_resource

## □ しきい値モニターテンプレートの名前

この名前は opc\_get\_ems\_resource の照会結果の送信先です。

例:

EMS-lvol\_status

#### □ EMS リソースインスタンスまたはクラス

例:

/vg/vg00/lv/status
### EMS GUI クライアントでのリソース階層の表示

EMS で使用可能なリソースインスタンスとクラスは、HP-UX のシステム管理ツール SAM に統 合された EMS GUI クライアントで表示できます。

#### EMS GUI を起動する

EMS GUI を起動するには、次の手順に従ってください。

1. SAM を起動します。

たとえば、[OVO 登録アプリケーション]ウィンドウなどから SAM を起動します。

- 2. [Resource Management] アイコンをダブルクリックします。
- 3. [Event Monitoring Service] アイコンをダブルクリックします。

#### EMS GUI でリソースインスタンスを表示する

[Show Instance Description] をクリックすると、説明と取り得る値の全リストが表示されます。

#### EMS GUI の終了

リソース階層をブラウズし終わったら、[OK] ではなく、[Cancel] をクリックします。この場合 は要求を追加したくないからです。

#### EMS リソースインスタンスの種類

110 ページの図 2-11 では、次のリソースクラスのすべてのリソースインスタンスを表示しています。

/vg/vg00/lv/status

これには次のリソースインスタンスとその現在の値が表示されています。

- 🗅 lvoll
- □ lvol2
- 🛛 lvol3

#### 図 2-11

### EMS リソース階層のブラウズ

| Add or Copy Mon                                                                                 | itoring Request                                                              |
|-------------------------------------------------------------------------------------------------|------------------------------------------------------------------------------|
| Double-click a resource class<br>then select an instance in th<br>Location in Resource Hierarch | to navigate the resource hierarchy,<br>e bottom list to add a request.<br>y: |
| /vg/vg00/lv/status                                                                              |                                                                              |
| Resource classes                                                                                |                                                                              |
| ( go back one level)                                                                            |                                                                              |
| View Resource Class Descrip<br>Resource Instance                                                | tion<br>Current Value                                                        |
| lvol1                                                                                           | UP (1)                                                                       |
| lvol2<br>lvol3<br>* (All Instances)                                                             | UP (1)<br>UP (1)                                                             |
| View Resource Instance Desc                                                                     | ription                                                                      |
| ОК                                                                                              | Cancel Help                                                                  |

## OVO 登録アプリケーションでのリソース階層の表示

SAM の EMS GUI クライアントを使ってリソース階層をブラウズする代わりに、[OVO 登録アプ リケーション] ウィンドウのアプリケーション [EMS リソース](アプリケーショングループ OSSPI) を使うこともできます。

#### EMS リソースアプリケーション

EMS **リソース**を起動するとターミナルウィンドウがオープンし、opc\_get\_ems\_resource -d -r が呼び出されます。デフォルトでは、[EMS **リソース**]は、ルートディレクトリ(/)から始まるす べてのリソースを表示します。これをリソース階層の特定のレベルから、たとえば、/vg/vg00/lv/statusから始まるように変更できます。

#### EMS リソースコマンドからの出力例

次のような出力がターミナルウィンドウに表示されます。

/vg/vg00/lv/status /vg/vg00/lv/status/lvol1 = 1 ("UP") /vg/vg00/lv/status/lvol2 = 1 ("UP") /vg/vg00/lv/status/lvol3 = 1 ("UP")

#### EMS リソースコマンドの構文

コマンド opc\_get\_ems\_resource には次の構文を使います。

| opc_get_ems_resource [-r]<br>[< <i>resource</i> >] | [-t < <i>secs</i> >] [-d   < <i>ito_monitor_name</i> >]¥  |
|----------------------------------------------------|-----------------------------------------------------------|
| -r                                                 | クラス/インスタンスツリーを再帰的にトラバースします。                               |
| -t                                                 | タイムアウトを < <i>secs</i> > 秒に設定します。 デフォルトは <b>30</b><br>秒です。 |
| -d                                                 | stdout に表示します。                                            |
| <ito_monitor_name></ito_monitor_name>              | リソース値を OVO に渡すときに使うモニター名。                                 |
| <resource></resource>                              | 監視 / 表示するリソースインスタンス / クラスの名前。デ<br>フォルトは ルート (/) となります。    |

#### EMS でエラーが発生した場合

EMS または opc\_get\_ems\_resource で問題が起こった場合、次のディレクトリのログファイ ルをチェックし詳細情報を調べてください。

/etc/opt/resmon/log

### コマンド行からのリソース階層の表示

コマンド行ツールを使って、設定済みのリソースについての情報を得ることができます。 /opt/resmon/bin/resls

詳細は、resls(1)のマンページを参照してください。

#### HP-UX 管理対象ノード イベントの監視

# EMS 通知の OVO への送信

opcmsg を介した EMS へのモニター要求は、SAM の EMS GUI クライアントと opcmsg メッ セージソーステンプレートを使って設定します。メッセージソーステンプレート opcmsg (3) は、 EMS GUI に統合されているので、EMS イベントの通知対象として選択できます。

#### OVO EMS テンプレートの設定

opcmsg を使って EMS 通知を受け取る方法よりも、OVO のしきい値モニターのメカニズムを使 う方法が効率的です。opcmsg を使った場合、EMS を設定するために OVO 管理者の GUI と SAM GUI を使う必要があり、さらに各管理対象ノードでローカルにこの操作を行う必要があり ます。しきい値モニターを使った場合は、中央の OVO 管理サーバーでテンプレートを設定し、 EMS をインストールしている管理対象ノードにテンプレートを配信するのみですみます。

# HP-UX の高可用性機能のサポート

OVO は、管理サーバーと管理対象ノードの両方で MC/ServiceGuard をサポートしています。 インストールと設定の詳細は、『OVO 管理サーバー インストールガイド』を参照してください。 MC/ServiceGuard 環境で、OVO を使うシステム管理者への追加情報は、『OVO システム管理リ ファレンスガイド』の「クラスタ環境での OVO 管理サーバーの管理」の章を参照してください。

# 提供される Perl インタプリタ

管理対象ノードのソフトウェアには、当社が提供している Perl 5.6.1 バイナリディストリビュー ションが含まれています。

Perl インタプリタとモニターエージェントには Perl が組み込まれており、OVO の内部で使用す るように設計されています。OpenView Operations for Windows 管理サーバーから配布される OVO のポリシーには、Perl スクリプトが含まれているものがあります(たとえば、スケジュー ルや測定しきい値に関するポリシーなど)。また、当社が提供している Smart Plug-in (SPI) の 中にも、Perl スクリプトを使用しているものがあります。

Perl インタプリタとそれに関連するバイナリは、\$OV\_CONTRIB/perl ディレクトリに自動的に インストールされます。また、基本的なモジュール群が /opt/OV/nonOV/perl/a/lib/5.6.1/ ディレ クトリにインストールされます。管理対象ノードのソフトウェアをインストールしても、すでに インストールされている Perl が影響を受けることはありません。

OVO 内部での利用以外の目的で Perl ディストリビューションを使いたい場合には、 /opt/OV/nonOV/perl/a/lib/5.6.1/ ディレクトリにある .pl ファイルと .pm ファイルの一覧 を表示させて、どのモジュールが含まれているかをまず確認してください。

Perlの詳細を知りたい場合や、モジュールの追加が必要な場合には、次の Web サイトを参照してください。

http://www.perl.com

注記 当社では、Perl artistic license agreement に従い、「そのままの状態」でPerl を 提供しています。保証については、それが明示的か暗黙的かに関係なくいっさい 行っていません。Perl は当社の製品ではなくパブリックドメインのソフトウェア であり、そのエラーに対して当社は責任を負いません。また、提供した Perl ディ ストリビューションに対するいかなる変更もサポートしません。このソフトウェ アは販売ではなくライセンスされるものであり、その使用は、license agreement に記載されている条項に従って行わなければなりません。 HP-UX 管理対象ノード **提供される Perl インタプリタ** 

# 3 Linux 管理対象ノード

# 概要

本章では、Linux 管理対象ノードと RedHat Enterprise Linux Advanced Server 2.1 (RedHat AS 2.1) クラスタシステムでの HP OpenView Operations (OVO) のインストールと設定方法を説 明します。

# インストールの必要条件

本項では、Linux 管理対象ノード上の OVO のハードウェアとソフトウェアの必要条件を説明します。

# ハードウェアの必要条件

OVO をインストールする前に、管理対象ノードとして選択する Linux システムが次のハード ウェア必要条件に合っているか確認してください。

□ ディスク空き領域

33MB(インストール時には約66MBの領域が必要になります)。

□ スワップ領域の増設

不要

□ メモリー (RAM)の増設

20MB

# ソフトウェアの必要条件

次のソフトウェアが Linux 管理対象ノードにインストールされていることを必ず確認してください。

コ オペレーティングシステムとパラメータ

サポートしているオペレーティングシステムとカーネルバージョンの一覧は、125 ページの表 3-2 を参照してください。

次のカーネル機能が有効でなければなりません。

• CONFIG\_NET

ネットワーク機能のサポート

- CONFIG\_BINFMT\_ELF
   ELF バイナリ用のカーネルのサポート
- CONFIG\_SYSVIPC

システム V IPC

- CONFIG\_INET
   TCP/IP ネットワーク
- CONFIG\_NETDEVICES
   ネットワークデバイスのサポート
- CONFIG\_PROC\_FS

Proc ファイルシステムのサポート

# **注記** 以下のカーネル機能は、RedHat Enterprise Linux Advanced Server 2.1 (RedHat AS 2.1) クラスタシステムでのみ有効にする必要があります。

- CONFIG\_SCSI\_LOGGING
- CONFIG\_SYSCTL

#### □ パッケージ

以下のパッケージをすべてのプラットフォームにインストールする必要があります。

- bash
- gawk

表 **3-1** に、オペレーティングシステムとバージョンに応じてこれ以外にもインストールが*必 要な*パッケージの一覧を示します。

# 表 3-1 各オペレーティングシステムとバージョンで必要となるパッケージ

| 言語 | オペレーティングシステムと<br>バージョン     | 必要なパッケージ                       |  |
|----|----------------------------|--------------------------------|--|
| 英語 | RedHat 6.2                 | libstdc++<br>ldconfig<br>glibc |  |
|    | RedHat 7.0                 | compat-libstdc++               |  |
|    | RedHat 7.1                 | glibc                          |  |
|    | RedHat 7.2                 |                                |  |
|    | RedHat 7.3                 |                                |  |
|    | RedHat 8.0                 |                                |  |
|    | RedHat 9.0                 |                                |  |
|    | RedHat AS 2.1 <sup>1</sup> |                                |  |
|    | RedHat AS 3.0              |                                |  |
|    | SuSE 6.4                   | compat                         |  |
|    | SuSE 7.0                   | shlibs                         |  |
|    | SuSE 7.2                   | compat                         |  |
|    | SuSE 7.3                   | glibc                          |  |
|    | SuSE 8.0                   |                                |  |
|    | SuSE 8.1                   | compat-2002<br>glibc           |  |
|    | Debian 3.0                 | libstdc++2.9-glibc2.1<br>libc6 |  |

# 表 3-1 各オペレーティングシステムとバージョンで必要となるパッケージ(続き)

| 言語  | オペレーティングシステムと<br>バージョン         | 必要なパッケージ                       |  |
|-----|--------------------------------|--------------------------------|--|
| 日本語 | RedHat 6.2J                    | libstdc++<br>ldconfig<br>glibc |  |
|     | RedHat 7.0.1J                  | compat-libstdc++               |  |
|     | RedHat 7.1J                    | glibc                          |  |
|     | RedHat 7.2J                    |                                |  |
|     | RedHat 7.3                     |                                |  |
|     | RedHat 8.0                     |                                |  |
|     | RedHat 9.0                     |                                |  |
|     | Turbolinux 6.0J<br>Workstation | libstdc++-compat<br>ldconfig   |  |
|     | Turbolinux 6.1J<br>Server      | glibe                          |  |
|     | Turbolinux 6.5J<br>Server      |                                |  |
|     | Turbolinux 7.0J<br>Workstation | libstdc++-compat<br>glibc      |  |
|     | Turbolinux 8.0                 | libstdc++-compat<br>glibc      |  |

1. RedHat Enterprise Linux Advanced Server 2.1

#### $\Box \quad DCE RPC$

OVO DCE エージェントパッケージと共に供給されます。

#### □ RedHat Package Manager (RPM)

Debian システムにインストールしてある*必要があります*。

#### □ SNMP デーモン(オプション)

管理サーバーに、Linux 管理対象ノードのノードタイプを自動的に決定するのに十分な情報 を与えるためには、OVO 管理サーバーからリモートでソフトウェアをインストールする時 に、SNMP デーモン (snmpd) を実行しておく必要があります。インストール後、MIB 変数 の監視を使用したい場合は、そのデーモンを実行しておく必要があります。

**125** ページの表 **3-2** に、Linux 管理対象ノード用の OVO でサポートされているオペレーティン グシステムとカーネルのバージョンを示します。

| 言語  | オペレーティングシステムと<br>バージョン          | カーネル            | glibc          |
|-----|---------------------------------|-----------------|----------------|
| 日本語 | RedHat 6.2J                     | 2.2.x<br>xは14以上 | 2.1.3          |
|     | RedHat 7.0.1J                   | 2.2.x<br>xは16以上 | 2.1.95         |
|     | RedHat 7.1J                     | 2.4.x<br>xは2以上  | 2.2.2          |
|     | RedHat 7.2J                     | 2.4.x<br>xは7以上  | 2.2.4          |
|     | RedHat 7.3                      | 2.4.x<br>xは18以上 | 2.2.5          |
|     | RedHat 8.0<br>RedHat 9.0        | 2.4.x<br>xは18以上 | 2.2.93         |
|     | Turbolinux 6.0J<br>Server       | 2.2.x<br>xは13以上 | 2.1.2<br>2.1.3 |
|     | Turbolinux 6.1J<br>Server       | 2.2.x<br>xは15以上 | 2.1.3          |
|     | Turbolinux 6.5J<br>Server       | 2.2.x<br>xは18以上 | 2.1.3          |
|     | Turbolinux 7.0J<br>Workstation  | 2.4.x<br>xは5以上  | 2.2.3          |
|     | <b>Turbolinux 8.0</b><br>(日本語版) | 2.4.x<br>xは5以上  | 2.2.3          |

# 表 3-2 サポートされているオペレーティングシステムとカーネルのバージョン (日本語)

# エージェントのインストールとアンインストール

本項では、Linux 管理対象ノードのインストールとアンインストールの方法を説明します。

### エージェントのインストールのヒント

Linux 管理対象ノードをインストールする場合、次の指針に従ってください。

□ インストール方法

次の2つの方法のどちらかでエージェントをインストールすることができます。

• リモート

管理サーバーから

詳細は、127ページの「エージェントのインストール」を参照してください。

手動

Linux 管理対象ノードでのローカルなインストール

詳細は、128ページの「手動でのエージェントのインストール」を参照してください。

Jモートでのインストール

エージェントをリモートでインストールする前に、管理サーバーを設定して、リモートログ インをする*必要があります。*詳細は、127ページの「リモートでエージェントをインストー ルする前に」を参照してください。

□ 管理サーバーのホスト名

管理対象ノードから管理サーバー名を認識できなければなりません。DNSを設定していな い場合には、管理サーバー名をネームサーバーまたは次のローカルホストテーブルに登録す る必要があります。

/etc/hosts

nslookup コマンドで管理サーバーの名前を確認できます。

Linux の ps コマンドで、実行しているプロセスをチェックする場合、Linux ps コマンドはプロセスに関連するすべてのスレッドを報告するので、OVO プロセス を複数回報告することがあります。この重複は Linux の通常の動作で OVO とは 関係ありません。
 コマンド ps fax を使用すると、実行しているすべてのプロセスとそれらの依存

### エージェントのインストール

OVO 管理サーバーからリモートで Linux 管理対象ノードに、またはローカルで Linux 管理対象 ノードにエージェントをインストールすることができます。

#### リモートでエージェントをインストールする前に

関係の詳細リストを入手できます。

リモートでエージェントをインストールする前に、次のことを*する必要*があります。

□ "remsh" サービスまたは "ssh" サービスの設定

remsh(rsh) サービスまたは ssh サービスを有効にします。それによって Linux 管理対象 ノードに OVO 管理サーバーからリモートでエージェントソフトウェアをインストールする ことができます。

□ [インストール/削除を自動化]を有効にします。

管理サーバーの [**ノードの追加**]ウィンドウで、管理対象ノードの [**インストール**/削除を自動化]オプションを選択します。

□ ユーザー名を入力します。

管理サーバーでインストール用のユーザー名を入力します。デフォルトでは、ユーザー名として root が使われます。

リモートログインの tty デバイスを追加します。

リモートログイン用の tty デバイスを次のファイルに追加します(たとえば、ttyp0、 ttyp1 等)。

/etc/securetty

#### 標準インストールでのエージェントのインストール

標準インストールに関する詳細は、『OVO システム管理リファレンスガイド』を参照してください。

#### 手動でのエージェントのインストール

場合によっては、管理サーバーを使用しないで OVO エージェントソフトウェアをインストール できます。手動インストールでインストール後、このシステムをネットワークに接続すると OVO 管理対象ノードになります。中央の管理センターなどで多くのシステムを設定する場合や、 エージェントの標準インストールでは必要になるネットワークを介しての root での接続を避け たい場合、手動インストールが役に立ちます。

OVO 管理対象ノードになる OVO Linux システムに、OVO エージェントをインストールするに は、次の手順に従ってください。

#### 1. ハードウェアとソフトウェアの必要条件を確認します。

ご使用のLinux 管理対象ノードが、119ページの「インストールの必要条件」で説明されて いるようなハードウェアとソフトウェアの必要条件に合っているか確認します。また126 ページの「エージェントのインストールのヒント」で提案しているインストールのヒントを 参照してください。

#### 2. 管理対象ノードの一時ディレクトリに OVO エージェントパッケージとインストールスクリ プトをコピーします。

管理サーバーには、次のファイルがあります。

- opc\_pkg.Z
- comm\_pkg.Z
- perf\_pkg.Z
- opc\_inst

ファイルは管理サーバーの次のディレクトリにあります。

• Linux RedHat 6.2, 7.0, SuSE 6.x, 7.0, Turbolinux 6.x, Debian 2.2

/var/opt/OV/share/databases/OpC/mgd\_node/vendor/¥
linux/intel/linux22/<OVO\_version>/RPC\_DCE\_TCP/

 Linux RedHat 7.1, 7.2, 7.3, 8.0, RedHat AS 2.1, SuSE 7.1, 7.2, 7.3, 8.0, 8.1, Turbolinux 7.0, Turbolinux 8.0, Debian 3.0

/var/opt/OV/share/databases/OpC/mgd\_node/vendor/¥
linux/intel/linux24/<OVO\_version>/RPC\_DCE\_TCP/

これらのディレクトリパス中の *<OVO\_version>*は、**OVO**のバージョンです(たとえば A.08.10)。

3. 管理対象ノードを [OVO 登録ノード] ウィンドウに追加します。

OVO 管理者用 GUI を使用して、管理対象ノードを OVO 登録ノードに追加します。

#### 4. OVO エージェントソフトウェアをインストールします。

Linux 管理対象ノードで、次の手順を実行します。

- a. エージェントをインストールします。
  - A. エージェントインストールスクリプトのパーミッションを変更して、実行できるようにします。

chmod +x /tmp/opc\_inst

- B. 次のコマンドを入力して、エージェントインストールスクリプトを起動します。 /tmp/opc inst
- b. エージェントをアクティブにします。

次のコマンドを入力します。

/opt/OV/bin/OpC/install/opcactivate [-s] <OVO\_mgt\_server> ¥
[-cs <server.codeset>] [-cn <agent.codeset>]

このコマンドにおいて、<OVO\_mgt\_server>は、ご使用のOVO管理サーバーのホスト 名です。

 opcactivate コマンドに -s オプションを指定することは、任意選択です。このオプションを使用すると、たとえば、/etc/init.dファイルのような、システム起動/シャットダウンスクリプトに OVO エージェントを統合する /opt/OV/bin/OpC/install/upd\_res.shスクリプトを起動します。

-cs <*server\_codeset*>は**OVO**管理サーバーで使う文字コードです。 -cn <*agent\_codeset*>はこのエージェントで使う文字コードです。

文字コード系に関する詳細は、『OVO システム管理リファレンスガイド』と opcactivate(1M)のマンページを参照してください。

#### インストール中にエラーが発生した場合

インストール中にエラーが発生した場合は、次のローカルインストールログファイルを参照して ください。

/tmp/rpm.log

インストールにエラーが無かった場合は、このファイルは空になっています。

#### エージェントのアンインストール

自動または手動で Linux 管理対象ノードからエージェントをアンインストールすることができます。

#### エージェントの自動アンインストール

一般的なアンインストールの詳細は、『*OVO システム管理リファレンスガイド*』を参照してくだ さい。

#### エージェントの手動アンインストール

エージェントを手動でアンインストールするには、次の手順に従ってください。

1. 管理対象ノードで実行中の OVO エージェントをすべて停止します。

次のコマンドを入力します。

opcagt -kill

2. 管理対象ノードからOVOエージェントソフトウェアをアンインストールするには次のように 入力します。

rpm -e OPCPERF OPC OPCCOMM

- 注記 エージェントの古いバージョンを削除するのであれば、コマンド rpm -e OPC dce を使用してください。
- 3. 他のアプリケーションで DCE を使用していなければ、DCE をアンインストールします。 次のコマンドを入力します。

rpm -e dce

#### 古いエージェントの削除

古い OVO エージェントのパッケージが必要でなく、すべての管理対象ノードにインストールされていない場合は、次のコマンドを実行して管理サーバーから削除することができます。

#### Linux RedHat 6.2, 7.0, SuSE 6.x, 7.0, Turbolinux 6.x, Debian 2.2

/opt/OV/bin/OpC/install/rm\_opc.sh linux/intel/linux22/<OVO\_version>

#### □ Linux RedHat 7.1、7.2、7.3、8.0、RedHat AS 2.1、SuSE 7.1、7.2、7.3、8.0、8.1、 Turbolinux7.0、Debian 3.0

/opt/OV/bin/OpC/install/rm\_opc.sh linux/intel/linux24/<OVO\_version>

これらのコマンドにおいて、<0V0\_version>はこのエージェントプラットフォームをサポート する OVO のバージョン(たとえば、A.08.10)です。

# デフォルト設定

本項では、Linux 管理対象ノードの OVO によって使用されるデフォルトのテンプレート、テン プレートグループ、アプリケーションを説明します。

# デフォルトのテンプレートグループ

**OVO** は次のデフォルトのテンプレートグループを使用します。

- □ Linux (RedHat)
- □ Linux (Turbolinux)(日本語版の管理サーバーのみ)

### デフォルトのログファイルテンプレートの種類

表 3-3 は、Linux 管理対象ノードで使用されるカプセル化されたログファイルと対応テンプレー トを表しています。

# 表 3-3 Linux 管理対象ノードのカプセル化されたログファイル

| ログファイル 詳細     |             | テンプレート名                          |  |
|---------------|-------------|----------------------------------|--|
| /var/log/cron | Cron ログファイル | Cron (RedHat Linux) <sup>1</sup> |  |

1. Turbolinux でのテンプレート名も Cron (RedHat Linux) です。

# SNMP トラップとイベント傍受(サポートしない)

OVO イベント傍受は、Linux 管理対象ノードではサポートされていません。

# デフォルトのアプリケーションの種類

UNIX の管理対象ノードで利用可能なデフォルトアプリケーションのリストは、『OVO システム 管理リファレンスガイト』を参照してください。

# スクリプトとプログラムの分配

Linux で管理対象ノードのプラットフォームセレクタとアーキテクチャ ID は、次のとおりです。

Linux RedHat 6.2、7.0、SuSE 6.x、7.0、Turbolinux 6.x、Debian 2.2

linux/intel/linux22

□ Linux RedHat 7.1、7.2、7.3、8.0、RedHat AS 2.1、SuSE 7.1、7.2、7.3、8.0、8.1、 Turbolinux 7.0、Debian 3.0

linux/intel/linux24

# ユーザースクリプトとプログラムの位置

表 3-4 は、管理サーバー上のユーザースクリプトとプログラムの位置を表しています。

### 表 3-4 管理サーバー上のユーザースクリプトとプログラムの位置

| スクリプト / プログ<br>ラム                    | 位置                                                                                                    |  |
|--------------------------------------|----------------------------------------------------------------------------------------------------|--|
| 自動アクション、オ<br>ペレータ起動アク                | Linux RedHat 6.2、7.0、SuSE 6.x、7.0、Turbolinux 6.x、<br>Debian 2.2:                                          |  |
| ション、スケシュー<br>ルアクション                  | /var/opt/OV/share/databases/OpC/mgd_node/customer/¥<br>linux/intel/linux22/actions/*                      |  |
|                                      | Linux RedHat 7.1、7.2、7.3、8.0、RedHat AS 2.1、SuSE 7.1、<br>7.2、7.3、8.0、8.1、Turbolinux 7.0、Debian 3.0:        |  |
|                                      | /var/opt/OV/share/databases/OpC/mgd_node/customer/¥<br>linux/intel/linux24/actions/*                      |  |
| モニターエージェン<br>トおよびログファイ               | Linux RedHat 6.2、7.0、SuSE 6.x、7.0、Turbolinux 6.x、<br>Debian 2.2:                                          |  |
| ルエンキャプスレー<br>タによって使用され<br>ろモニタースクリプ  | /var/opt/OV/share/databases/OpC/mgd_node/customer/¥<br>linux/intel/linux22/monitor/*                      |  |
| ト/プログラム                              | Linux RedHat 7.1、7.2、7.3、8.0、RedHat AS 2.1、SuSE 7.1、<br>7.2、7.3、8.0、8.1、Turbolinux 7.0、Debian 3.0:        |  |
|                                      | /var/opt/OV/share/databases/OpC/mgd_node/customer/¥<br>linux/intel/linux24/monitor/*                      |  |
| コマンドのブロード<br>キャストによって呼               | Linux RedHat 6.2、7.0、SuSE 6.x、7.0、Turbolinux 6.x、<br>Debian 2.2:                                          |  |
| び出されたり [アプ<br>リケーションデスク<br>トップ1ウィンドウ | /var/opt/OV/share/databases/OpC/mgd_node/customer/¥<br>linux/intel/linux22/cmds/*                         |  |
| から起動されるスク<br>リプト/プログラム               | Linux RedHat 7.1, 7.2, 7.3, 8.0, RedHat AS 2.1, SuSE 7.1, 7.2, 7.3, 8.0, 8.1, Turbolinux 7.0, Debian 3.0: |  |
|                                      | /var/opt/OV/share/databases/OpC/mgd_node/customer/¥<br>linux/intel/linux24/cmds/*                         |  |

### Linux 管理対象ノード スクリプトとプログラムの分配

# 一時ディレクトリ

表 3-5 は、分配されるスクリプトとプログラム用の管理対象ノード上の一時的なディレクトリを 表しています。

### 表 3-5 分配されるスクリプト/プログラム用の管理対象ノード上の一時的なディレク トリ

| 管理対象ノード       | オペレーティング<br>システム | 一時的なディレクトリ                                                                                         |
|---------------|------------------|----------------------------------------------------------------------------------------------------|
| Intel Pentium | Linux            | /var/opt/OV/tmp/OpC/bin/actions<br>/var/opt/OV/tmp/OpC/bin/cmds<br>/var/opt/OV/tmp/OpC/bin/monitor |

# ターゲットディレクトリ

表 3-6 は、分配されるスクリプトとプログラム用の管理対象ノード上のターゲットディレクトリを表しています。

### 表 3-6 分配されるスクリプト/プログラム用の管理対象ノード上のターゲットディレ クトリ

| 管理対象ノード       | オペレーティング<br>システム | ターゲットディレクトリ                 | アクセス権                   |
|---------------|------------------|-----------------------------|-------------------------|
| Intel Pentium | Linux            | /var/opt/OV/bin/OpC/actions | rwxr-xr-x<br>(所有者:root) |
|               |                  | /var/opt/OV/bin/OpC/cmds    | rwxr-xr-x<br>(所有者:root) |
|               |                  | /var/opt/OV/bin/OpC/monitor | rwxr-xr-x<br>(所有者:root) |

# 管理対象ノードの構成

図 3-1 は、OVO ソフトウェアが Linux 管理対象ノードでどのように構成されているかを表しています。

図 3-1 Linux の管理対象ノード上の OVO ソフトウェア

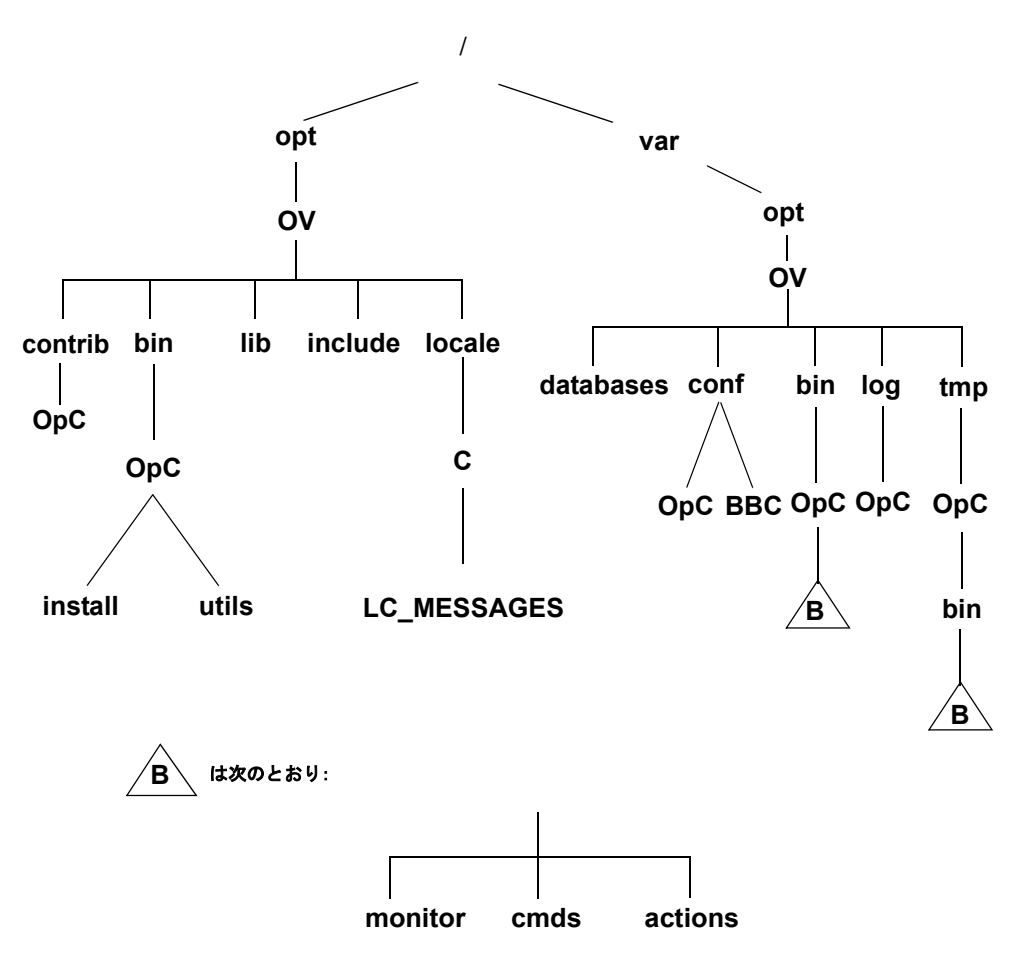

Linux 管理対象ノード **管理対象ノードの構成** 

# ファイルの位置

Linux 管理対象ノードでは、ファイルは次のように配置されています。

コ プロセス関連ファイル

/var/opt/OV/tmp/OpC

#### コ エージェント設定ファイル

/var/opt/OV/conf/OpC

# OVO のデフォルトのオペレータ

存在していない場合は、デフォルトの OVO オペレータ opc\_op とグループ opcgrp を作成します。

#### OVO の デフォルトのオペレータ用エントリー

OVO のデフォルトのオペレータ用エントリーは Linux 管理対象ノードの次のファイルに追加されます。

/etc/passwd

フィールドは以下のものがあります。

**ユーザー名** opc\_op

暗号化されたパスワード\*(ログインなし)

- **ユーザー** ID 777 (使用可能な場合)または次の使用可能な空き番号
- **グループ** ID 77 (使用可能な場合)または次の使用可能な空き番号
- 説明 OVO のデフォルトのオペレータ
- ホームディレクトリ /home/opc\_op
- **ログインシェル** /bin/bash(POSIX シェル)

Linux 管理対象ノード **管理対象ノードの構成** 

#### OVO のデフォルトのオペレータグループエントリー

OVO のデフォルトのオペレータグループは Linux 管理対象ノードの以下のディレクトリに追加 されます。

/etc/group

- フィールドは以下のものがあります。
- **グループ名** opcgrp
- 暗号化されたパスワード なし
- **グループ** ID 77 以上
- **ユーザー** opc\_op
- 説明 OVO のデフォルトのオペレータグループ

# ライブラリの種類

表 3-7 は、OVO A.05.xx、A.06.xx、A.07.xx の管理対象ノードライブラリを説明しています。 **表 3-7 OVO 管理対象ノードのライブラリ** 

|     | 0V0 バー<br>ジョン                                 | OVO A.05.xx                                                                                                    | OVO A.06.xx                                                                                                    | OVO A.07.xx                                                                                                    |
|-----|-----------------------------------------------|----------------------------------------------------------------------------------------------------|----------------------------------------------------------------------------------------------------|----------------------------------------------------------------------------------------------------|
| DCE | ライブラリ                                         | libopc_r.so                                                                                                    | libopc_r.so                                                                                                    | libopc_r.so                                                                                                    |
|     | <b>OVO</b> ライ<br>ブラリにリ<br>ンクしてい<br>るライブラ<br>リ | RedHat 5.x:<br>libdcerpc.so<br>libdcethread.so<br>libpthread.so<br>libcrypt.so.1<br>libstdc++.so.2.8<br>RedHat 6.x, 7.x,<br>Turbolinux 6.x:<br>libdcerpc.so<br>libdcethread.so<br>libpthread.so<br>libpthread.so<br>libuid.so<br>libcrypt.so.1<br>libstdc++-libc6.1-1.<br>so.2 | RedHat 5.x:<br>libdcerpc.so<br>libdcethread.so<br>libpthread.so<br>libcrypt.so.1<br>libstdc++.so.2.8<br>libopcas.so<br>RedHat 6.x, 7.x,<br>Turbolinux 6.x:<br>libdcerpc.so<br>libdcethread.so<br>libpthread.so<br>libpthread.so<br>libcrypt.so.1<br>libstdc++-libc6.1<br>-1.so.2<br>libopcas.so | RedHat 6.x, 7.x,<br>SuSE 6.x, 7.x,<br>Turbolinux 6.x,<br>Debian 2.2,<br>Turbolinux 7.0:<br>libdcerpc.so<br>libdcethread.so<br>libpthread.so<br>libuuid.so<br>libcrypt.so.1<br>libstdc++-libc6.1<br>-1.so.2<br>libopcas.so |
|     | リンクおよ<br>びコンパイ<br>ルのオプ<br>ション                 | -D_REENTRANT<br>-lopc_r<br>-lnsp<br>-lpthread                                                                                                    | -D_REENTRANT<br>-lopc_r<br>-lnsp<br>-lpthread                                                                                                    | -D_REENTRANT<br>-lopc_r<br>-lnsp<br>-lpthread                                                                                                    |
|     | 概要                                            | LD_LIBRARY_PATH 変数<br>をエクスポートするか<br>ldconfigを実行する必<br>要があります。                                                                                                    | LD_LIBRARY_PATHを<br>エクスポートするか<br>ldconfigを実行する<br>必要があります。                                                                                                    | LD_LIBRARY_PATH 変<br>数をエクスポートす<br>るか ldconfig を実<br>行する必要がありま<br>す。                                                                                                    |

# インクルードファイル

Linux 管理対象ノードのある Intel Pentium のプラットホームでは、次のインクルードファイル を使います。

/opt/OV/include/opcapi.h

API 機能の使用方法に関する例題は、管理サーバーの次のファイルを参照してください。

/opt/OV/OpC/examples/progs/opcapitest.c

# メイクファイル

管理サーバーの次のディレクトリには実行ファイルを作成するためのメイクファイルがあります。

/opt/OV/OpC/examples/progs

正しいコンパイルとリンクオプションを使用して実行ファイルを作成するには、次のメイクファ イルを使用します。

Makef.linux

管理対象ノードのメイクファイルの詳細は、次の ReadMe ファイルを参照してください。

/opt/OV/OpC/examples/progs/README

# 提供される Perl インタプリタ

管理対象ノードのソフトウェアには、当社が提供している Perl 5.6.1 バイナリディストリビュー ションが含まれています。

Perl インタプリタとモニターエージェントには Perl が組み込まれており、OVO の内部で使用す るように設計されています。OpenView Operations for Windows 管理サーバーから配布される OVO のポリシーには、Perl スクリプトが含まれているものがあります(たとえば、スケジュー ルや測定しきい値に関するポリシーなど)。また、当社が提供している Smart Plug-in (SPI) の 中にも、Perl スクリプトを使用しているものがあります。

Perl インタプリタとそれに関連するバイナリは、\$OV\_CONTRIB/perl ディレクトリに自動的に インストールされます。また、基本的なモジュール群が /opt/OV/nonOV/perl/a/lib/5.6.1 ディレクトリにインストールされます。管理対象ノードのソフトウェアをインストールしても、 すでにインストールされている Perl が影響を受けることはありません。

**OVO**内部での利用以外の目的で**Perl**ディストリビューションを使いたい場合には、 /opt/OV/nonOV/perl/a/lib/5.6.1ディレクトリにある.plファイルと.pmファイルの一覧 を表示させて、どのモジュールが含まれているかをまず確認してください。

Perlの詳細を知りたい場合や、モジュールの追加が必要な場合には、次の Web サイトを参照してください。

http://www.perl.com

注記 当社では、Perl artistic license agreement に従い、「そのままの状態」でPerl を 提供しています。保証については、それが明示的か暗黙的かに関係なくいっさい 行っていません。Perl は当社の製品ではなくパブリックドメインのソフトウェア であり、そのエラーに対して当社は責任を負いません。また、提供した Perl ディ ストリビューションに対するいかなる変更もサポートしません。このソフトウェ アは販売ではなくライセンスされるものであり、その使用は、license agreement に記載されている条項に従って行わなければなりません。

# 4 Sun Solaris 管理対象ノード

# 概要

本章では、Sun Solaris 管理対象ノードの HP OpenView Operations (OVO) のインストールと設 定方法を説明します。
# インストールの必要条件

本項では、Sun Solaris 管理対象ノードのハードウェアとソフトウェアの必要条件を説明します。

# ハードウェアの必要条件

OVO をインストールする前に、管理対象ノードとして選択する Sun Solaris システムが次の ハードウェア必要条件に合っているか確認してください。

□ ディスク空き領域

65 MB (ソフトウェアインストール時には約 65 MB が必要になります)。

- *NCS* 
  - $10 \mathrm{MB}$

ソフトウェアのインストール時には、約20MBが必要になります。

• DCE

20 MB 空きディスク領域

- OVO エージェント用に 10 MB
- HP Lightweight DCE ソフトウェア用に 10MB

ソフトウェアのインストール時には、約 40MB が必要になります。

□ スワップ領域の増設

不要

□ メモリー (RAM)の増設

不要

# ソフトウェアの必要条件

**OVO** をインストールする前に、次のソフトウェアが Sun Solaris 管理対象ノードにインストー ルされていることを確認してください。

□ オペレーティングシステム (**OS**)

**OVO** がサポートする **OS** のバージョンは、『*OVO 管理サーバー インストールガイド*』を参照してください。

□ Sun Solaris 管理対象ノードに必要なパッチ

次のパッチが OVO Sun Solaris 管理対象ノードに必要です。Web サイトの www.sunsolve.sun.com から入手できます。

また、Sun Solaris 管理対象ノードに必要なパッチのインストール状況の情報(インストールされているとエラーになる)は、151ページの「Sun Solaris の OS にパッチをインストールしていないために発生する障害」を参照してください。

| OSバージョン     | パッチ ID    | 詳細                                           |  |
|-------------|-----------|----------------------------------------------|--|
| Solaris 2.6 | 107733-09 | SunOS 5.6: リンカーパッチ                           |  |
|             | 105591-11 | SunOS 5.6: C++ 用共有ライブラリパッチ                   |  |
|             | 106429-02 | SunOS 5.6: /kernel/drv/mm パッチ                |  |
|             | 105181-29 | SunOS 5.6: カーネルアップデートパッチ                     |  |
|             | 105210-38 | SunOS 5.6: libaio、libc & watchmalloc パッチ     |  |
|             | 105568-23 | SunOS 5.6: /usr/lib/libthread.so.1 パッチ       |  |
|             | 105633-59 | OpenWindows 3.6: Xsun パッチ                    |  |
|             | 106841-01 | OpenWindows 3.6: keytables パッチ               |  |
|             | 106842-09 | SunOS 5.6:Solaris 2.6 の Euro 通貨サポート機能<br>パッチ |  |

表 4-1 Sun Solaris 管理対象ノードのパッチ必要条件

| OSバージョン   | パッチ ID    | 詳細                                  |  |
|-----------|-----------|-------------------------------------|--|
| Solaris 7 | 106950-15 | SunOS 5.7: リンカーパッチ                  |  |
|           | 106327-10 | SunOS 5.7: C++ 用 32-Bit 共有ライブラリパッチ  |  |
|           | 107544-03 | SunOS 5.7: /usr/lib/fs/ufs/fsck パッチ |  |
|           | 106541-17 | SunOS 5.7: カーネルアップデートパッチ            |  |
|           | 106980-17 | SunOS 5.7: libthread パッチ            |  |
| Solaris 8 | 109147-09 | SunOS 5.8: リンカーパッチ                  |  |
|           | 108434-03 | SunOS 5.8: C++ 用共有ライブラリパッチ          |  |
|           | 108827-11 | SunOS 5.8: libthread パッチ            |  |

表 4-1 Sun Solaris 管理対象ノードのパッチ必要条件(続き)

カーネルパラメータ

Sun Solaris 管理対象ノード用にカーネルパラメータを次のように設定することをお勧めします。

# 表 4-2 Sun Solaris 管理対象ノード用の推奨カーネルパラメータ

| パラメータ  | 詳細                        | 最小値     |
|--------|---------------------------|---------|
| semmap | このパラメータは、Solaris 8 では使われた | くなりました。 |
| semmni | セマフォ識別子の数                 | 30      |
| semmns | システムのセマフォの数               | 200 以上  |
| semmsl | ID ごとのセマフォの最大数            | 100     |

/etc/systemファイルを編集してカーネルパラメータを変更し確認できます。

- □ 通信ソフトウェア
  - *NCS*

OVO GUI で通信タイプ を NCS とし、NCS ソフトウェアのバージョン 1.5.1 が管理対象 ノードにインストールされていない場合、OVO は、OVO エージェントソフトウェアと 共に 11bd と 1b\_admin をインストールします。

• *DCE* 

通信タイプを DCE RPC (TCP または UDP) に設定し、サポートされている DCE パッ ケージのすべてが管理対象ノードにインストールされていない場合は、HP1wdce (HP Lightweight DCE ランタイムバージョン 1.1) がインストールされ、設定されます。サ ポートされている DCE パッケージの詳細は、表 4-3 を参照してください。

## 表 4-3 サポートされている DCE パッケージ

| OS          | DCE                                     |
|-------------|-----------------------------------------|
| Solaris 2.6 | TransArc DCE 2.0、HPlwdce、DASCOM DCE 1.1 |
| Solaris 7   | IBM DCE 3.1、HPlwdce、DASCOM DCE 1.1      |
| Solaris 8   | IBM DCE 3.1、HPlwdce、DASCOM DCE 1.1      |
| Solaris 9   | IBM DCE 3.1、HPlwdce、DASCOM DCE 1.1      |

## □ ARPA/Berkeley サービス

## □ MIB

OVO の MIB モニター機能を使うには、HP OpenView プラットフォームの snmpd または SNMP の MIB-I (RFC1156) または MIB-II (RFC1158) 相当のエージェントソフトウェアが 必要です。

# エージェントのインストールとアンインストール

本項では、Sun Solaris 管理対象ノードのインストールとアンインストール方法を説明します。

## エージェントのインストールのヒント

Sun Solaris 管理対象ノードをインストールする場合、次の指針に従ってください。

#### □ 管理サーバー名

管理対象ノードから管理サーバー名を認識できなければなりません。つまり、管理サーバー 名をネームサーバーまたは次のローカルホストテーブルに登録する必要があります。

/etc/hosts

nslookup コマンドで確認できます。

#### □ システム名

システム名 (uname -s の出力結果)を次のいずれかに設定する必要があります。

- SunOS
- Solaris

#### □ SUNWaccu パッケージ

プロセステーブルおよび CPU 使用率を OVO で監視するには、SUNWaccu パッケージのイン ストールは必須です。このパッケージをインストールせずに、モニターテンプレートの proc\_util と cpu\_util を設定すると、[メッセージブラウザ]ウィンドウに、これらの シェルスクリプトの実行に失敗しました、という警告メッセージが表示されます。

## □ 不正ログイン

**OVO**で「不正ログイン」を監視する場合は、/var/adm/loginlogファイルが必要です。デフォルトでは、loginlogがないので、ログを取りません。そのため、必ず最初に loginlogを作成してください。loginlogは所有者がroot、グループはsys、所有者root にのみ読み書きの権限 (rw)を与えてください。その後、そのノードに対して、ログファイル テンプレート Bad Logs (Solaris)を設定できます。

## □ **OVO** エージェントソフトウェア

**OVO** エージェントソフトウェアは /opt 配下にインストールされます。/opt があるファイ ルシステムの空き領域が少ない場合は、**OVO** エージェントをインストールする前にシンボ リックリンクを作成してください。

たとえば、/bigdiskが十分な空き領域を持つローカルファイルシステムならば、次のよう にシンボリックリンクを作成します。

#### mkdir -p /bigdisk/OV

#### ln -s /bigdisk/OV /opt/OV

クラスタ環境では、/bigdisk がすべてのクラスタクライアントからアクセスでき、すべて のクライアントノードからマウントされていることも確認する必要があります。たとえば、 クラスタクライアントのローカルファイルシステム /bigdisk には、クラスタサーバーがエ クスポートしたファイルシステム /bigdisk をマウントしなければなりません。

## Sun Solaris の OS にパッチをインストールしていないために発生する障害

Sun Solaris のオペレーションシステムパッチがインストールされていない場合は、次の問題が 発生します。

C パッチバージョン

バージョン -04 または -05 のパッチ 101327 がインストールされている場合は、Solaris 管理 対象ノードの OVO のインストールで失敗します。次のメッセージが表示されます。

tar xof...core dump

この問題を解決するには、次のいずれかを実行します。

パッチバージョン -06(または以降)をインストールします。

または

古いパッチのインストールを削除します。

Sun Solaris システムに現在インストールされているパッチを調べるには、次のコマンドを入力します。

showrev -p

マルチプロセッサパッチ

DCE 通信タイプを使う場合、次のパッチをインストールする必要があります。

Solaris 2.6 では、次のパッチを使用します。

105181-16 105210-24 105568-14

**注記** また Sun Solaris 管理対象ノードに必要なパッチ一覧に関しては、146 ページの 「ソフトウェアの必要条件」を参照してください。

## エージェントのインストール

Sun Solaris 管理対象ノードにエージェントをインストールするには、標準または手動のインストール方法を使用できます。

### 標準インストールでのエージェントのインストール

標準インストールについては、『OVO システム管理リファレンスガイド』を参照してください。 インストール中にエラーが発生した場合は、次のインストールログファイルを確認してください。 い。

/tmp/pkgadd.log

#### エージェントの手動インストール

状況によっては、管理サーバーを使わず手動でシステムに Sun Solaris エージェントソフトウェ アをインストールできます。インストール後、このシステムをネットワークに接続すると OVO 管理対象ノードになるので、管理対象ノードとなるシステムが多い場合や、エージェントの標準 インストールでは必要になるネットワークを介しての root での接続を避けたい場合に役立ちま す。

OVO 管理対象ノードになる Sun Solaris システムに、OVO エージェントをインストールするに は、次の手順に従ってください。

1. 管理対象ノードの一時ディレクトリに OVO エージェントパッケージとインストールスクリ プトをコピーします。

管理サーバーには、次のファイルがあります。

- opc\_pkg.Z
- comm\_pkg.Z
- perf\_pkg.Z
- opc\_inst

ファイルは管理サーバーの次のディレクトリにあります。

/var/opt/OV/share/databases/OpC/mgd\_node/vendor/sun/¥
sparc/solaris/A.08.10/RPC\_[NCS|DCE\_TCP|DCE\_UDP]/

2. 次のコマンドを入力して、umask を設定します。

umask 022

3. エージェントをインストールします。

a. エージェントインストールスクリプトのパーミッションを変更して、実行できるように します。

#### chmod +x /tmp/opc\_inst

b. 次のコマンドを入力して、エージェントインストールスクリプトを起動します。

#### /tmp/opc\_inst

これで、Sun Solaris 管理対象ノードをアクティブにすることができます。詳細は、154ページ の「エージェントをアクティブにする」を参照してください。

## エージェントをアクティブにする

Sun Solaris 管理対象ノードのエージェントをアクティブにするには、コマンド行や OVO GUI を使用できます。

## コマンド行からノードをアクティブにする

コマンド行からネットワークを介して Sun Solaris 管理対象ノードをアクティブにするには、次の手順に従ってください。

1. [OVO 登録ノード] ウィンドウにプリインストールされたノードを追加します。

次のメニューシーケンスに従ってください。

[アクション:ノード->追加]

2. OVO ノードグループにノードを追加します。

ノードを [OVO 登録ノードグループ]ウィンドウのノードグループにドラッグ&ドロップします。

3. 手動でノードに OVO エージェントをインストールします。

詳細は、152ページの「エージェントの手動インストール」を参照してください。

4. ノードにエージェントをインストールした後で、次のコマンドを入力します。

# /opt/OV/bin/OpC/install/opcactivate -s <OVO\_mgt\_server>¥ -cs <server\_codeset> -cn <agent\_codeset>

これでエージェントは管理サーバーにメッセージを送信しはじめます。

- opcactivate コマンドでの -s オプション指定は任意選択です。このオプションを使用すると、OVO エージェントを、システム起動/シャットダウンスクリプト(たとえば、/etc/init.dファイル)に組み込む /opt/OV/bin/OpC/install/upd\_res.shスクリプトを起動します。
- -cs <server\_codeset>はOVO管理サーバーの文字コードです。
   -cn <agent codeset>はこのエージェントの文字コードです。

文字コードの詳細は、『OVO システム管理リファレンスガイド』と opcactivate(1M) の マンページを参照してください。

5. ノードがネットワークに接続された後で、管理サーバーで次のコマンドを実行します。

/opt/OV/bin/OpC/opcsw -installed <node>

#### OVO GUI からノードをアクティブにする

エージェントがプリインストールされているノードがネットワークに接続された後、OVO GUI から管理対象ノードを登録し、アクティブにできます。

OVO GUI から管理対象ノードを登録し、アクティブにするには、次の手順に従ってください。

1. プリインストールされたノードを [OVO 登録ノード] に追加します。

次のメニューシーケンスに従ってください。

[アクション:ノード->追加]

2. ノードを OVO ノードグループに追加します。

ノードを [OVO 登録ノードグループ] ウィンドウのノードグループにドラッグ & ドロップします。

- 3. OVO 設定をノードに分配します。
  - a. [OVO 登録ノード]のメニューバーから[アクション:エージェント->ソフトウェアと設定の インストール / 更新]を選択します。

[OVO ソフトウェアと設定のインストール / 更新]ウィンドウがオープンします。

- b. すべての構成要素を選択します。
- **c.** [OK] をクリックします。

**注意** [強制アップデート]を選択しないでください。これを選択すると、管理サー バーがエージェントを再インストールします。

エージェントがノードにプリインストールされている場合、管理サーバーはノードをアク ティブにし、選択した構成要素をインストールします。

**注意** エージェントソフトウェアがプリインストールされていない場合は、このと きエージェントが再インストールされます。

4. コントロールエージェント、メッセージエージェント、およびアクションエージェントがす べて管理対象ノードで実行されていることを次のコマンドを入力して確認します。

/opt/OV/bin/OpC/opcragt -status <node>

# エージェントのアンインストール

Sun Solaris 管理対象ノードからエージェントをアンインストールするには、標準または手動の アンインストール方法を使用できます。また、管理対象ノードから古いバージョンのエージェン トパッケージを削除できます。

#### 標準のアンインストール方法を使ってのエージェントのアンインストール

標準のアンインストール手順は、『OVO システム管理リファレンスガイド』を参照してください。

アンインストール中にエラーが発生した場合、次のログファイルをチェックしてください。

/tmp/pkgrm.log

### 手動でのエージェントのアンインストール

手動でアンインストールするには、次の手順に従ってください。

- 1. 管理対象ノードで実行中の OVO エージェントをすべて停止します。
- 2. 管理対象ノードから OVO エージェントソフトウェアをアンインストールするには次のよう に入力します。

/usr/sbin/pkgrm OPC OPCCOMM OPCPERF

**注記** エージェントの古いバージョンをアンインストールするのであれば、次のコ マンドを使用します。

#### /usr/sbin/pkgrm OPC

3. 通信タイプ DCE をインストールしている場合、HP1wdceパッケージもアンインストールして ください。

次のコマンドを入力します。

/usr/sbin/pkgrm HPlwdce

#### 古いエージェントの削除

古いOVO エージェントのパッケージが必要でなく、すべての管理対象ノードにインストールされていない場合は、次のコマンドを実行して管理サーバーから削除できます。

/opt/OV/bin/OpC/install/rm\_opc.sh sun/sparc/solaris <OVO\_version>

この <0V0\_version> はエージェントプラットフォームをサポートする OVO のバージョンです。 たとえば、A.08.10 です。

# デフォルト設定

本項では、Sun Solaris 管理対象ノードの OVO によって使用されるデフォルトのテンプレート、 テンプレートグループ、アプリケーションを説明します。

# デフォルトのテンプレートグループ

OVO では次のデフォルトのテンプレートグループを使用します。

Solaris

# デフォルトの opcmsg メッセージテンプレートの種類

表 4-4 は、Sun Solaris 管理対象ノードに使用できる opcmsg メッセージテンプレートを表して います。

## 表 4-4 Sun Solaris 管理対象ノードの opcmsg メッセージテンプレート

| 名前          | 詳細                                                                  |
|-------------|---------------------------------------------------------------------|
| opcmsg(1 3) | opcmsg(1)、opcagtmsg_send(3)、opcmsg(3) によって送<br>信されたメッセージの傍受(デフォルト)。 |

# デフォルトのログファイルテンプレートの種類

表 4-5 は、Sun Solaris 管理対象ノードで使用されるカプセル化されたログファイルと対応テン プレートを表しています。

# 表 4-5 Sun Solaris 管理対象ノードのカプセル化されたログファイル

| ログファイル        | 詳細          | テンプレート名        |
|---------------|-------------|----------------|
| /var/cron/log | Cron ログファイル | Cron (Solaris) |

## SNMP トラップとイベント傍受

OVO ではデフォルトで任意のアプリケーションが送った SNMP トラップを opctrapi デーモン が傍受します。opctrapi デーモンは管理サーバーや OV トラップデーモン (opctrapd) を実行中 の管理対象ノードやポート 162 に直接アクセスできるすべての管理対象ノードで動作している必 要があります。デフォルトで傍受されるトラップの詳細は、OVO 管理者 GUI で [メッセージ ソースのテンプレート] ウィンドウの SNMP トラップテンプレートを参照してください。

### SNMP トラップの種類

次の種類の SNMP トラップを傍受できます。

#### □ 正しく定義されているトラップ

例:システムのコールドスタートやネットワークインタフェースのアップ/ダウンなど

#### I HP OpenView の内部トラップ

例:netmon が発生元のトラップ

**注記** ローカルイベントの傍受は、ネットワークノードマネージャ (NNM) バージョン 6.2 でのみサポートされます。

#### OVO の分配イベント傍受

OVO の分配イベント傍受によって OVO 管理サーバー以外のシステムで SNMP トラップを傍受 できます。メッセージをローカルで処理できるため、パフォーマンスが向上します。たとえば自 動アクションは管理サーバーを経由せずにノードまたはサブネットで直接実行できます。

## 基本的なイベント傍受の設定

基本的な OVO の分配イベント傍受の設定を行うには、次の手順に従ってください。

#### 1. SNMP デバイスまたは NNM 収集ステーションを設定します。

次に示すもののうち1つが満足されなければなりません。

• *SNMP* デバイス

SNMP デバイスでは SNMP 転送先は1つのみ必要です。

Sun Solaris ノード上で SNMP デバイスの転送先システムを次のファイルに設定します。

/etc/SnmpAgent.d/snmpd.conf

次の構文を使用します。

#### trap-dest:<nodename>

NNM 収集ステーション

管理サーバーの NNM 収集ステーションとして動作するシステムが1つのみ必要です。 できれば、収集ステーションは最速のネットワークに接続します。

#### 2. SNMP セッションモードを設定します。

NNM がイベントを傍受したいノードで実行されていない場合は、次の行をそのノードの opcinfo ファイルに追加します。

#### SNMP\_SESSION\_MODE NO\_TRAPD

#### 3. トラップテンプレートをノードに割り当て、分配します。

#### イベント傍受のメッセージの重複を防ぐ

重複メッセージを防ぐには、OVO エージェント(および OVO イベントインターセプタ)が、す べての NNM 収集ステーションで実行されていることを確認します。[NNM ツール] アプリケー ショングループの [収集 ST 印刷] アプリケーションを使って、どの管理対象ノードが NNM 収 集ステーションとして設定されているかを確認します。

## ECS を使ってイベント傍受を設定する

opctrapiは、デフォルトで pmd の相関処理されたイベントフローに接続します。管理対象ノードの opcinfo ファイルに次の構文を追加すると、このデフォルトの動作を変更できます。

構文

SNMP\_EVENT\_FLOW [ALL|RAW|CORR]

opctrapiは、pmdのデフォルトの ECS ストリームに接続します。

必要な場合は、opcinfoファイルに次の構文を指定すれば、opctrapiが pmdの特定の ECS ストリームに接続するように設定できます。

#### SNMP\_STREAM\_NAME <stream\_name>

# アプリケーションの種類

UNIX の管理対象ノードで利用可能なデフォルトのアプリケーションのリストは、『OVO システ ム管理リファレンスガイド』を参照してください。

# スクリプトとプログラムの分配

Sun Solaris で管理対象ノードのプラットフォームセレクタとアーキテクチャ ID は、次のとおりです。

sun/sparc/solaris

# ユーザースクリプトとプログラムの位置

表 4-6 は、管理サーバー上のユーザースクリプトとプログラムの位置を表しています。

## 表 4-6 管理サーバー上のユーザースクリプトとプログラムの位置

| スクリプト/プログラム                                                                              | 位置                                                                                 |
|------------------------------------------------------------------------------------------|------------------------------------------------------------------------------------|
| 自動アクション、オペ<br>レータ起動アクション、<br>スケジュールアクショ<br>ン                                             | /var/opt/OV/share/databases/OpC/mgd_node/customer¥<br>/sun/sparc/solaris/actions/* |
| モニターエージェント<br>およびログファイルエ<br>ンキャプスレータに<br>よって使用されるモニ<br>タースクリプト/プログ<br>ラム                 | /var/opt/OV/share/databases/OpC/mgd_node/customer¥<br>/sun/sparc/solaris/monitor/* |
| コマンドのブロード<br>キャストによって呼び<br>出されたり [アプリケー<br>ションデスクトップ]<br>ウィンドウから起動さ<br>れるスクリプト/プログ<br>ラム | /var/opt/OV/share/databases/OpC/mgd_node/customer¥<br>/sun/sparc/solaris/cmds/*    |

# 一時ディレクトリ

表 **4-7** は、分配されるスクリプトとプログラム用の管理対象ノード上の一時的なディレクトリを 表しています。

# 表 4-7 分配されるスクリプト/プログラム用の管理対象ノード上の一時的なディレク トリ

| 管理対象ノード                  | オペレーティン<br>グシステム | 一時的なディレクトリ                                                      |  |
|--------------------------|------------------|-----------------------------------------------------------------|--|
| Sun SPARC                | Sun Solaris      | /var/opt/OV/tmp/OpC/bin/actions                                 |  |
| Fujitsu-Siemens<br>SPARC |                  | /var/opt/OV/tmp/OpC/bin/cmds<br>/var/opt/OV/tmp/OpC/bin/monitor |  |

# ターゲットディレクトリ

表 **4-8** は、分配されるスクリプトとプログラム用の管理対象ノード上のターゲットディレクトリを表しています。

## 表 4-8 分配されるスクリプト/プログラム用の管理対象ノード上のターゲットディレ クトリ

| 管理対象ノード                      | os          | ターゲットディレクトリ                 | アクセス権                   |
|------------------------------|-------------|-----------------------------|-------------------------|
| Sun SPARC<br>Fujitsu-Siemens | Sun Solaris | /var/opt/OV/bin/OpC/actions | rwxr-xr-x<br>(所有者:root) |
| SPARC                        |             | /var/opt/OV/bin/OpC/cmds    | rwxr-xr-x<br>(所有者:root) |
|                              |             | /var/opt/OV/bin/OpC/monitor | rwxr-xr-x<br>(所有者:root) |

# 管理対象ノードの構成

図 4-1 は、OVO ソフトウェアが Sun Solaris 管理対象ノードでどのように構成されているかを 表しています。

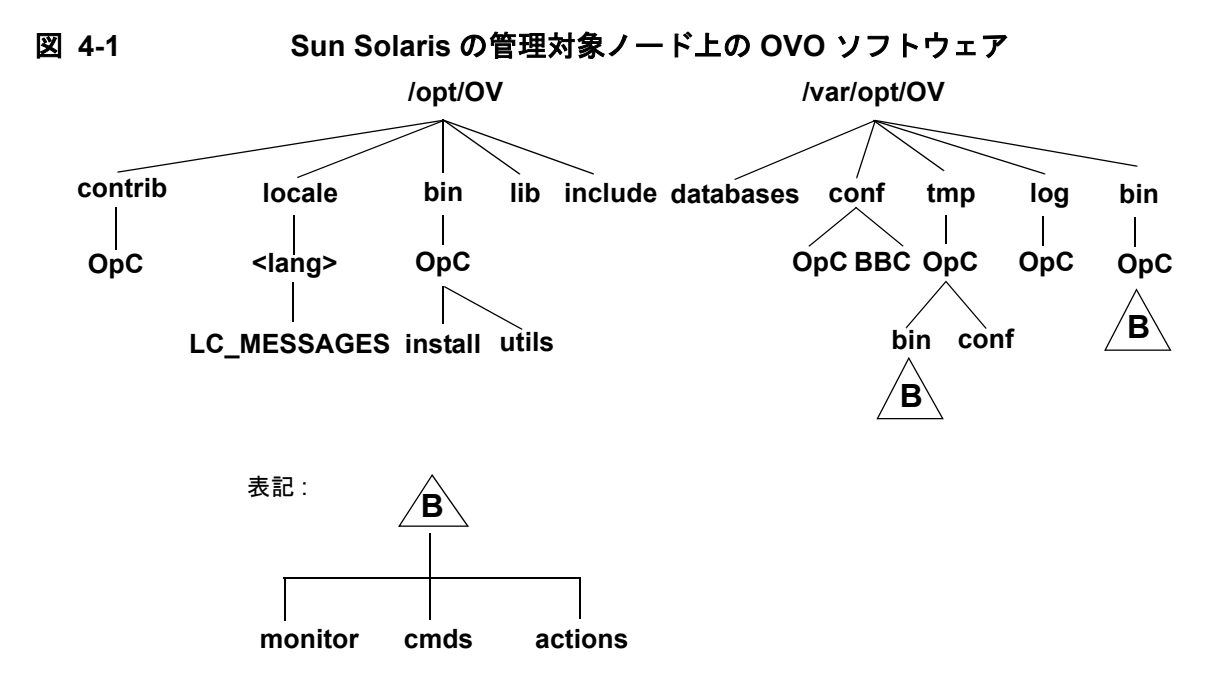

ソフトウェア保守ユーティリティ pkgadd は、パス /var/sadm/pkg/OPC を使います。

# ファイルの位置

Sun Solaris 管理対象ノードでは、ファイルは次のように配置されています。

プロセス関連ファイル

/var/opt/OV/tmp/OpC

エージェント設定ファイル

/var/opt/OV/conf/OpC

# OVO のデフォルトオペレータ

OVO のデフォルトオペレータ opc\_op のホームディレクトリは、/export/home/opc\_op です。 デフォルトでは、このオペレータは Korn シェル (/bin/ksh) を使い、passwd(1M) コマンドで パスワードを設定するまで使えません。ユーザー opc\_op は、opcgrp グループに属します。

グループ opcgrp とユーザー opc\_op をローカルで管理対象ノードに追加します (useradd また は groupadd を使用)。

管理対象ノードがネットワーク情報サービス (NIS または NIS+) クライアントであれば、OVO のインストールでユーザー opc\_op がすでに NIS データベースに存在するかをチェックします。

- opc\_op が NIS データベースにある場合、そのユーザーは追加されません。
- opc\_opがNISデータベースにない場合は、opc\_opはその管理対象ノードのみにローカルに追加されます。

# システムリソースの種類

OVO は、Sun Solaris 管理対象ノードにインストール時に次のシステムリソースファイルを変更 します

| /etc/passwd          |                                            |
|----------------------|--------------------------------------------|
| /etc/shadow          | OVO デフォルトのオペレータ用エントリー                      |
| /etc/group           | OVO デフォルトのオペレータ用グループエントリー                  |
| /etc/init.d/opcagt   | OVO 起動 / シャットダウンスクリプト                      |
| /etc/rc3.d/S99opcagt | ファイルを作成                                    |
| /etc/rc0.d/K09opcagt | ファイルを作成                                    |
| /etc/rc1.d/K09opcagt | ファイルを作成                                    |
| /etc/vfstab          | クラスタクライアント上でのみ、/opt ディレクトリをマウ<br>ントするエントリー |
| /etc/init.d/ncs      | NCS 起動スクリプト(存在しない場合)                       |
| /etc/rc3.d/S76ncs    | ファイルを作成(存在しない場合)                           |
| /etc/rc0.d/K52ncs    | ファイルを作成(存在しない場合)                           |
| /etc/rc2.d/K52ncs    | ファイルを作成(存在しない場合)                           |

| 注記 | ネットワーク情報サービス (NIS) を使っている場合は、ユーザー登録を調整しな |
|----|------------------------------------------|
|    | ければなりません。                                |

# ライブラリの種類

表 4-9 では、OVO A.05.xx、A.06.xx、A.07.xx の管理対象ノードのライブラリを説明します。 表 4-9 OVO 管理対象ノードのライブラリ

|     | 項目                                            | OVO A.05.xx                                                                                                    | OVO A.06.xx                                                                                                    | OVO A.07.xx                                                                                                    |
|-----|-----------------------------------------------|----------------------------------------------------------------------------------------------------|----------------------------------------------------------------------------------------------------|----------------------------------------------------------------------------------------------------|
| NCS | ライブラリ                                         | libopc.so                                                                                                    | libopc.so                                                                                                    | libopc.so                                                                                                    |
|     | <b>OVO</b> ライ<br>ブラリにリ<br>ンクしてい<br>るライブラ<br>リ | libov.aと<br>libovutil.aは<br>libopc.soに静的リン<br>クしている<br>/usr/lib/libw.so.1<br>/usr/lib/libsocket.<br>so.1<br>/usr/lib/libnsl.so.1<br>/usr/lib/libnsl.so.1<br>/usr/lib/libdl.so.1<br>/usr/lib/libdl.so.2<br>/usr/lib/libmp.so.2 | libov.aと<br>libovutil.aは<br>libopc.soに静的リンク<br>している<br>/usr/lib/libw.so.1<br>/usr/lib/libnck.a<br>/usr/lib/libnscket.<br>so.1<br>/usr/lib/libnsl.so.1<br>/opt/OV/lib/libopcas<br>.so.1 | <pre>/usr/lib/libsocket. so.1 /usr/lib/libnsl.so.1 /usr/lib/libw.so.1 /opt/OV/lib/libopcas .so /usr/lib/libc.so.1 /usr/lib/libdl.so.1 /usr/lib/libdl.so.2 /usr/platform/SUNW,¥ Ultra-5_10/lib/libc_ psr.so.1</pre> |
|     |                                               | psr.so.1                                                                                                    |                                                                                                    |                                                                                                    |
|     | リンクおよ<br>びコンパイ<br>ルのオプ<br>ション                 | -lopc<br>-lnsp<br>-lsocket -lnsl                                                                                                    | -lopc<br>-lnsp<br>-lsocket -lnsl                                                                                                    | -lopc<br>-lnsp<br>-lsocket -lnsl                                                                                                    |
|     | 概要                                            | N/A                                                                                                    | N/A                                                                                                    | N/A                                                                                                    |

# 表 4-9 OVO 管理対象ノードのライブラリ(続き)

|     | 項目                                                                                                    | OVO A.05.xx                                                                                                    | OVO A.06.xx                                                                                                    | OVO A.07.xx                                                                                                    |
|-----|----------------------------------------------------------------------------------------------------|----------------------------------------------------------------------------------------------------|----------------------------------------------------------------------------------------------------|----------------------------------------------------------------------------------------------------|
| DCE | ライブラリ                                                                                                    | libopc_r.so                                                                                                    | libopc_r.so                                                                                                    | libopc_r.so                                                                                                    |
|     | OVO ライ<br>ブラリしてリンクライブラ<br>リ<br>リ<br>リ<br>ンクンパイ<br>リ<br>リ<br>ンクンパイ<br>レ<br>ンク<br>オ<br>ジク<br>リ<br>レ<br>て<br>ラ<br>リ<br>ンク<br>オ<br>ブラ<br>リ<br>て<br>フ<br>リ<br>レ<br>て<br>ラ<br>イ<br>ブラ<br>リ<br>し<br>て<br>ラ<br>イ<br>ブラ<br>リ<br>し<br>て<br>ラ<br>イ<br>ブ<br>ラ<br>イ<br>ブ<br>ラ<br>リ<br>し<br>て<br>ラ<br>イ<br>ブ<br>ラ<br>リ<br>し<br>て<br>ラ<br>イ<br>ブ<br>ラ<br>リ<br>し<br>て<br>ラ<br>イ<br>ブ<br>ラ<br>ノ<br>レ<br>て<br>フ<br>ク<br>ン<br>ク<br>ノ<br>レ<br>フ<br>ク<br>ン<br>ク<br>オ<br>ノ<br>フ<br>ク<br>レ<br>マ<br>ラ<br>イ<br>ブ<br>ラ<br>イ<br>ン<br>ク<br>ノ<br>ン<br>ク<br>ン<br>ク<br>イ<br>フ<br>フ<br>ノ<br>ン<br>ク<br>ン<br>ク<br>イ<br>フ<br>ラ<br>イ<br>ン<br>ラ<br>イ<br>フ<br>ラ<br>イ<br>ン<br>ラ<br>イ<br>ン<br>ラ<br>イ<br>ン<br>ラ<br>イ<br>ン<br>ラ<br>イ<br>ン<br>ラ<br>イ<br>ン<br>ラ<br>イ<br>ン<br>ラ<br>イ<br>ン<br>フ<br>ン<br>プ<br>ン<br>コ<br>ン<br>プ<br>ン<br>フ<br>ン<br>プ<br>ン<br>ン<br>ン<br>プ<br>ン<br>ン<br>ン<br>ン<br>プ<br>ン<br>ン<br>ン<br>ン<br>ン | <pre>/opt/OV/dce/lib/libd<br/>ce.so<br/>/opt/OV/dce/lib/libd<br/>cecrypt.so<br/>/usr/lib/libsocket.<br/>so.1<br/>/usr/lib/libnsl.so.1<br/>/usr/lib/libw.so.1<br/>/usr/lib/libdl.so.1<br/>/usr/lib/libdl.so.1<br/>/usr/lib/libdl.so.2<br/>/usr/platform/SUNW,¥<br/>Ultra-5_10/lib/libc_<br/>psr.so.1</pre> | <pre>/usr/lib/libm.so.1<br/>/usr/lib/libthread.<br/>so.1<br/>/opt/OV/dce/lib/libd<br/>ce.so<br/>/opt/OV/lib/libopcas<br/>.so<br/>/opt/OV/dce/lib/ ¥<br/>libdcecrypt.so<br/>/usr/lib/libsocket.<br/>so.1<br/>/usr/lib/libnsl.so.1<br/>/usr/lib/libw.so.1<br/>/usr/lib/libc.so.1<br/>/usr/lib/libdl.co.1</pre> | <pre>/opt/OV/dce/lib/libd<br/>ce.so<br/>/opt/OV/dce/lib/ ¥<br/>libdcecrypt.so<br/>/usr/lib/libsocket.<br/>so.1<br/>/usr/lib/libnsl.so.1<br/>/usr/lib/libw.so.1<br/>/opt/OV/lib/libopcas<br/>.so<br/>/usr/lib/libthread.<br/>so.1<br/>/usr/lib/libthread.<br/>so.1<br/>/usr/lib/libthread.</pre> |
|     |                                                                                                    | -lopc_r -lnsp -lnsl<br>-ldce -lsocket<br>-lthread -lm -lw                                                                                                    | /usr/lib/libdl.so.1<br>/usr/lib/libmp.so.2<br>libc_psr.so.1 <sup>1</sup><br>-lopc_r -lnsp -lnsl<br>-ldce -lsocket<br>-lthread -lm -lw                                                                                                    | /usr/lib/libdl.so.1<br>/usr/lib/libmp.so.2<br>/usr/platform/SUNW,¥<br>Ultra-5_10/lib/libc_<br>psr.so.1<br>-lopc_r -lnsp -lnsl<br>-ldce -lsocket<br>-lthread -lm -lw                                                                                                    |
|     | 概要                                                                                                    | N/A                                                                                                    | N/A                                                                                                    | N/A                                                                                                    |

1. ライブラリ libc\_psr.so.1 の位置は、プラットホームに依存します。

# インクルードファイル

Sun Solaris 管理対象ノードのある Sun SPARC ステーションプラットフォームでは、次のイン クルードファイルを使います。

/opt/OV/include/opcapi.h

# メイクファイル

管理サーバーの次のディレクトリには実行ファイルの作成用にいくつかのメイクファイルがあり ます。

/opt/OV/OpC/examples/progs

正しいコンパイルとリンクオプションを使って実行ファイルを作成するには、次のメイクファイ ルを使用します。

## $\Box$ NCS

Makef.solaris

## **D** DCE

Makef.solarisdce

管理対象ノードのメイクファイルの詳細は、次の ReadMe ファイルを参照してください。

/opt/OV/OpC/examples/progs/README

# Sun Enterprise E10000 システムのサポート

Sun Enterprise E10000 プラットフォームは、非常に強力で信頼性が高いサーバーシステムです。

## □ ダイナミックシステムドメイン (Dynamic System Domains)

プラットフォーム内のシステムボードを論理的にドメイン(ダイナミックシステムドメイン)という個々にブートできるシステムに分割できます。1つの E10000 プラットフォームで同時に8つまでドメインを作れます。ドメインごとにオペレーティングシステム(Sun Solaris2.6、7または8)を起動し、個々の処理を実行できます。他のドメインの動作を妨げることなく、ドメインの作成や削除ができます。

#### **Sun Service Processor**

Sun Service Processor (SSP) は、オペレータが E10000 システムの管理、保守に使うセン ターコンソールです。SSP はプラットフォームとそのドメインを制御し監視します。

## E10000 システムの監視と管理

OVO A.08.10 バージョンでは、次の方法により標準で E10000 プラットフォームを監視し管理 できます。

□ リモート監視と管理

SSP システムをリモートから監視し管理します。

#### プロキシエージェント

SSP システムには OVO エージェントをインストールしません。他のノードの OVO エー ジェント (Sun Solaris または HP-UX) がプロキシエージェントになります。SSP システム を、[OVO 登録ノード]でメッセージ対象ノードとして追加する必要があります。

□ SNMP トラップ

SSP システムの SSP snmpd デーモンが生成した SNMPv1 トラップを傍受することで E10000 プラットフォームを監視します。

□ モニターとログファイルテンプレート

SSP の cbs デーモンプロセスと SSP ログファイルを監視するために、追加のモニターテン プレートとログファイルテンプレートを用意しています。

## Sun Solaris 管理対象ノード Sun Enterprise E10000 システムのサポート

## □ SSP 管理

SSP 管理ウィンドウ [hostview] と [netcontool] を、OVO 登録アプリケーションからリ モートで起動できます。

# E10000 システムのソフトウェアと OS バージョン

Sun Enterprise E10000 用の OVO は次のソフトウェアとオペレーティングシステムバージョン をサポートしています。

□ SSP ソフトウェア

Sun Enterprise 10000 SSP 3.x

オペレーティングシステム

Sun Solaris 2.6,  $7 \geq 8$ 

□ OVO エージェントパッケージ

Sun Solaris または HP-UX システム

# E10000 システムのデフォルト構成要素

本項では、Sun Enterprise E10000 プラットフォームを監視し管理するために OVO によって用 意されているデフォルトのテンプレート、テンプレートグループとアプリケーションを説明しま す。

# デフォルトテンプレートグループ

OVO では Sun Enterprise E10000 用の次のデフォルトテンプレートグループを使います。

SSP

## Sun Solaris 管理対象ノード Sun Enterprise E10000 システムのサポート

#### SNMP トラップ傍受

SNMP トラップテンプレートを使って、すべての SSP snmpd トラップを傍受できます。

SSP システムには OVO エージェントをインストールしないため、SSP トラップを傍受するには 次の設定が必要です。

#### □ 再設定

SSP snmpd デーモンを再設定する必要があります。詳細は、175 ページの「E10000 システ ム用の SSP システムの設定」を参照ください。

#### □ 割り当てと分配

SNMP トラップテンプレートを割り当て、OVO エージェントをインストールしているノー ドに分配する必要があります。

## カプセル化したログファイルについて

SSP ログファイルテンプレートでは、表 4-10 で示されているドメインとプラットフォーム固有 の SSP ログファイルを監視できます。

## 表 4-10 カプセル化した SSP ログファイル

| ログファイル                                                     | 説明                | テンプレート名     |
|------------------------------------------------------------|-------------------|-------------|
| /var/opt/SUNWssp/adm/ <domain_name>/messages</domain_name> | ドメイン固有            | SSP Logfile |
| /var/opt/SUNWssp/adm/ <domain_name>/netcon</domain_name>   | netcon ログファ<br>イル | SSP Logfile |
| /var/opt/SUNWssp/adm/messages                              | プラットフォーム<br>固有    | SSP Logfile |

SSP ログファイルを監視するには、以下の SSP ログファイルのディレクトリをエクスポートし、 OVO エージェントノードに手動でマウントする必要があります。

/var/opt/SUNWssp/adm

詳細は、175 ページの「SSP snmpd デーモンを再設定する」を参照ください。

## モニター対象オブジェクト

コントロールボードサーバー (cbs) デーモンによって、SSP システム上で動作するクライアント プログラムは Sun Enterprise 10000 システムの制御ボードにアクセスできるようになります。 SSP モニターテンプレートを使って、cbs デーモンが動作しているかをチェックできます。

表 4-11 は SSP システムのオブジェクトしきい値を示しています。

### 表 4-11 SSP システムのオブジェクトしきい値

| オブジェクト | 説明                                  | しきい値 | ポーリング周期(分) |
|--------|-------------------------------------|------|------------|
| cbs    | cbs ( コントロールボードサーバー )<br>デーモンを監視する。 | 0.5  | 3          |

SSP システムと OVO エージェントをインストールしているノード間はリモートホストで同等に アクセスできるようにしなければなりません。詳細は、176 ページの「リモートホストからのア クセスを許可」を参照してください。

## SSP ツール

OVO は、E10000 システムを監視し管理するためにアプリケーショングループ SSP Tools を用 意しています。

SSP Tools は、次のアプリケーションからなります。

hostview SSP 管理 X ウィンドウアプリケーションの hostview を起動します。これは、 E10000 システムの主要なグラフィカルインタフェース (GUI) です。E10000 のハードウェアとソフトウェアの設定とステータスを監視するためにこの GUI を使用します。再設定を動的に行うことができます。 アプリケーションは管理サーバーで起動します。 netcontool SSP 管理 X ウィンドウアプリケーションの netcontool を起動します。これ は、netcon コマンドのグラフィカルインタフェース (GUI) です。この GUI で、指定されたドメインのドメインコンソールウィンドウにリモート接続でき ます。 アプリケーションは管理サーバーで起動します。 SSP Config viテキストエディターで、次のテンプレート設定ファイルを開いて編集しま す。

/var/opt/OV/conf/OpC/ssp

どの SSP ノードを監視するかを設定するために、このファイルを編集する必要があります。

このアプリケーションは、OVO エージェントが動作しているノードで起動します。

## E10000 システム用の SSP システムの設定

Sun Service Processor (SSP) システムを設定するには、次の手順を実行します。

1. SSP snmpd デーモンを再設定します。

詳細は、175ページの「SSP snmpd デーモンを再設定する」を参照してください。

2. オプション: リモートホストからのアクセスを許可します。

詳細は、176ページの「リモートホストからのアクセスを許可」を参照ください。

3. オプション: SSP ログファイルディレクトリをエクスポートします。

詳細は、176ページの「リモートホストからのアクセスを許可」を参照してください。

#### SSP snmpd デーモンを再設定する

OVO エージェントをインストールしたノードで SSP トラップを傍受するには、SSP snmpd デー モンを再設定し再起動します。

SSP snmpd デーモンを再設定するには、次の手順に従ってください。

1. 次の SSP snmpd 設定ファイルを編集します。

/etc/opt/SUNWssp/snmp/agt/¥
Ultra-Enterprise-10000.snmpd.cnf

ファイルの終わりに次の行を追加します。

#### #OVO start

trap snmptrap <OVO\_agent\_IP\_address> 162

#OVO end

ここで、

<0V0\_agent\_IP\_address>は、SSP SNMP トラップテンプレートと OVO エージェントが インストールされたノードの IP アドレスです。

2. snmpdデーモンを再起動します。

## Sun Solaris 管理対象ノード Sun Enterprise E10000 システムのサポート

- a. 実行中の snmpd デーモンを停止します。
- b. 自動再起動を待ちます。
- 3. snmpd PID を調べ、そのプロセスを抹消します。

ps -e -opid, user, args |grep root | grep snmpd

kill <snmpd\_PID>

#### リモートホストからのアクセスを許可

**注記** この手順は必須ではありません。SSPの cbs デーモンを監視する場合に必要です。

SSP システムと OVO エージェントをインストールしているノード間はリモートホストで同等に アクセスできるようにするには、次の手順に従ってください。

1. /export/home/ssp ディレクトリに、次の内容で.rhosts ファイルを作成します。

#### <OVO\_agent\_node\_name> root

ここで、

<0V0\_agent\_node\_name>は、SSP SNMP トラップテンプレートと OVO エージェントがイ ンストールされたノードの IP アドレスです。

2. ファイルのパーミッション属性を次のように変更します。

chmod 400 /export/home/ssp/.rhosts

#### SSP ログファイルディレクトリのエクスポート

#### 注記 この手順は必須ではありません。SSP ログファイルを監視する場合に必要です。

1. システム起動時に NFS 用にエクスポートされるディレクトリのリストに、次のディレクトリ を追加します。

/var/opt/SUNWssp/adm

2. /etc/dfs/dfstabファイルに次の行を追加して編集します。

#### share -F nfs -o -ro /var/opt/SUNWssp/adm

3. 次のコマンドを実行してディレクトリをエクスポートします。

share -F nfs -o -ro /var/opt/SUNWssp/adm

Sun Solaris 管理対象ノード Sun Enterprise E10000 システムのサポート

# E10000 システム用 OVO エージェントのインストール

本項では、SSP システムの監視用のノードの準備と選択したノードへの OVO エージェントのインストールと設定方法を説明します。

#### OVO エージェントをインストールする前の準備

OVO エージェントパッケージをインストールする前に、次の作業が必要です。

1. SSP システムの監視ノードを選択します。

SSP システムの監視にどのノードを使うか決めます。SSP システムを監視する目的で、 OVO エージェントを Sun Solaris または HP-UX ノードのいずれかにインストールする必要 があるので注意してください。

2. SSP ログファイルディレクトリをマウントします。

SSP システムの監視用に選択したノードで、前に NFS 用にエクスポートされた SSP ログ ファイルディレクトリをマウントします。

/var/opt/SUNWssp/adm

#### OVO エージェントのインストール方法

#### **注記** OVO 管理サーバーでこの操作を実行する必要があります。

選択したノードに OVO エージェントパッケージをインストールするには、次の手順に従ってく ださい。

1. SSP システムを [ovo 登録ノード] に追加します。

次のメニューシーケンスに従ってください。

[アクション:ノード->追加]

2. OVO 設定を選択したノードに分配します。

[OVO 登録ノード] ウィンドウで、[アクション:エージェント -> ソフトウェアの設定とイン ストール / 更新]を選択します。[エージェントソフトウェア]と[コマンド]のみを分配し てください。

## Sun Solaris 管理対象ノード Sun Enterprise E10000 システムのサポート

#### 3. 次のテンプレート設定ファイルを編集します。

/var/opt/OV/conf/OpC/ssp

a. [アプリケーショングループ - SSP Tools] ウィンドウで、[Edit SSP config file] アプリケーションを実行します。SSP を監視するエージェントがインストールされてい るノードで実行する必要があります。

このアプリケーションは、vi テキストエディターツールで SSP テンプレート設定ファイ ルを開きます。このファイルには、OVO エージェントが監視するノードを記述されてい ます。モニターシェルスクリプトとログファイルシェルスクリプトがこのエントリーを 調べます。

b. SSP ノード名を設定ファイルに追加します。

次の構文を使って、SSP ノード名を設定ファイルに追加します。

hostname {main|backup} [logfiles]

- hostname SSP が動作しているリモートホスト名
- {main|backup} キーワード main があるエントリーのみを使い、他のエントリーはす べて無視します。つまり、キーワード main のついたノードのみを監 視します。バックアップエントリーは、メインの SSP ホストの監視か らバックアップホストへ即座に変更するために使うことができます。
- [logfiles] ここにはスペースで区切って、監視する SSP ログファイルを指定しま す。
- **注記** テンプレート設定ファイルの変更を有効にするために、OVO エージェン トを再起動する必要があります。
- 4. 選択した OVO エージェントノードにテンプレートを割り当て分配します。

[OVO 登録ノード]ウィンドウで、[アクション:エージェント -> テンプレートの指定]を選 択し、選択したノードに SSP テンプレートグループを割り当てます。

#### SSP テンプレートの再設定

メインからバックアップに SSP ノードを切替えるたびに、SSP テンプレートを再設定する必要 があります。SSP テンプレートを再設定するには、SSP Config アプリケーションを実行し、テ ンプレート設定ファイルを編集する必要があります。詳細は、178 ページの「OVO エージェン トのインストール方法」を参照してください。

# Sun Management Center の OVO 統合パッケージ

Sun Management Center の OVO/SunMC 統合パッケージを、追加パッケージとして使えます。

インストールと設定の詳細は、『HP OpenView Operations Integration for Sun Management Center User's Guide』を参照してください。

管理サーバーまたはインターネットで、次の場所から PDF(Portable Document Format) 文書を 入手できます。

□ 管理サーバー

/opt/OV/doc/C/OpC

□ インターネット

http://ovweb.external.hp.com/lpe/doc\_serv
# Sun Solaris の高可用性機能のサポート

**OVO** のこのバージョンでは、次の高可用性 (High Availability) ソリューションを提供しています。

### Sun Enterprise Cluster サポート

OVO バージョン A.08.10 は、管理サーバーと管理対象ノード両方で Sun Enterprise Cluster をサポートしています。

インストールと設定に関する詳細は、『OVO *管理サーバー インストールガイド*』を参照して ください。

Sun Cluster 環境において、OVO で動作しているシステム管理の追加情報は、『OVO システ ム管理リファレンスガイド』の「クラスタ環境での OVO 管理サーバーの管理」の章を参照 してください。

### □ VERITAS Cluster Server サポート

**OVO** のこのバージョンは、管理サーバーと管理対象ノードの両方で **VERITAS** Cluster Server をサポートしています。

インストールと設定に関する詳細は、『OVO *管理サーバー インストールガイド*』を参照して ください。

**VERITAS Cluster Server** 環境において、**OVO** で動作しているシステム管理の追加情報は、 『**OVO** システム管理リファレンスガイド』の「クラスタ環境での **OVO** 管理サーバーの管理」 の章を参照してください。

# 提供される Perl インタプリタ

管理対象ノードのソフトウェアには、当社が提供している Perl 5.6.1 バイナリディストリビュー ションが含まれています。

Perl インタプリタとモニターエージェントには Perl が組み込まれており、OVO の内部で使用す るように設計されています。OpenView Operations for Windows 管理サーバーから配布される OVO のポリシーには、Perl スクリプトが含まれているものがあります(たとえば、スケジュー ルや測定しきい値に関するポリシーなど)。また、当社が提供している Smart Plug-in (SPI) の 中にも、Perl スクリプトを使用しているものがあります。

**Perl** インタプリタとそれに関連するバイナリは、\$OV\_CONTRIB/perl ディレクトリに自動的に インストールされます。また、基本的なモジュール群が /opt/OV/nonOV/perl/a/lib/5.6.1/File ディレクトリにインストールされます。管理対象ノードのソフトウェアをインストールしても、 すでにインストールされている Perl が影響を受けることはありません。

OVO 内部での利用以外の目的で Perl ディストリビューションを使いたい場合には、 /opt/OV/nonOV/perl/a/lib/5.6.1/ ディレクトリにある .pl ファイルと .pm ファイルの一覧 を表示させて、どのモジュールが含まれているかをまず確認してください。

Perlの詳細を知りたい場合や、モジュールの追加が必要な場合には、次の Web サイトを参照してください。

http://www.perl.com

注記 当社では、Perl artistic license agreement に従い、「そのままの状態」でPerl を 提供しています。保証については、それが明示的か暗黙的かに関係なくいっさい 行っていません。Perl は当社の製品ではなくパブリックドメインのソフトウェア であり、そのエラーに対して当社は責任を負いません。また、提供した Perl ディ ストリビューションに対するいかなる変更もサポートしません。このソフトウェ アは販売ではなくライセンスされるものであり、その使用は、license agreement に記載されている条項に従って行わなければなりません。

# 5 Tru64 UNIX 管理対象ノード

# 概要

本章では、Tru64 UNIX 管理対象ノードと TruCluster システムでの HP OpenView Operations (OVO) のインストールと設定方法について説明します。

### HP Tru64 UNIX

**HP Tru64 UNIX**の初期のバージョンは、**Digital UNIX**と呼ばれていました。また、はじめて 登場した時には、**DEC OSF/1**という名前でした。

# 定義

この章で使用する用語の定義を以下に示します。

#### I Tru64 UNIX システム

**Tru64 UNIX** オペレーティングシステムが動作する AlphaServer。単体のシステムの場合もあれば、**TruCluster** システムの場合もあります。

#### □ Tru64 UNIX 管理対象ノード

OVO エージェントソフトウェアがインストールされた Tru64 UNIX システムで、監視対象 となるシステムです。単体のシステムの場合もあれば、TruCluster のメンバーの場合もあ ります。

#### I Tru64 UNIX 単体システム

クラスタの一部にはなっていない、スタンドアロンの Tru64 UNIX オペレーティングシステ ムです。

#### □ TruCluster システム

HP Tru64 UNIX オペレーティングシステムソフトウェア、AlphaServer システム、記憶装 置を高度に統合したシステムで、1 つの仮想的なシステムとして動作します。TruCluster の メンバーは、単一のセキュリティおよび管理ドメインの下で、リソース、データ記憶装置、 クラスタ単位のファイルシステムを共有することができます。また、クライアントサービス を停止させることなく、個別にブートしたりシャットダウンしたりすることが可能です。

#### □ TruCluster メンバー

TruCluster システムの一部として動作する、各 Tru64 UNIX システム。

# インストールの必要条件

ここでは、**Tru64 UNIX** 管理対象ノードでの **OVO** のハードウェアとソフトウェアの必要条件を 説明します。

### ハードウェアの必要条件

OVO をインストールする前に、管理対象ノードとして選択する Tru64 UNIX システムが次の ハードウェアの必要条件を満たしているかどうかを確認してください。

□ ディスク空き領域

35MB(ソフトウェアインストール時には約 60MB の空き領域が必要となります。)

| <b>注記</b> TruCluster システムでは、 | 上記のディスク空き領域が各ノ | ードで必要です。 |
|------------------------------|----------------|----------|
|------------------------------|----------------|----------|

□ スワップ領域の増設

不要

□ メモリー (RAM) の増設

不要

注記 OVO A.07.12 エージェントソフトウェアパッケージをインストールする前に、管理対象ノードにインストールされている以前のバージョンのエージェントソフトウェアパッケージをアンインストールする必要があります。アンインストール手順については、『OVO システム管理リファレンスガイド』を参照してください。

### ソフトウェアの必要条件

**OVO** をインストールする前に、次のソフトウェアが **Tru64 UNIX** 管理対象ノードにインストールされていることを確認してください。

#### オペレーティングシステム

サポートする OS のバージョンについては、『OVO 管理サーバー インストールガイド』を参 照してください。

### Tru64 UNIX 管理対象ノード インストールの必要条件

TruCluster システムのオペレーティングシステムのバージョンは V5.1 以上である必要があります。

#### □ Tru64 UNIX 管理対象ノードに必要なパッチ

CXXREDIST632V11.tar パッチが、Tru64 UNIX 管理対象ノードには必要です。

インストールされている libcxx が V60300001 以前ものかチェックします。

nm /usr/lib/cmplrs/cxx/libcxx.so | grep libcxx\_V

```
_libcxx_V60200002 | 0004396996916008 | G | 0000000000000
_libcxx_V60200003 | 0004396996916016 | G | 00000000000000
_libcxx_V60300001 | 0004396996918728 | G | 00000000000000000
```

シンボル\_libcxx\_V60300001 がシステム上のイメージ内に存在する場合は、このパッチを インストールする必要は*ありません*。

次の FTP パッチサイトから、最新バージョンをダウンロードできます。

ftp://ftp.compaq.com/pub/products/c-cxx/tru64/cxx/

カーネルパラメータ

詳細は、『OVO システム管理リファレンスガイド』のカーネルパラメータを参照してください。カーネルパラメータは、setup ツールで確認および変更できます。

**注記** 組み込みパフォーマンスコンポーネントでパフォーマンス測定基準を監視し ていて、エージェントを root 以外のユーザーで実行する場合、カーネルパラ メータ max\_threads\_per\_user の値を次の値に増やします。

デフォルトの値+(テンプレートの数×2)

□ 基本ネットワークサービス

**OSFCLINET4**xxx Basic Networking Services。xxx はオペレーティングシステムによって 決まります。

□ DCE ランタイムキット

**注記** DCE ランタイムキットソフトウェアは、通信の種類として DCE を使う場合 にのみ必要です。

#### 表 5-1 DCE ランタイムキットの必要条件

| DCE ランタイムキット                         | Tru64 UNIX システム                     | OSのバージョン              |
|--------------------------------------|-------------------------------------|-----------------------|
| DCERTS 310 DCE Runtime Services V3.1 | 単体システムのみ                            | V4.0D、V4.0E、<br>V4.0F |
| DCERTS 320 DCE Runtime Services V3.2 | 単体システムのみ                            | V4.0G                 |
| DCERTS 400 DCE Runtime Services V4.0 | 単体システムのみ                            | V5.0、V5.0A            |
| DCERTS 410 DCE Runtime Services V4.1 | <b>TruCluster</b> システムま<br>たは単体システム | V5.1                  |
| DCERTS 420 DCE Runtime Services V4.2 | <b>TruCluster</b> システムま<br>たは単体システム | V5.1A                 |

注記 OVO では、Tru64 UNIX オペレーティングシステムの DCE バージョンをサ ポートしています。バージョン 5.0A までの Tru64 UNIX オペレーティング システムでは、レイヤードプロダクト CD に DCE が含まれていますが、 DCE はオプション製品として別にインストールする必要があります。

#### □ 日本語ベースのシステム

IOSJPBASE4xxx **Japanese Base System**。このシステムは、日本語環境で **Tru64 UNIX** を実行する管理対象ノードに対してのみ必要です。

#### コ パッケージ: OSFINCLUDExxx

OSFINCLUDExxx Standard Header Files パッケージは、Tru64 UNIX ノード上で実行ファイ ルを作成するために必要です。xxx の値は、オペレーティングシステムで決まります。

# TruCluster システムの注意事項と推奨事項

ここでは、TruClusterシステム上のアプリケーションをモニターする場合の機能、注意事項、 推奨事項を要約して説明します。

- □ TruClusterシステムのオペレーティングシステムのバージョンはV5.1以上であることが必要 です。
- □ TruCluster システムで使用可能な DCE ランタイムキットは、DCERTS410 DCE Runtime Services V4.1 と DCERTS420 DCE Runtime Services V4.2 のみです。
- □ NCS RPC 通信は単体の Tru64 UNIX 管理対象ノードではサポートされていますが、 TruCluster 管理対象ノードではサポートされていません。
- □ TruCluster システムで検証済みのエージェントソフトウェアは、OVO A.06.xx と OVO A.07.xx のみです。
- TruCluster システム用に OVO ノードグループを作成し、このノードグループに TruCluster メンバーを追加する必要があります。
   詳細は、190ページの「エージェントのインストールの説明」を参照してください。
- □ エージェントソフトウェアのインストールとアンインストールは、1 つの TruCluster メン バーでのみ行えば十分です。他の TruCluster メンバーのソフトウェアは、自動的に追加ま たは削除されます。
- /usr/opt/OVディレクトリと /var/opt/OVディレクトリは、コンテキスト依存シンボリック リンク (CDSL) です。これらのディレクトリのパス名は、 /usr/cluster/members/{memb}/opt/OV および /var/cluster/members/{memb}/opt/OV で、{memb} は、TruCluster システム内のメン バー固有ファイルへアクセスするために使用されます。
- □ すべての TruCluster メンバーに対する定期ポーリングを開始するために、管理サーバー上で シェルスクリプト /opt/OV/bin/OpC/install/cluster\_deploy.shを実行する必要があ ります。その際、パラメータとして TruCluster ノードグループ名を指定します。
- エージェントソフトウェアのインストール中にTruClusterメンバーがダウンしてその後起動 した場合や、エージェントソフトウェアのインストール後に追加した場合は、そのメンバー をアクティブにする必要があります。詳細は、200ページの「他のTruClusterメンバーの アクティブ化」を参照してください。

### Tru64 UNIX 管理対象ノード TruCluster システムの注意事項と推奨事項

高可用性 CAA アプリケーションを OVO でモニターする場合は、フェイルオーバー発生時にモニターを再配置するように、アクションスクリプトを変更しておく必要があります。詳細は、206 ページの「フェイルオーバー時のシングルインスタンスアプリケーションのモニターの再配置 (TruCluster システム)」を参照してください。

# エージェントのインストールとアンインストール

本項では、TruCluster 管理対象ノードを含む Tru64 UNIX 管理対象ノード上で OVO のインストールを行う方法を説明します。

注記 OVO A.07.12 エージェントソフトウェアパッケージをインストールする前に、管理対象ノードにインストールされている以前のバージョンのエージェントソフトウェアパッケージをすべてアンインストールする必要があります。アンインストール手順については、『OVO システム管理リファレンスガイド』を参照してください。

### エージェントのインストールの説明

**Tru64 UNIX** を管理対象ノードとするためのインストールでは、以下のガイドラインに従ってください。

□ TruCluster の一般的なインストール手順

TruCluster システムにエージェントソフトウェアをインストールする一般的な手順を以下 に示します。補足情報についてはこの項で後述します。以下のすべての手順を、必ずこの順 序で実行してください。

#### TruCluster メンバーで行う作業

 TruCluster メンバーに旧バージョンのエージェントソフトウェアがインストールされて いないことを確認します。詳細は、200ページの「エージェントのアンインストール」 を参照してください。

#### 管理サーバーで行う作業

- 2. TruCluster システム用の OVO ノードグループを作成します。
- 3. TruCluster メンバーを、この OVO ノードグループに追加します。
- 4. エージェントソフトウェアを、1 つの TruCluster メンバーにのみ分配します。他の TruCluster メンバーのエージェントソフトウェアは、自動的にインストールされます。 また、すべての TruCluster メンバーがアクティブになります。
- 5. すべての TruCluster メンバーに対する定期ポーリングを開始するために、管理サーバー 上でシェルスクリプト /opt/OV/bin/OpC/install/cluster\_deploy.shを実行する必 要があります。その際、パラメータとして TruCluster ノードグループ名を指定します。

- 6. 各 TruCluster メンバーまたは TruCluster OVO ノードグループにテンプレートを割り当 てます。
- 7. 割り当てたテンプレートを、各 TruCluster メンバーまたは TruCluster OVO ノードグ ループに属するノードに分配します。

#### □ 管理サーバー

管理対象ノードから管理サーバー名を認識できなければなりません。

つまり、管理サーバー名をネームサーバーまたは次のローカルホストテーブルに登録してく ださい。

/etc/hosts

nslookup コマンドで管理サーバーの名前を確認できます。

#### コ エージェントソフトウェア

OVO エージェントソフトウェアは、次のファイルツリーにインストールされます。

/usr/opt

**OVO** エージェントのインストールに十分なスペースがない場合、**OVO** をインストールする *前に*シンボリックリンクを作成します。

• 単体システム

単体システムの場合は、ローカルファイルシステム(たとえば /bigdisk とします)に 十分に空き領域があれば、次のようにします。

mkdir -p /bigdisk/OV

ln -s /bigdisk/OV /usr/opt/OV

• TruCluster システム

**TruCluster** システムの場合は、**Advanced File System** (**AdvFS**) の advol コマンドを 使って、/usr ファイルシステムのサイズを大きくします。

#### □ ログファイルエンキャプスレータ

ログファイルエンキャプスレータによってモニターされるログファイルのいくつかは、 Tru64 UNIX 管理対象ノードにデフォルトでは*存在しません*。

例:

/var/adm/messages、/usr/adm/lplogまたは/var/adm/sialogなど。

/var/adm/messages と /usr/adm/lplog を管理対象ノードに追加するには、次の行を /etc/syslog.conf ファイルに追加します。

#### kern.debug /var/adm/messages

#### lpr.debug /usr/adm/lplog

/var/adm/sialogrを管理対象ノードに追加するには、次のコマンドを入力します。

touch /var/adm/sialogr(単体システムの場合)

**mkcdsl /var/adm/sialog**(TruCluster システムの場合)

#### $\Box \quad DCE RPC \geq NCS RPC$

OVO エージェントソフトウェアを Tru64 UNIX 管理対象ノードにインストールする前に、 DCE RPC または NCS RPC を正しくセットアップし設定していることを確認してください。 Tru64 UNIX 管理対象ノードは、通信タイプとして DCE RPC と NCS RPC の両方をサポー トしています。単体の Tru64 UNIX 管理対象ノードは、通信タイプとして DCE RPC と NCS RPC の両方をサポートしています。Tru Cluster 管理対象ノードでは、DCE RPC 通信 だけがサポートされています。

注記 通信タイプ NCS は TruCluster システムではサポートされていません。

#### INIS クライアント上でのインストール

管理対象ノードがネットワーク情報サービス (NIS または NIS+) のクライアントである場合 は、OVO のインストールの際に、ユーザー opc\_op が NIS データベースに存在するかどう かがチェックされます。

- □ opc\_op がすでに NIS データベースにあると、ユーザーは追加されません。
- □ opc\_opがNISデータベースにないと、opc\_opがその管理対象ノード上にのみローカルに 追加されます。

OVO オペレータ opc\_op は、opcgrp グループのメンバーになっている必要があります。

### 管理対象ノードでの DCE の設定

**注記** TruCluster システムでは、各 TruCluster メンバーで DCE を設定する必要があ ります。

DCE を設定するには、次の手順に従ってください。

1. ターミナルウィンドウで、次のように入力します。

#### dcesetup

これによって、dcesetup プログラムが起動します。

- 2. 次のメニューオプションを選択します。
  - 1) Configure
- 3. プロンプトが表示されたとき、yと入力して選択を確認します。
- 4. プロンプトが表示されたとき、yと入力して DCE クライアントを設定します。
- 5. 必要に応じて最適なオプションを選択します。
  - $\Box$  RPC  $\mathcal{O}\mathcal{A}$

**DCE 3.x** をインストール済みであるが、拡張 **DCE** 機能を*使用しない*場合に、このオプ ションを選択します。

- 6) Configure this system for RPC only.
- □ DCE クライアント

**DEC 2.x** または **3.x** をインストールしていて、**DCE** 拡張機能を使用したい場合は、次の ようにします。

a. 次のオプションを選択します。

1) Configure this system as a DCE Client

次のような質問がプロンプトと共に表示されます。

Would you like to search the LAN for known cells?

b. 次のように回答します。

自動セットアップ

セルがすでに設定済みで、セルをみつけるために DCE セットアップユーティリ ティを使いたい場合は、yを入力します。続けて質問でプロンプトが表示された 場合、dcesetup が表示するデフォルトの回答を受け入れます。

手動セットアップ

既存のセルを使用するためにクライアントを手動で設定したい場合は、nとその セル名:itoを入力します。DCE サーバー上にこのセルを設定する必要があり ます。

プロンプトが表示されたとき、次を実行します。

- 1. マスター CDS サーバーのホスト名を入力します。
- 2. 設定中のセルがマスター CDS サーバーヘブロードキャストすることができ るかどうか質問されたら、y と入力します。
- 3. 表示された時刻が正しい場合は、yと入力します。
- 4. ノード上で Distributed Time Service (DTS) を実行するかどうかを選択しま す。
- 5. DCE SIA を有効にするかどうかを選択します。
- 6. DCE サーバーのプリンシパル名(たとえば cell\_admin)とパスワードを入力 します。
- 7. プリンシパルを削除するには、**y**と入力します。
- 6. プロンプトが表示されたら設定を確認するために y と入力します。

これで、管理対象ノードを DCE クライアントとして設定し、DCE デーモン dced が起動されます。

### 既存の DCE 設定の削除

既存の DCE 設定を削除するには、メインメニューから次のオプションを使用します。

- 🗋 6) Clean
- 7) Clobber

### エージェントソフトウェアのインストールと管理対象ノードのアクティブ化

管理対象ノードにエージェントソフトウェアをインストールしてアクティブにするには、OVO GUI を使う方法と、手動で行う方法があります。

インストール中にエラーが発生した場合は、次のインストールログファイルを確認してください。

/var/adm/smlogs/setld.log

#### OVO GUI を使ったエージェントのインストールとアクティブ化

標準的なインストール手順については、『OVO システム管理リファレンスガイド』を参照してく ださい。

OVO GUI からノードをアクティブにするには、管理サーバー上で以下の手順を実行します。

### 1. エージェントがプリインストールされたノードを、[OVO 登録ノード] ウィンドウに追加しま す。

次のメニュー手順に従ってください。

[アクション:ノード -> 追加]

2. TruCluster システム用に、OVO ノードグループを作成します。

#### 3. ノードを OVO ノードグループに追加します。

ノードを [OVO 登録ノードグループ] ウィンドウのノードグループにドラッグ & ドロップします。

TruCluster システムについては、すべての TruCluster メンバーのノードを OVO ノードグ ループにドラッグ & ドロップします。

#### 4. [OVO ソフトウェアと設定のインストール / 更新]ウィンドウを開きます。

次のメニュー手順に従ってください。

[アクション:エージェント -> ソフトウェアと設定のインストール / 更新]

#### 5. すべての構成要素を更新します。

[OVO **ソフトウェアと設定のインストール** / 更新]ウィンドウで、次の操作をします。

a. すべての構成要素を選択します。

- 注記 TruCluster システムの場合、すべての構成要素を選択する必要があるのは、最初のTruClusterメンバーに対してのみです。他のTruClusterメンバーに対しては、エージェントソフトウェア以外のすべての構成要素を選択します。
- **注意 TruCluster** システムに初めてインストールする場合以外は、[強制アッ プデート]を選択しないでください。このオプションを選択した場合、管 理サーバーはエージェントを再インストールします。
- **b.** [OK] をクリックします。

エージェントがノードにプリインストールされているかどうかにより、管理サーバーは次のいずれかを実行します。

- ノードにエージェントがプリインストールされている場合は、管理サーバーはノー ドをアクティブにして、選択した構成要素をインストールします。
- プリインストールされていない場合は、管理サーバーはエージェントをインストー ルします。

TruCluster システムでは、この時点でエージェントソフトウェアが他の TruCluster メ ンバーにインストールされます。また、すべての TruCluster メンバーがアクティブに なります。 TruCluster システムについては、データベースを更新して定期ポーリングを起動します。
 単体システムでは、この手順は不要です。

管理サーバー上で、シェルスクリプト /opt/OV/bin/OpC/install/cluster\_deploy.sh を実行します。その際、パラメータとして **TruCluster** ノードグループ名を指定します。

コントロール、メッセージ、アクションエージェントがすべてその管理対象ノードで実行されていることを確認してください。

次のように入力します。

/opt/OV/bin/OpC/opcragt -status <node>

#### エージェントの手動インストール

管理サーバーを使用しないで OVO Tru64 UNIX エージェントソフトウェアをインストールする こともできます。手動インストールを使えば、インストールのみを事前に行っておき、そのシス テムをネットワークに接続した時に OVO 管理対象ノードにすることができます。そのため、中 央の管理センターなどで多くのシステムを一括して準備する場合や、エージェントの標準インス トールに必要となる root でのネットワーク接続を避けたい場合は、この手動インストールが役 に立ちます。

**TruCluster** システムについては、**TruCluster** メンバーのどれかにエージェントをインストール すれば、そのエージェントソフトウェアが自動的にインストールされます。

1. **OVO** エージェントパッケージとインストールスクリプトを管理対象ノードの一時ディレク トリにコピーします。

管理サーバーには、次のファイルがあります。

- opc\_pkg.Z
- □ comm\_pkg.Z
- perf\_pkg.Z
- □ opc\_inst

前述のファイルは、管理対象ノードにインストールされているオペレーティングシステムと DCEのバージョンに応じて、管理サーバー上の以下のいずれかのディレクトリにあります。

#### □ Tru64 UNIX バージョン V5.1A と DCE バージョン V4.2 の組み合わせ

/var/opt/OV/share/databases/OpC/mgd\_node/vendor/ ¥
dec/alpha/unix51A+/A.08.10/RPC\_DCE\_[TCP|UDP]/

#### □ Tru64 UNIX の V5.1 以前のバージョンと DCE の V4.1 以前のバージョンの組み合わせ

/var/opt/OV/share/databases/OpC/mgd\_node/vendor/ ¥
dec/alpha/unix/A.08.10/RPC\_DCE\_[TCP|UDP]/

サポートされているオペレーティングシステムのバージョンと DCE ランタイムキットの バージョンの一覧は、187ページの表 5-1 を参照してください。

#### 2. エージェントをインストールします。

a. エージェントインストールスクリプトのパーミッションを変更して、実行できるように します。

chmod +x /tmp/opc\_inst

b. 次のように入力して、エージェントインストールスクリプトを起動します。

#### /tmp/opc\_inst <arguments>

opc\_inst コマンドで指定したすべての引き数(-h以外)は、opcactivate コマンドに渡さ れます。198 ページの「手動での管理対象ノードのアクティブ化」にある手順4を参照して ください。このコマンドを実行すると、管理対象ノードのアクティブ化も行われます。ま た、TruCluster システムについては、TruCluster メンバーがすべてアクティブ化されます。

**TruCluster** システムでは、この時点で他の**TruCluster** メンバーにエージェントソフトウェ アがインストールされます。

#### 手動での管理対象ノードのアクティブ化

エージェントソフトウェアをインストールした後、以下の手順を実行し、ノード上でエージェン トソフトウェアをアクティブにします。

#### 1. エージェントがプリインストールされたノードを [ovo登録ノード] ウィンドウに追加します。

次のメニューの手順に従ってください。

[アクション:ノード->追加]

#### 2. TruCluster システムでは、管理サーバー上で OVO ノードグループを作成します。

3. 管理サーバーで、ノードを OVO ノードグループに追加します。

ノードを [OVO 登録ノードグループ]ウィンドウのノードグループにドラッグ&ドロップします。

TruCluster システムについては、すべての TruCluster メンバーのノードを OVO ノードグ ループにドラッグ & ドロップします。

- 4. 管理対象ノード上で opcactivate コマンドを実行し、管理対象ノードをアクティブにしま す。
- 注記 197 ページの「エージェントの手動インストール」の手順2で
   /tmp/opc\_inst コマンドに対して何らかの引き数を指定した場合には、この
   手順は不要です。

次のように入力します。

/opt/OV/bin/OpC/install/opcactivate -s <OVO\_mgt\_server> ¥
-cs <server\_codeset> -cn <agent\_codeset>

**注記** TruCluster システムでは、すべての TruCluster メンバーを個別にアクティ ブにする必要があります。

このコマンドによりエージェントはアクティブになり、管理サーバーにメッセージを送信しはじめます。

- a. opcactivate コマンドの -s オプションは任意です。このオプションを使用すると、OVO エージェントをシステム起動/シャットダウンスクリプト(たとえば、/etc/init.d ファイル)に組み込む /opt/OV/bin/OpC/install/upd\_res.sh スクリプトを起動しま す。
- **b.** -cs <server\_codeset>は**OVO**管理サーバーの文字コード系です。
- c. -cn <agent\_codeset>はこのエージェントの文字コード系です。

文字コード系の詳細は、『OVO システム管理リファレンスガイド』と opcactivate(1M) のマンページを参照してください。

5. 管理サーバーでデータベースを更新して、管理対象ノードに対する定期ポーリングを起動し ます。

TruCluster システムに対しては、管理サーバーでシェルスクリプト /opt/OV/bin/OpC/install/cluster\_deploy.sh を実行します。

単体システムでは、ノードをネットワークに接続した後、管理サーバーで次のコマンドを入 力します。

#### /opt/OV/bin/OpC/opcsw -installed <node>

OVO GUI を使って、テンプレート、モニター、コマンド等をインストールする必要があり ます。

#### 他の TruCluster メンバーのアクティブ化

以下の場合には、TruCluster メンバーのアクティブ化が必要になることもあります。

- □ インストール中に TruCluster メンバーを停止して、後から起動した場合。
- エージェントソフトウェアのインストール後に TruCluster メンバーを追加した場合。

エージェントソフトウェアは TruCluster メンバーに自動的にインストールされます。これらの アクティブ化は、次の手順で行います。

- 1. 管理サーバーで、TruCluster システムのノードグループにそのTruCluster メンバーを追加します。
- 2. 管理対象ノード(つまりその TruCluster メンバー)で、次のコマンドを実行します。

/opt/OV/bin/OpC/install/opcactivate -s <OVO\_mgt\_server> ¥
-cs <server\_codeset> -cn <agent\_codeset>

3. 管理サーバーで、次のコマンドを実行します。

/opt/OV/bin/OpC/opcsw -installed <node>

/opt/OV/bin/OpC/opcsw -get\_nodeinfo <node>

#### 検証

テンプレートを割り当てて分配した後、すべての **TruCluster** メンバーでシェルスクリプト /usr/opt/OV/bin/OpC/utils/submit.shを実行し、メッセージブラウザでメッセージを確認 します。

### エージェントのアンインストール

TruCluster システムでは、1 つの TruCluster メンバーでエージェントをアンインストールすれ ば十分です。他の TruCluster メンバーのエージェントソフトウェアはすべて、自動的にアンイ ンストールされます。

#### 標準アンインストールでエージェントをアンインストールする

標準のアンインストールの詳細は、『OVO システム管理リファレンスガイド』を参照してください。

アンインストール中にエラーが発生した場合は、次のアンインストールログファイルを確認して ください。

/var/adm/smlogs/setld.log

#### エージェントの手動アンインストール

エージェントを手動アンインストールするには、次の手順に従ってください。

1. 管理対象ノードで実行しているすべての OVO エージェントを停止します。

TruCluster システムでは、すべての TruCluster メンバーでエージェントを停止する必要が あります。

2. 次のように入力して、管理対象ノードから OVO エージェントソフトウェアをアンインストー ルします。

set1d -d OPCPERFAGT000 OPCCOMMAGT000 OPCAGT000

# デフォルト設定

本項では、**Tru64 UNIX** 管理対象ノードで OVO によって使用されるデフォルトのテンプレート、テンプレートグループ、アプリケーションを説明します。

### ログファイルテンプレートの変更

カプセル化されたログファイルの詳細は、OVO GUI のテンプレートを参照してください。

注記 テンプレートは、標準インストールが生成したログファイルから情報を収集する ように設定されているので注意してください。非標準インストールをモニターし ている場合は、特殊な状況に合うようにテンプレートを変更する必要があります。

**Tru64 UNIX** システムで syslog.conf を編集する前に、*syslog.conf(1M)* のマンページを参照してください。

ログファイルテンプレートを変更するには、次の手順に従ってください。

1. /var/adm/messages が /etc/syslog.conf ファイルに含まれていない場合、次の行を追加 します(スペースではなくタブを使用して)。

kern.debug var/adm/messages

2. 次のファイルを作成します。

/var/adm/messages

たとえば、以下の所有権とパーミッションで touch コマンドか mkcdsl コマンドを使用します。

-rw-r---- 1 root adm messages

3. syslogd プロセスを再起動します。

### SNMP イベントの傍受 (サポートしていません)

OVO イベントインターセプタは、Tru64 UNIX 管理対象ノードではサポートされていません。

Tru64 UNIX 管理対象ノード デフォルト設定

### デフォルトのアプリケーションの種類

UNIX の管理対象ノードで使用できるデフォルトのアプリケーションの一覧は、『OVO システム 管理リファレンスガイド』を参照してください。

# スクリプトとプログラムの分配

Tru64 UNIX 管理対象ノードのプラットフォームセレクタとアーキテクチャ ID は、次のとおりです。

dec/alpha/unix

# ユーザースクリプトとプログラムの位置

表 5-2 は、管理サーバー上にあるユーザースクリプトとプログラムの位置を示しています。

### 表 5-2 管理サーバー上のスクリプトとプログラムの位置

| スクリプト / プログ<br>ラム                                                                       | 位置                                                                              |
|-----------------------------------------------------------------------------------------|---------------------------------------------------------------------------------|
| 自動アクション、オ<br>ペレータ起動アク<br>ション、スケジュー<br>ルアクション                                            | /var/opt/OV/share/databases/OpC/mgd_node/customer¥<br>/dec/alpha/unix/actions/* |
| 監視エージェントお<br>よびログファイルエ<br>ンキャプスレータに<br>よって使用されるモ<br>ニタースクリプトと<br>プログラム                  | /var/opt/OV/share/databases/OpC/mgd_node/customer¥<br>/dec/alpha/unix/monitor/* |
| コマンドのブロード<br>キャストによって呼<br>び出されたり[アプ<br>リケーションデスク<br>トップ]ウィンドウ<br>から起動されるスク<br>リプトとプログラム | /var/opt/OV/share/databases/OpC/mgd_node/customer¥<br>/dec/alpha/unix/cmds/*    |

### 一時的なディレクトリ

表 5-3 は、分配されるスクリプトとプログラム用の管理対象ノード上の一時的なディレクトリを示しています。

### 表 5-3 分配されるスクリプト/プログラム用の管理対象ノード上の一時的なディレク トリ

| 管理対象ノード       | オペレーティング<br>システム | 一時的なディレクトリ                                                                                         |
|---------------|------------------|----------------------------------------------------------------------------------------------------|
| DEC Alpha AXP | Tru64 UNIX       | /var/opt/OV/tmp/OpC/bin/actions<br>/var/opt/OV/tmp/OpC/bin/cmds<br>/var/opt/OV/tmp/OpC/bin/monitor |

### ターゲットディレクトリ

表 5-4 は、分配されるスクリプトとプログラム用の管理対象ノード上のターゲットディレクトリ を示しています。

### 表 5-4 分配されるスクリプト/プログラム用の管理対象ノード上のターゲットディレ クトリ

| 管理対象<br>ノード      | オペレーティング<br>システム | ターゲットディレクトリ                 | アクセス権                            |
|------------------|------------------|-----------------------------|----------------------------------|
| DEC Alpha<br>AXP | Tru64 UNIX       | /var/opt/OV/bin/OpC/actions | rwxr-xr-x<br>(所有者 <b>:root</b> ) |
|                  |                  | /var/opt/OV/bin/OpC/cmds    | rwxr-xr-x<br>(所有者 <b>:root</b> ) |
|                  |                  | /var/opt/OV/bin/OpC/monitor | rwxr-xr-x<br>(所有者 <b>:root</b> ) |

Tru64 UNIX 管理対象ノード フェイルオーバー時のシングルインスタンスアプリケーションのモニターの再配置 (TruCluster システム)

# フェイルオーバー時のシングルインスタンスアプリケーションのモ ニターの再配置 (TruCluster システム )

Cluster Application Availability (CAA) を使えば、シングルインスタンスアプリケーションを単 ーの TruCluster メンバーで起動し、フェイルオーバー時には他のクラスタメンバーに再配置す る、ということが可能です。ここでは、CAA を使ってフェイルオーバー時にアプリケーション モニターを再配置する方法を説明します。

□ 参照ドキュメント

CAA の詳細は、Tru64 UNIX TruCluster のドキュメントセットにある『クラスタ高可用性 アプリケーション・ガイド』を参照してください。第2章「シングル・インスタンス・アプ リケーションの高可用性実現のための CAA の使用」が特に有用です。

TruCluster システムの管理の詳細は、Tru64 UNIX TruCluster のドキュメントセットにある『クラスタ管理ガイド』を参照してください。

**Tru64 UNIX** のマニュアルは、次の URL からオンラインで入手することが可能です。 http://www.tru64unix.compaq.com/docs/pub\_page/doc\_list.html(英語) http://www.hp.com/jp/manual(日本語)

□ 手順

以下の手順に従ってください。

1. 以下のようにして、アプリケーションを高可用性 CAA のリソースにします。

- a. SysManメニューか caa\_profile コマンドを使って、そのアプリケーション用の CAA リソースプロファイルとアクションスクリプトを作成します。この手順により、 /var/cluster/caa/profile/<name>.cap ファイルと /var/cluster/caa/scripts/<name>.scr ファイルがそれぞれ作成されます。
- b. アクションスクリプトをテストします。
- c. リソースプロファイルを検証します。
- d. リソースを CAA に登録します。
- e. リソースを開始します。
- 2. OVO サーバーから、アプリケーションをモニターするために作成したテンプレートを、 すべての TruCluster メンバーに割り当てます。
- 3. OVO サーバーから、このテンプレートをすべてのクラスタメンバーに分配します。

#### Tru64 UNIX 管理対象ノード

### フェイルオーバー時のシングルインスタンスアプリケーションのモニターの再配置 (TruCluster システム )

4. テンプレートをはじめて分配した後、アプリケーションを動作させないすべてのクラス タメンバーで、opctemplate -d コマンドでテンプレートを無効にします。

#### opctemplate -d <template-name>

<template-name>には、テンプレートの名前を指定します。

その後のテンプレートの分配では、管理対象側の TruCluster メンバーでテンプレート の状態が維持されます。そのため、この手順は最初のテンプレートの分配の後にのみ必 要です。

5. アプリケーションのアクションスクリプトを編集します。

アクションスクリプトには、主なルーチンとして開始、停止、リスト出力があります。

- a. 開始ルーチン内のテンプレートを、opctemplate -e コマンドで有効にします。
- b. 停止ルーチン内のテンプレートを、opctemplate -d コマンドで無効にします。
- c. タイプ、名前、ステータスが存在するすべてのテンプレートを opctemplate -1 コマ ンドでリスト出力します。これが、opctemplate コマンドのデフォルトです。
- この項の最後にある例を参考にしてください。

このように変更しておくと、アプリケーションの動作している TruCluster メンバーに 障害が発生したときや必要なリソースが障害となったときに、CAA は以下の処理を実行 します。

- アプリケーションのモニターを無効にします。
- 必要なリソースが利用/開始可能な他のメンバーに、アプリケーションを再配置また はフェイルオーバーさせます。
- 再配置/フェイルオーバー先のメンバーでアプリケーションのモニターを開始します。

### Tru64 UNIX 管理対象ノード フェ<mark>イルオーバー時のシングルインスタンスアプリケーションのモニターの再配置 (TruCluster</mark> システム)

#### □ 例

#### • サンプルアプリケーション

以下に示すのは、OVO のモニター対象となる xhostname という単純な Tc1/Tk アプリ ケーションの例です。

#!/usr/bin/wish
set hname [exec hostname -s]
set clarg [lindex \$argv 0]

wm minsize . 350 30
wm title . "\$argv0 on \$hname \$clarg"

button .hostname -font helvb24 -text \$hname -command { exit }
pack .hostname -padx 10 -pady 10

### • CAA プロファイル

以下に xhostname アプリケーションの CAA プロファイルを示します。

NAME=xhostname TYPE=application ACTION\_SCRIPT=xhostname.scr ACTIVE\_PLACEMENT=0 AUTO\_START=0 CHECK INTERVAL=60 DESCRIPTION=xhostname FAILOVER\_DELAY=0 FAILURE\_INTERVAL=0 FAILURE\_THRESHOLD=0 HOSTING MEMBERS= OPTIONAL RESOURCES= PLACEMENT=balanced REQUIRED\_RESOURCES= RESTART\_ATTEMPTS=1 SCRIPT\_TIMEOUT=60

### Tru64 UNIX 管理対象ノード フェイルオーパー時のシングルインスタンスアプリケーションのモニターの再配置 (TruCluster システム)

#### • CAA アクションスクリプト

以下に xhostname アプリケーションの CAA アクションスクリプトを示します。ただし ここでは、既存のコードのどこを変更すればよいかが分かるように、注釈を付加してあ ります。

#!/usr/bin/ksh -p \* # \* Copyright (c) Digital Equipment Corporation, 1991, 1998 # \* # \* # \* All Rights Reserved. Unpublished rights reserved under \* # \* the copyright laws of the United States. # \* The software contained on this media is proprietary to # \* \* and embodies the confidential technology of Digital # \* \* # \* Equipment Corporation. Possession, use, duplication or \* dissemination of the software and media is authorized only \* # \* # \* pursuant to a valid written license from Digital Equipment \* # \* Corporation. # \* # \* RESTRICTED RIGHTS LEGEND Use, duplication, or disclosure \* # \* by the U.S. Government is subject to restrictions as set \* # \* forth in Subparagraph (c)(1)(ii) of DFARS 252.227-7013, \* or in FAR 52.227-19, as applicable. # \* # \* # HISTORY # @(#)\$RCSfile\$ \$Revision\$ (DEC) \$Date\$ # This is the CAA action script for the xhostname application. # This action script has been modified so that the monitoring # of the application fails over along with the application.

### Tru64 UNIX 管理対象ノード フェ<mark>イルオーパー時のシングルインスタンスアプリケーションのモニターの再配置 (TruCluster</mark> システム )

#

# The start and stop routines of the script have been enhanced # to enable the monitoring template in the start routine and disable # the monitoring template in the stop routine. This is done using # the "opctemplate -e | -d" command. If the enabling and # disabling of the monitoring template was not successful # a message is sent to the OVO management server. In order # that the message is sent, the opcmsgi agent should be # running on the managed nodes (Assign and Distribute the # Default Digital UNIX (Tru64 UNIX) opcmsg(1|3) template onto all # the TruCluster nodes). #

```
PATH=/sbin:/usr/sbin:/usr/bin
export PATH
XHOSTNAME=/usr/bin/xhostname
export DISPLAY="<hostname>:0"
```

### (以下のコードブロックを追加してください。ここから…

# PATH for the opctemplate and opcmsg command OPCTEMPLATE=/usr/opt/OV/bin/OpC/opctemplate OPCMSG=/usr/opt/OV/bin/OpC/opcmsg

# Monitoring template for the Xhostname application
# that has been assigned and distributed to all the
# TruCluster nodes.
TEMPLATE=Xhostname

#### … ここまで )

```
case $1 in
    'start')
# Start the xhostname application
    if [ -x $XHOSTNAME ]; then
        if $XHOSTNAME &
        then
```

(以下のコードブロックを追加してください。ここから…

### Tru64 UNIX 管理対象ノード フェイルオーバー時のシングルインスタンスアプリケーションのモニターの再配置 (TruCluster システム )

# Check if the opctemplate command exists. Enable the template.

```
if [ -x $OPCTEMPLATE ]; then
```

\$OPCTEMPLATE -e \$TEMPLATE

# Check if the enabling of the template was successful

# else send a message to the OVO management server.

if [ '\$OPCTEMPLATE -1 \$TEMPLATE |

```
grep -c enabled' -ne 1 ]
```

then

# Check if the opcmsgi agent is running. This agent is needed to

# send the message to the OVO management server.

if [ 'ps -eaf | grep -v grep |

```
grep -c opcmsgi' -ne 0 ]
```

then

```
$OPCMSG app1=$TEMPLATE \
msg_grp=OS \
object=daemon \
msg_text="Template $TEMPLATE not enabled" \
sev=warning
```

```
fi
```

fi

```
fi
```

fi

```
... ここまで)
```

fi exit O

'stop')

;;

#### (以下のコードブロックを追加してください。ここから…

# Check if the opctemplate command exists and disable the template

if [ -x \$OPCTEMPLATE ]; then

```
$OPCTEMPLATE -d $TEMPLATE
```

```
# Check if the disabling of the template was successful else send a
```

```
# message to the OVO management server.
```

### Tru64 UNIX 管理対象ノード フェ<mark>イルオーパー時のシングルインスタンスアプリケーションのモニターの再配置 (TruCluster</mark> システム )

```
if [ '$OPCTEMPLATE -1 $TEMPLATE |grep -c disabled' -ne 1 ]
           then
# Check if the opcmsgi agent is running. This agent is needed to
# send the message to the OVO management server.
                if [ 'ps -eaf |grep -v grep |grep -c opcmsgi' -ne 0 ]
                then
                   $OPCMSG appl=$TEMPLATE \
                   msg_grp=OS \
                   object=daemon \
                   msq_text="Unable to disable template $TEMPLATE" \
                   sev=warning
                fi
           fi
        fi
... ここまで)
# Check if the xhostname application is running and stop it.
       ps -eu 0 -o pid, command | grep -v grep |
        grep -E '/usr/bin/xhostname' | cut -f1 -d' ' | ¥
       xargs kill -KILL
        exit 0
   ;;
    'check')
        PID=`ps -eu 0 -o command | grep -v grep | grep -E
'/usr/bin/xhostname' `
        if [ -z "$PID" ] ; then
            exit 1
        fi
        exit 0
   ;;
    *)
        $ECHO "usage: $0 {start|stop|check}"
        exit 1
   ;;
```

# 管理対象ノードの構成

図 5-1 は、Tru64 UNIX 管理対象ノードでどのように OVO ソフトウェアが構成されているかを示しています。

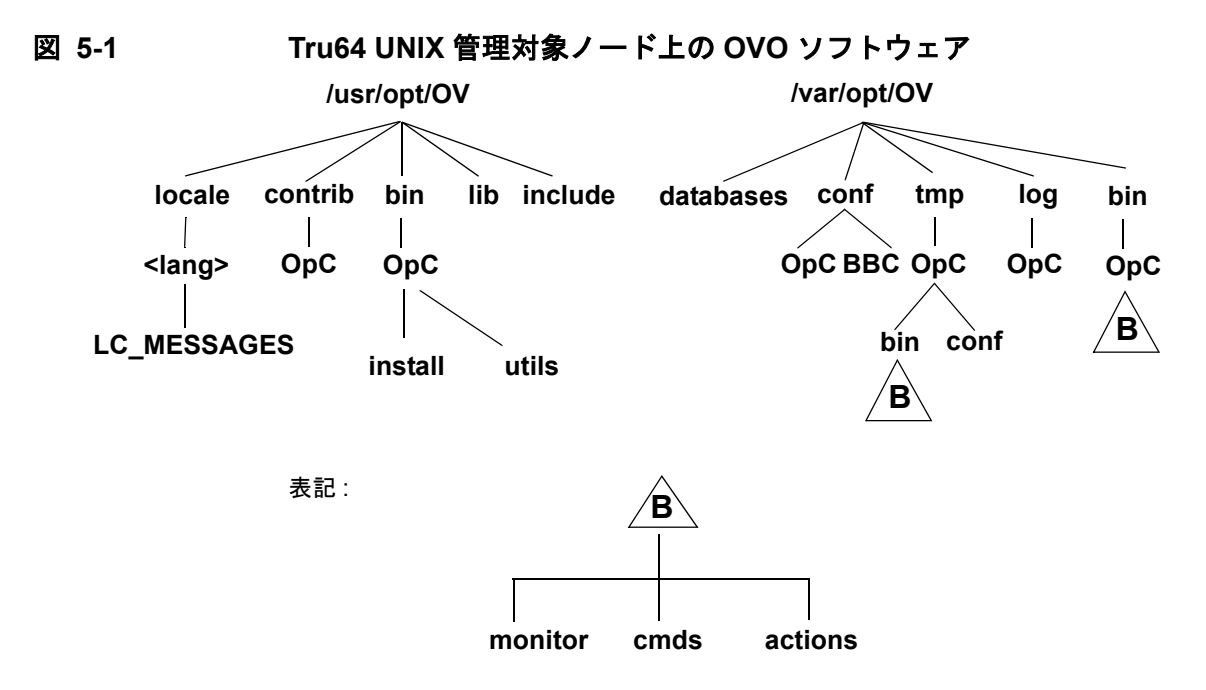

# ファイルの位置

Tru64 UNIX 管理対象ノード上では、ファイルは次のように配置されています。

#### □ プロセス関連ファイル

/var/opt/OV/tmp/OpC

#### ユ エージェント設定ファイル

/var/opt/OV/conf/OpC

### OVO のデフォルトオペレータ

OVO のデフォルトオペレータ opc\_op とグループ opcgrp は、存在していない場合、OVO のデフォルトオペレータとして作られます。ユーザー opc\_op とグループ opcgrp は、管理対象ノードにローカル(のみ)に追加されます (useradd または groupadd を使用)。

管理対象ノードがネットワーク情報サービス (NIS または NIS+) クライアントであれば、OVO インストールは、ユーザー opc\_op がすでに NIS データベースに存在するかどうかをチェックし ます。

- □ 存在する場合は、追加のユーザーは登録されません。
- □ NIS データベースに存在しない場合、opc\_op が管理対象ノードにローカルのみで追加されま す。

OVO オペレータ opc\_op は、opcgrp グループのメンバーであることが必要です。

#### OVO のデフォルトオペレータのエントリー

OVO デフォルトオペレータは、次のディレクトリに追加されます。

/etc/passwd

. ...

各フィールドには次のような値が設定されています。

| ユーサー名          | opc_op                     |
|----------------|----------------------------|
| 暗号化されたパスワード    | *(ログインなし)                  |
| <b>ユーザー</b> ID | 777(まだ有効の場合)または次の使用可能な空き番号 |
| グループ ID        | 77(まだ有効の場合)または次の使用可能な空き番号  |
| 説明             | OVO のデフォルトオペレータ            |
| ホームディレクトリ      | /usr/users/opc_op          |
| ログインシェル        | /bin/sh                    |

#### OVO のデフォルトオペレータグループのエントリー

OVO のデフォルトオペレータグループは、次のディレクトリに追加されます。

/etc/group

各フィールドには、次のような値が設定されています。

| グループ名       | opcgrp             |
|-------------|--------------------|
| 暗号化されたパスワード | なし                 |
| グループ ID     | 77 またはそれ以上         |
| ユーザー        | opc_op             |
| 説明          | OVO デフォルトオペレータグループ |

### システムリソースの種類

OVO は、インストール時に次のシステムリソースファイルを変更します。

| /etc/passwd         |                                                              |
|---------------------|--------------------------------------------------------------|
| /etc/shadow(存在する場合) | OVO のデフォルトオペレータのエントリーと、Protected Password Database (存在する場合)。 |
| /etc/group          | OVO のデフォルトオペレータグループのエントリー。                                   |
| /sbin/init.d/opcagt | OVO 起動 / シャットダウンスクリプト。                                       |
| /sbin/rc0.d         | K01opcagt ファイルを作成。                                           |
| /sbin/rc2.d         | K01opcagt を作成。                                               |
| /sbin/rc3.d         | S97opcagt ファイルを作成。                                           |

**注記** ネットワーク情報サービス (NIS、NIS+)を使っている場合は、ユーザー登録を調 整しなければなりません。

# ライブラリの種類

表 **5-5**は、OVO A.05.xx、A.06.xx、A.07.xx 用の管理対象ノードのライブラリを示しています。 **TruCluster** システムでは、OVO A.06.xx と OVO A.07.xx のライブラリのみが有効です。

| 表 | 5-5 | OVO 管理対象 | ノー | ドのライ | ゙ブラリ |
|---|-----|----------|----|------|------|
|---|-----|----------|----|------|------|

|     | 0V0 バー<br>ジョン          | OVO A.05.xx                       | OVO A.06.xx                       | OVO A.07.xx                       |
|-----|------------------------|-----------------------------------|-----------------------------------|-----------------------------------|
| DCE | ライブラリ                  | libopc_r.so                       | libopc_r.so                       | libopc_r.so                       |
|     | OVO ライブ                | /usr/shlib/libiconv.so            | /usr/shlib/libiconv.so            | /usr/shlib/libiconv.so            |
|     | ラリがリンク<br>しているライ       | /usr/shlib/libdce.so              | /usr/shlib/libdce.so              | /usr/shlib/libdce.so              |
|     | ブラリ                    | /usr/shlib/libdce_r.so<br>(オプション) | /usr/shlib/libdce_r.so<br>(オプション) | /usr/shlib/libdce_r.so<br>(オプション) |
|     |                        | /usr/shlib/libphtreads<br>.so     | /usr/shlib/libphtreads<br>.so     | /usr/shlib/libphtreads<br>.so     |
|     |                        | /usr/shlib/libpthread.<br>so      | /usr/shlib/libpthread.<br>so      | /usr/shlib/libpthread.<br>so      |
|     |                        | /usr/shlib/libmach.so             | /usr/shlib/libmach.so             | /usr/shlib/libmach.so             |
|     |                        | /usr/shlib/libexc.so              | /usr/shlib/libexc.so              | /usr/shlib/libexc.so              |
|     |                        | /usr/shlib/libc.so                | /usr/shlib/libc.so                | /usr/shlib/libc.so                |
|     |                        | /usr/shlib/libcxx.so              | /usr/shlib/libcxx.so              | /usr/shlib/libcxx.so              |
|     |                        |                                   |                                   | /usr/opt/OV/lib/libnsp<br>.so     |
|     | リンクとコン<br>パイルオプ<br>ション | -lopc_r                           | -lopc_r                           | -lopc_r                           |
|     | 概要                     | N/A                               | N/A                               | N/A                               |
|     | 0V0 バー<br>ジョン                      | OVO A.05.xx | OVO A.06.xx                                                                            | OVO A.07.xx                                                                            |
|-----|------------------------------------|-------------|----------------------------------------------------------------------------------------|----------------------------------------------------------------------------------------|
| NCS | ライブラリ                              | N/A         | libopc.so                                                                              | libopc.so                                                                              |
|     | OVO ライブ<br>ラリがリンク<br>しているライ<br>ブラリ | N/A         | /usr/lib/libnck.a<br>/usr/lib/libc.a<br>/usr/shlib/libiconv.so<br>/usr/shlib/libcxx.so | /usr/lib/libnck.a<br>/usr/lib/libc.a<br>/usr/shlib/libiconv.so<br>/usr/shlib/libcxx.so |
|     | リンクおよび<br>コンパイルオ<br>プション           | N/A         | -lopc                                                                                  | -lopc                                                                                  |
|     | 概要                                 | N/A         | N/A                                                                                    | N/A                                                                                    |

# 表 5-5 OVO 管理対象ノードのライブラリ(続き)

**注記** NCS RPC 通信は単体の Tru64 UNIX 管理対象ノードではサポートされていますが、TruCluster 管理対象ノードではサポートされていません。

# インクルードファイル

**HP AlphaServer** プラットホーム上の **Tru64 UNIX** 管理対象ノードは、次のインクルードファイルを使用します。

/usr/opt/OV/include/opcapi.h

# メイクファイル

管理サーバー上の次のディレクトリには、実行ファイルを作成するためのメイクファイルがあります。

/opt/OV/OpC/examples/progs

正しいコンパイル/リンクオプションを使用して実行ファイルを作成するには、次のメイクファ イルを使用します。

□ Makef.dec

管理対象ノードのメイクファイルの詳細は、次の ReadMe ファイルを参照してください。

/opt/OV/OpC/examples/progs/README

**注記** Tru64 UNIX ノードで実行ファイルを作成するには、Standard Header Files パッ ケージ OSFINCLUDExxx が必要になります。詳細は、Tru64 UNIX のドキュメン トセットにある『インストレーション・ガイド』を参照してください。

# 提供される Perl インタプリタ

管理対象ノードのソフトウェアには、当社が提供している Perl 5.6.1 バイナリディストリビュー ションが含まれています。

Perl インタプリタとモニターエージェントには Perl が組み込まれており、OVO の内部で使用す るように設計されています。OpenView Operations for Windows 管理サーバーから配布される OVO のポリシーには、Perl スクリプトが含まれているものがあります(たとえば、スケジュー ルや測定しきい値に関するポリシーなど)。また、当社が提供している Smart Plug-in (SPI) の 中にも、Perl スクリプトを使用しているものがあります。

**Perl** インタプリタとそれに関連するバイナリは、\$OV\_CONTRIB/perl ディレクトリに自動的に インストールされます。また、基本的なモジュール群が /opt/OV/nonOV/perl/a/lib/5.6.1/File ディレクトリにインストールされます。管理対象ノードのソフトウェアをインストールしても、 すでにインストールされている Perl が影響を受けることはありません。

OVO 内部での利用以外の目的で Perl ディストリビューションを使いたい場合には、 /opt/OV/nonOV/perl/a/lib/5.6.1/ ディレクトリにある .pl ファイルと .pm ファイルの一覧 を表示させて、どのモジュールが含まれているかをまず確認してください。

Perlの詳細を知りたい場合や、モジュールの追加が必要な場合には、次の Web サイトを参照してください。

http://www.perl.com

注記 当社では、Perl artistic license agreement に従い、「そのままの状態」でPerl を 提供しています。保証については、それが明示的か暗黙的かに関係なくいっさい 行っていません。Perl は当社の製品ではなくパブリックドメインのソフトウェア であり、そのエラーに対して当社は責任を負いません。また、提供した Perl ディ ストリビューションに対するいかなる変更もサポートしません。このソフトウェ アは販売ではなくライセンスされるものであり、その使用は、license agreement に記載されている条項に従って行わなければなりません。 Tru64 UNIX 管理対象ノード **提供される Perl インタプリタ** 

# 6 Windows NT/2000 管理対象ノード

# 概要

本章では、Microsoft Windows NT/2000 管理対象ノードへの HP OpenView Operations (OVO) のインストールと設定方法を説明します。

| 注記 | 本書では、 | Windows 2000 と Windows NT オペレーティングシステムの両方を指 |
|----|-------|---------------------------------------------|
|    | す場合に、 | Windows という一般的な用語を使います。                     |

# インストールの必要条件

本項では Microsoft Windows NT/2000 管理対象ノードに対する OVO のハードウェアとソフト ウェアの必要条件を説明します。

# ハードウェアの必要条件

OVO をインストールする前に、関連するすべてのシステムがハードウェアの必要条件を満たしているか確認してください。

### OVO 管理サーバーの必要条件

OVO 管理サーバーが次の必要条件を満たしているか確認してください。

#### クライアントソフトウェア

**OVO** 管理サーバーは、クライアントソフトウェアのファイルセット OVOPC-CLT と共にイン ストールする*必要があります*。

次のコマンドを実行して、管理サーバーに DCE ベースのクライアントパッケージがインス トールされていることを確認します。

swlist -1 product OVOPC-CLT

**DCE** ベースのクライアントパッケージがインストールされていれば、以下のように表示されます。

OVOPC-CLT A.07.10 OVO Localized RPC-Based Agents

#### □ カーネルパラメータ maxfiles

カーネルパラメータ maxfiles に対して次の設定を使用します。

• Windows 管理対象ノードが35 以下の場合

インストール対象の Windows 管理対象ノードが 35 以下の場合は、『OVO 管理サーバー インストールガイド』で説明されているカーネルパラメータ maxfiles の設定を使用しま す。

• Windows 管理対象ノードが36 以上の場合

インストール対象の Windows 管理対象ノードが 36 以上の場合は、次の値を使って maxfiles の設定を増やします。

3 × 追加の Windows ノードの数 + 15

Windows NT/2000 管理対象ノード インストールの必要条件

#### Windows インストールサーバーの必要条件

Windows インストールサーバーを使用している場合、次の必要条件を満たしているか確認して ください。

エージェントプロセス

15MB(エージェントプロセス用のメモリー)

□ ローカルドライブ

35MBの空き領域(インストール時に FTP ディレクトリがあるドライブ上に一時的に必要)

□ NTFS ディスク

NTFS フォーマットのディスクに合計 65MB の空き領域

- **50MB**(インストールされるエージェントのファイル用)
- 15MB(管理対象ノードに転送されるエージェントパッケージ用)
- □ ドメインコントローラ

インストールサーバーはドメインコントローラにする必要があります。

#### Windows 管理対象ノードの必要条件

OVO 管理対象ノードが次の必要条件を満たしているか確認してください。

エージェントプロセス

15MB(エージェントプロセス用のメモリー)

□ ローカルドライブ

35MBの空き領域(インストール時に FTP ディレクトリがあるドライブ上に一時的に必要)

□ NTFS ディスク

NTFS フォーマットのディスクに 50MB の空き領域(インストールされるエージェントの ファイル用)

# ソフトウェアの必要条件

OVO をインストールする前に、Windows 管理対象ノードに次のソフトウェアがインストールさ れていることを確認してください。

#### コ オペレーティングシステム

**OVO** でサポートされているオペレーティングシステムのバージョンの一覧は、『*OVO 管理* サーバー インストールガイド』を参照してください。

#### Service Pack

次の Service Pack が必要になります。

• Windows NT

Service Pack 5 または 6A

• Windows 2000

DCE エージェントの場合: Service Pack なし、Service Pack 1、2、3、または 4

HTTPS エージェントの場合: Service Pack 3 以上

#### □ FTP

**FTP** サービスを実行しておく必要があります(「ftp エージェントパッケージ」タイプのイン ストール時に必要)。Administrator アカウントを使うときは、FTP サービスは FTP ホー ムディレクトリの読込み/書込みの権限を持ち、anonymous FTP アクセスができないよう にする必要があります。

□ 管理サーバーの名前

管理対象ノードは管理サーバーの名前を知っている必要があります。ping コマンドを使用 して確認することができます。

□ **OVO** のデフォルトのオペレータ

エージェントは通常オペレータのアカウントで実行されるので、OVO のデフォルトのオペ レータ HP ITO account を Windows 管理対象ノードから削除することはできません。

スケジュールサービス

スケジュールサービスを*無効にしない*ようにする(インストール時に必要)。

#### □ TCP/IP サービス

TCP/IP サービスはスタートアップの種類を自動にして開始する。

Windows NT/2000 管理対象ノード インストールの必要条件

#### □ RPC サービス

**RPC** サービス(リモートプロシージャ コールサービス)はスタートアップの種類を自動に し、開始する。

# □ SNMP サービス

ノードタイプの検出と OVO の他の SNMP 機能を使う必要がある場合、SNMP サービスを 開始している必要があります。

### □ DHCP サービス

OVO は IP アドレスで管理対象ノードを確認するので、DHCP (Windows クライアント用の 動的アドレスサービス) は*不要です*。

# エージェントのインストールとアンインストール

Microsoft Windows NT/2000 管理対象ノードにインストールまたはアンインストールする方法 を説明します。

# インストール方法

| 注記 | OVO エージェントパッケージをインストールしている NT プライマリまたはバッ        |
|----|-------------------------------------------------|
|    | クアップドメインコントローラ、あるいは Active Directory がインストールされ  |
|    | ている Windows 2000 ドメインコントローラを本書では Windows インストール |
|    | <b>サーバー</b> と呼んでいます。                            |

**注記** Active Directory を使用する環境の場合、デフォルトの HP ITO account の代わ りに SYSTEM アカウントを使って、OVO エージェントをインストールすることを お勧めします。

図 6-1 は Windows 管理対象ノードにインストールする方法を示しています。

# 図 6-1 OVO Windows エージェントパッケージのインストール

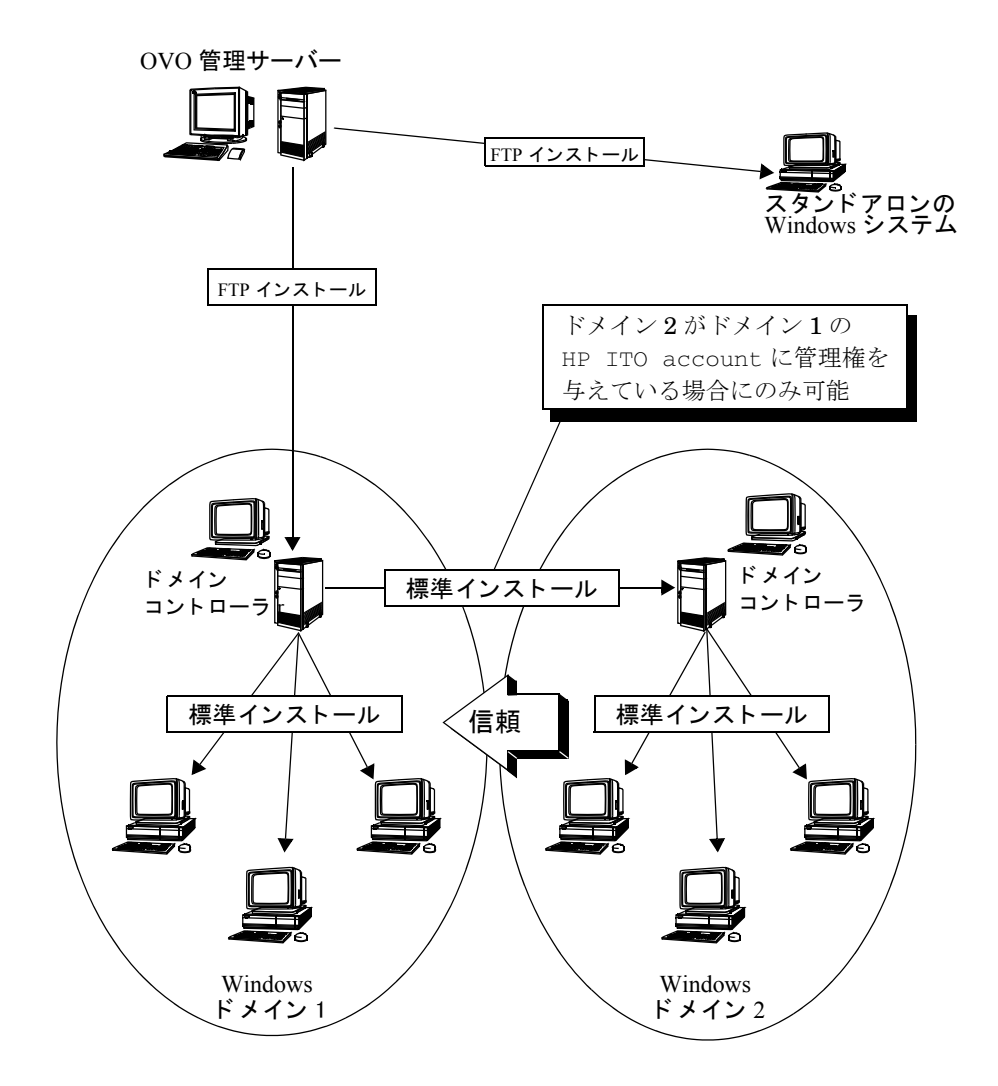

# エージェントのインストール方法

ネットワークがどのように設定されているかによって、次のいずれかの方法で Windows 管理対象ノードに OVO エージェントパッケージをインストールします。

#### □ FTP インストール

**FTP** サービスが開始されているシステムにエージェントをインストールしたりアップデート する方法です。

232 ページの「エージェントの FTP インストール」を参照してください。

#### □ 標準インストール

次のようなシステムにエージェントをインストールしたりアップデートしたりする方法で す。

- ドメイン内にインストールサーバーがあるシステム
- 別ドメインのインストールサーバーの HP ITO account に管理権を与えているドメイン 内のシステム

236 ページの「エージェントの標準インストール」を参照してください。

#### □ FTP 再インストール

次のようなシステムにエージェントを再インストールする方法です。

- エージェントがすでに実行されているシステム
- **FTP** サービスが開始されているシステム

240 ページの「エージェントの FTP 再インストール」を参照してください。

#### □ 手動インストール

次のようなシステムにエージェントをインストールまたはアップグレードするときの標準的 なインストールの方法です。

- ネットワークにまだ接続されていない Windows システム
- ネットワークに接続されているが、FTP 接続で書き込み権の使用が不可能または勧められない Windows システム
- HP ITO account以外のアカウントでOVOエージェントを実行する必要のあるWindows
   システム

243 ページの「エージェントの手動インストール」を参照してください。

# OVO エージェントアカウント

デフォルトでは、OVO エージェントはアカウント HP ITO account でインストールされ、実行 されます。必要に応じて、エージェントを別のアカウントで実行することができます。HP ITO account の詳細と代わりのアカウントを選択する場合の注意事項の詳細については、次の項を参 照してください。

#### **HP ITO account**

Windows 管理対象ノード上に OVO エージェントパッケージを標準インストールすると、デフォ ルトで Administrators グループのメンバーとして HP ITO account が作られます。したがっ て、標準インストールでは Windows で使用できるユーザー権限のすべてを持ちます。

HP ITO account が Administrators グループのメンバーであることは必須ですが、正しく機 能するためには表 6-1 に示すユーザー権のみで十分です。HP ITO account が Administrators グループのメンバーとなっていることにより所有するそのほかのユーザー権限はすべて必要に応 じて削除または認可することができます。

**注記** HP ITO account からユーザー権限を直接削除すると、機能低下につながること があります。

# 表 6-1 HP ITO account に必要なユーザー権限

| ユーザー権限                   | OVO で必要となる場面                           |
|--------------------------|----------------------------------------|
| ネットワーク経由でコンピュータへア<br>クセス | Windows インストールサーバーからアクセスする             |
| オペレーティングシステムの一部とし<br>て機能 | OVO アクションエージェントがユーザーを切り替え<br>る         |
| クォータの増加                  | アクションエージェントが、アプリケーション実行<br>のユーザーを切り替える |
| サービスとしてログオン              | OVO エージェントをサービスとして実行する                 |
| 監査とセキュリティ ログの管理          | アクション実行中                               |
| プロセス レベル トークンの置き換え       | OVO アクションエージェントがユーザーを切り替え<br>る         |
| システムのシャットダウン             | アプリケーションを停止する                          |

#### 代わりのアカウント

SYSTEM アカウントを含め、任意のアカウントで OVO エージェントをインストールして実行す ることができます。HP ITO account 以外のアカウントにしたいときは、手動インストールまた は FTP インストールを使用してエージェントをインストールする必要があります。インストー ル手順に関しての詳細は、243 ページの「エージェントの手動インストール」を参照してくださ い。

代わりのアカウントを使う場合は次のことに注意してください。

#### アプリケーションとモニター

アカウント opc\_op または HP ITO account で実行するように設定されているアプリケー ションを手動で変更する必要があります。OVO エージェント用に選択したものと同じアカ ウントを指定します。

すべてのモニターモジュールはOVOエージェント用のアカウントの下で実行されます。これによりモニター対象のアプリケーションへのアクセス権のいくつかが制限されます。

SYSTEM アカウントはネットワークへアクセスすることができません。

#### SYSTEM アカウントを選択した場合

SYSTEM アカウントを選択した場合、OVO はアカウント opc\_op をも含めてアカウントを何 も作成しません。

ドメインコントローラの SYSTEM アカウントを選択した場合、SYSTEM アカウントはリモー トシステムに対するアクセス権を持っていないので、インストールサーバーとしてドメイン コントローラを使用しているリモートシステムに OVO エージェントをインストールするこ とができなくなります。リモートのインストールを可能にするには、ドメインコントローラ の HP ITO Installation Service を Domain Admins のユーザー権限を持っているドメイ ンユーザーとして実行するように設定します。

#### □ 新しいアカウントを選択した場合

新しいアカウントを選択した場合、Administrators グループのメンバーとして作成され エージェントはそのアカウント名を使用してインストールされます。システムに異なるアカ ウントのエージェントがすでにあれば、新しいエージェントが新しいアカウント名でインス トールされます。既存のアカウントが必要でなければ、手動でそれを削除します。

#### □ 既存のアカウントを選択した場合

指定したアカウントがシステムにすでに存在していてパスワードが一致していない場合、それを削除して同じ名前で再度作成しますが内部ユーザー ID とは異なったものになります。

#### □ アカウントを指定しない場合

アカウントを指定しない場合は、すでにエージェントがインストールされているかチェック します。すでにインストールされている場合は、それと同じユーザーアカウントをインス トール用に使用します。エージェントがインストールされていない場合は、デフォルトの HP ITO account を作成します。

# エージェントの FTP インストール

ここでは、現在エージェントが実行していない Windows ドメインコントローラにエージェント パッケージをファイル転送プロトコル (FTP) を使用して OVO 管理サーバーからインストールす る方法を説明します。

### エージェントの初めてのインストール

Windows エージェントパッケージを初めてインストールする場合、または他のドメインのイン ストールサーバーの HP ITO account が管理権を持っていないドメインにインストールサー バーを作成する必要がある場合に FTP インストールを使用します。すくなくとも1度はこのイ ンストール方法を行う必要があります。このインストール方法では Windows システム上で FTP サービスを開始し、手動で作業する必要があります。

#### 別のエージェントの追加インストール

インストールサーバーがすでに使え、別の Windows ノードに OVO エージェントソフトウェア をインストールしたい場合は、236 ページの「エージェントの標準インストール」を参照してく ださい。

#### エージェントの FTP インストール

標準インストールを使って Windows 管理対象ノードに OVO エージェントをインストールする には、次の手順に従ってください。

1. システムがインストールの必要条件をすべて満たしていることを確かめます。

**223** ページの「インストールの必要条件」をご覧ください。

- 2. 任意のサブマップから [ウィンドウ:登録ノード] を選択して [OVO登録ノード] ウィンドウを 表示します。
- 3. [アクション: ノード -> 追加]を選択して [ノードの追加] ウィンドウを表示します。
- 4. [**ノードの追加**]ウィンドウの次に示すフィールドに入力します。

#### **ラベル** [OVO 登録ノード]に表示したいノードの名前を入力します。

例:

#### ntserver

**ホスト名** Windows インストールサーバーになる Windows ドメインコントローラの ホスト名をフルで入力します。

例:

#### ntserver.com

ホスト名を入力してリターンキーを押すと、OVO は、IP アドレス、ネットワークタイプ、マシンタイプと OS 名を検索し確認します。

その Windows ノードで SNMP サービスが開始されているときは HTTPS エージェントがデフォルトで選択されます。必ず MS Windows(HTTPS なし)を選択するようにしてください。

その Windows ノードで SNMP サービスが開始されていないときは OVO はマシンタイプと OS 名を検出できません。MS Windows (HTTPS なし) を選択し、インストールを続けてください。

実行者管理者のユーザー名または anonymous (FTP サーバーが許可する場合)を<br/>入力します。管理者のユーザー名を使用する場合は、anonymous FTP アクセスをノー

管理者のユーリー名を使用する場合は、anonymous FIF アクセスをノー ド上で無効にする必要があります。

- 5. [通信オプション]をクリックして [ノード通信オプション]ウィンドウを表示します。
- 6. [ノード通信オプション]ウィンドウで、次のフィールドに入力します。
  - インストール:ドライブに:エージェントソフトウェアをインストールするのにディスク空き領域が 10MB ある NTFS ドライブを入力します。指定するドライブに 十分な空き領域がない場合やこのフィールドを空白にした場合、OVO は 空き領域が十分あるローカル NTFS ドライブを見つけます。
  - インストール:サーバー経由:このフィールドは空白にしておきます。このドメインには使 えるインストールサーバーはまだありません(この手順でインストール サーバーを作成します)。このフィールドになにか入力すると、OVO はイ ンストールスクリプトの実行時にエラーメッセージを出力します。
- 7. [**クローズ**]をクリックして [**ノード通信オプション**]ウィンドウを閉じます。その後、[OK]を クリックして [**ノードの追加**]ウィンドウを閉じます。

このとき、[登録ノード]ウィンドウに[**ラベル**]フィールドに入力したノード名(たとえば、ntserver)の新しいシンボルができます。

- 8. OVO のオペレータが管理できるように、新しいノードをノードグループに追加します。
  - a. [OVO 登録ノードグループ]ウィンドウを開きます。
  - b. ノードを追加するノードグループをダブルクリックします。
     OVO のデフォルトのノードグループを使わない場合は、新しいノードグループを作成します。新しいノードグループをオペレータに割り当てるのを忘れないでください。
  - c. [OVO 登録ノード] ウィンドウからノードをドラッグし、ノードグループのサブマップにド ロップします。
- 9. メッセージブラウザを再ロードします。
- 10. [OVO ソフトウェアと設定のインストール / 更新 ] ウィンドウを表示します。
  - a. 新しいアイコンをクリックしてそのアイコンを強調表示します。
- b. [アクション: エージェント-> ソフトウェアと設定のインストール/更新]を選択します。 11. [ターゲットノード]で次の操作を行います。
  - a. [**ノードリスト中で要アップデートのノード**]を選択します。
  - b. [マップ選択の取り込み]をクリックします。
  - ノード名がウィンドウに表示されます。
- 12. [構成要素]で次の操作を行います。
  - a. [エージェントソフトウェア]を選択します。
  - **b.** [OK] をクリックします。
  - インストールが始まります。新しいシェルがオープンして、インストールスクリプトを開始 します。
- **13.** 実行者のパスワードの問合せには、Windows システム管理者のパスワードを入力してくだ さい。
- 14. HP ITO account のパスワードの問合せには、次のうちいずれかを行います。
  - パスワードを入力する。
  - Enter キーを押下する。

OVO はパスワードを作成します。

注意 OVO エージェントソフトウェアをドメインコントローラにインストール する場合は、OVO が作成するパスワードは使わずに、パスワードを指定 してください。このパスワードは別のドメインコントローラにインストー ルするときも使います。

この後、インストールスクリプトにより、Windows のシステムにエージェントパッケージ がインストールされます。

15. Windows システムに管理者としてログインし、MS-DOS コマンドプロンプトを開きます。

**FTP** ホームディレクトリがあるドライブに対して読み/書きのアクセスができる場合は anonymous FTP (ユーザー名 **ftp** とパスワード **ftp**)を使ってエージェントをインストール することもできます。

16. Windows システムで、FTP ホームドライブの FTP ホームディレクトリに移動します。

17. Windows システムで、ディレクトリを次のディレクトリに移動します。

temp

18. Windows システムで次を入力します。

cscript opc\_inst.bat

約2分かけてスクリプトを実行します。このスクリプトは、ドメインコントローラを Windows 管理対象ノードとして設定します。これで、このドメインコントローラは他のす べての Windows のノードのインストールサーバーとしても機能するようになります。

次のメッセージの行が表示されたらインストールは完了です。

INSTALLATION SUCCESSFUL

**19.** インストールが失敗したら次のインストールログファイルの内容をチェックしてください。 %SYSTEMROOT%¥temp¥inst.log

ログファイルの E-> で始まる行を調べれば、インストールできなかった原因がわかります。

**重要** 次の5つの手順はWindows システムで実行してください。Windows システムが近くにない場合は、Windows システムの近くにいる人にこの手順を実行することを頼んでください。

また、Windows の[コントロールパネル]から[サービス]ウィンドウを表示し、HP ITO Agent が開始で、HP ITO インストールサービスが開始していない状態ならば、インス トールが完了しています ([HP ITO インストールサービス]は、別の Windows システム(ド メインコントローラ)にエージェントをインストールする時のみ開始します)。

**重要** 次に示す手順は OVO 管理サーバーで実行してください。

20. OVO 管理サーバーからエージェントが Windows ノードで実行していることを確認します。

- a. ノードアイコンをクリックします。
- **b.** [OVO 登録アプリケーション]ウィンドウにある [OVO 状態] アプリケーションをダブルク リックします。

このアプリケーションは OVO エージェントプロセスの状態を表示します。OVO エージェン トプロセスが動作していれば Windows エージェントがインストールされており、Windows ドメインコントローラは Windows インストールサーバーとして機能できることがわかりま す。

# エージェントの標準インストール

ここでは、標準インストールを使って Windows システムの管理対象ノードに OVO エージェン トをインストールする方法を説明します。そのほかのインストール方法に関しては、229 ページ の「エージェントのインストール方法」を参照してください。一般的な OVO のインストールの 説明に関しては、『OVO システム管理リファレンスガイド』を参照してください。

#### 標準インストールでのドメインの必要条件

標準インストールを始める前に、Windows インストールサーバーが次のうちいずれかのドメインで使用できることを確認してください。

インストールするシステムがあるドメイン

エージェントをインストールするシステムの管理権を持つ HP ITO account があるドメイン
 これらの必要条件を満たすインストールサーバーが使えない場合は、232 ページの「エージェントの FTP インストール」を参照してインストールサーバーを作成してください。

#### 標準インストールでの OVO の必要条件

インストールサーバーに OVO エージェントソフトウェアの最新バージョンがインストールされ ているか確認してください。詳細は、223 ページの「ハードウェアの必要条件」を参照してくだ さい。

インストールサーバーは他のドメインのシステムにエージェントパッケージをインストールでき ますが、そのインストールサーバーと同じドメインのシステムのみにエージェントパッケージを インストールすることをお勧めします。これは、インストールサーバーを作成するプロセスが自 動的にドメインコントローラに HP ITO account を作成し、ドメイン全体で必要な権限を与え るからです。HP ITO account がドメイン全体の管理権を持たない場合、エージェントをインス トールする各システム上で管理権を手動で割り当てる必要があります。

HP ITO account の権限とパーミッションの詳細は、230 ページの「HP ITO account」を参照 してください。

#### 標準インストールでの FTP の必要条件

標準インストールでは FTP サービスは必要ではなく、インストールサーバーと同じドメイン内の任意の Windows システム上で実行することができます。他のインストールサーバーの HP ITO account に管理権を与えているドメインのプライマリまたはバックアップドメイン コントローラから標準インストールを実行することができます。したがってプライマリまたはバックアップドメインコントローラから別のドメインに別のインストールサーバーを作成できます。

#### エージェントの標準インストール

標準インストールを使って、Windows 管理対象ノードに OVO エージェントをインストールする には、次の手順に従ってください。

1. システムがインストールの必要条件のすべてを満たしていることを確かめます。

223 ページの「インストールの必要条件」をご覧ください。

- 2. 任意のサブマップから [ウィンドウ:登録ノード]を選択して、[OVO登録ノード]ウィンドウ を表示します。
- 3. [アクション:ノード-> 追加]を選択して [ノードの追加] ウィンドウを表示します。
- 4. [**ノードの追加**]ウィンドウの次に示す各フィールドに入力します。

**ラベル** [OVO 登録ノード]に表示するノード名を入力します。

例:

ntworkstation

**ホスト名** エージェントをインストールする Windows システムのホスト名をフルで 入力します。

例:

#### ntworkstation.com

ホスト名を入力してリターンキーを押すと、OVO は、IP アドレス、ネットワークタイプ、マシンタイプと OS 名を検索し確認します。

その Windows ノードで SNMP サービスが開始されている場合、HTTPS エージェントがデフォルトで選択されます。必ず MS Windows (HTTPS なし)を選択するようにしてください。

その Windows ノードで SNMP サービスが開始されていない場合、OVO は OS 名、ネットワークタイプなどを検出できません。MS Windows(HTTPS なし)を選択し、インストールを続けてください。

- 5. [通信オプション]をクリックして [ノード通信オプション]ウィンドウを表示します。
- 6. [ノード通信オプション]ウィンドウで次のフィールドに入力します。
  - インストール:ドライブに:エージェントソフトウェアをインストールするのにディスク空き領域が10MB ある NTFS ドライブを入力します。指定するドライブに 十分な空き領域がない場合やこのフィールドを空白にした場合、OVO は、 空き領域が十分あるローカル NTFS ドライブを見つけます。

インストール:サーバー経由:インストールサーバーとして設定された(そして同じドメイン内にあるか、またはこのドメインの HP OVO account が管理権を持っている)Windows ドメインコントローラのホスト名を入力します。

例:

#### ntserver.com

- 7. [**クローズ**]をクリックして [**ノード通信オプション**] ウィンドウを閉じます。
- 8. [OK] をクリックして [**ノードの追加**] ウィンドウを閉じます。
- 9. OVO のオペレータが管理できるように、新しいノードをノードグループに追加します。
  - a. [OVO 登録ノードグループ] ウィンドウを開きます。
  - b. ノードを追加するノードグループをダブルクリックします。

OVO のデフォルトのノードグループを使わない場合は、新しいノードグループを作成します。新しいノードグループをオペレータに割り当てるのを忘れないでください。

- c. [OVO登録ノード] ウィンドウからノードをドラッグし、ノードグループのサブマップにド ロップします。
- **10.** 新しいグループを追加した場合、メッセージブラウザを設定してこの新しいグループから メッセージ受信できるようにします。
  - メッセージブラウザを開いていると、上記の手順が終了したときに再起動の問合せがあります。
  - メッセージブラウザを開いていない場合には、新しいノードグループを追加してから メッセージブラウザを開きます。

# **注記** メッセージブラウザで受け取ったメッセージを見れば、以降のインストール の状況をモニターできます。

- 11. [OVO ソフトウェアと設定のインストール / 更新 ] ウィンドウを表示します。
  - a. 新しいアイコンをクリックしてそのアイコンを強調表示します。
- b. [アクション:エージェント->ソフトウェアと設定のインストール/更新]を選択します。 12. [ターゲットノード]で次の操作を行います。
  - a. [**ノードリスト中で要アップデートのノード**]を選択します。
    - b. 「**マップ選択の取り込み** ] をクリックします。
  - ノード名がウィンドウに表示されます。
- **13.** [構成要素]で次の操作をします。
  - a. [**エージェントソフトウェア**]を選択します。
  - **b.** [OK] をクリックします。

インストールが始まります。新しいシェルがオープンして、インストールスクリプトを開始 します。

14. HP ITO account のパスワードの問合せには次のうちいずれかを行います。

- パスワードを入力する。
- **Enter** キーを押下する。

OVO はパスワードを作成します。

 注意 OVO エージェントソフトウェアをドメインコントローラにインストールする 場合は、OVO の作成するパスワードは使わずに、パスワードを指定してくだ さい。このパスワードは別のドメインコントローラにインストールするとき にも使います。
 2 つめのドメインコントローラにエージェントをインストールするとき、 エージェントソフトウェアを最初にインストールしたドメインコントローラ の HP ITO account のパスワードを使います。

この後、インストールスクリプトにより Windows システムにエージェントパッケージがイ ンストールされます。

- 15. エージェントが Windows ノードで実行していることを確認します。
  - a. ノードアイコンをクリックします。
  - b. [OVO 登録アプリケーション]ウィンドウにある [OVO 状態] アプリケーションをダブルク リックします。

このアプリケーションは OVO エージェントプロセスの状態を表示します。OVO エー ジェントプロセスが動作していれば Windows エージェントがインストールされており、 Windows ドメインコントローラは Windows インストールサーバーとして機能できるこ とがわかります。

#### 標準インストール中にエラーが発生した場合

標準インストール中にエラーが発生した場合は、ローカルのインストールログファイルをチェックしてください。

%SYSTEMROOT%¥temp¥inst.log

# エージェントの FTP 再インストール

ここでは、Windows システムに当初 FTP インストール (232 ページの「エージェントの FTP イ ンストール」を参照してください)を使ってインストールしたエージェントパッケージを Windows インストールサーバーを使って再インストールまたはアップグレードする方法を説明 します。他のインストール方法に関する詳細は、229 ページの「エージェントのインストール方 法」を参照してください。

#### エージェントまたはインストールサーバーの最初の再インストール

次のものを再インストールまたはアップグレードするために FTP 再インストールを行います。

• エージェントパッケージ

最初の Windows プライマリまたはバックアップドメイン コントローラにエージェントパッ ケージを再インストールまたはアップグレードします。

• インストールサーバー

使用できるインストールサーバーがある別のドメインの HP OVO account に管理権を与えて いるドメインのインストールサーバーに再インストールまたはアップグレードします。

#### 別エージェントの再インストール

インストールサーバーがすでに使え、別の Windows ノードに OVO エージェントソフトウェア を再インストールまたはアップグレードする場合は、236 ページの「エージェントの標準インス トール」を参照してください。

#### エージェントの FTP 再インストール

FTP 再インストールを使って Windows 管理対象ノードに OVO エージェントを再インストール またはアップグレードするには、次の手順に従ってください。

1. システムが一覧表示されている必要条件をすべて満たしていることを確かめます。

223 ページの「インストールの必要条件」をご覧ください。

- 2. 任意のサブマップから[ウィンドウ:登録ノード]を選択して[OVO登録ノード]ウィンドウを表示します。
- 3. [**アクション:ノード**-> 変更]を選択して [**ノードの変更**] ウィンドウを表示します。
- 4. 「通信オプション」をクリックして、「ノード通信オプション」ウィンドウを表示します。
- 5. [**ノード通信オプション**]ウィンドウで、次のフィールドに入力してください。
  - **インストール:ドライブに:**エージェントソフトウェアをインストールするのにディスク空 き領域が 10MB ある NTFS ドライブを入力します。
    - 指定するドライブに十分な空き領域がない場合やこのフィールドを空 白にした場合、OVOは、空き領域が十分あるローカル NTFS ドライ ブを見つけます。
    - OVO エージェントソフトウェアを再インストールする場合は、エージェントソフトウェアがインストールされている NTFS ドライブ文字を入力します。

- 別の NTFS ドライブに再インストールする場合は、まず OVO エージェ ントソフトウェアをアンインストールしてから、FTP インストールし ます。
- **インストール:サーバー経由:**エージェントを再インストールする Windows システムのホス ト名をフルで入力します。

例:

#### ntsystem.com

- 6. [**クローズ**]をクリックして [**ノード通信オプション**]ウィンドウを閉じます。
- 7. [OK] をクリックして [**ノードの変更**] ウィンドウを閉じます。
- 8. [OVO ソフトウェアと設定のインストール / 更新 ] ウィンドウを表示します。
  - a. 新しいアイコンをクリックしてそのアイコンを強調表示します。
- b. [アクション:エージェント->ソフトウェアと設定のインストール/更新]を選択します。 9. [ターゲットノード]で次の操作を行います。
  - a. [ノードリスト中で要アップデートのノード]を選択します。
  - b. [マップ選択の取り込み]をクリックします。
  - ノード名がウィンドウに表示されます。
- **10. [構成要素]**で次の操作を行います。
  - a. [エージェントソフトウェア]を選択します。
  - **b.** [OK] をクリックします。

インストールが始まります。新しいシェルがオープンして、インストールスクリプトを開始 します。

管理者パスワードの問合せには Windows システム管理者のパスワードを入力してください。 HP ITO account パスワードの問合せには、次のうちいずれかを行います。

- パスワードを入力する。
- **Enter** キーを押下する。

OVO はパスワードを作成します。

この後、インストールスクリプトにより Windows ノードにエージェントパッケージがイン ストールされます。インストールが完了するまで、メッセージブラウザにはインストール メッセージを表示されません。

- 11. エージェントが Windows で実行されていることを確認します。
  - a. ノードアイコンをクリックします。
  - b. [OVO 登録アプリケーション]ウィンドウにある [OVO 状態] アプリケーションをダブルク リックします。

このアプリケーションは OVO エージェントプロセスの状態を表示します。OVO エージェン トプロセスが動作していれば Windows エージェントがインストールされており、Windows ドメインコントローラは Windows インストールサーバーとして機能できることがわかりま す。

# エージェントの手動インストール

管理サーバーを使わずに手動で Windows PC に OVO Windows エージェントソフトウェアをイ ンストールできます。

#### エージェントを手動でインストールする場合

手動インストール後、ネットワークに接続すると、このワークステーションは OVO 管理対象 ノードになります。このようにして PC を用意しておくと、中央の管理センターに用意する PC が多い場合や、エージェントの標準インストール時にネットワーク上で root として接続するこ とを避けたい場合に役に立ちます。

また手動インストールでは標準の HP ITO account 以外のエージェントアカウントを指定する ことができます。

#### Windows エージェントの手動インストール

**OVO** 管理対象ノードとして使う **OVO** Windows PC に **OVO** Windows エージェントを手動イン ストールするには、次の手順に従ってください。

1. 管理サーバーから管理対象ノードに次のファイルをコピーします。

注意 OVO エージェントソフトウェアをドメインコントローラにインストールする 場合は、OVO の作成するパスワードは使わずに、パスワードを指定してくだ さい。このパスワードは別のドメインコントローラにインストールするとき にも使います。

*管理サーバーのソースディレクトリ*

/var/opt/OV/share/databases/OpC/mgd\_node/vendor/ms\
/intel/nt/A.07.10/RPC\_DCE\_TCP/

• 管理対象ノードの転送先ディレクトリ

C:¥temp

- コピーするファイル
  - opc\_pkg.Z
  - comm\_pkg.Z
  - perf\_pkg.Z
  - opc\_pre.bat
  - unzip.exe
  - unzip.txt
  - opcsetup.inf
  - opc\_inst.bat

ファイル名を \*.Z から \*.zip に変更します。

2. opcsetup.inf ファイルを編集します。

Setup Drive エントリーと Management Server エントリーを適切に変更します。

```
[Setup Drive]
C:
[Management Server]
management_server.domain.com
[Account Password]
(empty by default)
...
```

注記
 [Account Password] 行が空の場合は、OVO はランダムなパスワードを生成します。
 固有のパスワードを使用したい場合は、次のところにある opcpwcrpt ツールを使い、OVO 管理サーバー上で暗号化します。
 /opt/OV/bin/OpC/install
 OVO エージェントソフトウェアをドメインコントローラにインストールする場合は、OVO が作成するパスワードは使わずに、パスワードを指定してください。このパスワードは別のドメインコントローラにインストールするとき

にも使います。

HP ITO account 以外のアカウントで OVO エージェントをインストールしたい場合は、次のエントリーを opcsetup.inf ファイルに追加します。

[Agent User] account name

account nameは使用するアカウントの名前です。組み込みのアカウントを使用する場合は SYSTEMを指定します。アカウント名には空白をいれることはできませんので注意してくだ さい。詳細は、231ページの「代わりのアカウント」を参照してください。

- 3. 管理対象ノードに次のファイルを作成します。
  - ディレクトリ

C:¥temp

ファイル名

nodeinfo

内容

OPC\_NODE\_TYPE CONTROLLED OPC\_MGMTSV\_CHARSET iso885915(日本語の場合はsjis) OPC\_NODE\_CHARSET acp1252(日本語の場合はacp932) OPC\_COMM\_TYPE RPC\_DCE\_TCP

4. Windows PC 上でセットアップ用バッチファイルをコマンドプロンプトから実行します。

C:

cd ¥temp

opc\_pre.bat

- 5. 管理サーバーで、Windows ノードをノードグループに追加します。
- 6. Windows PC を OVO 管理サーバーに接続すると、データベースを更新し Windows のノード に対して定期ポーリングを開始します。

/opt/OV/bin/OpC/opcsw -installed <node>

# エージェントのアンインストール

ここでは、Windows 管理対象ノードの OVO エージェントをアンインストールする方法を説明します。

注記 Windows ドメインコントローラから OVO エージェントソフトウェアをアンイン ストールする場合は、ドメインユーザー HP ITO account と opc\_op のアカウン トを、OVO エージェントソフトウェアをアンインストールした後に、手動で削除 する必要があります。

#### エージェントの標準アンインストール

標準アンインストール手順は、『OVO システム管理リファレンスガイド』を参照してください。

#### エージェントの手動アンインストール

Windows の管理対象ノードから OVO ソフトウェアを手動アンインストールするには、次の手順 に従ってください。

- 1. 管理対象ノードで実行中のすべての OVO エージェントを停止します。
- 2. 次のコマンドを実行します。

¥usr¥OV¥bin¥OpC¥opcsetup -u

# アンインストール中にエラーが発生した場合

アンインストール中にエラーが発生した場合、次のローカルのアンインストールログファイルを チェックしてください。

%SYSTEMROOT%¥temp¥inst.log

# デフォルトの設定

ここでは、Windows 管理対象ノードの OVO で使用されるデフォルトのテンプレート、テンプ レートグループ、アプリケーションを説明します。

注記 [OVO 登録アプリケーション]ウィンドウのデフォルトのアプリケーションの詳細 に関しては、254ページの「デフォルトのアプリケーションのタイプ」を参照し てください。

# Windows 管理対象ノードのイベントログの監視

イベントログを監視するためのログファイルテンプレートを設定できます。

### イベントログの構文

テンプレートを設定するには次のようにフィールドを設定します。

#### ログファイル

次の形式で Windows イベントログの名を入れる必要があります。

%<NAME>\_LOG%

例:

%SYSTEM\_LOG%

#### 実行するファイル

Windows イベントログを監視する場合は、このフィールドを空にする必要が あります。

#### 読み込むファイル

Windows イベントログを監視する場合は、このフィールドを空にする必要が あります。

#### ポーリング周期

無視されます。

#### ログファイルのキャラクタセット

次のいずれかである必要があります。

• ACP1252

英語/スペイン語ノード

• ACP932

日本語ノード

追加部分のみ読み込む

選択する必要があります。

# メッセージブラウザのイベントログ表示

表 6-2 に、イベントログの各フィールドがメッセージブラウザでどのように表示されるかを示します。

# 表 6-2 イベントログフィールドとメッセージブラウザのフィールドとの関係

| イベントログの<br>フィールド                    | メッセージブラウザの<br>フィールド            | 説明                                           |
|-------------------------------------|--------------------------------|----------------------------------------------|
| 日付                                  | 日付                             | 管理対象ノード上でイベントを生成した日<br>付                     |
| 時刻                                  | 時刻                             | 管理対象ノード上でイベントを生成した時<br>刻                     |
| イベント ID                             | メッセージテキスト                      | イベント ID はメッセージテキストの先頭<br>に表示される <sup>1</sup> |
| ソース                                 | アプリケーション                       | なし                                           |
| 種類<br><i>エラー</i><br><i>情報</i><br>注意 | 重要度<br><i>危険域</i><br>正常<br>注意域 | なし                                           |
| 分類                                  | オブジェクト                         | なし                                           |
| 説明                                  | メッセージテキスト                      | (イベント ID の後の)他のすべてのメッ<br>セージテキスト             |
| ユーザー                                | 表示しない                          | 表示しない                                        |
| コンピュータ                              | ノード                            | 管理サーバーが認識するノード名                              |

# 表 6-2 イベントログフィールドとメッセージブラウザのフィールドとの関係(続き)

| イベントログの<br>フィールド | メッセージブラウザの<br>フィールド | 説明 |
|------------------|---------------------|----|
|                  | Msg Group           | 空  |

1. フォーマットは次のとおりです。

イベント ID: 0xnnnnnnn (ai) - 詳細テキスト

# SNMP トラップとイベント傍受

デフォルトでは、OVO は任意のアプリケーションから opctrapi デーモンへの SNMP トラップ を傍受します。opctrapi デーモンは管理サーバーや OpenView トラップデーモン (opctrapd) を実行中の管理対象ノードやポート 162 に直接アクセスできるすべての管理対象ノードで起動し ています。デフォルトで傍受されるトラップに関する詳細は、OVO 管理者用 GUI の [メッセー ジソースのテンプレート] ウィンドウの SNMP トラップテンプレートを参照してください。

# SNMP トラップのタイプ

次の種類のトラップを傍受できます。

#### □ 正しく定義されているトラップ

例:システムのコールドスタートやネットワークインタフェースのアップ/ダウンなど

#### I HP OpenView の内部トラップ

例:netmon が発生元のトラップなど

**注記** ローカルイベント傍受は Network Node Manager (NNM) バージョン 6.2 のみで サポートされています。

#### OVO の分配イベント傍受について

OVO の分配イベント傍受によって OVO 管理サーバー以外のシステムで SNMP トラップを傍受 できます。このトラップの傍受ではメッセージをローカルで処理できるため、パフォーマンスが 向上します。たとえば自動アクションは管理サーバーを経由しなくてもノードまたはサブネット で起動でき、直接実行できます。

# Windows NT/2000 管理対象ノード デフォルトの設定

#### イベント傍受の基本設定

OVO の分配イベント傍受を基本的に設定するには、次の手順に従ってください。

#### 1. SNMP デバイスまたは NNM 収集ステーションを設定します。

次のいずれかであることを確認します。

• *SNMP デバイス* 

SNMP デバイスの SNMP 転送先は1つのみです。

HP-UX ノードで SNMP デバイスの転送先システムを次のファイルに設定します。

/etc/SnmpAgent.d/snmpd.conf

次の文を使用します。

#### trap-dest:<nodename>

NNM 収集ステーション

管理サーバーの NNM 収集ステーションとして動作するシステムは1つのみです。でき れば、収集ステーションは最速のネットワークに接続してください。

2. SNMP セッションモードを設定します。

イベントを傍受したいノードで NNM が実行中でない場合は、そのノードの opcinfo ファ イルに次の行を追加します。

SNMP\_SESSION\_MODE NO\_TRAPD

3. トラップテンプレートをノードに割り当て、分配します。

#### イベント傍受でメッセージの重複を防ぐための設定

メッセージの重複を防ぐには、OVO エージェント(および OVO イベントインターセプタ)が、 すべての NNM 収集ステーションで実行されていることを確認します。[NNM ツール] アプリ ケーショングループの [収集 ST 印刷] アプリケーションを使ってどの管理対象ノードが NNM 収集ステーションとして設定されているかを確認します。 Windows NT/2000 管理対象ノード **デフォルトの設定** 

# Windows オブジェクトの監視

#### Windows のオブジェクトの監視

Windows のオブジェクトを監視するには、次の手順に従ってください。

- 1. モニターを [**プログラムから**] に設定します。
- 2. [モニターするプログラム /MIB ID] フィールドに次のように入力します。

NTPerfMon¥¥

#### オブジェクトとカウンターのガイドライン

オブジェクトとカウンターの値を入力する場合、次のガイドラインに従ってください。

□ 値は固定

値は固定で、監視する各オブジェクトを示します。

大文字小文字の区別

これらには大文字小文字の区別はありませんが、スペースは無視しません。

#### 親インスタンスとインスタンス値のガイドライン

親インスタンスとインスタンスの値を入力する場合、次のガイドラインに従ってください。

□ 有効な値

値は、監視する対象によって異なります。

□ 疑問符

これらのフィールドに疑問符 (?) を入力するとそのフィールドは検索の対象となりません。

□ 親インスタンス

親インスタンスはなくてもかまいません。親インスタンスがない場合は構文から削除しま す。

### オブジェクトの検索

エージェントが起動したとき、またはノードに新しいテンプレートを割り当てたとき、OVO は オブジェクトを検索します。OVO がすぐにオブジェクトを見つけられない場合は、2 分後に再 検索します。5 回検索しても OVO がオブジェクトを見つけられない場合は、メッセージブラウ
ザにメッセージを送り、管理者にオブジェクトが見つからなかったことを通知します。エージェントを再起動するか、またはテンプレートを再インストールするまで、モニターが検索を再開す ることはありません。

# デフォルトのアプリケーションのタイプ

ここでは、[OVO 登録アプリケーション]ウィンドウのデフォルトのアプリケーションを説明し、 起動する実行プログラムとスイッチの設定について列挙して説明します。ここでは、Windows アプリケーションを状況と要求に合わせてカスタマイズする方法を説明します。

## リブート取り消し

このアプリケーションは、選択した Windows ノードの OVO リブートアプリケーションが実行 したシステムのリブートコマンドを取り消します。

### デフォルト

itosdown.exe /a

#### 戻り値の詳細

266ページの「リブート」を参照してください。

### 診断

このアプリケーションは、選択された Windows ノードの汎用診断情報を収集します。

#### デフォルト

itodiag.exe(次に示すすべての情報を表示します)

#### 設定可能なパラメータ

osversion オペレーティングシステム情報を表示します。

hardware 次に示すハードウェア情報を表示します。

- BIOS 情報
- プロセッサタイプ
  - 386
  - 486
  - 586 (Pentium)
  - x686 (Pentium Pro)
- システム内のプロセッサの数
- memory 次に示すメモリー情報を表示します。
  - ページングファイルサイズの合計 (Windows スワップファイル)
  - 使えるページングファイル
  - ページファイルの物理的位置とその制限(最小、最大)

network ネットワーク情報を表示します。

nonwdrives itodiag がマップされているネットワークドライブのそれぞれに対する NAME、FILE SYSTEM、TOTAL、free について情報収集するのを停止します。 drives パラメータと一緒に使うと便利です。

> エージェントユーザーアカウント (HP ITO account) がいずれかの1つのドラ イブのパーミッションがないために、ネットワークドライブによって提供され るノード上での情報収集のログインが失敗する場合に便利です。

drives ドライブごとに次に示す情報を表示します。

DRIVE 現在のドライブ文字を表示します。

| NAME        | ボリュームラベルを表示します。                                                                                                    |  |  |  |
|-------------|----------------------------------------------------------------------------------------------------|--|--|--|
| TYPE        | 次に示す4つのドライブの種類のうちの1つを表示します。                                                                                                    |  |  |  |
|             | • REMOVABLE                                                                                                    |  |  |  |
|             | フロッピーディスク                                                                                                    |  |  |  |
|             | • REMOTE                                                                                                    |  |  |  |
|             | ネットワーク接続                                                                                                    |  |  |  |
|             | • FIXED                                                                                                    |  |  |  |
|             | ローカルハードディスク                                                                                                    |  |  |  |
|             | • CD-ROM                                                                                                    |  |  |  |
|             | CD 装置                                                                                                    |  |  |  |
| FILE SYSTEM | 次に示す 5 種類のファイルシステムのうち 1 つを表示しま<br>す。                                                                                                    |  |  |  |
|             | • NTFS                                                                                                    |  |  |  |
|             | • NTFAT                                                                                                    |  |  |  |
|             | • DOS                                                                                                    |  |  |  |
|             | • HPFS                                                                                                    |  |  |  |
|             | • OS/2                                                                                                    |  |  |  |
| TOTAL       | ドライブの合計サイズ (MB 単位 ) を表示します。                                                                                                    |  |  |  |
| free        | ドライブの種類が FIXED 以外で、ディスク(フロッピー<br>ディスクまたは CD-ROM) が現在挿入されていない場合か、<br>またはパスワードが必要なネットワーク接続の場合(管理者<br>接続 C\$、D\$ などがこれに当てはまります)には、NAME、<br>FILE SYSTEM、TOTAL、free に、N/A(適用外)を表示しま<br>す。 |  |  |  |
| 次のプロセス情報    | を表示します。                                                                                                    |  |  |  |

- ID
- 名前
- 優先順位(番号が大きいほど高い優先順位)とその他の情報

processes

cpuload システムのプロセッサごとに CPU 負荷情報を表示します。

Processor time アイドルでないスレッドを実行していてプロセッサがビ ジー状態にある経過時間をパーセントで表示します。これ は、何らかの業務の実行時間の割合を示します。プロセッサ は使えるスレッドがない場合アイドルスレッドに割り当てら れ、アイドリング状態になります。

Private time プロセッサがアイドルでないスレッドを特権モードで実行し た時間をパーセントで表示します。Windows サービス階層、 Executive ルーチン、Windows カーネルは、特権モードで 実行されます。

- User Time プロセッサがアイドルでないスレッドをユーザーモードで実 行した時間をパーセントで表示します。すべてのアプリケー ションとサブシステムは、ユーザーモードで実行されます。
- Interrupts/s プロセッサに対して発生したデバイス割り込みの数を表示し ます。デバイスは、処理が完了したとき、または処置を必要 とするときに、プロセッサに割り込みます。

Ipconfig Windows の IP 設定を表示します。

この設定は、次の項目から成ります。

- イーサネットアダプタカード名
- IPアドレス
- サブネットマスク
- デフォルトゲートウェイ

#### 戻り値の詳細

## 導入済ソフトウェア

このアプリケーションは、選択した Windows ノードのレジストリに入っているソフトウェアの 名前を表示します。レジストリ内にサブツリーを作成している Windows ソフトウェアのみを表 示します。古いソフトウェア (たとえば Windows 3.51) は表示しません。

この機能は、レジストリ [LOCAL\_MACHINE] にある、キー [Software] の下のサブツリーすべ てを表示します。Windows 用のソフトウェアはすべて外部パラメータを保存するために [Software] の下にサブキーを作成します。itoreg.cfg ファイルは、不要な情報をフィルター処 理して取り除くために使われます。itoreg.cfg ファイルの例に関しては、267 ページの「Reg ビューアー」を参照してください。

### デフォルト

itoreg.exe /enum 3 /key Software /initkey lm

#### 設定可能なパラメータ

/enum X 指定されたキーのサブツリーを表示します。情報は、X で指定した深さまで表示されます。

/key <NAME> 処理対象のサブツリーの起点を指定します。

/initkey <キー>を探すレジストリを指定します。

**注記** Windows レジストリの詳細は、Windows のマニュアルを参照してください。

#### 戻り値の詳細

このアプリケーションの「設定可能なパラメータ」と、Windows のマニュアルを参照してください。

## ジョブ状況

このアプリケーションは at 関数でスケジューリングしたジョブを表示します。スケジュール サービスが開始していない場合は、[サービスが開始していません] というメッセージを表示しま す。ターゲットノードで何もスケジューリングしていない場合は、[一覧にエントリーが存在しま せん。] というメッセージを表示します。それ以外の場合は、コマンドとコマンドを実行する予 定時間を表示します。

#### デフォルト

at.exe

#### 設定可能なパラメータ

ジョブのスケジューリングの作成と削除の詳細は、Windows のマニュアルを参照してください。

## LM セッション

このアプリケーションは、選択された Windows ノードとネットワーク上の他のコンピュータ間 のセッションを列挙します。選択されたシステムがログオンサーバーとして動作している場合、 ログオンしたユーザーのセッションを表示します。セッションのユーザー名がない場合は、サー ビスがこのセッションを作成したことを示します。

### デフォルト

net.exe session

### 設定可能なパラメータ

net.exeの詳細は、Windowsのマニュアルを参照してください。

#### 戻り値の詳細

Computer 接続したシステム名。

User name ユーザー名。このフィールドが空白の場合は Windows システムが接続したこ とを意味します。典型的には この状態はサービスがログオンしたことを示し ます。

Opens 接続に関連して開いたリソースの数。

Idle time この接続を最後に使ってから経過した時間。

### ローカルユーザー

このアプリケーションは、選択された Windows ノードにローカルにログオンしているユーザー 名を表示します。ユーザーとセッションの詳細情報が必要なときは、ユーザー表示アプリケー ションを使ってください。

#### デフォルト

itouser.exe /local

#### 設定可能なパラメータ

275ページの「ユーザー表示」を参照してください。

#### 戻り値の詳細

275 ページの「ユーザー表示」を参照してください。

## メモリーロード

このアプリケーションは、選択した Windows ノードの現在のメモリー使用状況に関する情報を 表示します。Windows ノードの詳細情報が必要なときは、診断アプリケーションを使ってくだ さい。

### デフォルト

itodiag.exe /memory

### 設定可能なパラメータ

255 ページの「診断」を参照してください。

#### 戻り値の詳細

255ページの「診断」を参照してください。

## NetBios セッション

このアプリケーションは、選択した Windows ノードで、NBT (TCP/IP を使った NetBIOS) を 使ったプロトコルの統計情報と現在の NBT 接続を表示します。

## デフォルト

nbstat.exe -s

### 設定可能なパラメータ

nbstat.exeの詳細は、Windowsのマニュアルを参照してください。

## PerfMon オブジェクト

このアプリケーションは、選択した Windows ノードに定義されているすべてのパフォーマンス オブジェクトを表示します。英語以外の Windows をインストールした場合、ローカル言語とデ フォルト言語 (US 英語)の両方でオブジェクトを表示します。このアプリケーションは、管理者 が Windows システム上のしきい値のモニターの設定を容易にするためによく使われます。

### デフォルト

opcprfls.exe

#### 設定可能なパラメータ

- /a デフォルトで、システム上で見つかったすべてのパフォーマンスモニター オ ブジェクトを表示します。
- /o <string> オブジェクトの先頭から比較して、指定した文字列に一致するオブジェクトの みを表示します。たとえば、/o s はオブジェクト system、server、server work queues を表示しますが、/o sy は system を表示し、/over は該当す るものが何もないのでエラーメッセージを表示します。
- /s デフォルトでは、最大 10 個のインスタンスを表示できます。もっと大きく指定されている場合は、"MULTIPLE INSTANCES, TOO MANY TO LIST"を出力します。
- /f 定義されている数にかかわらずすべてのインスタンスを表示します。
- 注記 パフォーマンスオブジェクトは常に、US 英語 とローカル言語(US 英語でない場合)で保存されます。たとえば日本語版の Windows システムでは、US 英語と日本語の両方で、すべてのオブジェクトの名前を定義しています。opcprfls.exeが2番目の言語を見つけると、「2番目の言語を見つけました」というメッセージを表示し、オブジェクト、カウンター、またはインスタンスそれぞれを US 英語とローカル言語で表示します。オブジェクトにローカル言語の名前がない場合は、US 英語の名前のみが出力されます。OVO エージェントは、US 英語とローカル言語のどちらでも、パフォーマンスオブジェクトをモニターできますが、US 英語は、ローカル言語の有無に関係なく、すべての Windows マシンで有効です。

### 戻り値の詳細

## プロセス抹消

このアプリケーションは、選択した Windows ノードで設定された名前で実行しているすべての プロセスを抹消します。プロセスを抹消する権利がユーザーにない場合は、エラーを表示しま す。

### デフォルト

itokill.exe

#### 設定可能なパラメータ

| /pid <process id=""></process>    | <process id=""> で指定されたプロセスを抹消</process>                                                                      |
|-----------------------------------|----------------------------------------------------------------------------------------------------|
| /name <process name=""></process> | <process name=""> で指定されたすべてのプロセスを抹消</process>                                                                |
| /f                                | 通知なしに強制的に抹消                                                                                                  |
| /1                                | すべてのプロセスを列挙します。この機能はすべてのプロセ<br>ス名をレジストリから取り出すため、実行可能ファイルの後<br>に拡張子.exe を表示しません。この情報がレジストリには<br>格納されていないためです。 |

注記 Windows では、管理者権限を持つユーザーはすべてのプロセスを抹消できますが、一般のユーザーは自分のアカウント名で実行しているプロセスしか抹消できません。OVO オペレータがどのプロセスでも抹消できるようにする場合は、HP ITO account で実行するように、アプリケーションを設定してください。

#### 戻り値の詳細

## リブート

このアプリケーションは、選択した Windows ノードをシャットダウンし、リブートします。

## デフォルト

itosdown.exe /t 120 /r /w

#### 設定可能なパラメータ

| /m <msg></msg> | ノードのポップアップウィンドウにシャットダウンメッセージ <msg> を表示</msg> |
|----------------|----------------------------------------------|
|                | します。                                         |
| /t <sec></sec> | システムシャットダウンを開始するまでの遅延時間を指定します(秒単位)。          |

/a OVO が起動したシステムシャットダウンを終了します。

- /r シャットダウン後に自動リブートします。このオプションを指定していない場合、システムはシャットダウンのみします。このときは手動で再起動してください。
- /f 強制的にシステムをシャットダウンします。プロセスは、ユーザーへの問合せ (たとえばデータを保存するか)をせず遅延なしで終了します。このオプショ ンがなければ、システムで実行中のプロセスがある場合はシャットダウンしま せん。
- /w ポップアップウィンドウで(シャットダウンを)通知します。これによって、 ユーザーは、シャットダウンプロセスを取り消すことができます。取り消され た場合、管理サーバーはエラーメッセージを受け取ります。

#### 戻り値の詳細

## Reg ビューアー

このアプリケーションは、選択した Windows ノードの定義キーの値とサブキーを表示します。

たとえば、OVO エージェントの設定を表示するには、次のようにアプリケーションを変更しま す。

/enum 1 /initkey LM /key Software\Hewlett-Packard\OpenView\ITO

#### デフォルト

なし。このアプリケーションには、表 6-3 のパラメータを指定してください。

## 表 6-3 Reg ビューアーアプリケーションのオプション

キーまたは値の表示

/view /initkey lm|cu|cr|us /key <path> [/valuename <name>]

キーまたは値の設定

/set /initkey lm|cu|cr|us /key <path> [/valuename <name> /value <value>
/type REG\_SZ|REG\_DWORD]

キーまたは値の削除

/delete /initkey lm|cu|cr|us /key <path> [/valuename <name>] [/force]
[/set]

パターンでレジストリを検索

/scan <pattern> /initkey lm|cu|cr|us /key <path> [/view]

レジストリ ツリーの列挙(設定された深さまでレジストリ キーを出力。つまり、enumは、 不要なキーを認識するために設定ファイルを使う)

/enum <depth> /initkey lm|cu|cr|us /key <path> [/view]

登録スクリプトの実行

/file <filename> /initkey lm|cu|cr|us

#### 設定可能なパラメータ

/initkey lm|cu|cr|us 初期レジストリ キーを定義します。

- lm KEY\_LOCAL\_MACHINE
- cu KEY\_CURRENT\_USER

|                                   | cr                                                      | KEY_CLASSES_ROOT                                       |  |  |
|-----------------------------------|---------------------------------------------------------|--------------------------------------------------------|--|--|
|                                   | us                                                      | KEY_USERS                                              |  |  |
| <pattern></pattern>               | *                                                       | 任意の文字列(0個以上)                                           |  |  |
|                                   | ?                                                       | 任意の1文字                                                 |  |  |
|                                   | [SET]                                                   | 指定された文字の組を含む文字列                                        |  |  |
|                                   | [!SET] または [                                            | ^SET]<br>指定された文字の組を含まない文字列                             |  |  |
|                                   | ¥                                                       | ¶'または <sup>(</sup> -'などを文字そのものとして扱います ( エスケープ<br>文字 )。 |  |  |
|                                   | 値を検索するには /view パラメータを使います。                              |                                                        |  |  |
| /type <type></type>               | エントリータイプを定義します。                                         |                                                        |  |  |
|                                   | • REG_DWORD                                             |                                                        |  |  |
|                                   | • REG_SZ                                                |                                                        |  |  |
| /valuename <name> 値を定義します。</name> |                                                         |                                                        |  |  |
| /enum                             | 設定ファイル名に                                                | titoreg.cfgです。                                         |  |  |
|                                   | インストールされたソフトウェアの表示に使用される固有のレジストリ キー<br>の除外指定例は以下のとおりです。 |                                                        |  |  |

Exclusions = {
Classes;
Program Groups;
Secure;
Windows 3.1 Migration Status;
Description;
}

## サーバーの設定

このアプリケーションは、選択した Windows ノードのサーバーサービスの設定内容を表示します。

#### デフォルト

net.exe config server

### 設定可能なパラメータ

net.exeの詳細は、Windowsのマニュアルを参照してください。

#### 戻り値の詳細

| サーバー名        | サーバー名                                                                               |  |
|--------------|-------------------------------------------------------------------------------------|--|
| サーバー コメント    | NET VIEW コマンドで Windows 画面に表示する、サーバー<br>についてのコメント                                    |  |
| ソフトウェアバージョン  | バージョン番号                                                                             |  |
| アクティブなネットワーク | サーバーが使用しているネットワーク接続                                                                 |  |
| 隠しサーバー       | サーバー名のリストにサーバー名を表示する / しないを指定<br>します。サーバー名を隠してもそのサーバー上のパーミッ<br>ションは変わらないので注意してください。 |  |
| 最大ユーザー数      | 1 セッションあたりのオープンできるファイルの最大数                                                          |  |

## サーバー統計情報

このアプリケーションは、選択した Windows ノードのサーバーサービスの詳細な統計情報を表示します。

### デフォルト

net.exe statistics server

#### 設定可能なパラメータ

net.exeの詳細は、Windowsのマニュアルを参照してください。

#### 戻り値の詳細

net.exeの詳細は、Windowsのマニュアルを参照してください。

## 共有資源

このアプリケーションは、選択した Windows ノードで使える外部接続を列挙します。ドル記号 \$ で終わるすべての共有資源は、Windows システムがデフォルトでリモートで管理できるよう にしている隠し共有資源です。

#### デフォルト

net.exe share

#### 設定可能なパラメータ

なし

#### 戻り値の詳細

- **共有名** 使える NetBios 共有資源の完全な名前
- **資源** ローカルマシン上の共有資源の位置
- 注釈 共通の留意事項
  - Default share これらの共有資源はリモート管理用で、管理者(またはドメ イン管理者)グループのユーザーのみが利用できます。これ らの共有資源は起動時にデフォルトで作成されます。
  - Remote IPC デフォルトの **IPC** 共有資源
  - Remote Admin Windows システムのローカルな場所の共有資源

## ドライバ表示

このアプリケーションは、選択した Windows ノードに存在するすべてのドライバを列挙します。

#### デフォルト

itomserv.exe /list d

## 設定可能なパラメータ

273ページの「サービス表示」を参照してください。

### 戻り値の詳細

| NAME    | 真のサービス名。<br>す。                           | サービスでアクションを起動するには、この名前を使いま           |  |  |
|---------|------------------------------------------|--------------------------------------|--|--|
| DISPLAY | サービスの詳細。<br>る名前です。                       | これは通常、コントロール パネルで作業するときに目にす          |  |  |
| STATUS  | サービスのステー                                 | ータスは次のいずれかです。                        |  |  |
|         | <ul> <li>Started(すなわち実行中)</li> </ul>     |                                      |  |  |
|         | • Paused                                 |                                      |  |  |
|         | <ul> <li>Stopped(空白のエントリーで表示)</li> </ul> |                                      |  |  |
| STARTUP | サービスのスタートアップの種類は次のいずれかです。                |                                      |  |  |
|         | Automatic, boo                           | ot、system<br>システムが起動するたびにサービスを開始します。 |  |  |
|         | Manual                                   | ユーザーまたは依存サービスによってサービスを開始できま<br>す。    |  |  |
|         | Disabled                                 | サービスを開始できません。                        |  |  |
|         |                                          |                                      |  |  |

#### サービス表示

このアプリケーションは、選択した Windows システムに設定されているサービスを列挙しま す。OVO ユーザーがサービスの情報を入手する権限を持っていない場合は、サービスの詳細は "NA(適用外)"となります。

#### デフォルト

itomserv.exe /list s

#### 設定可能なパラメータ

/start <servicename>

サービス <servicename>開始。

/stop <servicename>

サービス < servicename> 停止。

/pause <servicename>

サービス <servicename> 一時停止。

/continue <servicename>

サービス <servicename> 続行。

/status <servicename>

サービス <servicename>のステータスを出力。

/list s | d | a

インストールされているサービスのリストを出力 s すべての Windows システムサービスのリストを出力 d すべての Windows デバイスドライバのリストを出力 a インストールされているすべてのサービスのリストを出力

/width <servicename> <description>

表示されるサービスの幅を <servicename> で指定します。

サービスの説明の幅を < description> で指定します。

/width オプションは、/list オプションや /status オプションと同時に指定 することが可能です。

次の例では、サービス名が 30 文字で表示され、説明は表示されません。 itomserv.exe /list s /width 30 0

/e

終了ステータスに次の数値を設定

| 0 | RUNNING          |
|---|------------------|
| 1 | NOT_RUNNING      |
| 2 | START_PENDING    |
| 3 | STOP_PENDING     |
| 4 | CONTINUE_PENDING |
| 5 | PAUSE_PENDING    |
| 6 | PAUSED           |

**注記** /*e*パラメータは、登録アプリケーションでは不要ですが、モニタースクリプトで 使えるためここに記述しました。

#### 戻り値の詳細

| NAME    | サービスの内部                                  | サービスの内部名                                |  |  |
|---------|------------------------------------------|-----------------------------------------|--|--|
| DISPLAY | ユーザーが通常                                  | ユーザーが通常目にする名前                           |  |  |
| STATUS  | サービスのステ                                  | ータスは次のいずれかです。                           |  |  |
|         | • Started                                |                                         |  |  |
|         | • Paused                                 |                                         |  |  |
|         | <ul> <li>Stopped(空白のエントリーで表示)</li> </ul> |                                         |  |  |
| STARTUP | サービスのスタ                                  | サービスのスタートアップの種類は次のいずれかです。               |  |  |
|         | Automatic                                | システムを起動するたびにサービスが開始します。                 |  |  |
|         | Manual                                   | ユーザーまたは依存サービスによってサービスを開始できま<br>す。       |  |  |
|         | Disabled                                 | サービスを開始できません。                           |  |  |
|         | N/A                                      | ユーザーは、サービスに関する詳細な情報を入手する権利を<br>持っていません。 |  |  |

#### ユーザー表示

このアプリケーションは、選択された Windows ノードのローカルのユーザーとローカルのセッションに関する情報を表示します。

#### デフォルト

itouser.exe /u

#### 設定可能なパラメータ

/u

/s

システムのユーザー情報を表示します。次のものがあります。

- 現在のユーザー名
- ユーザーがログインしているドメイン名
- ログインを有効にしたサーバー

システムのセッション詳細情報を表示します。次のものがあります。

- システム名
- NetBios 名
- 現在のローカルユーザー名
- クライアントのタイプ
- 開いているセッション数
- アイドル時間
- /nu システムにログオンしているユーザーの数を表示します。

/ns システム上のセッション数を表示します。

/local ローカルシステムにログインしているユーザー名を表示します。

#### 戻り値の詳細

## サービス開始

このアプリケーションは、選択した Windows ノード上で指定したサービスを開始します。サービスが Disabled の (停止しているのではない)場合は、このアプリケーションではサービスを 有効にできません。サービスはリモートから有効にできないので、ターゲットマシンで有効にし てください。

### デフォルト

itomserv.exe /start <service name>

### 設定可能なパラメータ

273ページの「サービス表示」を参照してください。

### サービス停止

このアプリケーションは、指定したサービスを停止します。Windows サービスを停止、開始するには管理者の権限が必要です。そのため、ユーザーは、opc\_op ではなく HP ITO Account として定義する必要があります。

#### デフォルト

itomserv.exe /stop <service name>

#### 設定可能なパラメータ

273ページの「サービス表示」を参照してください。

## TCP/IP 状態

このアプリケーションは、選択した Windows ノードのプロトコル統計情報と現在アクティブな TCP/IP ネットワーク接続を表示します。

## デフォルト

netstat.exe

### 設定可能なパラメータ

Windows のマニュアルを参照してください。

### 戻り値の詳細

| Proto           | 接続に使っているプロトコル                                                     |
|-----------------|-------------------------------------------------------------------|
| Local Address   | ローカルシステムの名前とポート番号                                                 |
| Foreign Address | 接続しているノードの名前とポート番号。TCP/IP を使用した NetBios 接続の場合ポート番号は nbsession です。 |
| State           | 現在の接続の状態                                                          |

## 使用中の共有資源

このアプリケーションは、選択した Windows ノードが接続している共有資源を表示します。未 接続の場合、ローカルユーザーがこのドライブに切り替えると自動的に接続します。

#### デフォルト

net.exe use

#### 設定可能なパラメータ

net.exeの詳細は Windows のマニュアルを参照してください。

#### 戻り値の詳細

- **ステータス** 接続の状態(たとえば「OK, Disconnected」は、ドライブの接続は定義され ているが、接続していないことを意味します)
- **ローカル名** 接続にアクセスするために使うローカルドライブ文字
- リモート名 使っているシステム名と共有名
- **ネットワーク名** 接続に使っているネットワークのタイプ(たとえば、Microsoft Windows Network、またはサードパーティーの NFS ソフトウェア)

## 仮想 Term PC

このアプリケーションは、ターゲットの Windows システムでコマンドを実行するターミナルを オープンします。結果はすべて、管理サーバーの仮想ターミナルにリダイレクトされます。ユー ザーインタフェースを使うアプリケーションの起動はサポートしていません。ターミナルエミュ レーションまたは UI アプリケーションが必要な場合、サードパーティーの画面リダイレクト ションアプリケーションの使用をお勧めします。

仮想 Term (PC) は次のものをサポートしていません。

- ターミナルエミュレーション
- テキストユーザーインタフェースを使うアプリケーション
- グラフィカルユーザーインタフェースを使うアプリケーション

#### デフォルト

opcvterm.exe

#### 設定可能なパラメータ

なし

#### Windows 2000 での Telnet

Windows 2000 では、仮想 Term (PC) の代わりに、組み込みの Telnet サービスを使うことがで きます。

UNIX からのリモートログインを可能にするには、以下の Windows レジストリで直接設定を変 更するか、次の手順に従ってください。

HKEY\_LOCAL\_MACHINE¥SOFTWARE¥Microsoft¥TelnetServer¥1.0¥NTLM

#### 1. [コントロール パネル] で [管理ツール: Telnet サーバー管理ツール]を選択します。

- 2.3 を入力し、オプション 3) Display/ change registry settings...を選択します。
- 3.7 を入力し、オプション7) NTLM を選択します。
- 4. すべてのプロンプトに適切に応答して、この設定を0に変更します。
- 5. メニューオプションの 5 (サービスを停止します) と4 (サービスを開始します) を使って Telnet サービスを開始または停止します。
- これで、UNIX システムから Windows 2000 にリモートログインできます。

## OVO 導入ログ

このアプリケーションは、選択した Windows ノードにある OVO インストールログの内容を表示します。

## デフォルト

cmd.exe /c "type %SYSTEMROOT%¥temp¥inst.log"

#### 設定可能なパラメータ

なし

## ワークステーション統計情報

このアプリケーションは、選択した Windows ノードのワークステーションサービスの詳細な統 計情報を表示します。

### デフォルト

net.exe statistics workstation

#### 設定可能なパラメータ

net.exeの詳細は、Windowsのマニュアルを参照してください。

#### 戻り値の詳細

net.exeの詳細は、Windowsのマニュアルを参照してください。

# スクリプトとプログラムの分配

Windows NT/2000の管理対象ノード用のプラットフォームセレクタとアーキテクチャ ID は、 以下にあります。

ms/intel/nt

## カスタムスクリプト / プログラムの位置

表 6-4 は、管理サーバーで提供されるユーザースクリプトとプログラムの位置を示しています。

| スクリプト / プログラム                                                                       | 位置                                                                           |
|-------------------------------------------------------------------------------------|------------------------------------------------------------------------------|
| 自動アクション、オペ<br>レータ起動アクション、<br>スケジュールアクション                                            | /var/opt/OV/share/databases/OpC/mgd_node/customer¥<br>/ms/intel/nt/actions/* |
| 監視エージェントとログ<br>ファイルエンキャプス<br>レータが使うモニタース<br>クリプト/プログラム                              | /var/opt/OV/share/databases/OpC/mgd_node/customer¥<br>/ms/intel/nt/monitor/* |
| コマンドのブロードキャ<br>ストによって呼び出され<br>たり[アプリケーション<br>デスクトップ]ウィンド<br>ウから起動されるスクリ<br>プト/プログラム | /var/opt/OV/share/databases/OpC/mgd_node/customer¥<br>/ms/intel/nt/cmds/*    |

### 表 6-4 スクリプトとプログラムの位置(管理サーバー上)

## 一時的なディレクトリ

表 6-5 は分配されるスクリプトとプログラム用の管理対象ノード上の一時的なディレクトリを示しています。

## 表 6-5 分配されるスクリプト/プログラム用の管理対象ノード上の一時的なディレク トリ

| 管理対象ノード      | OS      | 一時的なディレクトリ                                                                             |
|--------------|---------|----------------------------------------------------------------------------------------|
| Intel 486 以上 | Windows | ¥usr¥OV¥tmp¥OpC¥bin¥actions<br>¥usr¥OV¥tmp¥OpC¥bin¥cmds<br>¥usr¥OV¥tmp¥OpC¥bin¥monitor |

## ターゲットディレクトリ

表 6-6 は、分配されるスクリプトとプログラム用の管理対象ノード上のターゲットディレクトリ を示しています。

## 表 6-6 分配されるスクリプト/プログラム用の管理対象ノード上のターゲットディレ クトリ

| 管理対象ノード      | os      | ディレクトリ                  | アクセス権                                                                                     |
|--------------|---------|-------------------------|-------------------------------------------------------------------------------------------|
| Intel 486 以上 | Windows | ¥usr¥OV¥bin¥OpC¥actions | Administrators $( \mathcal{I}\mathcal{V}\mathcal{I} \mathcal{I} \mathcal{I} \mathcal{I})$ |
|              |         |                         | Everyone (rx)                                                                             |
|              |         | ¥usr¥OV¥bin¥OpC¥cmds    | Administrators (フルコ<br>ントロール)                                                             |
|              |         |                         | Everyone (rx)                                                                             |
|              |         | ¥usr¥OV¥bin¥OpC¥monitor | Administrators (フルコ<br>ントロール)                                                             |
|              |         |                         | Everyone (rx)                                                                             |

# 管理対象ノードのディレクトリ構成

図 6-2 は Windows NT/2000 管理対象ノード上の OVO ソフトウェアのディレクトリ構成を示しています。

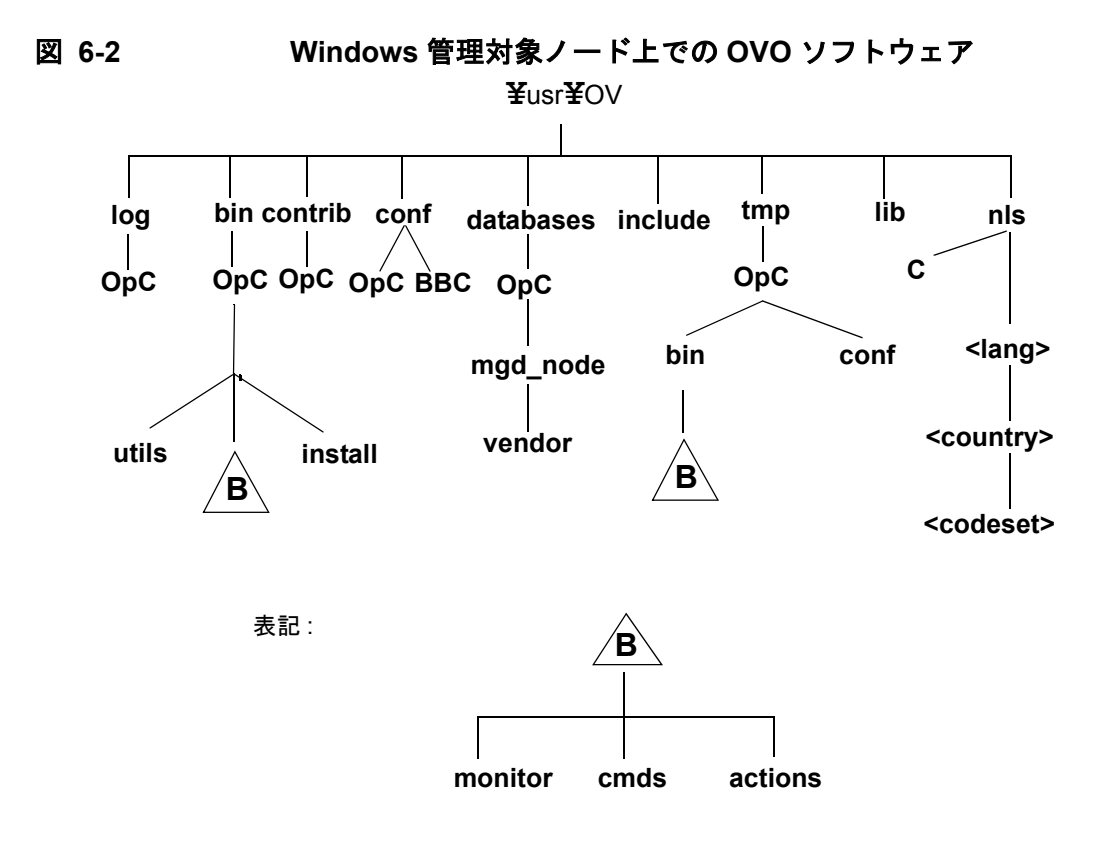

インストール時に、OVO は、OVO エージェントソフトウェアに必要なすべての権限と特権を 持った HP ITO account を作成します。さらに、OVO は、通常のユーザーアカウントで、アプ リケーションの実行に用いる opc\_op アカウントも作成します。

| 注記 | 図 6-2 で [B] のディレクトリは、 | 必要に応じてコントロールエージェントが作成 |
|----|-----------------------|-----------------------|
|    | します。                  |                       |

Windows NT/2000 管理対象ノード **管理対象ノードのディレクトリ構成** 

## ファイルの位置

Windows 管理対象ノードで、ファイルは次のように配置されています。

コ プロセス関連ファイル

¥usr¥OV¥tmp¥OpC

ユ エージェント設定ファイル

¥usr¥0V¥conf¥0pC

## OVO のデフォルトのオペレータ

表 6-7 は Windows 管理対象ノードの OVO ユーザーアカウントを示しています。

| フィールド   | エントリー                                                         |                           |  |
|---------|---------------------------------------------------------------|---------------------------|--|
| ユーザー名   | HP ITO account                                                | opc_op                    |  |
| パスワード   | インストール時に設定する                                                  | HP ITO account と同じ $^1$   |  |
| グループ    | Administrators <sup>2</sup> または<br>Domain Admins <sup>3</sup> | Users または Domain<br>Users |  |
| 説明      | HP OVO エージェントのア<br>カウント                                       | HP OVO オペレータのアカ<br>ウント    |  |
| ログインシェル | なし                                                            | なし                        |  |

### 表 6-7 Windows の管理対象ノードの OVO ユーザーアカウント

1. 他のプロパティはすべてデフォルト値になります。

2. スタンドアロンまたはドメインメンバーの場合

3. ドメインコントローラの場合

## システムリソースのタイプ

#### システム環境変数

OVO は、以下のシステム環境変数を設定します。これらの環境変数は、テンプレートで使用する自動アクションなどのスクリプトで使用されます。

#### 表 6-8

| 変数           | 説明                              | 例                      |
|--------------|---------------------------------|------------------------|
| %OvAgentDir% | Windows エージェントのインス<br>トールディレクトリ | C:¥usr¥OV              |
| %OvPerlBin%  | Perl インタプリタの絶対パス                | C:¥usr¥OV¥bin¥perl.exe |

### レジストリキー

OVO は、いくつかのキーを Windows のレジストリに追加します。

キーとその関連する値は、次のコマンドを使用してレジストリエディターで表示することができ ます。

#### %SystemRoot%¥System32¥regedt32.exe

Windows レジストリエディターで次の OVO のキーを表示します。

□ HKEY\_LOCAL\_MACHINE¥SOFTWARE¥Hewlett-Packard¥OpenView¥ITO

□ HKEY\_LOCAL\_MACHINE¥SYSTEM¥Current ControlSet¥Control¥Lsa¥MSV1\_0

□ HKEY\_LOCAL\_MACHINE¥SYSTEM¥Current ControlSet¥Services¥HP ITO Agent

またドメインコントローラのときは次の OVO キーも表示します。

HKEY\_LOCAL\_MACHINE¥SYSTEM¥Current ControlSet¥Services¥HP ITO Installation Server

# OVO 管理対象ノードライブラリ

表 6-9 は、OVO の各バージョン A.05.xx、A.06.xx、A.07.xx の管理対象ノードライブラリを示 しています。

## 表 6-9 OVO 管理対象ノード用のライブラリ

| バージョン                          | OVO A.05.xx               | OVO A.06.xx                | OVO A.07.xx                |
|--------------------------------|---------------------------|----------------------------|----------------------------|
| ライブラリ                          | libopc.dll                | libopc.dll                 | libopc.dll                 |
|                                | opcapi.dll                | opcapi.dll                 | opcapi.dll                 |
|                                |                           |                            | opcas.dll                  |
|                                |                           |                            | libnsp.dll                 |
|                                |                           |                            | pdh.dll                    |
| OVO ライブラリにリ<br>ンクしているライブ<br>ラリ | N/A                       | N/A                        | N/A                        |
| リンク、コンパイル<br>オプション             | N/A                       | N/A                        | N/A                        |
| 概要                             | 作成には *.mak ファイ<br>ルを使います。 | 作成には * .dsp ファイ<br>ルを使います。 | 作成には * .dsp ファイ<br>ルを使います。 |

## インクルードファイル

Intel プラットフォームの Windows NT/2000 管理対象ノードでは次のインクルードファイルを 使用します。

¥usr¥OV¥include¥opcapi.h

## メイクファイル

実行ファイルを正しく作成するには、Microsoft Developer Studio 6.0 以上を使用してください。

管理対象ノードのメイクファイルに関する詳細は次の ReadMe ファイルを参照してください。

/opt/OV/OpC/examples/progs/README
## SMS の統合

OVO/SMS の統合は、IT 環境の PC サブネット内の SMS のインストールを監視できる OVO Windows エージェントを提供するモニターとテンプレートの集合です。これによって、OVO ユーザーは Windows ノードの環境を監視し、SMS サービスが異常終了したときには、再起動で きます。

各サイトサーバーにインストールされた Windows エージェントは SMS 機構を*使わずに* SMS 階 層全体の情報を出力します。

## SMS をサポートしているバージョン

**OVO** は、**Microsoft Windows NT** サーバー **4.0** 上でシステム管理サーバー (**SMS**) **1.2** の英語版と 日本語版の両方をサポートしています。

### OVO/SMS の統合

OVO/SMS は次の2つの構成にわかれます。

• SMS

SMS 固有のアプリケーションイベントログ テンプレートと 14 のしきい値モニターです。

• Windows

標準 Windows アプリケーションイベントログ テンプレートです。

ここでは、これらのテンプレートとモニターの設定とインストール方法を説明します。

#### SMS と OVO の統合方法

SMS と OVO を統合するには次の手順に従ってください。

1. SMS モニターとテンプレートを Windows サーバーに割り当てます。

SMS サービスを監視する 14 個のしきい値モニターが SMS の統合に含まれています。

各サービスを監視する UP モニターと DWN モニターにわかれます。

UP サービスを再開したときにメッセージを OVO に送ります。UP モニター は、アクションと関係なく動作します。

#### Windows NT/2000 管理対象ノード SMS の統合

DWN 監視するサービスがダウンしたとき、そのサービスを自動的に再起動する かまたはオペレータがコマンドで再起動するかのメッセージを OVO に送 ります。

SMS サービスと関連する UP モニターと DWN モニターを表 6-10 に示します。

UP と DWN モニターのどちらか 1 つまたは両方をテンプレートが監視するサービスを実行している Windows システムに割り当てます。

アプリケーションイベントログ テンプレート NT SMS を SMS 階層のいずれかの SMS サイ トサーバーに割り当てる必要があります。しかし、障害時の処理が重複するためにログオン サーバー、分配サーバー、ヘルパーサーバーには割り当てることができません。これらの サーバーは、サイトサーバーの Windows アプリケーションイベントログにも出力します。 サイトが分散していても、アプリケーションイベントログ テンプレートは必ずサイトサー バー上に*置いてください*。

2. テンプレートの条件をカスタマイズします。

SMS サイトサーバー用に2 つのテンプレートの条件をカスタマイズする必要があります。

• SMS

SMS 固有のアプリケーションイベントログ テンプレート

ー致しないものを除外の条件は、SMS アプリケーションイベントログ テンプレートの最 初の条件です。この条件は、SMS に関連しない Windows アプリケーションイベントロ グのエントリーをすべて除外します。これによって、SMS のログエントリーでないもの には不要な、全部で 586 個もの条件チェックを行わずにすみます。

• Windows

デフォルトの Windows ログファイルエンキャプスレータ テンプレート

デフォルトの Windows ログファイルエンキャプスレータ テンプレートである dflt\_ApplEvLog には、デフォルトで設定される一致しないものを転送フラグがありま す。2 つのテンプレートが SMS サイトサーバーにインストールされると、1 つの SMS 関連イベントログのエントリーに対して 2 つのメッセージが生成されます。1 つは SMS テンプレートが、もう1つはデフォルトの Windows ログファイルテンプレートが生成 するためです。この問題を回避するために、SMS 関連メッセージを除外するようデフォ ルトの Windows ログファイルテンプレートの始めに一致するものを除外の条件を追加し ます。この条件は、メッセージのアプリケーションフィールドに文字列 SMS が存在す ることを前提にしています。

この追加条件は、同じノードに2つのテンプレートを割り当て、デフォルトのテンプ レートに**一致しないものを転送**の条件を付ける場合にのみ必要です。

#### 3. テンプレートを分配します。

まだインストールしていない場合には同様にエージェントも分配します。

#### SMS サービス用 OVO SMS モニターの種類

表 6-10 は、SMS サービスと関連する UP と DWN モニターを示しています。

#### 表 6-10 SMS サービスのための OVO SMS モニター

| OVO-SMS モニター                       | SMS サービス       | 再起動 $^1$ |
|------------------------------------|----------------|----------|
| NT_DWN_SMS_CLIENT_CONFIG_MANAGER   | クライアント設定マネージャ  | OA       |
| NT_UP_SMS_CLIENT_CONFIG_MANAGER    |                | 不要       |
| NT_DWN_SMS_EXECUTIVE               | Executive      | OA       |
| NT_UP_SMS_EXECUTIVE                |                | 不要       |
| NT_DWN_SMS_HIERARCHY_MANAGER       | 階層マネージャ        | AA       |
| NT_UP_SMS_HIERARCHY_MANAGER        |                | 不要       |
| NT_DWN_SMS_INVENTORY_AGENT         | 在庫エージェント       | OA       |
| NT_UP_SMS_INVENTORY_AGENT          |                | 不要       |
| NT_DWN_SMS_PACKAGE_COMMAND_MANAGER | パッケージコマンドマネージャ | OA       |
| NT_UP_SMS_PACKAGE_COMMAND_MANAGER  |                | 不要       |
| NT_DWN_SMS_SITE_CONFIG_MANAGER     | サイト設定マネージャ     | AA       |
| NT_UP_SMS_SITE_CONFIG_MANAGER      |                | 不要       |
| NT_DWN_SMS_TRAP_FILTER             | トラップフィルター      | 不要       |
| NT_UP_SMS_TRAP_FILTER              |                | 不要       |

1. OA = オペレータアクション、AA= 自動アクション

## SMS メッセージのマッピング

OVO がメッセージブラウザ内に SMS メッセージを表示するとき、OVO はそのメッセージに適 したメッセージグループとメッセージオブジェクトを割り当てます。次の表は、SMS メッセー ジをどのように OVO に割り当てるかを示します。

#### SMS メッセージの OVO メッセージグループへの割り当て

表 6-11 は、どのように OVO は SMS メッセージをメッセージグループに割り当てるかを示します。

#### 表 6-11 SMS メッセージの OVO メッセージグループへの割り当て

| SMS メッセージ                      | OVO メッセージグループ |
|--------------------------------|---------------|
| 次のいずれかの用語を含んでいる<br>すべてのメッセージ   | ジョブ           |
| ● 圧縮                           |               |
| ● 指示文                          |               |
| • 在庫                           |               |
| • ジョブ                          |               |
| • パッケージ                        |               |
| ジョブに関連しないすべての SMS<br>ネットワークエラー | ネットワーク        |
| ジョブに関連しないすべての SMS<br>セキュリティエラー | セキュリティ        |
| ジョブに関連しないすべての SMS<br>データベースエラー | DB            |
| その他のすべてのエラー                    | OS            |

#### SMS メッセージの OVO メッセージオブジェクトへの割り当て

表 6-12 は、どのように OVO は SMS メッセージをメッセージオブジェクトに割り当てるかを示 します。

#### 表 6-12 SMS イベントの OVO メッセージオブジェクトへの割り当て

| SMS イベント                 | OVO メッセージオブジェクト |
|--------------------------|-----------------|
| 設定、インストールに関連するすべてのイベント   | 設定              |
| 在庫収集に関連するすべてのイベント        | 在庫              |
| パッケージ分配に関連するすべてのイベント     | 分配              |
| アプリケーションエラーに関連するすべてのイベント | アプリケーション        |
| その他のイベント                 | その他             |

## 提供される Perl インタプリタ

管理対象ノードのソフトウェアには、当社が提供している Perl 5.6.1 バイナリディストリビュー ションが含まれています。

Perl インタプリタとモニターエージェントには Perl が組み込まれており、OVO の内部で使用す るように設計されています。OpenView Operations for Windows 管理サーバーから配布される OVO のポリシーには、Perl スクリプトが含まれているものがあります (たとえば、スケジュー ルや測定しきい値に関するポリシーなど)。また、当社が提供している Smart Plug-in (SPI) の 中にも、Perl スクリプトを使用しているものがあります。

Perl インタプリタとそれに関連するバイナリは、%OvAgentDir%¥in ディレクトリに自動的にインストールされます。また、基本的なモジュール群が %OvAgentDir%¥in ディレクトリにインストールされます。管理対象ノードのソフトウェアをインストールしても、すでにインストールされている Perl が影響を受けることはありません。

**OVO**内部での利用以外の目的で**Perl**ディストリビューションを使いたい場合には、 /opt/OV/nonOV/perl/a/lib/5.6.1ディレクトリにある.plファイルと.pmファイルの一覧 を表示させて、どのモジュールが含まれているかをまず確認してください。

Perlの詳細を知りたい場合や、モジュールの追加が必要な場合には、次の Web サイトを参照してください。

http://www.perl.com

注記 当社では、Perl artistic license agreement に従い、「そのままの状態」でPerl を 提供しています。保証については、それが明示的か暗黙的かに関係なくいっさい 行っていません。Perl は当社の製品ではなくパブリックドメインのソフトウェア であり、そのエラーに対して当社は責任を負いません。また、提供した Perl ディ ストリビューションに対するいかなる変更もサポートしません。このソフトウェ アは販売ではなくライセンスされるものであり、その使用は、license agreement に記載されている条項に従って行わなければなりません。

#### A

Adobe Portable Document Format *一参照* PDF ドキュメント AIX 管理対象ノード DCE 設定,40 - 41 必要条件,36 HACMP IPのリセット,50 エージェントのインストール,52 - 53 NCS の必要条件,36 OVO SMIT ユーザーインタフェース,56 SNMP イベントインターセプタ,55 アクティブにする,43 - 45 インクルードファイル,62 インストールの説明,37 - 39 インストールの必要条件,33 - 36 インストール方法,37 エージェントのアンインストール,54 エージェントのインストール,42 - 45 エージェントの削除,54 概要,31 - 64 構成,59 - 60 システムリソースファイル,60 スクリプト/プログラム,57 - 58 ソフトウェアの必要条件,33 - 36 ディレクトリ構造,59 デフォルトオペレータ,60 デフォルト設定,55 - 56 トラブルシューティングの IP エイリアス, 49 - 50 ハードウェアの必要条件,33 ファイルの位置,59 メイクファイル,63 ライブラリ,61 - 63 インストールとアンインストール,37 - 54 API opcmsg (3), 106 ASCII インタフェースの SAM, 95

## B

Bad Logs (10.x/11.x HP-UX) ログファイル, 92 Bull DPX/20, 58

#### С

CAA

フェイルオーバー時のアプリケーションモニ ターの再配置,206 - 212 Cron (10.x/11.x HP-UX) ログファイル,92 Cron (RedHat Linux) テンプレート,133 Cron (Solaris) テンプレート,159

## D

DCE 削除 AIX, 41 Tru64 UNIX, 194 設定 AIX, 40 - 41 Tru64 UNIX, 193 - 194 環境, 40 DCE 環境 設定 完全, 40 DCE の設定, 40 DCE の設定, 40 Developer's Toolkit ドキュメント, 24 Digital UNIX. *一参照* Tru64 UNIX の管理対 象ノード

#### Е

ECS 設定,94 ECS Designer ドキュメント, 24 EMS ー参照 EMS リソースアプリケーション GUI 開始, 109, 110 概要,109 - 110 閉じる,109 リソースインスタンスの表示,109 opcmsg (3) API, 106 [OVO 登録アプリケーション] ウィンドウ, 111 - 112エラー,112 概要,106 - 113 しきい値モニター,106 - 108 通知の OVO への送信,113 テンプレート 設定,113 リソース階層 GUI, 109 - 110 [OVO 登録アプリケーション] ウィンドウ, 111 - 112 コマンド行,112

EMS リソースアプリケーション *一参照* EMS 構文,112 出力例,111 説明,111 Event Correlation Service Designer *一参照* ECS Designer ドキュメント

## F

```
FTP(再)インストール
Windows NT/2000
エージェントのインストール,232 - 236
エージェントの再インストール,240 -
243
```

#### G

GUI EMS, 109 - 110 OVO エージェントをアクティブにする AIX, 45 Solaris, 155 SAM, 94 - 95 ドキュメント Java, 28 - 29 Motif, 27 - 28

#### Н

HACMP IP アドレス命名方式,47 エイリアス,46 トラブルシューティング,49 OVO エージェントのインストール,46 - 53 イベントのリセット HACMP 4.2.2, 51 HACMP 4.3.1, 51 - 52 インストールの必要条件,48 hostview アプリケーション,174 HP 9000/700, 98 HP 9000/800, 98 HP IA64, 98 HP ITO account Windows NT/2000, 230 HP OpenView Event Correlation Service Designer *一参照* ECS Designer ドキュメ ント HP-UX 10.x テンプレートグループ,92 HP-UX 11.x テンプレートグループ,92

HP-UX 管理サーバー *一参照* HP-UX の管理対象ノード HP-UX の管理対象ノード *-参照* HP-UX 管理サーバー ; SD-UX EMS GUI, 109 - 110 [OVO 登録アプリケーション] ウィンドウ, 111 - 112 概要,106 - 113 コマンド行,112 しきい値モニター,106 - 108 通知の OVO への送信,113 OVO SD-UX でのインストール,83 - 86,86 -88 SNMP イベントインターセプタ,93 - 94 インクルードファイル,105 インストールの説明,81 - 82 インストールの必要条件,67 - 72 エージェントのアンインストール,81 -91 エージェントのインストール,81 - 91 概要,65 - 115 構成,99 - 101 システムリソースファイル,101 手動インストール,86 - 88 スクリプト/プログラム,96 - 98 ソフトウェアの必要条件,68 - 72 ディレクトリ構造,99 デフォルトオペレータ,101 デフォルト設定,92 - 95 テンプレートグループ,92 ハードウェアの必要条件,67 標準インストール,82 ファイルの位置,100 メイクファイル,105 メッセージテンプレート,92 ライブラリ,102 - 105 ログファイルテンプレート,92 アクティブ化,198 - 200 アクティブにする,89 - 91 アプリケーション ASCII インタフェースの SAM, 95 EMS リソース, 111 - 112 Motif  $\mathcal{A} \supset \mathcal{A} \supset \mathcal{A}$  SAM, 95 インストール,81 HP システム管理 *一参照* SAM HP ソフトウェア ディストリビュータ *一参照* SD-UX

## Ι

IBM RS/6000, 58 Intel Linux, 136 Windows 2000/NT, 284 IP

#### HACMP

アドレス命名方式,47 エイリアス,46 トラブルシューティング,49

#### L

Linux (RedHat) テンプレートグループ, 133 Linux の管理対象ノード SNMP イベントインターセプタ (サポート されない),133 インクルードファイル,141 インストール 説明,126 - 127 必要条件,119 - 125 エージェントのアンインストール,131 エージェントのインストール,127 - 130 エージェントの削除,132 概要,117 - 142 構成.137 - 139 スクリプト/プログラム,134 - 136 ソフトウェアの必要条件,120 - 125 ディレクトリ構造,137 デフォルトオペレータ,138 - 139 デフォルト設定,133 テンプレートグループ,133 ハードウェアの必要条件,119 ファイルの位置,138 メイクファイル,141 ライブラリ,140 - 141 ログファイルテンプレート,133 LM セッションアプリケーション,260

#### $\mathbf{M}$

MC/ServiceGuard サポート, 114 Microsoft *一参照* Windows NT/2000 の管理対 象ノード Motif GUI ドキュメント, 27 - 28 Motif インタフェースの SAM, 95

### Ν

NCS AIX 管理対象ノード,36 NetBios セッションアプリケーション,263 netcontool  $\mathcal{T}\mathcal{T}\mathcal{T}\mathcal{T}\mathcal{T}$ , 174 NT -参照Windows NT/2000 の管理対象ノー K NT\_DWN\_SMS\_CLIENT\_CONFIG\_MANA GER モニター, 291 NT\_DWN\_SMS\_EXECUTIVE モニター, 291 NT\_DWN\_SMS\_HIERARCHY\_MANAGER モニター,291 NT\_DWN\_SMS\_INVENTORY\_AGENT モニ 9 - .291NT\_DWN\_SMS\_PACKAGE\_COMMAND\_M ANAGER モニター, 291 NT\_DWN\_SMS\_SITE\_CONFIG\_MANAGE Rモニター.291 NT\_DWN\_SMS\_TRAP\_FILTER モニター, 291NT\_UP\_SMS\_CLIENT\_CONFIG\_MANAGE Rモニター,291 NT UP SMS EXECUTIVE モニター, 291 NT UP SMS HIERARCHY MANAGER モ ニター,291 NT\_UP\_SMS\_INVENTORY\_AGENT モニ y - .291NT\_UP\_SMS\_PACKAGE\_COMMAND\_MA NAGER モニター, 291 NT\_UP\_SMS\_SITE\_CONFIG\_MANAGER モニター、291 NT UP SMS TRAP FILTER モニター, 291

## 0

olh\_About\_Server\_Config, 269 olh\_About\_Server\_Stats, 270 olh\_About\_Shares, 271 opc\_get\_ems\_resource しきい値モニターの設定, 108 モニター実行ファイル, 107 opcmsg テンプレート HP-UX (OVO), 92 Solaris (OVO), 158 opcmsg(3) API EMS, 106 OpenView 内部トラップ, 93

**OpenView Event Correlation Service** Designer -参照 ECS Designer ドキュメ ント OpenView Operations. *一参照* OVO 0V0 MC/ServiceGuard のサポート, 114 SMS の統合,289 - 291 Sun Enterprise Cluster のサポート, 181 Sun Management Center の統合, 180 分配イベント傍受 設定,93 說明.93 OVO GÚI エージェントのインストールとアクティブ化 . 195 - 197 OVOPC-CLT 内のエージェントファイルセッ F 一般的な,79 OVO エージェント HACMP, 46 Solaris の管理対象ノードでアクティブにす る GUI, 155 コマンド行,154 管理対象ノードからアンインストール AIX, 54 HP-UX, 91 Linux, 131 - 132 Solaris, 156 Tru64 UNIX, 200 Windows NT/2000, 247 管理対象ノードから削除 AIX, 54 Linux, 132 Solaris, 157 管理対象ノードにインストール HP-UX, 81 - 91 Linux, 127 - 130 Solaris, 152 - 153 Sun Enterprise E10000, 178 - 179 Tru64 UNIX, 195 - 200 Windows NT/2000, 227 - 246 OVO 導入ログアプリケーション,281 [OVO 登録アプリケーション] ウィンドウ EMS リソース階層,111 - 112 OVO のデフォルトのオペレータ Windows NT/2000, 286

#### Р

PDF ドキュメント,21 PerfMon オブジェクトアプリケーション,264 Perl インタプリタ AIX,64 HP-UX,115 Linux,142 Solaris,182 Tru64 UNIX,219 Windows NT/2000,294 Portable Document Format *一参照* PDF ド キュメント

## R

Reg ビューアーアプリケーション,267

## $\mathbf{S}$

SAM ASCII, 95 GUI. 94 - 95 Motif, 95 [OVO 登録アプリケーション] ウィンドウ, 111 - 112 sam コマンド,95 SD-UX *一参照* HP-UX の管理対象ノード OVO エージェントのインストール SD-UX デポから,85 概要,83 - 86 テープファイルから手動で,86 - 87 デポから手動で,87 デポノードから.83 使用可能,85 リモートノードでのソフトウェアデポの作成 ,84 - 85 smit  $\exists \forall \mathcal{V}$ , 56 SMIT ユーザーインタフェース、起動,56 SMS OVO に統合 , 289 - 291 サポートしているバージョン,289 統合,289 - 293 メッセージ マッピング,292 - 293 モニター,291 SNMP イベントインターセプタ AIX, 55 HP-UX (OVO), 93 - 94

Linux(サポートされない), 133 Solaris (OVO), 160 - 162 Tru64 UNIX( サポートされません ), 202 Windows NT/2000, 250 - 251 種類,93 トラップ **OpenView**, 93 Sun Enterprise E10000, 173 正しく定義されている,93 Solaris  $\mathcal{F} \mathcal{V} \mathcal{V} \mathcal{V} \mathcal{V} \mathcal{V} \mathcal{V} \mathcal{V}$ , 158 Solaris の OS にパッチをインストールしてい ない障害,151 Solaris の管理対象ノード -参照Sun Clusters; Sun Enterprise E10000; Sun Management Center; Sun SPARCclassic; Sun SPARCserver; Sun SPARCstation; Sun Ultra OVO MC/ServiceGuard のサポート, 114 OS にパッチをインストールしていない障 害 , 151 SNMP イベントインターセプタ,160 -162Sun Enterprise Cluster のサポート, 181 Sun Enterprise E10000, 171 - 179 Sun Management Center の統合, 180 インクルードファイル,170 インストールの必要条件,145 - 148 インストールのヒント,149 - 150 エージェントのアンインストール,156 エージェントのインストール,152 - 153 エージェントの削除.157 エージェントをアクティブにする,154 -155概要,143 - 182 構成,165 - 167 システムリソースファイル,166 - 167 スクリプト/プログラム,163 - 164 ソフトウェアの必要条件,146 ディレクトリ構造,165 デフォルト設定,158 - 162 デフォルトのオペレータ,166 テンプレートグループ,158 ハードウェアの必要条件,145 ファイルの位置,165 メイクファイル,170 メッセージテンプレート,158 ライブラリ,168 - 170 ログファイルテンプレート,159

SPARCclassic 一参照 Sun SPARCclassic SPARCserver -参照Sun SPARCserver SPARCstation *一参照* Sun SPARCstation SSP SSP ツール, 174 - 175 SSP ログファイルディレクトリのエクス ポート,176 再設定 snmpd  $\vec{r} - \tau \nu$ , 175 SSP テンプレート, 178, 179 設定,175 - 177 リモートホストからのアクセスを許可,176 SSP Config アプリケーション, 174 SSP ログファイルディレクトリのエクスポー F, 176 Sun Clusters -*参照* Solaris の管理対象ノード; Sun Enterprise E10000 サポート,181 Sun Enterprise E10000 -*参照* Solaris の管理対象ノード; Sun Clusters OVO エージェントのインストール,178 -179SNMP トラップ傍受, 173 SSP SSP ツール, 174 - 175 設定,175 - 177 オペレーティングシステムのバージョン、 172概要,171 - 179 監視,171 - 172 管理,171 - 172 デフォルト設定,172 - 173 テンプレートグループ,172 モニター対象オブジェクト,174 ログファイルテンプレート,173 Sun Management Center, 180 
*参照* Solaris の管理対象ノード
 Sun Microsystems -参照 Solaris の管理対象  $\mathcal{I} - \mathcal{F}$ ; Sun Clusters; Sun Enterprise E10000; Sun Management Center; Sun SPARCclassic; Sun SPARCserver; Sun SPARCstation; Sun Ultra Sun Solaris *一参照* Solaris の管理対象ノード Sun SPARCclassic 
*参照* Solaris の管理対象ノード
 Sun SPARCserver 
*一参照* Solaris の管理対象ノード

Sun SPARCstation, 164 *一参照* Solaris の管理対象ノード Sun Ultra *一参照* Solaris の管理対象ノード SunMC ドキュメント, 24

## Т

TCP/IP 状態アプリケーション,278 Tru64 UNIX の管理対象ノード DCE 削除,194 設定,193 - 194 OVO SNMP イベントインターセプタ (サポート されません),202 インクルードファイル,217 インストールの説明,190 - 192 インストールの必要条件,185 - 187 概要,183 - 219 構成,213 - 215 システムの注意事項,188 - 189 システムリソースファイル,215 スクリプト/プログラム,204 - 205 ソフトウェアの必要条件,185 - 187 ディレクトリ構造,213 デフォルトオペレータ,214 - 215 デフォルト設定,202 - 203 ハードウェアの必要条件,185 ファイルの位置,213 メイクファイル,218 ライブラリ,216 - 218 ログファイルテンプレート,202 TruCluster 検証,200 メンバーのアクティブ化,200 モニターの再配置,206 - 212

#### U

Ultra -参照Sun Ultra UNIX 管理対象ノード デフォルトのアプリケーション,133

#### W

Windows NT/2000 エラーインストール,240 Windows NT/2000 の管理対象ノード FTP

エージェントのインストール,232 - 236, 237 - 240エージェントの再インストール,240 -243HP ITO account, 230 SMS の統合 . 289 - 293 SNMP イベントインターセプタ, 250 - 251 設定,251 メッセージの重複、防ぐ,251 Windowsインストールサーバーの必要条件、 224值.252 アプリケーション,254 - 282 イベントログの監視,248 - 249 インクルードファイル,288 インストール 必要条件,223 - 226 方法,229 エージェントのアカウント,230 - 232 エージェントのアンインストール,247 エラー,247 エージェントのインストール,227 - 246 エージェントの再インストール,240 - 243 エージェントの手動インストール Windows PC, 243 エージェントのプリインストール,243 -246オブジェクトの検索,252 概要,221 - 294 代わりのアカウント,231 - 232 管理サーバーの必要条件,223 システムリソース,287 スクリプト/プログラム,283 - 284 ソフトウェアの必要条件,225 - 226 ディレクトリ構成,285 - 287 ディレクトリ構造,285 デフォルトオペレータ,286 デフォルト設定,248 - 253 ノードの必要条件.224 ハードウェアの必要条件,223 - 224 標準インストール,236 - 240 ファイルの位置,286 メイクファイル,288 ライブラリ,288 Windows インストールサーバーの必要条件. 224Windows オブジェクトの監視,252 - 253 Windows 管理対象ノードの必要条件,224

### あ

アクティブ化 TruCluster メンバー, 200 アクティブにする OVO GUI からノード, 89 - 90 管理対象ノード AIX, 43 - 45 HP-UX, 89 - 91, 198 - 200 コマンド行からノード,90 - 91 アプリケーション HP-UX ASCII インタフェースの SAM, 95 EMS リソース,111 - 112 Motif d > g > z = - x o SAM, 95SSP ツール, 174 - 175 UNIX 管理対象ノード、デフォルト,133 Windows NT/2000, 254 - 282 アンインストール エラー,91 管理対象ノードから OVO エージェント AIX, 37 - 54 HP-UX, 91 Linux, 131 - 132 Solaris, 156 Tru64 UNIX, 200 Windows NT/2000, 247

## い

位置 スクリプト/プログラム AIX, 57 HP-UX, 96 Linux, 135 Solaris, 163 Tru64 UNIX, 204 Windows NT/2000, 283 ファイル AIX, 59 HP-UX, 100 Linux, 138 Solaris, 165 Tru64 UNIX, 213 Windows NT/2000, 286 一時的なディレクトリ -参照ディレクトリ;ターゲットディレク トリ AIX, 58 HP-UX, 97

Linux, 136 Solaris, 164 Tru64 UNIX, 205 Windows NT/2000, 284 イベント ECS イベント傍受,94 監視 EMS, 106 - 113 HP-UX, 106 - 113 分配イベント傍受,93 リセット HACMP 4.2.2, 51 HACMP 4.3.1, 51 - 52 イベント監視サービス ー参照 EMS インクルードファイル -参照ファイル AIX, 62 HP-UX, 105 Linux, 141 Solaris, 170 Tru64 UNIX, 217 Windows NT/2000, 288 印刷製本ドキュメント,22 印刷表記法 -参照 ドキュメント表記法 インストール DCE AIX の管理対象ノード,41 HP-UX の管理対象ノード,81 管理対象ノードの OVO エージェント AIX, 37 - 54 HACMP, 46 - 53 HP-UX, 81 - 91 Linux, 127 - 130 SD-UX, 83 - 86 Solaris, 152 - 153 Sun Enterprise E10000, 178 - 179 Tru64 UNIX, 195 - 200 Windows NT/2000, 227 - 246 インストールの説明 管理対象ノード AIX, 37 - 39 HP-UX, 81 - 82 Linux, 126 - 127 Solaris, 149 - 150 Tru64 UNIX, 190 - 192 インストールの必要条件 OVO AIX, 33 - 36 HACMP, 48

HP-UX, 67 - 72 Linux, 119 - 125 Solaris, 145 - 148 Tru64 UNIX, 185 - 187 Windows NT/2000, 223 - 226

## え

エージェントのアカウント Windows NT/2000, 230 - 232 エージェントのアンインストール, 131 エージェントのインストール説明, 126 エージェントを自動でアンインストール, 131 エージェントを手動でアンインストール, 131 エラー EMS, 112 アンインストール, 91 手動インストール Linux, 130

#### お

オペレータ デフォルト AIX, 60 HP-UX, 101 Linux, 138 - 139 Solaris, 166 Tru64 UNIX, 214 - 215 Windows NT/2000, 286 オペレーティングシステム AIX, 31 - 64 HP-UX OVO, 65 - 115 Linux, 117 - 142 Solaris OVO, 143 - 182 パッチ,151 Tru64 UNIX, 183 - 219 Windows NT/2000, 221 - 294 オンラインドキュメント 説明,25

#### か

開始 EMS GUI, 109, 110 ガイドライン オブジェクトとカウンターの値, 252 親インスタンスとインスタンス値, 252 仮想 Term PC アプリケーション, 280 代わりのアカウント Windows NT/2000, 231 - 232 監視 Sun Enterprise E10000, 171 - 172 Windows NT/2000 の管理対象ノードのイベ ントログ.248 - 249 Windows オブジェクト, 252 - 253 管理 Sun Enterprise E10000, 171 - 172 管理サーバー OVO のファイルツリー,73 - 78 ソフトウェアサブツリー ユーザー固有,78 管理サーバーのサブツリー ユーザー固有,78 管理サーバーのソフトウェアサブツリー ユーザー固有,78 管理サーバーのユーザー固有のサブツリー. 78管理対象ノード アクティブにする OVO GUI, 89 - 90 コマンド行,90 - 91 オペレーティングシステム AIX, 31 - 64 HP-UX, 65 - 115 Linux, 117 - 142 Solaris, 143 - 182 Tru64 UNIX, 183 - 219 Windows NT/2000, 221 - 294 関連ドキュメント Developer's Toolkit, 24 ECS Designer, 24 PDF, 21 SunMC, 24 印刷製本,22 オンライン,25,27 - 29 追加,24

## き

キー Windows のレジストリ,287 起動 SMIT ユーザーインタフェース,56 共有資源アプリケーション,271

く グラフィカルユーザーインタフェース *一参照* GUI

#### C

構成 管理対象ノード AIX, 59 - 60 HP-UX, 99 - 101 Linux, 137 - 139 Solaris, 165 - 167 Tru64 UNIX, 213 - 215 構造 ディレクトリ構造 Solaris, 165 構文 EMS リソースアプリケーション,112 Windows NT/2000 の管理対象ノードのイベ ントログ,248 コマンド行 OVO エージェントをアクティブにする AIX, 43 Solaris, 154

### さ

サーバー統計情報アプリケーション,270 サーバーの設定アプリケーション,269 サービス開始アプリケーション,276 サービス停止アプリケーション,277 サービス表示アプリケーション,273 再設定 SSP snmpd  $\vec{r} - \tau \nu$ , 175 テンプレート,178,179 削除 DCE AIX, 41 Tru64 UNIX, 194 OVO エージェント AIX, 54 Linux, 132 Solaris, 157 作成 リモートノードでの SD-UX デポ , 84 - 85 サブプロダクト 日本語版,80 サブプロダクト内の構成要素 日本語版,80

#### し

しきい値モニター テンプレート EMS, 106 システム管理 -参照 SAM システムリソースファイル AIX, 60 HP-UX, 101 Solaris, 166 - 167 Tru64 ÚNIX, 215 Windows NT/2000, 287 自動アンインストール AIX, 54 HP-UX, 91 Linux, 131 自動インストール AIX, 42 出力 EMS リソースアプリケーション,111 手動アンインストール OVO AIX, 54 HP-UX, 91 Linux, 131 Solaris, 156 Tru64 UNIX, 201 Windows NT/2000, 247 手動インストール OVO AIX, 42 - 45 HP-UX, 86 - 88 Linux, 128 - 130 Solaris, 152 Windows NT/2000, 243 - 246 使用可能 SD-UX, 85 使用中の共有資源アプリケーション,279 ジョブ状況アプリケーション,259 診断アプリケーション,255

## す

スクリプト 分配 AIX, 57 - 58 HP-UX, 96 - 98 Linux, 134 - 136 Solaris, 163 - 164 Tru64 UNIX, 204 - 205

Windows NT/2000, 283 - 284

#### せ

設定 DCE AIX, 40 - 41 Tru64 UNIX, 193 - 194 DCE 環境 完全,40 最小,40 ECS イベント傍受,94 EMS テンプレート, 113 HACMP エージェント用 IP エイリアス AIX 4.3, 48 OVO Windows NT/2000 のイベント傍受の基本, 251基本の分配イベント傍受,93 しきい値モニターテンプレート.108

## そ

ソフトウェアの必要条件 OVO AIX, 33 - 36 HP-UX, 68 - 72 Linux, 120 - 125 Solaris, 146 Tru64 UNIX, 185 - 187 Windows NT/2000, 225 - 226

## た

ターゲットディレクトリ -参照ディレクトリ;一時的なディレクト リ
AIX, 58
HP-UX, 97
Linux, 136
Solaris, 164
Tru64 UNIX, 205
Windows NT/2000, 284
説明, 98
正しく定義されているトラップ, 93

#### っ

追加のドキュメント,24

## τ

ディレクトリ -参照ファイル;ターゲットディレクトリ; 一時的なディレクトリ AIX, 58 HP-UX, 97, 136 Tru64 UNIX, 204 Windows NT/2000, 284 ディレクトリ構成 管理対象ノード Windows NT/2000, 285 - 287 デーモン SSP snmpd, 175デフォルト OVO オペレータ AIX, 60 HP-UX, 101 Linux, 138 - 139 Solaris, 166 Tru64 UNIX, 214 - 215 デフォルトアプリケーション タイプ,55 デフォルト設定 要素 AIX, 55 - 56 HP-UX (OVO), 92 - 95 Linux, 133 Solaris (OVO), 158 - 162 Sun Enterprise E10000, 172 - 173 Tru64 UNIX, 202 - 203 Windows NT/2000, 248 - 253 デポノード,83 テンプレート EMS 設定,113 SSP、再設定, 178, 179 しきい値モニター EMS, 106 メッセージ HP-UX (OVO), 92 Solaris (OVO), 158 ログファイル HP-UX (OVO), 92 Linux, 133 Solaris (OVO), 159 Sun Enterprise E10000, 173 Tru64 UNIX, 202 テンプレートグループ Sun Enterprise E10000, 172 デフォルト設定

HP-UX (OVO), 92 Linux, 133 Solaris (OVO), 158

#### ٤

統合 OVO Ø SMS, 289 - 293 Sun Management Center, 180 導入済ソフトウェアアプリケーション,258 ドキュメント表記法,19 - 20 ドキュメント、関連 Developer's Toolkit, 24 ECS Designer, 24 Java GUI, 28 - 29 Motif GUI, 27 - 28 PDF, 21 SunMC, 24 印刷製本,22 オンライン,25,27 - 29 追加,24 閉じる EMS GUI, 109 ドライバ表示アプリケーション,272 トラップ 正しく定義されている,93 トラブルシューティング AIX 管理対象ノード,49 IPエイリアス,49

#### に

日本語版 サブプロダクト内の構成要素,80

#### は

ハードウェア HP 9000/700, 98 HP 9000/800, 98 HP IA64, 98 IBM RS/6000, 58 Intel Linux, 136 Windows 2000/NT, 284 Sun SPARCstation, 164 ハードウェアの必要条件 OVO AIX, 33 HP-UX, 67 Linux, 119 Solaris, 145 Tru64 UNIX, 185 Windows NT/2000, 223 - 224 パッチ、Solaris, 151

### ひ

表記法、ドキュメント, 19 - 20 表示 EMS GUI リソースインスタンス, 109 標準アンインストール OVO Solaris, 156 Tru64 UNIX, 201 Windows NT/2000, 247 標準インストール OVO HP-UX, 82 Linux, 128 Solaris, 152 Windows NT/2000, 236 - 240

### ふ

ファイル -参照ディレクトリ:インクルードファイ ル;ログファイル;メイクファイル 位置 AIX, 59 HP-UX, 100 Linux, 138 Solaris, 165 Tru64 UNIX, 213 Windows NT/2000, 286 インクルードファイル AIX, 62 HP-UX, 105 Linux, 141 Solaris, 170 Tru64 UNIX, 217 Windows NT/2000, 288 システムリソース AIX, 60 HP-UX, 101 Solaris. 166 - 167 Tru64 UNIX, 215 Windows NT/2000, 287 メイクファイル AIX, 63 HP-UX, 105

Linux, 141 Solaris, 170 Tru64 UNIX, 218 Windows NT/2000, 288 ファイルツリー、管理サーバー,73 - 78 古いエージェントの削除,132 フローチャート OVO エージェントのインストール Windows NT/2000, 228 SD-UX のリモートソフトウェア デポのイン ストール方法,83 ディレクトリ構造 AIX, 59 HP-UX, 99 Linux, 137 Tru64 UNIX, 213 Windows NT/2000, 285 プログラム 分配 AIX, 57 - 58 HP-UX, 96 - 98 Linux, 134 - 136 Solaris, 163 - 164 Tru64 UNIX, 204 - 205 Windows NT/2000, 283 - 284 プロセス抹消アプリケーション,265 分配 スクリプト/プログラム AIX, 57 - 58 HP-UX, 96 - 98 Linux, 134 - 136 Solaris, 163 - 164 Tru64 UNIX, 204 - 205 Windows NT/2000, 283 - 284 分配イベント傍受 設定,93

#### <u>^</u>

変更 Tru64 UNIX でのログファイルテンプレー ト, 202

#### ほ

傍受
 イベント
 ECS, 94
 分配イベント傍受, 93
 メッセージの重複を防ぐ, 94

#### め

メイクファイル -参照ファイル AIX, 63 HP-UX, 105 Linux, 141 Solaris, 170 Tru64 UNIX, 218 Windows NT/2000, 288 メッセージ SMS マッピング,292 - 293 メッセージオブジェクトへの割り当て、 293メッセージグループへの割り当て,292 イベント傍受の重複を防ぐ,94 メッセージブラウザ Windows NT/2000 の管理対象ノード、イベ ントログの表示,249 メモリーロードアプリケーション,262

## ŧ

モニター SMS, 291 アプリケーション TruCluster システム, 188 - 189 モニター対象オブジェクト Sun Enterprise E10000, 174

#### Þ

ユーザー表示アプリケーション,275

## 6

ライブラリ AIX, 61 - 63 HP-UX, 102 - 105 Linux, 140 - 141 Solaris, 168 - 170 Tru64 UNIX, 216 - 218 Windows NT/2000, 288

#### り

リセット GUI の HACMP エージェント用 IP エイリ アス,50 イベント HACMP 4.2.2,51 HACMP 4.3.1,51 - 52 リソースインスタンス、EMS GUI で表示, 109 リブートアプリケーション,266 リブート取り消しアプリケーション,254 リモートのインストール Linux,127 リモートホストからのアクセスを許可,176 リモートホストで同等に、アクセスを許可,

## ろ

176

ローカルユーザーアプリケーション,261 ログファイル *一参照ファイル* SSP ディレクトリ、エクスポート,176 テンプレート HP-UX (OVO),92 Linux,133 Solaris (OVO),159 Sun Enterprise E10000,173 Tru64 UNIX,202

#### わ

ワークステーション統計情報アプリケーショ ン,282